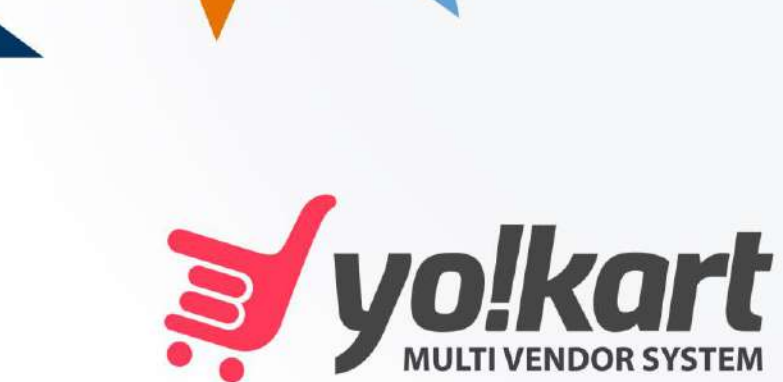

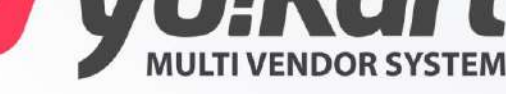

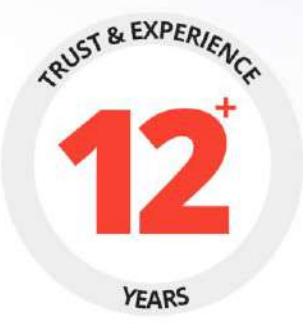

# **ADMIN** MANUAL

## **PREPARED BY :** FATBIT TECHNOLOGIES

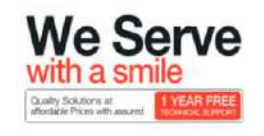

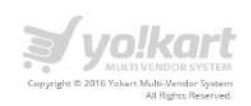

## Contents

| 1. | A   | Adm        | nin Login6                    |
|----|-----|------------|-------------------------------|
| 2. | [   | Dasł       | nboard7                       |
| 3. | (   | Cata       | llog                          |
|    | 3.1 |            | Shops:                        |
|    | 3.2 | 2.         | Products Brands12             |
|    | 3.3 | 8.         | Product Categories15          |
|    | 3.4 | I.         | Products                      |
|    | 3.5 |            | Products Reviews              |
|    | 3.6 | <b>.</b>   | Products Tags22               |
|    | 3.7 | <b>'</b> . | Admin Options24               |
|    | 3.8 | 3.         | Seller Options                |
|    | 3.9 | ).         | Filter Groups                 |
|    | 3.1 | .0.        | Attribute                     |
| 4. | E   | Buye       | ers/Suppliers                 |
|    | 4.1 |            | Users                         |
|    | 4.2 | 2.         | Cancellation Requests         |
|    | 4.3 | 8.         | Supplier Approval requests    |
|    | 4.4 | l. Su      | pplier Approval Form41        |
|    | 4.5 |            | Supplier Requests             |
| 5. | A   | Affili     | iates46                       |
|    | 5.1 |            | Affiliate Users               |
|    | 5.2 | 2.         | Withdrawal Requests48         |
| 6. | (   | CMS        | 5 – Content Management System |
|    | 6.1 |            | Collections Management51      |
|    | 6.2 | 2.         | Navigations Management57      |
|    | 6.3 | 3.         | Content Pages61               |
|    | 6.4 | l.         | Content Block63               |
|    | 6.5 | <b>.</b>   | Language Labels65             |
|    | 6.6 | <b>.</b>   | Slides Management67           |
|    | 6.7 | <b>'</b> . | Banner Management             |
|    |     |            |                               |

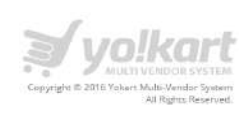

| 6.8.    | Empty Cart Items Management      | 71  |
|---------|----------------------------------|-----|
| 6.9.    | FAQ Category Management          | 73  |
| 6.10.   | FAQs Management                  | 75  |
| 6.11.   | Testimonials Management          | 78  |
| 6.12.   | Report Reasons                   | 80  |
| 6.13.   | Cancel Reasons                   | 82  |
| 6.14.   | Return Reasons                   | 84  |
| 6.15.   | Shipping Companies               | 86  |
| 6.16.   | Shipping Duration Labels         | 88  |
| 6.17.   | Discount Coupons                 | 90  |
| 6.18.   | Social Platforms Management      | 93  |
| 7. Sett | tings                            | 95  |
| 7.1.    | Country Management               | 95  |
| 7.2.    | Zone Management                  | 97  |
| 7.3.    | State Management                 |     |
| 7.4.    | General Settings                 |     |
| 7.4.    | .1. General Settings – General   |     |
| 7.4.    | .2. General Settings - Local     |     |
| 7.4.    | .3. General Settings - SEO       |     |
| 7.4.    | .4. General Settings - Option    |     |
| 7.4.    | .5. Live Chat                    | 120 |
| 7.4.    | .6. Third Part API's             | 121 |
| 7.4.    | .7. General Settings – Email     | 152 |
| 7.4.    | .8. General Settings – Server    | 153 |
| 7.4.    | .9. General Settings – Sharing   | 154 |
| 7.4.    | .10. General Settings – Referral | 155 |
| 7.5.    | Commissions Settings             | 157 |
| 7.6.    | Affiliate Commissions Settings   |     |
| 7.7.    | Theme Settings                   | 161 |
| 7.8.    | Payment Methods                  |     |
| 7.9.    | Email Templates                  | 166 |

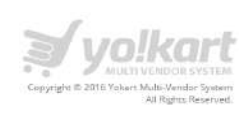

| 7.10 | 0. Database Backup and restore | 171 |
|------|--------------------------------|-----|
| 8. C | Drders                         | 174 |
| 8.1. | . Customer Orders              | 174 |
| 8.2. | . Vendor Orders                |     |
| 8.3. | . PayPal Adaptive Payments     |     |
| 8.4. | . Withdrawal Requests          |     |
| 8.5. | . Return Requests              |     |
| 9. R | Reports                        | 191 |
| 9.1. | . Sales                        | 191 |
| 9.2. | . Users                        |     |
| 9.3. | . Products                     |     |
| 9.4. | . Shops                        |     |
| 9.5. | . Tax                          | 201 |
| 9.6. | . Commissions                  | 204 |
| 9.7. | . Affiliates                   | 206 |
| 10.  | Subscription                   | 208 |
| 10.1 | 1. Payment Methods             | 209 |
| 10.2 | 2. Packages                    | 210 |
| 10.3 | 3. Coupons                     | 213 |
| 10.4 | 4. Orders                      | 215 |
| 11.  | Export/ Import                 | 217 |
| 11.1 | 1. Export                      | 218 |
| 11.2 | 2. IMPORT                      | 223 |
| 11.3 | 3. Settings                    | 224 |
| 12.  | Smart Recommendation           | 226 |
| 12.2 | 1. Manage Weightage (Products) | 227 |
| 12.2 | 2. Manage Recommendations      | 228 |
| 12.3 | 3. Product Browsing History    | 230 |
| 13.  | PPC Management                 | 232 |
| 13.1 | 1. Advertisers                 | 232 |
| 13.2 | 2. PPC Payment methods         | 234 |

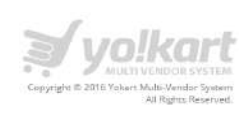

| 13. | 3.   | PPC Promotions      | .236 |
|-----|------|---------------------|------|
| 14. | Blog | Į                   | .239 |
| 14. | 1.   | Categories          | .240 |
| 14. | 2.   | Blog – Posts        | .242 |
| 14. | 3.   | Blog – Contribution | .244 |
| 14. | 4.   | Blog – Comments     | .246 |
| 15. | Mes  | sages               | .248 |
| 16. | Adm  | nin Users           | .251 |

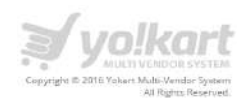

## 1. Admin Login

Admin can login into system. Please see the screenshot below:

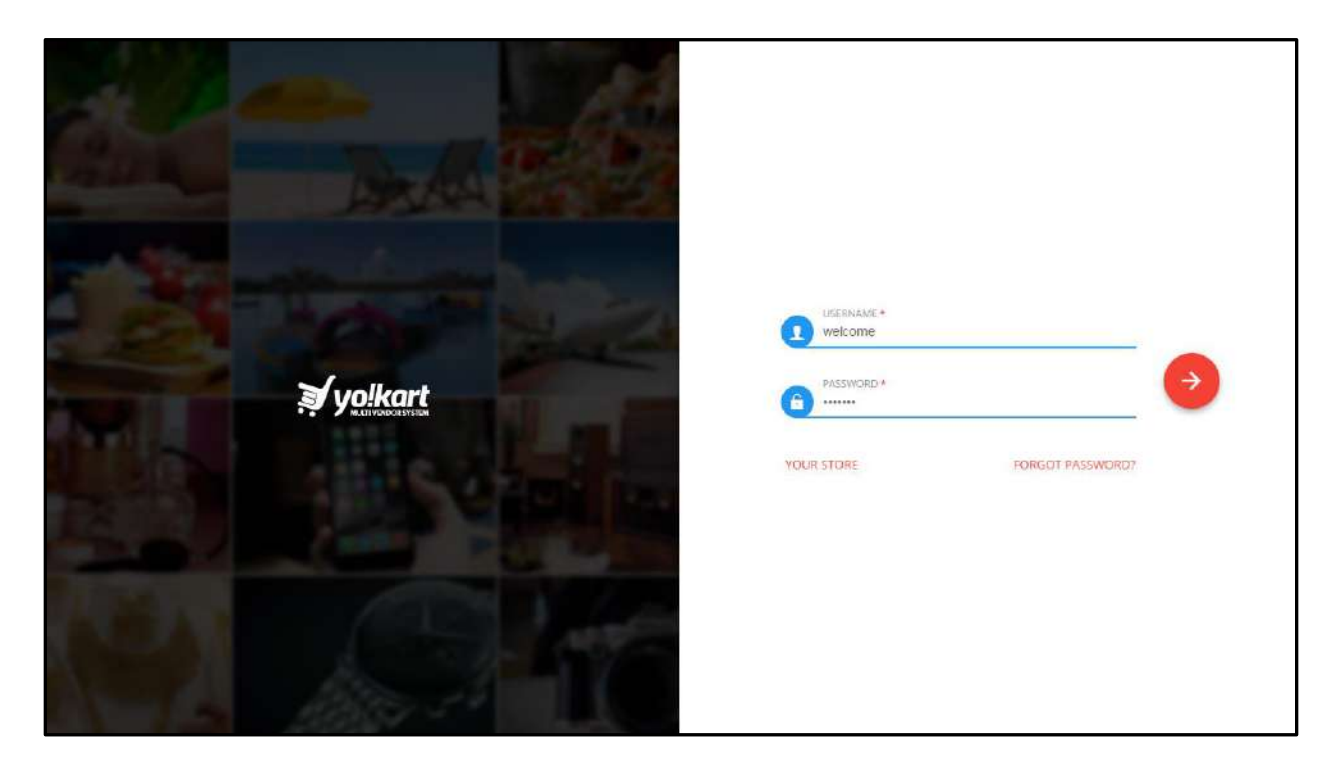

Credentials to login - Admin: Username: welcome Password: welcome

On click of Forgot Password link, Admin can get his/her password reset link at email id by fill up the following details:

- Email
- Security Code

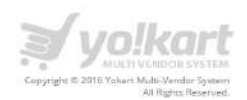

#### 2. Dashboard

On dashboard we have the following sections:

In the first section, Admin can view the about the following information:

- New Users Total Number of new users
- Orders Total amount of orders.
- New Shops Total Number of shops on site.
- Sales Earnings Total earning of site.

#### Please see the screenshot below:

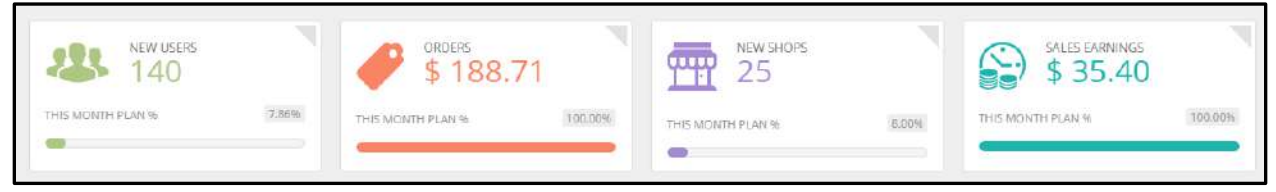

#### Sale Statistics & Total Sales/Orders

In this section Admin can view following information:

- Monthly sales report of portal
- Monthly earning report of portal
- Monthly report for total number of products added on the site
- Monthly report for user registered on the site
- Total Sales by present day/week/month total number of orders.

#### Please see the screenshot below:

| SAL   | ES STA            |                                                                                                    |               | TOTAL SALES  | ORDERS |
|-------|-------------------|----------------------------------------------------------------------------------------------------|---------------|--------------|--------|
|       |                   | Order Sales: Last 12 months                                                                                               | TODAY         | \$0.00       | 0      |
|       | 160,000           | Sales                                                                                                    | THIS WEEK     | \$0.00       | 0      |
| Sales | 120,000<br>80,000 |                                                                                                    | THIS MONTH    | \$0.00       | 21     |
|       | 40,000            |                                                                                                    | LAST 3 MONTHS | \$0.00       | 3      |
|       | 0                 | Aug-2016 Jun-2016 Apr-2016 Feb-2016 Dec-2015 Oct-2015<br>Jul-2016 May-2016 Mar-2016 Jan-2016 Nov-2015 Sep-2015<br>Durabon | TOTAL         | \$284,971.00 | 133    |

7

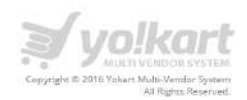

#### **Other Information:**

In this section, admin can view the following information.

- Visitor Statistics: Reports on the number of visitors.
- Traffic Sources: Analytics on traffic coming to the system.
- Top Referrers/Countries/Search Items/Products.
- Conversion Statistics: Percentage conversion from Added to cart, Reached checkout, Purchased and order cancelled.

| VISITORS STATISTICS                                                                                                    |                                                                        |                                                                                                    | TRAFFIC SOURCES                                                                                                    |                                                                                                    |                                                                                                    |
|----------------------------------------------------------------------------------------------------|------------------------------------------------------------------------|----------------------------------------------------------------------------------------------------|----------------------------------------------------------------------------------------------------|----------------------------------------------------------------------------------------------------|----------------------------------------------------------------------------------------------------|
| 200<br>200<br>100<br>100<br>100<br>100<br>100<br>100<br>100<br>100                                                                      | ۲۰۰۰ ۲۰۰۰ ۲۰۰۰ ۲۰۰۰ ۲۰۰۰ ۲۰۰۰ ۲۰۰۰ ۲۰۰                                 |                                                                                                    | Traffic Sour                                                                                                    | Search Engine<br>9.6%<br>9.6%<br>9.6 |                                                                                                    |
| 0 972<br>TODAY WERLY                                                                                                    | 4313<br>LAST MONTH                                                     | 13963<br>LAST 3 MONTHS                                                                                                    |                                                                                                    | g+                                                                                                    |                                                                                                    |
| PACEBOOK<br>2.23% BILL VISITORS                                                                                                    | 0.83%                                                                  | LINKEDIN<br>110 VISITIORS                                                                                                    | TWITTER<br>0.77%                                                                                                    | о<br>доооде Р.Ш<br>107 VISITORS 0%                                                                                                    | 5<br>Q.VISITORS                                                                                                    |
| TOP REFERRERS<br>Google<br>(Direct)<br>Fatht Com<br>Facebook.Com<br>M.Facebook.Com<br>Linkedin.Com<br>Linkedin.Com<br>C.Hoosum.Fogom.Ro | i<br>14519<br>10471<br>1046<br>1006<br>430<br>384<br>344<br>203<br>209 | TOP COUNTRIES<br>India<br>United States<br>United Kingdom<br>Australia<br>Malaysta<br>Indonesia<br>Canada<br>United Arab Emirates<br>Germany | ;<br>30.5%<br>17.59%<br>4.84%<br>2.85%<br>2.85%<br>2.56%<br>2.4%<br>1.67%<br>1.6%                                                                                                    | TOP SEARCH TERMS No Record Found.                                                                                                    | Ĩ                                                                                                    |
| CONVERSIONS STATISTICS                                                                                                    | Purchase<br>18%                                                        | Coversists<br>2%                                                                                                    | TOP PRODUCTS<br>Lenovo Laptop<br>Maybelline The Hyper Cur<br>Sony PlayStation 4 Camer<br>Black Wash Jean<br>Sony Xperia <sup>14</sup><br>Neary Suit<br>Black Leather Shoes<br>Alen Solly Shoes<br>Casual Shoes<br>Slim Black Jeans | l Volum Express Hypercurl Mascare Weshable (00<br>a                                                                                                    | 11 Sold<br>4 Sold<br>3 Sold<br>2 Sold<br>2 Sold<br>2 Sold<br>2 Sold<br>1 Sold<br>1 Sold<br>1 Sold<br>1 Sold<br>1 Sold |

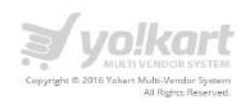

#### Last 5 Orders:-

In this section, Admin can view the most recent orders (Recent 10 orders) placed on site. Please see the screenshot below:

| RE | CENT ORDERS    |          |                  |          |               | 1 |
|----|----------------|----------|------------------|----------|---------------|---|
| *  | INV            | CUSTOMER | DATE             | AMOUNT   | PAYMENT STATU |   |
| ٦  | 151219-0000854 | Махіхх   | 19/12/2015 07:04 | § 201.40 | Pending       | ۲ |
| 2  | 151218-0000850 | Maxixx   | 19/12/2015 02:01 | \$ 50.35 | Paid          | ۲ |
| 3  | 151218-0000844 | Maxixx   | 18/12/2015 07:25 | \$ 50.35 | Pending       | ۲ |
| 4  | 151218-0000843 | Махіхх   | 18/12/2015 06:13 | § 50.35  | Pending       | ۲ |
| 5  | 151218-0000842 | Maxixx   | 18/12/2015 05:23 | \$ 50.35 | Pending       | ۲ |

On click of **View All** link, Admin will be redirected to the orders listing page.

On click of vicon, Admin will be redirected to the orders details page.

#### Site Statistics

In this section Admin can view weekly, monthly and daily statistics about the following sections.

- Site Statistics
- Products
- Shops
- Signups

Please see the screenshot below:

| * STATISTICS    | △ PRODUCTS | ₩ SHOP5 | SIGNUPS   |             |               |             |
|-----------------|------------|---------|-----------|-------------|---------------|-------------|
|                 |            | TODAY   | THIS WEEK | THIS MONTH  | LAST 3 MONTHS | TOTAL       |
| MEMBERS REGISTI | ERED       | 0       | 0         | 11          | 117           | 140         |
| PRODUCTS PUBLE  | SHED       | ō       | O         | 8           | 81            | 211         |
| NUMBER OF SHOP  | PS .       | 0       | o         | 2           | 17            | 25          |
| ORDERS PLACED ( | OUNT       | 0       | 0         | 12          | 12            | 12          |
| ORDERS PLACED V | ALUE       | \$ 0.00 | \$ 0.00   | \$ 2.264.50 | \$ 2,264.50   | \$ 2.264:50 |
| AVERAGE ORDER \ | VALUE      | 5 0.00  | \$ 0.00   | \$ 188.71   | \$ 188.71     | \$ 188.71   |
| SALES EARNINGS  |            | \$ 0.00 | \$ 0.00   | \$ 35.40    | \$ 35,40      | \$ 35.40    |
| WITHDRAWAL REC  | QUESTS     | 0       | o         | 0           | 0             | 0           |
| PRODUCT REVIEW  | 5          | 0       | 0         | 5           | 5             | 5           |

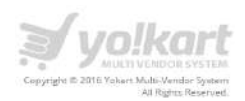

## 3. Catalog

Following are list of sub-menu links under the catalog main menu item:

- Shops
- Product Brands
- Product Categories
- Products
- Product Reviews
- Product Tags
- Options
- Filter Groups
- Filter Options
- Attribute Groups
- Attributes

#### **3.1.** Shops:

Admin can select shops link under the catalog menu item in the left panel. Please see the screenshot below:

| ÷                       |    |
|-------------------------|----|
| •                       |    |
| WELCOME                 | ÷  |
| DASHBOARD               |    |
| CATALOG                 | 20 |
| Shops<br>Product Brands |    |
| Product Categories      |    |
| - Products              |    |
| Product Reviews         |    |
| Product Tags            |    |
| Admin Options           |    |
| Seller Options          |    |
| Filters                 |    |
| Attributes              |    |
| BUYERS/SELLERS          | +  |
| AFFILIATES              | +  |
| CMS                     | +  |
| SETTINGS                | +  |
| Concoe                  | +  |
| 2 <b>2</b>              | +  |

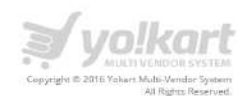

| earch Shops                                                                                                    |                |               |                 |         |        |                                    |         | Q |
|----------------------------------------------------------------------------------------------------|----------------|---------------|-----------------|---------|--------|------------------------------------|---------|---|
| Skarch Shaps           MANAGE - SHOPS           MAMAGE           NAME         REVIEWS         REPORTS         ACTIVE         DIPLAY STATUS         ACTIONS           Poskodeci101785240001570824497         Digworld         O         O           Poskodeci101785240001570824497         Digworld         O         O         O         O           Poskodeci101785240001570824497         Digworld         O         O         O         O         O         O           American American Am |                |               |                 |         |        |                                    |         |   |
| HOP OWNER                                                                                                    | NAME           | ITEMS         | REVIEWS         | REPORTS | ACTIVE | DISPLAY STATUS                     | ACTIONS |   |
| oskojoe 101785260091570824497                                                                                                    | Digiworld      | 0             | 0               | 0       | Yes    | This Shop is Turned ON by Seller.  | 0/      | 1 |
| aannaass                                                                                                    | Anant          | 0             | 0               | a       | Yes    | This Shop is Turned OFF by Seller. | 0/      | 1 |
| rsh                                                                                                    | aARSHSHOP      | 0             | 0               | 0       | Yes    | This Shop is Turned OFF by Seller. | 0/      | 1 |
| iona                                                                                                    | Monacosmetics  | з             | з               | 4       | Yes    | This Shop is Turned ON by Seller.  | 01      | D |
| omestore                                                                                                    | Homestore      | 68            | з               | 21      | Yes    | This Shop is Turned ON by Selfer.  | 0/      |   |
| istore                                                                                                    | BestWomenStore | 24            | ō               | 0       | Yes    | This Shop is Turned ON by Seller.  | 0/      | 1 |
| tore                                                                                                    | BestMenStore   | 35            | 1               | 0       | Yes    | This Shop is Turned ON by Seller.  | 0/      | 1 |
| laxixx                                                                                                    | Shark          | 61            | 14              | 2       | Yes    | This Shop is Turned ON by Seller   | 0/      | 1 |
| 00)a                                                                                                    | amanshop       | 0             | ō               | 0       | No     | This Shop is Turned OFF by Seller. |         | 8 |
| assion                                                                                                    | test           | 0             | O               | 0       | No     | This Shop is Turned ON by Seller.  | 0/      | 1 |
|                                                                                                    | St             | lowing 1 to 1 | 0 of 10 entries |         |        |                                    |         |   |

In this section, Admin can manage the shops which are registered in the system. Please see the screenshot below:

On click of icon, Admin can **disable** a shop.

On click of icon, Admin can **enable** any shop.

On click of edit *v* icon, Admin can edit details of any shop.

icon, Admin can delete any shop. On click of delete

On click of value in the Items column, Admin will be redirected to the list of products under a selected shop. Similarly on click of values in Reviews and Reports columns, Admin will be redirected to the reviews and shop reports page.

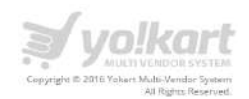

## 3.2. Products Brands

Admin can select **Product Brands** link under the catalog menu item in the left panel. Please see the screenshot below:

| WELCOME                                                                                                    | • |
|----------------------------------------------------------------------------------------------------|---|
| DASHBOARD                                                                                                    |   |
| CATALOG                                                                                                    |   |
| <ul> <li>Shops</li> <li>Product Brands</li> <li>Product Categories</li> <li>Products</li> <li>Product Reviews</li> <li>Product Tags</li> <li>Admin Options</li> <li>Seller Options</li> <li>Filters</li> <li>Attributes</li> </ul> |   |
| BUYERS/SELLERS                                                                                                    | + |
| AFFILIATES                                                                                                    | + |
| CMS                                                                                                    | + |
| SETTINGS                                                                                                    | + |
| Concoc                                                                                                    | + |

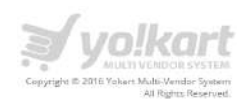

| Search Brands   |       |         | ٩ |
|-----------------|-------|---------|---|
| MANAGE - BRANDS |       |         | 1 |
| NAME            | ITEMS | ACTIONS |   |
| ABC             | 1     | 01      |   |
| ADS             | 3     | 01      |   |
| Ajanta          | 1     | 02      |   |
| Amul            | 0     | 02      |   |
| Apple           | 5     | 01      |   |
| Aroma           | 2/    | 0/      |   |

#### In this section, Admin can manage the list of brands. Please see the screenshot below:

On click of or icon, Admin can **disable** any brand.

On click of *icon,* Admin can **enable** any brand.

**Note:** After disabling a brand, all products under that brand will not display on the website.

icon, Admin can edit details of any brand and on click of delete On click of edit icon, Admin can delete any brand.

On clicking the value in the Items column, Admin will be redirected to the list of products which are added under a selected category.

On click of Add Brand button, Admin will be redirected to the Brand Setup page. Admin need to add following details.

- Name
- Description
- URL keywords
- Page Title
- Meta Keywords •
- Meta Description

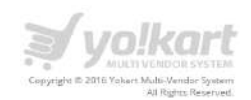

#### Please see the screenshot below:

| BRANDS SETUP                              |                                                                                                |    |
|-------------------------------------------|------------------------------------------------------------------------------------------------|----|
| Section 1: Basic Information About Brand. |                                                                                                |    |
| Name*                                     |                                                                                                |    |
| URL Keywords*                             |                                                                                                |    |
|                                           | Do not use spaces, instead replace spaces with - and make sure the keyword is globally unique. |    |
| Description                               |                                                                                                |    |
|                                           |                                                                                                | į, |
| Section 2: SEO/Meta Data (Optional)       |                                                                                                |    |
| Page Title                                |                                                                                                |    |
| Meta Keywords                             |                                                                                                |    |
|                                           |                                                                                                | ,  |
| Meta Description                          |                                                                                                |    |
|                                           |                                                                                                |    |
|                                           | SAVE CHANGES                                                                                   | 2  |

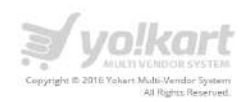

## 3.3. Product Categories

Admin can select Product Categories link under the catalog menu item in the left panel. Please see the screenshot below:

| ÷                                                                                                    |   |
|----------------------------------------------------------------------------------------------------|---|
| •                                                                                                    |   |
| WELCOME                                                                                                    | • |
| DASHBOARD                                                                                                    |   |
| CATALOG                                                                                                    | - |
| <ul> <li>Shops</li> <li>Product Brands</li> <li>Product Categories</li> <li>Products</li> <li>Product Reviews</li> <li>Product Tags</li> <li>Admin Options</li> <li>Seller Options</li> <li>Filters</li> <li>Attributes</li> </ul> |   |
| BUYERS/SELLERS                                                                                                    | + |
| AFFILIATES                                                                                                    | + |
| CMS                                                                                                    | + |
| SETTINGS                                                                                                    | + |
|                                                                                                    | + |

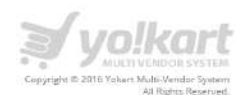

In this section Admin can manage the product categories. Please see the screenshot below:

| and a company of      | 2.43                                        |                                         |              |         |
|-----------------------|---------------------------------------------|-----------------------------------------|--------------|---------|
| Product Lategories    |                                             |                                         |              |         |
| MANAGE PRODUCT CATEGO | DRIES                                       |                                         |              |         |
| NAME                  | PARENT                                      | ACTIVE                                  | SUBCATEGORY  | ACTIONS |
| Entertainment         | -NA-                                        | Yes                                     | ( <b>6</b> ) | 0//1    |
| Fashion               | -NA-                                        | Yes                                     | 6            | 0/1     |
| Home Appliance        | -NA-                                        | Yes                                     | 6            | 0/1     |
| Sports                | -NA-                                        | Yes                                     | 7            | 0/1     |
| Art                   | -NA-                                        | Yes                                     | 5            |         |
| Books & Media         | -NA-                                        | Yes                                     | ( <u>=</u> ) | 021     |
| Baby & Kids           | -NA-                                        | Yes                                     | 6            | 021     |
| Electronics           | -NA-                                        | Yes                                     | 6            | 0/1     |
|                       | Showing 1 to 8 of 8 entr                    | ies                                     |              |         |
|                       | Note: All the times are according to server | time. Current server time is 14 Dec 201 | 5. 16:04 PM  |         |
|                       | Powere                                      | d By: FATblictom                        |              |         |

On click of vicon, Admin can disable any category.

On click of icon, Admin can **enable** any category.

**Note:** After disabling a category, all the products under that category will not display on the website.

On click of icon, Admin can edit details of any category. On click of icon, Admin can delete any category.

On clicking the value in the **subcategory** column, Admin will be redirected to the list of **sub-categories** which are associated with a selected category.

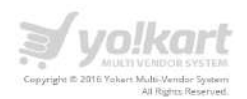

On click of the **Add Category button**, Admin will be redirected to the **Add Category page**. Admin needs to fill up the following details in order to create a new product category:

- Category Name
- Category description
- Category Image
- Category Parent
- Category Filters
- Display Order
- Featured

Please see the screenshot below:

| CATEGORY SETUP                            |                                                                                               |
|-------------------------------------------|-----------------------------------------------------------------------------------------------|
| Section 1: Basic Information About Catego | ry.                                                                                           |
| Category Name*                            |                                                                                               |
| URL Keywords*                             |                                                                                               |
| Description                               | Do not use spaces, entend replace spaces with - and make sure the keyward is globally unique. |
| Category Image                            | a<br>Browse File                                                                              |
| Category Parent                           |                                                                                               |
| Category Filters                          |                                                                                               |
|                                           |                                                                                               |
| Display Order                             |                                                                                               |
| Featured                                  | 8                                                                                             |
| Section 2: SEO/Meta Data (Optional)       |                                                                                               |
| Page Title                                |                                                                                               |
| Meta Keywords                             |                                                                                               |
|                                           |                                                                                               |
|                                           |                                                                                               |
| Meta Description                          |                                                                                               |
|                                           |                                                                                               |
|                                           | SAVE CHANCES                                                                                  |

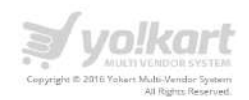

## 3.4. Products

Admin can select **Products** link under the catalog menu item in the left panel. Please see the screenshot below:

| WELCOME            | - |
|--------------------|---|
| DASHBOARD          |   |
| CATALOG            |   |
| Shops              |   |
| Product Brands     |   |
| Product Categories |   |
| Products           |   |
| Product Reviews    |   |
| Product Tags       |   |
| Admin Options      |   |
| Seller Options     |   |
| Filters            |   |
| Attributes         |   |
| BUYERS/SELLERS     | + |
| AFFILIATES         | + |
| CMS                | + |
| SETTINGS           | + |
| Concoc             | + |
| · •                | + |

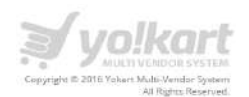

In this section, Admin can find the listing of entire products which have been added in the system. Please see the screenshot below:

| Search Products                                    |                          |           |      |           |         |           |                 |            |        |    | 0 |
|----------------------------------------------------|--------------------------|-----------|------|-----------|---------|-----------|-----------------|------------|--------|----|---|
| MANAGE - PRODUCTS                                  |                          |           |      |           |         |           |                 |            |        |    | 3 |
| NAME                                               | MODEL                    | SHOP      | SOLD | AVAILABLE | REVIEW5 | PRICE     | DATE            | COMMISSION | ACTION | ٩S |   |
| Aria Faux Leather 2 Piece Sofa and<br>Loveseat Set | Poundex F7856            | Homestore | 0    | 10        | 0       | \$ 450.00 | Apr 06.<br>2016 | \$ 45.00   | 0      | Ø  |   |
| Honey Oak Wood Frame and<br>Suede                  | Navy                     | Homestore | 0    | 10        | 0       | \$ 555.00 | Apr 06,<br>2016 | \$ 55.50   | 0      | Ø  | ( |
| Coaster Futon Sofa Bed with<br>Removable Arm Rests | Brown Vinyl<br>24g5      | Homestore | 0    | 10        | 0       | \$ 175.00 | Apr 06,<br>2016 | \$ 17.50   | 0      | 1  |   |
| Atlantic Faux Leather 2-Piece<br>Sectional Sofa    | Poundex<br>Bobkonaqs23s3 | Homestore | D    | 15        | 0       | \$ 250.00 | Apr 06,<br>2016 | \$ 25.00   | 0      | 1  | Î |
| DHP Emily Convertible Linen<br>Futon, Gray         | DHP12ed                  | Homestore | 0    | 10        | 0       | \$ 55.00  | Apr 06.<br>2016 | \$ 5.50    | 0      | 1  | 1 |
| Linen Sofa Cushion Covers                          | Kingla                   | Homestore | ٥    | 18        | 0       | \$ 10.00  | Apr 06,<br>2016 | \$1.00     | 0      | Ø  |   |
| Hand Stitched Applique Floral                      | NOVICA                   | Homestore | 0    | 10        | 0       | \$ 20.00  | Apr 06,         | \$ 2.00    | 0      |    | - |

On click of icon, Admin can disable any existing product.

On click of icon, Admin can **enable** any existing product.

On click of edit *icon*, Admin can edit details of any shop. On click of *icon*, Admin can delete any existing product.

On clicking a value in the **Reviews** column, Admin will be redirected to the list of reviews associated with a selected product.

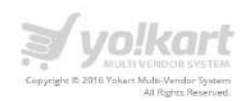

## 3.5. Products Reviews

Admin can select **Products Reviews** link under the catalog menu item in the left panel. Please see the screenshot below:

| ÷                                                                                                    |   |
|----------------------------------------------------------------------------------------------------|---|
| •                                                                                                    |   |
| WELCOME                                                                                                    | • |
| DASHBOARD                                                                                                    |   |
| CATALOG                                                                                                    | Т |
| <ul> <li>Shops</li> <li>Product Brands</li> <li>Product Categories</li> <li>Products</li> <li>Product Reviews</li> <li>Product Tags</li> <li>Admin Options</li> <li>Seller Options</li> <li>Filters</li> <li>Attributes</li> </ul> |   |
| BUYERS/SELLERS                                                                                                    | + |
| AFFILIATES                                                                                                    | + |
| CMS                                                                                                    | + |
| SETTINGS                                                                                                    | + |
| Concoc                                                                                                    | + |
| c                                                                                                    | + |

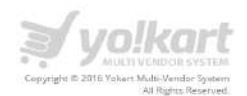

In this section, Admin can find the listing of entire products reviews which have been posted by buyers in the system. Please see the screenshot below:

| Search Reviews                                             |             |        |              |               |         |
|------------------------------------------------------------|-------------|--------|--------------|---------------|---------|
| MANAGE - SHOP REVIEWS                                      |             |        |              |               |         |
| PRODUCT                                                    | REVIEWED BY | RATING | DATE         | STATUS        | ACTIONS |
| Diesel sneakers                                            | maxix;      | ****   | Oct 31, 2015 | Approved •    | ۲       |
| HTC Desire 6265 No Contract<br>Phone White (Virgin Mobile) | maxixx      | ****   | Oct 31, 2015 | New Pending • | ۵       |
| Orange half sleeves shirt                                  | maxixx      | ****   | Oct 23, 2015 | New Pending V | 0       |
| PK.                                                        | maxixx      | ****   | Oct 22, 2015 | New Pending V | ٢       |
| Fast & Furious 7                                           | maxixx      | ****   | Oct 20, 2015 | New Pending V | ۲       |
| Casual T-shrit                                             | Kaushal     | ****   | Oct 16, 2015 | New Pending * | ۲       |
| Mens Enrmal Shirts                                         | Kauchal     | *****  | 0//15-2015   | New Dervine * |         |

On click of eiton, Admin can view the product review details. Please see the screenshot below

| PRODUCT REVIEW | V               |  |  |  |
|----------------|-----------------|--|--|--|
| Product        | Diesel sneakers |  |  |  |
| Reviewed By    | maxixx          |  |  |  |
| Reviewed On    | Oct 31, 2015    |  |  |  |
| Review Rating  | ****            |  |  |  |
| Review Message | Good Product (  |  |  |  |

Admin can change the status of product review. Please see the screenshot below:

| MANAGE - SHOP REVIEWS                                      |             |        |              |                                                                                                    |         |
|------------------------------------------------------------|-------------|--------|--------------|----------------------------------------------------------------------------------------------------|---------|
| PRODUCT                                                    | REVIEWED BY | RATING | DATE         | STATUS                                                                                                    | ACTIONS |
| Diesel sneakers                                            | maxixx      | ****   | Oct 31, 2015 | Approved   Approved  Approved Approved Approved | 0       |
| HTC Desire 626S No Contract<br>Phone White (Virgin Mobile) | maxixx      | ****   | Oct 31, 2015 | Cancelled<br>New Pending ▼                                                                                                    | ۲       |

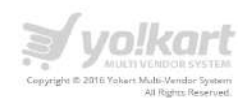

## 3.6. Products Tags

Admin can select **Products Tags** link under the catalog menu item in the left panel. Please see the screenshot below:

| ÷                                                                                                    |   |
|----------------------------------------------------------------------------------------------------|---|
|                                                                                                    |   |
| WELCOME                                                                                                    |   |
| DASHBOARD                                                                                                    |   |
| CATALOG                                                                                                    | - |
| <ul> <li>Shops</li> <li>Product Brands</li> <li>Product Categories</li> <li>Products</li> <li>Product Reviews</li> <li>Product Tags</li> <li>Admin Options</li> <li>Seller Options</li> <li>Filters</li> <li>Attributes</li> </ul> |   |
| BUYERS/SELLERS                                                                                                    | + |
| AFFILIATES                                                                                                    | + |
| CMS                                                                                                    | + |
| SETTINGS                                                                                                    | + |
| Concoc                                                                                                    | + |
|                                                                                                    | 1 |

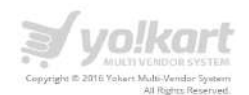

In this section, Admin can find the listing of entire products tags which have been created by buyers in the system. Please see the screenshot below:

| MANAGE - PRODUCT TAGS |                                                 |                  |
|-----------------------|-------------------------------------------------|------------------|
| IAME                  | FRONT URL                                       | ADD PRODUCT TAGS |
| Vomen                 | http://www.demo.yo-kart.com/women-1/tags/view/7 |                  |
| <i>fen</i>            | http://www.deme.yo-kart.com/men/tags/view/6     |                  |
| ALE                   | http://www.demo.yo-kart.com/sale/tags/viaw/S    | 20               |

On click of edit *icon*, Admin can edit name of the tag.

On click of delete icon, Admin can delete any existing product tag.

On click of Add product tags, Admin can add new product tag and these product tags can be assigned to products while listing the products. Please see the screenshot below.

|          | Tags             |                                         |                                   |                          |   |
|----------|------------------|-----------------------------------------|-----------------------------------|--------------------------|---|
|          |                  |                                         |                                   |                          |   |
|          | Shipping Country |                                         |                                   |                          |   |
|          | Free Shipping    | ng Prices will not be considered for an | y location for ship free products |                          |   |
| SHIPS TO | SHIPPING COMPANY | PROCESSING TIME                         | COST [\$]                         | EACH ADDITIONAL ITEM [5] |   |
|          |                  |                                         |                                   |                          | + |
|          | SAVE             | ECHANGES                                |                                   |                          |   |
|          |                  |                                         |                                   |                          |   |

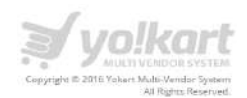

## 3.7. Admin Options

Admin can select Options link under the catalog menu item in the left panel. Please see the screenshot below:

| •                                                                                                    |     |
|----------------------------------------------------------------------------------------------------|-----|
| WELCOME                                                                                                    |     |
| DASHBOARD                                                                                                    |     |
| CATALOG                                                                                                    | 200 |
| <ul> <li>Shops</li> <li>Product Brands</li> <li>Product Categories</li> <li>Products</li> <li>Product Reviews</li> <li>Product Tags</li> <li>Admin Options</li> <li>Seller Options</li> <li>Filters</li> <li>Attributes</li> </ul> |     |
| BUYERS/SELLERS                                                                                                    | +   |
| AFFILIATES                                                                                                    | +   |
| CMS                                                                                                    | +   |
| SETTINGS                                                                                                    | +   |
| Course                                                                                                    | +   |

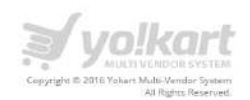

| Search Options          |                         |            | ٩          |
|-------------------------|-------------------------|------------|------------|
| MANAGE - OPTIONS        |                         |            | 1          |
| NAME                    | TYPE                    | DISPLAY OR | ADD OPTION |
| Accessories             | Radio                   | <u>a</u>   |            |
| Additional Information  | Textarea                | <u>it</u>  |            |
| Choose Your Accessories | Checkbox                | <u>a</u>   |            |
| Color-D                 | Select/Listbox/Dropdown | 2          |            |
| Cookery Class           | Date & Time             | 1          |            |
| Display Name            | Text                    | 3          |            |
| Event Date              | Date                    | St.        |            |

In this section Admin can manage options for a product. Please see the screenshot below:

On click of *con*, Admin can edit details of any existing **Option**.

On click of icon, Admin can delete any existing **Option**. **Note:** Each **Option** has a type like: Dropdown, Checkbox, Radio etc.

Please see below the effects of changes made by Admin in options area in the Vendor section:

Vendor has to select an Option while adding a product. Please see the screenshot below regarding the vendor area:

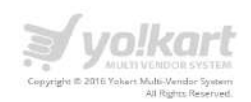

| General | Data | Links        | Attri | bute     | Option   | Shipping | Discount | Specia |
|---------|------|--------------|-------|----------|----------|----------|----------|--------|
| X Size  |      | Required     |       |          | Yes      |          |          | ×      |
| Size    |      | Option Value |       | Quantity | Subtract | Price    | Weight   |        |
|         |      | 7            | ÷     | 10       | Yes 🔻    | ÷. •     | ÷. •     | -      |
|         |      |              |       |          |          | 15       | Weight   |        |

An option will be displayed on the product details page as per the **Option** selected by a merchant while adding a product. Please see the screenshot below for reference:

| Allen Solly Geige Sandals |                                                                                                    |                                |
|---------------------------|----------------------------------------------------------------------------------------------------|--------------------------------|
|                           | \$ 100.00                                                                                                  | Ask a Question 🖈 Mark Favorite |
| AR                        | Brand: Allen Solly<br>Model: CJ125<br>Product Code: CJ125<br>Conciltion: New<br>Available Date: 18/09/2015 |                                |
| 5-10                      | Available options                                                                                          |                                |
|                           | Accessories *                                                                                              |                                |
|                           | © (+ 5 0.00)<br>QTY                                                                                        |                                |
| 376 × 6                   | Add to Cart                                                                                                |                                |

As per the above screenshot, vendor selected size option while adding a product and in Admin area we have a **dropdown** as type of size option.

On click of **Add Option**, Admin will be redirected to the Option(s) setup page. Admin has to fill up the following detail to create a new option:

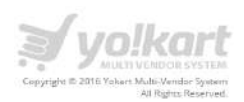

- Type of Option
  - o List box
  - o Dropdown
  - $\circ$  Radio
  - $\circ$  Checkbox
  - o Text
  - $\circ$  Text area
  - $\circ$  File
  - o Date
  - $\circ$  Time
  - o Date & Time
- Name of option
- Sort Order
- Add values for an option

Please see the screenshot below:

| Туре*              | Please Choose |                           |   |
|--------------------|---------------|---------------------------|---|
| Name*              |               |                           |   |
| Display Order      | a<br>         |                           |   |
| otion Value Nome * | Image         | Display Order             |   |
| ution Value Name   | inter .       | Browse File Disolay Order | Ð |
|                    |               |                           | + |

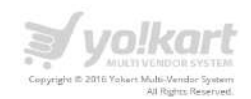

## 3.8. Seller Options

Admin can select Supplier **Options** link under the catalog menu item in the left panel. Please see the screenshot below:

| ÷                                                                                                    |   |
|----------------------------------------------------------------------------------------------------|---|
| •                                                                                                    |   |
| WELCOME                                                                                                    | • |
| DASHBOARD                                                                                                    |   |
| CATALOG                                                                                                    | - |
| <ul> <li>Shops</li> <li>Product Brands</li> <li>Product Categories</li> <li>Products</li> <li>Product Reviews</li> <li>Product Tags</li> <li>Admin Options</li> <li>Seller Options</li> <li>Filters</li> <li>Attributes</li> </ul> |   |
| BUYERS/SELLERS                                                                                                    | + |
| AFFILIATES                                                                                                    | + |
| CMS                                                                                                    | + |
| SETTINGS                                                                                                    | + |
|                                                                                                    | + |

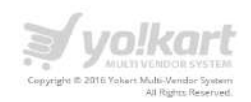

In this section Admin can manage options for a product. Admin will be able to search options by keywords or by suppliers. Please see the screenshot below:

| ayword              |          | Added By      | Added By               |         |  |
|---------------------|----------|---------------|------------------------|---------|--|
| SEARCH CLEAR SEARCH |          |               |                        |         |  |
| IANAGE - OPTIONS    |          |               |                        |         |  |
| AME                 | TYPE     | DISPLAY ORDER | CREATED BY             | ACTIONS |  |
| cessories           | Checkbox | 1             | N: Maxbx<br>U: maxixx  |         |  |
| lor                 | Checkbox | 2             | N: Maxixx<br>U: maxixx |         |  |
| splay name          | Textarea | 0             | N: Maxixx<br>U: maxixx |         |  |

On click of *icon,* Admin can edit details of any existing Option.

On click of icon, Admin can delete any existing Option.

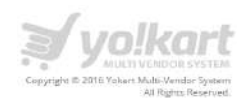

## 3.9. Filter Groups

Admin can select **Filter** link under the catalog menu item in the left panel. Please see the screenshot below:

| WELCOME                                                                                                    | •   |
|----------------------------------------------------------------------------------------------------|-----|
| DASHBOARD                                                                                                    |     |
| CATALOG                                                                                                    | 827 |
| Shops<br>Product Brands<br>Product Categories<br>Products<br>Product Reviews<br>Product Tags<br>Admin Options<br>Seller Options<br>Filters<br>Attributes |     |
| BUYERS/SELLERS                                                                                                    | +   |
| AFFILIATES                                                                                                    | +   |
| CMS                                                                                                    | +   |
| SETTINGS                                                                                                    | +   |
| Concec                                                                                                    | +   |
| . *                                                                                                    | 1   |

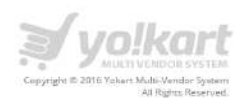

In this section, Admin can manage the **Filter**. Admin will be able to search Filters by keywords. Please see the screenshot below:

| (eyword           |     |            |    |
|-------------------|-----|------------|----|
| MANAGE - FILTERS  | N   |            |    |
| IAME              | DIS | ADD FILTER |    |
| ags               | 0   | 1 C        |    |
| adies Boots       | 0   | ()         |    |
| tobile Accessones | 0   | Z          |    |
| osmetic filter    | 1   | Z          |    |
| perating Systems  | 1   | (          | )( |

On click of edit vicon, Admin can edit any **Filter Group**. On click of delete vicon, Admin can delete any **Filter Group**.

On click of **Add Filter** link, Admin can add a new filter group. Please see the screenshot below:

| Filter Group | Name <sup>#</sup> bags |               |     |
|--------------|------------------------|---------------|-----|
| Displa       | v Order 0              |               |     |
| ilter Name * |                        | Display Order |     |
| idies bag    |                        | 0             |     |
|              |                        |               | (+) |

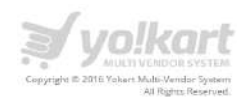

Admin can add a new filter option on click of **Add Filter** button. Admin has to fill up the following details to add a filter option:

- Filter Name
- Display Order

Admin has to fill up the following information to add a filter option:

- Filter Group
- Name
- Display Order

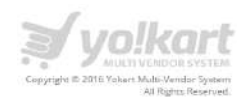

## 3.10. Attribute

Admin can select **Attribute** link under the catalog menu item in the left panel. Please see the screenshot below:

| ÷                                                                                                    |   |
|----------------------------------------------------------------------------------------------------|---|
| •                                                                                                    |   |
| WELCOME                                                                                                    | - |
| DASHBOARD                                                                                                    |   |
| CATALOG                                                                                                    | - |
| <ul> <li>Shops</li> <li>Product Brands</li> <li>Product Categories</li> <li>Products</li> <li>Product Reviews</li> <li>Product Tags</li> <li>Admin Options</li> <li>Seller Options</li> <li>Filters</li> <li>Attributes</li> </ul> |   |
| BUYERS/SELLERS                                                                                                    | + |
| AFFILIATES                                                                                                    | + |
| CMS                                                                                                    | + |
| SETTINGS                                                                                                    | + |
|                                                                                                    | + |

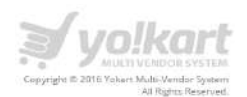

On click Attribute link, Admin will be redirected to the **Manage Attributes** page. Please see the screenshot below:

| Search Attributes           |                     |             | ×            |
|-----------------------------|---------------------|-------------|--------------|
| Keyword                     | SEARCH CLEAR SEARCH |             |              |
| MANAGE - ATTRIBUTES         | 1                   | <u> </u>    |              |
| NAME                        |                     | DISPLAY ORE | DD ATTRIBUTE |
| GENERAL FEATURES            |                     | 1           | / 1          |
| PLATFORM                    |                     | z           |              |
| DISPLAY                     |                     | 3           |              |
| CAMERA                      |                     | 4           |              |
| Showine 1 to 4 of 4 entries | <                   |             |              |
|                             |                     |             |              |

On click of edit *icon*, Admin can edit any **Attribute**. On click of delete *icon*, Admin can delete any **Attribute**.

On click of icon, Admin can search an **Attribute** by keyword.

On click of **Add Attribute** link, Admin can add a new attribute group. Admin need to fill up the following fields to add an **Attribute Group**:

- Attribute Group/Attribute Name
- Display Order

| Attribute Group Name* |   |                |   |
|-----------------------|---|----------------|---|
| Display Orde          | 1 |                |   |
| Attribute Name *      |   | Display Order  |   |
| Attribute Name        |   | Elispiay Order | Θ |
|                       |   |                | + |

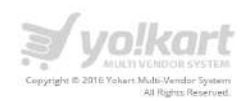

## 4. Buyers/Suppliers

- Users
- Cancellation Request
- Supplier Approval Requests
- Supplier Approval Form

#### **4.1. Users**

In this section Admin manages the entire list of users which are registered on the system. Admin can select Users link under the buyers/suppliers menu item in the left panel. Please see the screenshot below:

| ÷                                                                                                    |     |
|----------------------------------------------------------------------------------------------------|-----|
| 0                                                                                                    |     |
| WELCOME                                                                                                    | ~   |
| DASHBOARD                                                                                                   |     |
| CATALOG                                                                                                    | +   |
| BUYERS/SUPPLIERS                                                                                            | 244 |
| Order Cancellation Requests     Supplier Approval Requests     Supplier Approval Form     Supplier Requests |     |
| AFFILIATES                                                                                                  | +   |
| CMS                                                                                                    | +   |
| SETTINGS                                                                                                    | +   |
| ORDERS                                                                                                    | +   |
| REPORTS                                                                                                    | +   |
| EXPORT / IMPORT                                                                                             | +   |
| MESSAGES                                                                                                    |     |
| ADMIN USERS                                                                                                 |     |
| •                                                                                                    |     |

On click of **Users** link, Admin will be redirected to the **Manage Users** page. Please see the screenshot below:

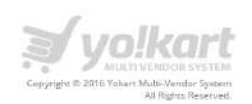

| MALICE LIEF   | ne.                                                               |          |         |                        |        |                |        |    |          |   |      |
|---------------|-------------------------------------------------------------------|----------|---------|------------------------|--------|----------------|--------|----|----------|---|------|
| IANAGE - USER | 25                                                                |          |         |                        |        |                |        |    |          |   |      |
| AME           | USERNAME/EMAIL                                                    | PHONE    | BALANCE | ADDED ON               | STATUS | EMAIL VERIFIED | ACTION | 15 |          |   |      |
| eter          | U: peter<br>E: peter@dummyid.com                                  |          | \$ 0.00 | 2015-11-27<br>10:12:55 | Active | Verified       | 0      | Ø  |          | 1 |      |
| mold          | U: arnold<br>E: arnold@dummyid.com                                |          | \$ 0.00 | 2015-11-27<br>10:08:17 | Active | Verified       | 0      | Ø  | ٢        |   |      |
| 23456         | U: Jumit<br>E: jumit@dummyid.com                                  |          | \$ 0.00 | 2015-10-31<br>01:14:32 | Active | Verified       | 0      | Ø  | ۲        |   | (11) |
| umit          | U: sumit1<br>E: sumit1@dummyid.com                                |          | \$ 0.00 | 2015-10-31<br>01:08:11 | Active | Verified       | 0      | Ø  |          | ۲ |      |
| We8400        | U: pbsinc<br>E: pbsinc2005@gmail.com                              |          | \$ 0.00 | 2015-10-30<br>17:37:10 | Active | NotVenified    | 0      | Ø  | ۲        |   |      |
| onu           | U: sonu123<br>E: j.anant81@gmail.com                              | 55555555 | \$ 0.00 | 2015-10-30<br>01:37:10 | Active | Verified       | 0      | Ø  |          |   |      |
| nu            | U: anu123<br>E: anu@anu.com                                       |          | \$ 0.00 | 2015-10-30<br>01:34:42 | Active | Not Verified   | 0      | 1  |          | 1 |      |
| bc def        | U: abc4343<br>E: abc@dummyid.com                                  |          | \$0.00  | 2015-10-29<br>07:17:08 | Active | Not Verified   | 0      | Ø  | <b>a</b> |   |      |
| atterlife2    | U: yogesh90<br>E: boss@india925.com                               |          | \$ 0.00 | 2015-10-27<br>03:08:04 | Active | Ventied        | 0      | 1  |          |   |      |
| ichin shopper | U: shopper<br>E: shopper@dummy/d.com                              |          | \$ 0.00 | 2015-10-26<br>05:01:07 | Active | Verified       | 0      | Ø  |          |   |      |
| osko Joel     | U:<br>Poskojoel101785260091570824497<br>E: poskomwarabu@gmail.com |          | \$ 0.00 | 2015-10-24<br>01:50:42 | Active | Verified       | 0      |    |          |   |      |
| shinav        | U: abhinav.mente<br>E: am0033677@techmahindra.com                 |          | \$ 0.00 | 2015-10-23<br>11:22:25 | Active | Verified       | 0      | Ø  |          |   | •    |
| bhinav        | U: Abhinav<br>E: abhinav.mente@yahoo.com                          |          | \$ 0.00 | 2015-10-23<br>10:53:03 | Active | Verified       | 0      | Ø  |          |   |      |
| avin Anderson | U: navin<br>E: navin@dummyId.com                                  |          | \$ 0.00 | 2015-10-22<br>06:21:17 | Active | Vertified      | 0      | Ø  |          |   |      |
| asdf          | U: fasdf<br>E: fgasdfads@dummyid.com                              |          | \$ 0.00 | 2015-10-21<br>10:16:45 | Active | Verified       | 0      |    |          | 1 |      |

On click of icon, Admin can disable any existing user. On click of icon, Admin can enable any existing user.
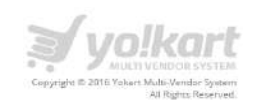

On click of icon, Admin can edit any **existing user**. On click of icon, Admin can delete any existing user.

Admin can also search a user by Keyword, Status, Date From and Date To fields.

#### 4.2. Cancellation Requests

Admin can select **Cancellation Requests** link under the buyers/suppliers menu item in the left panel. Please see the screenshot below:

| ÷                                                                                                    |   |
|----------------------------------------------------------------------------------------------------|---|
|                                                                                                    |   |
| WELCOME                                                                                                    | • |
| DASHBOARD                                                                                                    |   |
| CATALOG                                                                                                    | + |
| BUYERS/SUPPLIERS                                                                                                  | _ |
| Users<br>Order Cancellation Requests<br>Supplier Approval Requests<br>Supplier Approval Form<br>Supplier Requests |   |
| AFFILIATES                                                                                                    | + |
| CMS                                                                                                    | + |
| SETTINGS                                                                                                    | + |
| ORDERS                                                                                                    | + |
| REPORTS                                                                                                    | + |
| EXPORT / IMPORT                                                                                                   | + |
| MESSAGES                                                                                                    |   |
| ADMIN USERS                                                                                                    |   |

On click of Cancellation Request link, Admin will be redirected to the list of cancellation requests page. Please see the screenshot below:

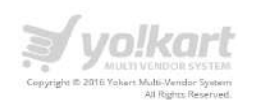

| Search C | ancellation Requests                                              |                                                                             |                                                                                                    |              |           |        | Q  |
|----------|-------------------------------------------------------------------|-----------------------------------------------------------------------------|----------------------------------------------------------------------------------------------------|--------------|-----------|--------|----|
| ЛАNAG    | E - CANCELLATION REQU                                             | ESTS                                                                        |                                                                                                    |              |           |        |    |
| ID       | BUYER DETAILS                                                     | VENDOR DETAILS                                                              | REQUEST DETAILS                                                                                                    | DATE         | STATUS    | ACTION | ٧S |
| #C00017  | N: Virender<br>U: Virender<br>E: a1@dummyid.com<br>P: 99227847878 | N: Home store<br>U: Homestore<br>E: Homestore@dummyid.com<br>P: 96456985255 | Order: 151023-0000669-500001<br>Status: Payment Confirmed<br>Reason: I ordered the wrong product(s)<br>Comments: hiii                                       | Oct 26, 2015 | Pending   | 0      | 0  |
| ¢C00014  | N: Maxixx<br>U: maxixx<br>E: maxixx@dummyid.com<br>P: 987654321   | N: Home store<br>U: Homestore<br>E: Homestore@dummyid.com<br>P: 96456985255 | Order: 151020-0000643-S0001<br>Status: Payment Confirmed<br>Reason: I ordered the wrong product(s)<br>Comments: asssd                                       | Oct 20, 2015 | Pending   | 0      | 0  |
| €C00013  | N: Maxixx<br>U: maxixx<br>E: maxixx@dummyid.com<br>P: 987654321   | N: Maxixx<br>U: maxixx<br>E: maxixx@dummyid.com<br>P: 987654321             | Order: 151019-0000633-50001<br>Status: Delivered<br>Reason: The supplier did not ship the order on time as<br>agreed<br>Comments: These are test comments   | Oct 19, 2015 | Pending   | 0      | 0  |
| ŧC00012  | N: Kaushal<br>U: Kaushal<br>E: kaushal.arwal@fatbit.com<br>P:     | N: Maxixx<br>U: maxixx<br>E: maxixx@dummyid.com<br>P: 987654321             | Order: 151017-0000623-50001<br>Status: Delivered<br>Reason: I placed a duplicate order<br>Comments: Duplicate Order                                         | Oct 17, 2015 | Pending   | 0      | 0  |
| #C00016  | N: Maxixx<br>U: maxixx<br>E: maxixx@dummyid.com<br>P: 987654321   | N: Maxixx<br>U: maxixx<br>E: maxixx@dummyid.com<br>P: 987654321             | Order: 151023-0000662-S0002<br>Status: Cancelled<br>Reason: The supplier said the product(s) i want is out of<br>stock<br>Comments: Reason for cancellation | Oct 22, 2015 | Approved  |        |    |
| €C00015  | N: Maxixx<br>U: maxixx<br>E: maxixx@dummyid.com<br>P: 987654321   | N: Johny Depp<br>U: wstore<br>E: wstore@dummyid.com<br>P:                   | Order: 151020-0000647-S0001<br>Status: Cancelled<br>Reason: I ordered the wrong product(s)<br>Comments: xxxx                                                | Oct 20, 2015 | Approved  |        |    |
| ¥C00011  | N: Maxixx<br>U: maxixx<br>E: maxixx@dummyId.com<br>P: 987654321   | N: Men's store<br>U: store<br>E: store@dummyld.com<br>P: 111111111          | Order: 151011-0000608-50001<br>Status: Cancelled<br>Reason: Fordered the wrong product(s)<br>Comments: Wrong product ordered by mistake                     | Oct 14, 2015 | Approved  |        |    |
| ¢C00010  | N: Maxixx<br>U: maxixx<br>E: maxixx@dummyid.com<br>P: 987654321   | N: Maxixx<br>U: maxixx<br>E: maxixx@dummyid.com<br>P: 987654321             | Order: 151008-0000592-S0002<br>Status: Cancelled<br>Reason: Fam not able to contact the supplier<br>Comments: h                                             | Oct 08, 2015 | Approved  |        |    |
| #C00009  | N: Maxixx<br>U: maxixx<br>E: maxixx@dummyid.com<br>P - 987654321  | N: Men's store<br>U: store<br>E: store@dummyid.com<br>P: 111111111          | Order: 151008-0000588-50004<br>Status: Payment Confirmed<br>Reason: I placed a duplicate order<br>Comments: k                                               | Oct 07, 2015 | Cancelled |        |    |

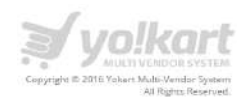

# 4.3. Supplier Approval requests

Admin can select **Supplier Approval Requests** link under the buyers/suppliers menu item in the left panel. Please see the screenshot below:

| ÷                                                                                                    |     |
|----------------------------------------------------------------------------------------------------|-----|
|                                                                                                    |     |
| WELCOME                                                                                                    | •   |
| DASHBOARD                                                                                                    |     |
| CATALOG                                                                                                    | +   |
| BUYERS/SUPPLIERS                                                                                                  | 200 |
| Users<br>Order Cancellation Requests<br>Supplier Approval Requests<br>Supplier Approval Form<br>Supplier Requests |     |
| AFFILIATES                                                                                                    | +   |
| CMS                                                                                                    | +   |
| SETTINGS                                                                                                    | +   |
| ORDERS                                                                                                    | +   |
| REPORTS                                                                                                    | +   |
| EXPORT / IMPORT                                                                                                   | +   |
| MESSAGES                                                                                                    |     |
| ADMIN USERS                                                                                                    |     |
| 0                                                                                                    |     |

Registered users have to fill up the supplier approval form to become a seller.

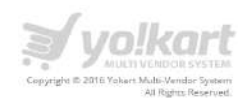

On click of **Supplier Approval Requests**, Admin will be redirected to the supplier requests listing page. Please see the screenshot below:

| Search Requests   |                      |                                  |                     |          | Q,      |
|-------------------|----------------------|----------------------------------|---------------------|----------|---------|
| MANAGE - SUPPLI   | ER APPROVAL REQUESTS |                                  |                     |          |         |
| REFERENCE NUMBER  | NAME                 | USERNAME/EMAIL                   | REQUESTED ON        | STATUS   | ACTIONS |
| 56587-32FAC-43395 | Peter                | U: peter<br>E: peter@dummyld.com | 2015-11-27 10:13:51 | Approved | •       |
|                   |                      | Showing 1 to 1 of 1 entries      |                     |          |         |

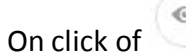

On click of () icon, Admin can view details of a request. Please see the screenshot below:

| VIEW SUPPLIER REQUEST |                                   |                           |
|-----------------------|-----------------------------------|---------------------------|
| Reference Number      | 56587-32FAC-43395                 | BACK TO SUPPLIER REQUESTS |
| Status                | Approved                          |                           |
| Comments/Reason       |                                   |                           |
| Name                  | Peter                             |                           |
| Email                 | peter@dummyid.com                 |                           |
| Username              | Peter                             |                           |
| Business Name         | AblySoft Technologies             |                           |
| Contact Person        | Peter Dsouza                      |                           |
| Contact Number        | 111-222-333                       |                           |
| Business Type         | IT services                       |                           |
| Business Address      | my business address will go here. |                           |
| Service Tax Number    | STN1111                           |                           |
| Business Proof        | bank-transfer.png                 |                           |

On the request details page, Admin can view all information submitted by a buyer through supplier request form.

On click of **Back To Supplier Requests** link, Admin will be redirected to the requests listing page.

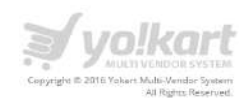

# 4.4. Supplier Approval Form

Admin can select **Supplier Approval Form** link under the buyers/suppliers menu item in the left panel. Please see the screenshot below:

| ÷                                                                                                    |   |
|----------------------------------------------------------------------------------------------------|---|
|                                                                                                    |   |
| WELCOME                                                                                                    | • |
| DASHBOARD                                                                                                    |   |
| CATALOG                                                                                                    | + |
| BUYERS/SUPPLIERS                                                                                                  |   |
| Users<br>Order Cancellation Requests<br>Supplier Approval Requests<br>Supplier Approval Form<br>Supplier Requests |   |
| AFFILIATES                                                                                                    | + |
| CMS                                                                                                    | + |
| SETTINGS                                                                                                    | + |
| ORDERS                                                                                                    | + |
| REPORTS                                                                                                    | + |
| EXPORT / IMPORT                                                                                                   | + |
| MESSAGES                                                                                                    |   |
| ADMIN USERS                                                                                                    |   |
| 0                                                                                                    |   |

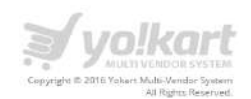

In this section admin can define fields for supplier request form.

On click of **Supplier Approval Form**, Admin will be redirected to the supplier requests listing page.

| Туре     | Caption            | Help Text                      | Required |    | Display Order |                       |
|----------|--------------------|--------------------------------|----------|----|---------------|-----------------------|
| Textbox  | Business Name      | Extra Commonts                 | Yes      |    | i             |                       |
| Textbox  | Contact Person     | Extra Comments                 | Yes      | я  | 2             |                       |
| Textbox  | Contact Number     | Extra Commerits                | Yes      | A  | 3             |                       |
| Textbox  | Business Type      | Eg. Fashion, Computers & Auton | Yes      | A  | 4             | Ξ                     |
| Textarea | Business Address   | Extra Comments                 | Yes      | я  | 5             | $\overline{\bigcirc}$ |
| Textbox  | Sarvice Tax Number | Extra Comments                 | No       | a. | 6             |                       |
| File     | Business Proof     | Extra Comments                 | Yes      | A  | 7             | $\overline{-}$        |
|          |                    |                                |          |    |               | (+)                   |

There are following information available for each field:

- Type Type of field like textbox, text area, file upload etc.
- Caption Label for a field
- Help Text Help text for a field
- Required Yes/No
- Display Order This option allow you to set display order of a field

On click of  $\bigcirc$  icon, Admin can delete any existing field from the supplier approval form

On click of + icon, Admin can add a new field in the supplier approval form.

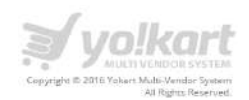

### 4.5. Supplier Requests

Admin can select **Supplier Requests** link under the buyers/suppliers menu item in the left panel. Please see the screenshot below:

| ÷                                                                                                    |   |
|----------------------------------------------------------------------------------------------------|---|
| •                                                                                                    |   |
| WELCOME                                                                                                    | • |
| DASHBOARD                                                                                                    |   |
| CATALOG                                                                                                    | + |
| BUYERS/SUPPLIERS                                                                                                  |   |
| Users<br>Order Cancellation Requests<br>Supplier Approval Requests<br>Supplier Approval Form<br>Supplier Requests |   |
| AFFILIATES                                                                                                    | + |
| CMS                                                                                                    | + |
| SETTINGS                                                                                                    | + |
| ORDERS                                                                                                    | + |
| REPORTS                                                                                                    | + |
| EXPORT / IMPORT                                                                                                   | + |
| MESSAGES                                                                                                    |   |
| ADMIN USERS                                                                                                    |   |
| 0                                                                                                    |   |

Whenever supplier makes a request to add brands from its dashboard then he needs to click on the Request for new brand link. Please see the screenshot for reference.

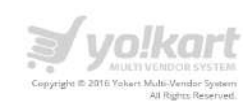

| General              | Data | Attribute                    | Option                     | Shipping                         | Discount                  | Special |
|----------------------|------|------------------------------|----------------------------|----------------------------------|---------------------------|---------|
| Product Title *      |      |                              |                            |                                  |                           |         |
| URL Keywords *       |      |                              |                            |                                  |                           |         |
| Selling Price [\$] * |      | URL Keywords entered above b | ecomes part of the URL, Do | o not use spaces, instead replac | e spaces with hyphen (-). |         |
| Quantity *           |      | 1                            |                            |                                  |                           |         |
| Minimum Quantity     | *    | t)                           |                            |                                  |                           |         |
| Brand/Manufacture    | er   | Force a minimum ordered quar | tity.                      |                                  |                           |         |
| Product Category     |      | Request for new brand        |                            |                                  |                           |         |

After clicking on Request for new brand, Supplier will see a pop-up to submit their requests. Please see the screenshot.

| F   | Place Your Request |              | E   |
|-----|--------------------|--------------|-----|
|     | Diana Name         | L            |     |
| DU  |                    | Send Request |     |
| ene |                    |              | Dis |
|     |                    |              |     |

After successful submission of request on supplier dashboard, request will show under supplier requests and Admin can search the requests by status/dates and approve/decline them from the backend. Please see the screenshot.

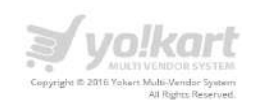

| earcn kequ | rests                                                                                                    |                                                                              |                                                                    |                                                                           |              |
|------------|----------------------------------------------------------------------------------------------------|------------------------------------------------------------------------------|--------------------------------------------------------------------|---------------------------------------------------------------------------|--------------|
| Status     |                                                                                                    | Date From                                                                    |                                                                    | Date To                                                                   |              |
| All        |                                                                                                    |                                                                              | 1                                                                  | 1                                                                         |              |
| SEARCH     | CLEAR SEARCH                                                                                                    |                                                                              |                                                                    |                                                                           |              |
| 1          |                                                                                                    |                                                                              |                                                                    |                                                                           |              |
|            |                                                                                                    |                                                                              |                                                                    |                                                                           |              |
| ANAGE - 9  | SUPPLIER REQUESTS                                                                                                    |                                                                              |                                                                    |                                                                           |              |
| IANAGE - S | SUPPLIER REQUESTS                                                                                                    | ling to supplier requests if need                                            | ed and mark this request as approvi                                | ed/cancelled for record keeping only                                      | s            |
| IANAGE - 5 | SUPPLIER REQUESTS record from the admin section correspond RECULEST BY                                                                | ing to supplier requests if need                                             | ed and mark this request as approv                                 | ed/cancelled for record keeping only                                      |              |
| ANAGE - S  | SUPPLIER REQUESTS record from the admin section correspond REQUEST BY                                                                 | ling to supplier requests if need<br>REQUESTED ON                            | ed and mark this request as approv<br>BRAND NAME                   | ed/cancelled for record keeping only<br>STATUS                            | ,<br>ACTIONS |
| ANAGE - 5  | SUPPLIER REQUESTS<br>record from the admin section correspond<br>REQUEST BY<br>U: maxixx<br>E: maxixx@dummyld.com                     | Ing to supplier requests if need<br>REQUESTED ON<br>2016-05-11               | ed and mark this request as approv<br>BRAND NAME<br>Change         | ed/cancelled for record keeping only<br>STATUS<br>New Pending             | ACTIONS      |
| ANAGE - 5  | SUPPLIER REQUESTS record from the admin section correspond REQUEST BY U: maxixx E: maxixx@dummyid.com U: maxixx E: maxixx@dummyid.com | Ing to supplier requests if need<br>REQUESTED ON<br>2016-05-11<br>2016-05-10 | ad and mark this request as approv<br>BRAND NAME<br>Change<br>teda | ed/cancelled for record keeping only<br>STATUS<br>New Pending<br>Approved | ACTIONS      |

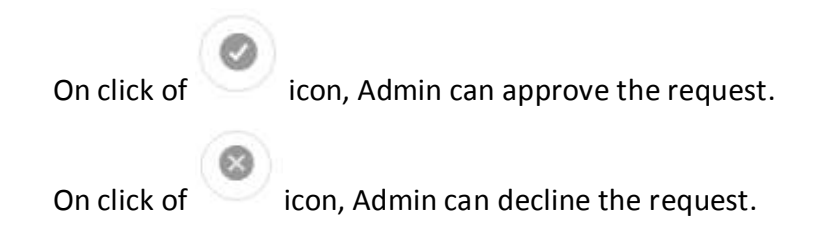

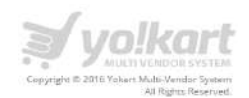

# 5. Affiliates

#### 5.1. Affiliate Users

Admin can select **Affiliate Users** link under the affiliate's menu item in the left panel. Please see the screenshot below:

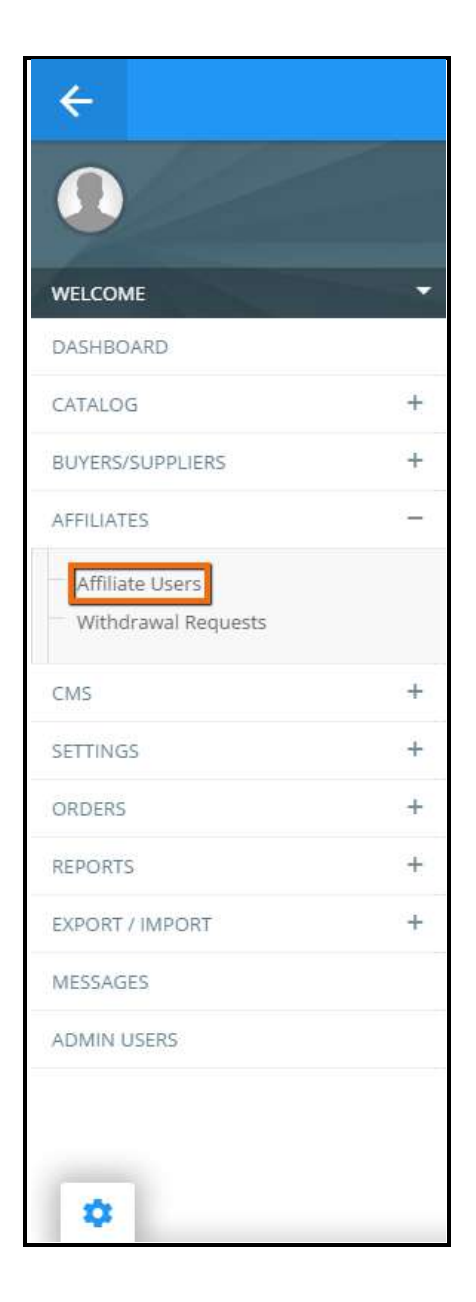

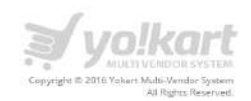

On the **Affiliate Users** page Admin can view the list of Affiliate users and can search users by using keywords and other options. Please see the screenshot below:

| Search Affiliates |                                   |                 |                   |                 |        |         |        |         |           | ×   |
|-------------------|-----------------------------------|-----------------|-------------------|-----------------|--------|---------|--------|---------|-----------|-----|
| Keyword           |                                   | Status<br>All   |                   | Approved<br>All |        |         | Date F | ram     |           |     |
| Date To           |                                   | Balance From (S | 3                 | Balance To      | [\$]   |         | SI     | ARCH    | CLEAR SEA | RCH |
| MANAGE - AFFI     | ILIATES                           |                 |                   |                 |        |         |        | 1       |           |     |
| NAME              | USERNAME/EMAIL                    |                 | BALANCE           | ADDED ON        | STATUS | SIGNUPS | ORDERS | ACTIONS |           |     |
| ovely             | U: lovely<br>E: lovely@dummy      | id.com          | 0.00 \$           | May 10, 2016    | Active | ×1      | 3.     |         | )(Ð)      |     |
| aspreet           | U: jkaur2013<br>E: jaspreet.kaur@ | fatbit.com      | 0.00 \$           | May 07, 2016    | Active | 0       | 0      |         | ).        |     |
|                   |                                   |                 | Showing 1 to 2 of | 2 entries       |        |         |        |         |           |     |

On click oficon, Admin can approve the Affiliate user on the portal.On click oficon, admin can disable the Affiliate user.On click oficon, Admin can sign in using the Affiliate User credentials.On click oficon, Admin can edit the details of Affiliate users.On click oficon, Admin can decline the request.

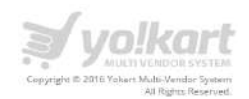

# 5.2. Withdrawal Requests

Admin can select **Withdrawal Requests** link under the affiliate's menu item in the left panel. Please see the screenshot below:

| ÷                                      |   |
|----------------------------------------|---|
|                                        |   |
| WELCOME                                | • |
| DASHBOARD                              |   |
| CATALOG                                | + |
| BUYERS/SUPPLIERS                       | + |
| AFFILIATES                             | - |
| Affiliate Users<br>Withdrawal Requests |   |
| CMS                                    | + |
| SETTINGS                               | + |
| ORDERS                                 | + |
| REPORTS                                | + |
| EXPORT / IMPORT                        | + |
| MESSAGES                               |   |
| ADMIN USERS                            |   |
| 0                                      |   |

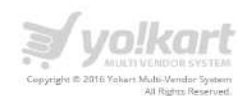

On the **Withdrawal requests** page Admin can view the list of Affiliate withdrawal requests and can search the same by using keywords, status, etc. Please see the screenshot below:

| Search Aj            | ffiliate Withdrawal Requests                                                                                                    |                                  |                        |                                                                 |         |                      |                    | ×       |
|----------------------|----------------------------------------------------------------------------------------------------|----------------------------------|------------------------|-----------------------------------------------------------------|---------|----------------------|--------------------|---------|
| Keyword<br>Name, Use | mame                                                                                                    | Fro                              | m [\$]                 |                                                                 | To [\$] |                      |                    |         |
| Status<br>Ali        |                                                                                                    | Da                               | te From                | (*)                                                             | Date To |                      |                    | 111     |
|                      |                                                                                                    |                                  |                        |                                                                 |         |                      |                    |         |
| MANAGE               | CH CLEAR SEARCH                                                                                                    | L REQUESTS                       |                        |                                                                 |         |                      |                    |         |
|                      | CH CLEAR SEARCH<br>E - AFFILIATE WITHDRAWAI<br>AFFILIATE DETAILS                                                                 | L REQUESTS                       | PAYMENT MODE           | ACCOUNT DETAILS                                                 |         | DATE                 | STATUS             | ACTIONS |
| MANAGE<br>#000001    | CH CLEAR SEARCH<br>E - AFFILIATE WITHDRAWAI<br>AFFILIATE DETAILS<br>N: lovely<br>U: lovely<br>U: lovely<br>E: lovely@dummyid.com | L REQUESTS<br>AMOUNT<br>10.00 \$ | PAYMENT MODE<br>Cheque | ACCOUNT DETAILS<br>Cheque Payee Name:<br>Comments/Instructions: |         | DATE<br>May 10, 2016 | STATUS<br>Approved | ACTIONS |

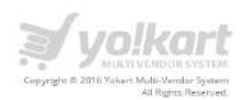

## 6. CMS – Content Management System

Following links are available under the CMS menu:

- Collections Management
- Navigation Management
- Content Pages
- Content Block
- Language Labels
- Slides Management
- Banner Management
- Empty Cart items Management
- FAQ Category Management
- FAQs Management
- Testimonials Management
- Report Reasons
- Cancel Reasons
- Return Reasons
- Shipping Companies
- Shipping Duration Labels
- Discount Coupons
- Social Platforms Management

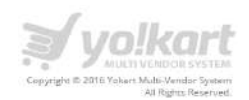

# 6.1. Collections Management

Admin can select **Collection Management** link under the CMS menu item in the left panel. Please see the screenshot below:

| ÷                           |   |
|-----------------------------|---|
| WELCOME                     |   |
| DASHBOARD                   |   |
| CATALOG                     | + |
| BUYERS/SUPPLIERS            | + |
| AFFILIATES                  | + |
| CMS                         |   |
| Collections Management      |   |
| Navigations Management      |   |
| Content Pages               |   |
| Content Block               |   |
| Language Labels             |   |
| Slides Management           |   |
| Banner Management           |   |
| Empty Cart Items Management |   |
| FAQ Category Management     |   |
| FAQs Management             |   |
| Testimonials Management     |   |
| Report Reasons              |   |
| Cancel Reasons              |   |
| Return Reasons              |   |
| Shipping Companies          |   |
|                             |   |
| Shipping Duration Labels    |   |

There are following sections under the Collections Management:

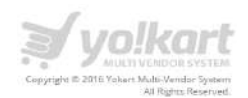

- Top Selling
- New Arrivals
- Featured Products
- Featured Shops

Admin can add new collection and can disable, edit and delete the previous collection. Please see the screenshot below.

| MANAGE - COLLECTIONS |                             |            |                |
|----------------------|-----------------------------|------------|----------------|
| TITLE                |                             | ТҮРЕ       | ADD COLLECTION |
| Featured Products    |                             | Products   | 0/1            |
| Featured Shops       |                             | Shops      | 0/1            |
| New Arrivals         |                             | Categories | 0/1            |
| Top Selling          |                             | Categories | 0/1            |
|                      | Showing 1 to 4 of 4 entries |            |                |

On click of icon, Admin can disable the existing collections.

On click of icon, Admin can decline the request.

On click of *icon*, Admin can easily edit an existing collection. Please see the screenshot below regarding the **Top Selling** section:

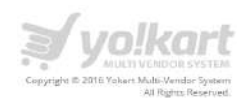

| COLLECTION SETUP |                                                                                                    |
|------------------|----------------------------------------------------------------------------------------------------|
| Name*            | Top Selling                                                                                                    |
| Display Title*   | Top Setling                                                                                                    |
| Collection Image | Browse File                                                                                                    |
| Туре             | Categories  Products Shops Brands                                                                                                    |
| Categories       |                                                                                                    |
|                  | Choose specific cotogenes the collection will contain:<br><b>X</b> Fashtion ** Women Clothing 14<br><b>X</b> Fashtion ** Men Accessories 74<br><b>X</b> Fashtion ** Men Clothing 14<br><b>X</b> Fashtion ** Men Clothing ** Strikt 14<br><b>X</b> Fashtion ** Men Clothing ** Strikt 14<br><b>X</b> Fashtion ** Men Clothing ** Strik |
| Products         |                                                                                                    |
|                  |                                                                                                    |
|                  | Channe specific shops the collection will contain                                                                                                    |
| trands           | Choose specific branch the collection will contain.                                                                                                    |
| Criteria         | Price Low to High      Price High to Low      Most Popular (Top Selling)      New Annuals     Ratings High to Low      Featured                                                                                                    |
| Primary Records* | e<br>Humber of eveneral level records we used to develop on front and                                                                                                    |
| Child Records*   | 2                                                                                                    |
|                  | Number of child records from primary selection we need to display on front end. Say X number of products from <sup>17</sup> category.                                                                                                    |
| Display Order    | 6                                                                                                    |
|                  | SAVE CHANGES                                                                                                    |

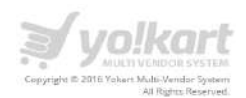

As per the above screenshot, following fields are available on the **Collection Setup** page:

• Name

In this field we need to define the name of a collection. As per the screenshot we are using **Top Sellers**.

• Display Title

This text will display as collection title on the home page.

Collection Image

As per the current design the collection image is not showing in front end.

• Туре

There are four types of collections:

- Categories For display categories (Like: Top selling products by category)
- Products For display products (Like: Featured Products)
- Shops For display Shops(Like: Featured Shops)
- Brands For Display Brands (Like: Top Brands)
- Categories

This is an autosuggest box. We can choose from the categories which are available on the website. As per the above screenshot, we have selected the following categories for **Top Selling** collection:

- Fashion >> Men Accessories
- Fashion >> Women Accessories
- o Fashion
- Fashion >> Women Clothing >> Jeans
- Fashion >> Women Accessories >> Cosmetics Product
- Fashion >> Women Accessories >> Sunglasses
- Fashion >> Women Clothing>> Dresses
- Fashion >> Men Accessories >> Tie
- Criteria

There are following criteria's are available:

- Price Low to High Display records in ascending order based on prices
- Price High to Low Display records in descending order based on prices.
- Most popular (Top Selling) Top selling products

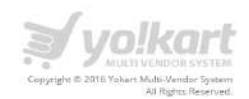

- New Arrivals New Arrived products
- Ratings High to Low Based on Ratings of products
- Featured Based on featured products
- Primary records

Primary records are number of categories which Admin want to display under **Top Selling** section. Currently we are displaying 8 categories.

| Top Selling       |                                          |                                   |                                   |  |  |
|-------------------|------------------------------------------|-----------------------------------|-----------------------------------|--|--|
| TIE               | _                                        |                                   |                                   |  |  |
| MEN ACCESSORIES   |                                          |                                   | 62)                               |  |  |
| WOMEN ACCESSORIES | 0.0                                      |                                   | Correcto                          |  |  |
| FASHION           |                                          | C.                                | in a                              |  |  |
| JEANS             |                                          |                                   | N.                                |  |  |
| COSMETICS PRODUCT | Tissot T-race T0484172705706 Gents Wrist | Tissot T0554171101700 Men's Watch | Tissot T0384303302700 Men's Watch |  |  |
| SUNGLASSES        | Watch<br>BestMenStore                    | BestMenStore                      | 8estMenStore                      |  |  |
| DRESSES           | £ 600.00                                 | £ 500.00                          | £ 500.00                          |  |  |

• Child Records

Child Records are number of products you want to display with the categories. Currently we are displaying 3 products.

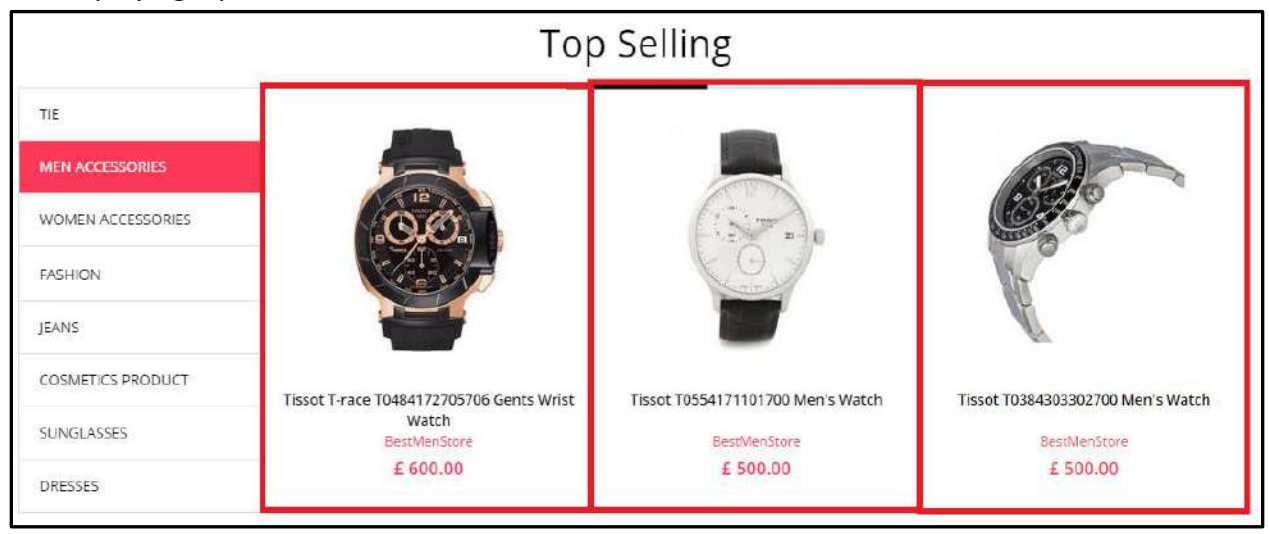

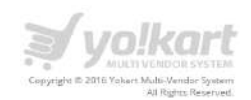

#### • Display Order

This option is display order for sections (Like: Top selling as 0 display order and new arrivals as 1 display order)

In front end, you can find the **Collections** under the homepage slides. Please see the screenshot below:

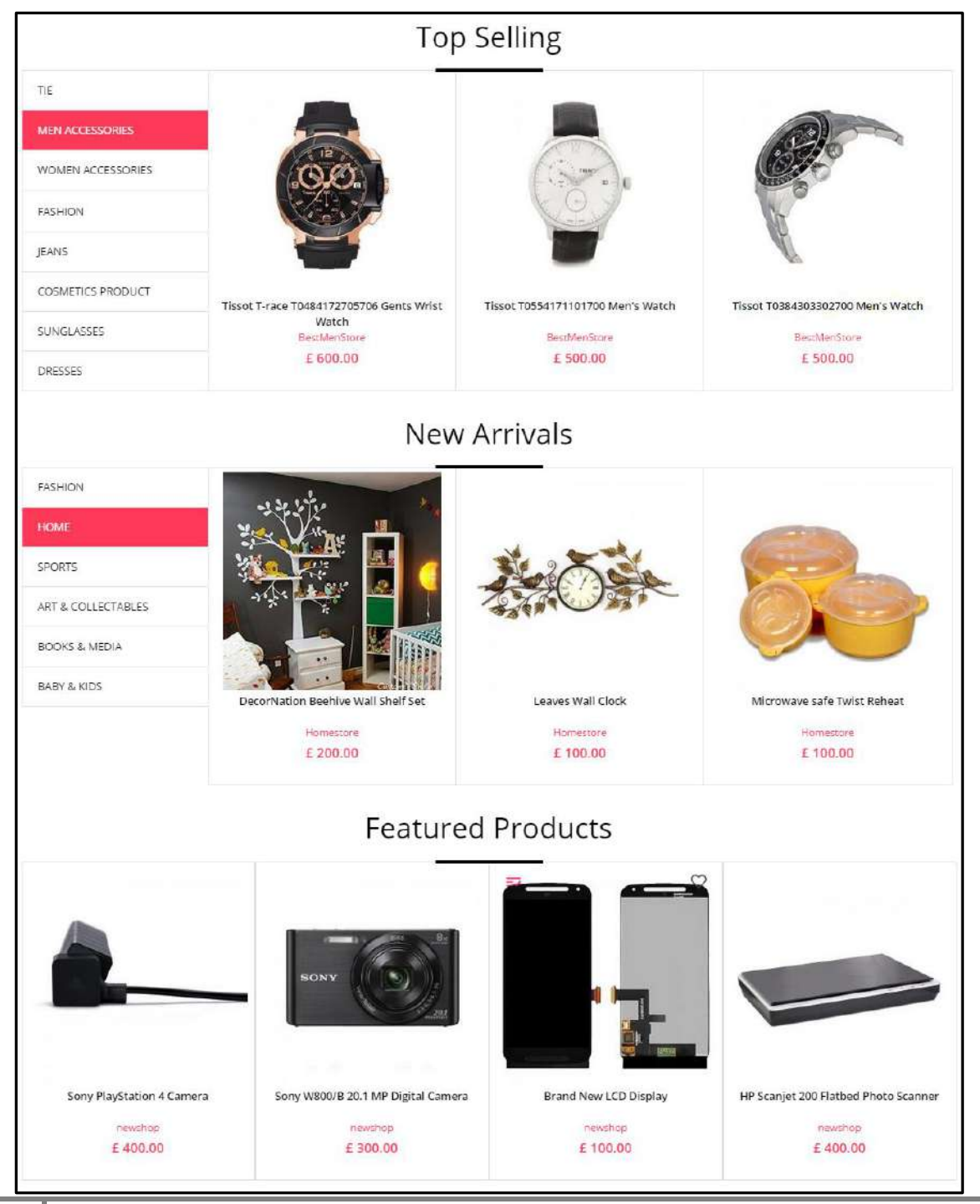

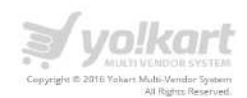

# 6.2. Navigations Management

Admin can select **Navigations Management** link under the CMS menu item in the left panel. Please see the screenshot below:

| DASHBOARD                                    |   |
|----------------------------------------------|---|
|                                              |   |
| CATALOG                                      | + |
| BUYERS/SUPPLIERS                             | + |
| AFFILIATES                                   | + |
| CMS                                          |   |
| Collections Management                       |   |
| Navigations Management                       |   |
| Content Pages                                |   |
| Content Block                                |   |
| Language Labels                              |   |
| Slides Management                            |   |
| Banner Management                            |   |
| Empty Cart Items Management                  |   |
| FAQ Category Management                      |   |
| FAQs Management                              |   |
| <ul> <li>Testimonials Management</li> </ul>  |   |
| Report Reasons                               |   |
| Cancel Reasons                               |   |
| Return Reasons                               |   |
| <ul> <li>Shipping Companies</li> </ul>       |   |
| <ul> <li>Shipping Duration Labels</li> </ul> |   |
| Discount Coupons                             |   |

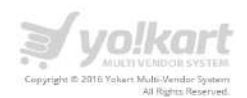

On the **Navigations Management** page Admin can view the list of navigation headings. Please see the screenshot below:

| TITLE                           | STATUS  | ACTIONS |
|---------------------------------|---------|---------|
| leader Navigation - Mobile Only | Enabled | 0 / B   |
| ooter Navigation - Mobile Only  | Enabled | 0/6     |
| tyle Guide                      | Enabled | 0 / 6   |
| iew                             | Enabled | 0/1     |
| Quick Links                     | Enabled | 0/      |
| ompanynew                       | Enabled | 0/6     |

On click of icon, Admin will display the list of pages under a selected title. We are displaying 3 pages links under the **Company new** navigation. Please see the screenshot below:

| TITLE        | TYPE          | BACK TO NAVIGATIONS     ADD NAVIGATION PAGE |
|--------------|---------------|---------------------------------------------|
| Contact Us   | External Page |                                             |
| low it works | CMS Page      |                                             |
| bout Us      | CMS Page      |                                             |

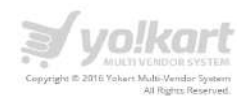

On click of **Back to Navigation** link, Admin will be redirected back to the Navigation Management page.

On click of **Add Navigation Page** link, Admin will be redirected to the **Page Setup** page. Please see the screenshot below:

| PAGE SETUP       |                           |   |
|------------------|---------------------------|---|
| Caption Name*    |                           |   |
| Туре:*           | CMS Page                  |   |
| Link Target      | Current Window            |   |
| Login Protected  | 🖲 Both 🔍 Yes 🔍 No         |   |
| Link to CMS Page | About Us Link to CMS Page |   |
| External Page    |                           |   |
| Custom HTML      |                           |   |
|                  |                           | - |
| Display Order    |                           |   |
|                  | SAVE CHANGES              |   |

Admin has to fill up the following details for add a navigation page on front end:

- Caption Name Name of the link
- Type There are following types of pages:
  - CMS Page Content pages
  - External Page- External link for a page
  - Custom HTML Custom HTML for a page
- Link Target
  - Current Window Target link to Current window
  - New Window Target link to New Window
- Link to CMS page List of pages under the content pages
- External Page If you want to link the page to the external link.
- Custom HTML If you want to define custom HTML for this new page.
- Display Order Display order like 0,1,2 etc.

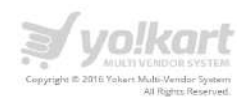

After saving a navigation page the same will display on front end. Please see the screenshot below:

| Copyright /E 2015 Yokart AI Rights Reserved.                                                                                 | COMPANY<br>New Page<br>Contact Us<br>How it works<br>About Us    | STYLE GUIDE<br>FAQs<br>Testimonials<br>Offers                                                               | WAY TO SHOP<br>ALL Products<br>Top 50<br>New Stuff                 | QUICK LINKS<br>Privacy Policy<br>Terms & Conditions<br>Policies & Regulations | KEEP IN TOUCH     |
|----------------------------------------------------------------------------------------------------|------------------------------------------------------------------|----------------------------------------------------------------------------------------------------|--------------------------------------------------------------------|-------------------------------------------------------------------------------|-------------------|
| SUBSCRIBE TO NEWSLETTER<br>Sign up & get shopping vouchers &<br>stay updated about latest styles and<br>exclusive promotions | TRY OU<br>Downloa                                                | R MOBILE APP<br>ad Now                                                                                      | Call us: 1800-272-172                                              | CONTACT Contact-<br>us@dummyid.com                                            | US<br>1           |
| Your e-mail address<br>SUBSCRIBE                                                                                             | TOP BRANDS<br>ABC  ADS  Alten Scily <br>Joe Blach   Kwality Wala | Apole ( Aroma ) Segaholica   Sec<br>  Laurea   Lenovo   LS   Mehi   1<br>  DSCEVER<br>  DSCEVER<br>  PayPal | oplay   Best Visik   Banca   Caron   Oroka<br>Mi   <u>View all</u> | e   Diesel   Elegant   Fastreck   Førde<br>Rosanse<br>Røderst &               | P HP HTC) Indical |

As per the above screenshot the following navigation titles are displaying in the footer section:

- Company
- Style Guide
- Way to Shop
- Quick Links

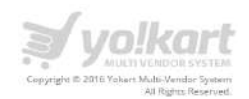

# 6.3. Content Pages

Admin can select **Content Pages** link under the CMS menu item in the left panel. Please see the screenshot below:

| ÷                                            |   |
|----------------------------------------------|---|
| WELCOME                                      |   |
| DASHBOARD                                    |   |
| CATALOG                                      | + |
| BUYERS/SUPPLIERS                             | + |
| AFFILIATES                                   | + |
| CMS                                          |   |
| Collections Management                       |   |
| Navigations Management                       |   |
| Content Pages                                |   |
| Content Block                                |   |
| Language Labels                              |   |
| Slides Management                            |   |
| Banner Management                            |   |
| Empty Cart Items Management                  |   |
| FAQ Category Management                      |   |
| FAQs Management                              |   |
| Testimonials Management                      |   |
| Report Reasons                               |   |
| Cancel Reasons                               |   |
| Return Reasons                               |   |
| Shipping Companies                           |   |
| <ul> <li>Shipping Duration Labels</li> </ul> |   |
| Discount Coupons                             |   |

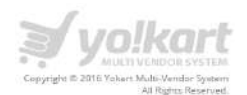

On click of **Content Pages** link, Admin will be redirected to the **content pages** section; on this page we have a list of all the content pages. Please see the screenshot below:

| MANAGE - CONTENT PAGES |                             |         |                  |
|------------------------|-----------------------------|---------|------------------|
| TITLE                  |                             | ACTIONS | ADD CONTENT PAGE |
| About Us               |                             |         |                  |
| How it works           |                             | (e      |                  |
| What is Yokart         |                             |         |                  |
| Privacy Policy         |                             |         |                  |
| Terms & Conditions     |                             |         |                  |
| Policies & Regulations |                             |         |                  |
| How to Buy?            |                             |         |                  |
| How to Sell?           |                             | (       |                  |
| Private Operations     |                             |         |                  |
|                        | Showing 1 to 9 of 9 entries |         |                  |

On click of *icon*, Admin can easily edit content of any existing content page.

On click of icon, Admin can delete any existing content page.

On click of **Add content Page** link, Admin can create a new page in the system. Admin has to add the following information in order to create a content page:

- Title
- Content
- URL Keywords
- Meta title
- Meta Keywords
- Meta Description

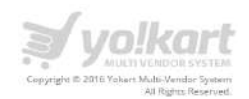

#### 6.4. Content Block

Admin can select **Content Block** link under the CMS menu item in the left panel. Please see the screenshot below:

| DASHBOARD                                    |   |
|----------------------------------------------|---|
|                                              |   |
| CATALOG                                      | + |
| BUYERS/SUPPLIERS                             | + |
| AFFILIATES                                   | + |
| CMS                                          | - |
| Collections Management                       |   |
| Navigations Management                       |   |
| Content Pages                                |   |
| Content Block                                |   |
| Language Labels                              |   |
| Slides Management                            |   |
| Banner Management                            |   |
| Empty Cart Items Management                  |   |
| FAQ Category Management                      |   |
| FAQs Management                              |   |
| <ul> <li>Testimonials Management</li> </ul>  |   |
| Report Reasons                               |   |
| Cancel Reasons                               |   |
| Return Reasons                               |   |
| Shipping Companies                           |   |
| <ul> <li>Shipping Duration Labels</li> </ul> |   |
| Discount Coupons                             |   |

In this section Admin can manage the extra content pages.

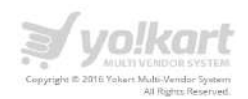

On click of **content block** link, Admin will be redirected to content block page. Please see the screenshot below:

| MANAGE - CONTENT BLOCK |            |
|------------------------|------------|
| TITLE                  | ACTIONS    |
| Contact Us             | $\bigcirc$ |
| Footer Options         |            |
| Become Seller          |            |
|                        |            |

On click of *icon*, admin can change the title and content of respective content block. Please see the screenshot.

|                                                                                                    | Title*                                                                                      | Conta                                                  | tUs                                                                                      |                                    |              |        |        |           |
|----------------------------------------------------------------------------------------------------|---------------------------------------------------------------------------------------------|--------------------------------------------------------|------------------------------------------------------------------------------------------|------------------------------------|--------------|--------|--------|-----------|
|                                                                                                    | Content*                                                                                    |                                                        |                                                                                          |                                    |              |        |        |           |
| A 🗴 A* 🗴 A* 🛕 🔬 AA                                                                                                    | E 8 3                                                                                       | Н                                                      |                                                                                          | 6                                  | ß            | -      | M      | O<br>html |
| B T II S HH /4 .9                                                                                                    |                                                                                             |                                                        |                                                                                          |                                    |              |        |        |           |
| Contact the Seller<br>YoKart is a venue made up of<br>about an item or an order you l<br>Learn more about contacting in                                                                                                    | individual ar<br>have placed, o                                                             | tists and<br>contact<br><b>Cart</b> sel                | l crafters<br>the seller<br>lers here                                                    | who n<br>directl                   | ainta<br>y.  | in the | en ov  | an on     |
| Contact the Seller<br><u>YoKart</u> is a venue made up of<br>about an item or an order you l<br>Learn more about contacting in<br>Contact Support<br>Have a question for <u>YoKart</u> Si<br>If you're unable to find what yo                            | individual ar<br>have placed, of<br>ndividual <b>Xol</b><br>opport? First,<br>ou're looking | tists and<br>contact<br>Cart sel<br>search<br>for, cor | l crafters<br>the seller<br>lers <u>here</u><br>our Help<br>tact us <u>h</u>             | who n<br>directl<br>Page f<br>ere. | naint:<br>y. | in the | en ov  | wii on    |
| Contact the Seller<br><u>YoKart</u> is a venue made up of<br>about an item or an order you l<br>Learn more about contacting in<br>Contact Support<br>Have a question for <u>YoKart</u> St<br>If you're unable to find what yo<br>Contact our Press Teams | individual ar<br>have placed, of<br>ndividual <b>Yol</b><br>opport? First,<br>ou're looking | tists and<br>contact<br>Kart sel<br>search<br>for, cor | e (2000)<br>I crafters<br>the seller<br>lers <u>here</u><br>our Help<br>tact us <u>b</u> | who n<br>directl<br>Page f<br>ere. | sainta<br>y. | in the | eir ow | ANII OII  |

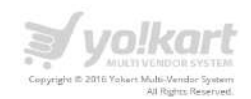

# 6.5. Language Labels

Admin can select **Language labels** link under the CMS menu item in the left panel. Please see the screenshot below:

Admin can edit most labels of the frontend from the language lables.

| DASHBOARD                                                                                                    |   |
|----------------------------------------------------------------------------------------------------|---|
| CATALOG                                                                                                    | + |
| BUYERS/SUPPLIERS                                                                                                    | + |
| AFFILIATES                                                                                                    | + |
| CMS                                                                                                    |   |
| <ul> <li>Collections Management</li> <li>Navigations Management</li> <li>Content Pages</li> <li>Content Block</li> <li>Language Labels</li> <li>Slides Management</li> <li>Banner Management</li> <li>Empty Cart Items Management</li> <li>FAQ Category Management</li> <li>FAQs Management</li> <li>Testimonials Management</li> <li>Report Reasons</li> <li>Cancel Reasons</li> <li>Shipping Companies</li> <li>Shipping Duration Labels</li> <li>Discount Coupons</li> </ul> |   |

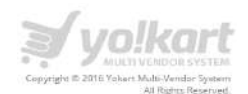

On click of Language Labels link, Admin will be redirected to the language labels listing page. Please see the screenshot below:

| Search Language Labels             |                                                                             |                                                                                | ٩       |
|------------------------------------|-----------------------------------------------------------------------------|--------------------------------------------------------------------------------|---------|
| MANAGE - LÁNGUAGE LABELS           |                                                                             |                                                                                | 1       |
| KEY                                | CAPTION (EN)                                                                | CAPTION (ALT)                                                                  | ACTIONS |
| L_SHOP_REVIEWS                     | %s's Shop Reviews                                                           | %s's Shop Reviews                                                              |         |
| M_CHANGE_PHOTO                     | Change Photo                                                                | Change Photo                                                                   |         |
| M_UPDATE_PROFILE_PICTURE           | Update Profile Picture                                                      | Update Profile Picture                                                         |         |
| L_ORDER_TO                         | Order To                                                                    | Order To                                                                       |         |
| L_ORDER_FROM                       | Order From                                                                  | Order From                                                                     |         |
| F_EMAIL_AVAILABLE                  | ଏଟ' is available                                                            | '%s' is available                                                              |         |
| F_EMAIL_NOT_AVAILABLE              | Sorry, %s' is not-available                                                 | Sorry, "és' is not-available                                                   |         |
| M_SELECT_SHIPPING                  | Select Shipping                                                             | Select Shipping                                                                |         |
| M_URL_KEYWORDS                     | URL Keywords                                                                | URL Keywords                                                                   |         |
| F_ALL                              | All                                                                         | All                                                                            |         |
| M_ERROR_INVALID_TEMP_TOCKEN        | invalid Token! Your token is valid for 2 minutes only.                      | Invalid Token! Your token is valid for 2 minutes only.                         |         |
| L_OK                               | OK.                                                                         | юк                                                                             |         |
| L_INVALID_CODE                     | invalid Code                                                                | Invalid Code                                                                   |         |
| L_PLEASE_LOGIN_OR_LOGIN_AGAIN      | Please login or you need to login again.                                    | Please login or you need to login again.                                       |         |
| M_PRODUCT_ADDED_CART               | Success: You have added %s to your shopping cart!                           | Success: You have added %s to your shopping cart!                              |         |
| L_PLEASE_SUBMIT_YOUR_BUSINESS_INFO | Please submit your business info, our team will review it soonest possible. | Please submit your business info. our team will<br>review it sconest possible. |         |
| L_PLEASE_ADD_MIMIMUM_CART_QTY      | You can add minimum %s Item to your cart.                                   | You can add minimum %s item to your cart.                                      |         |
| L_DECLINED_CANCELLED               | Declined/Cancelled                                                          | Declined/Cancelled                                                             |         |
| L_SELLER_PROFILE_ACTIVATION        | Seller Profile Activation                                                   | Seller Profile Activation                                                      |         |

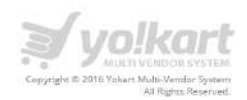

On click of *con*, Admin can easily edit an update label text.

On click of icon, Admin can delete any existing selected label

Note: It is recommended not to delete any existing label, after deleting a label, Admin will not be able to edit language for that label.

#### 6.6. Slides Management

Admin can select Slides Management link under the CMS menu item in the left panel. Please see the screenshot below:

| WELCOME         DASHBOARD         CATALOG       +         BUYERS/SUPPLIERS       +         AFFILIATES       +         CMS       -         COllections Management       -         Collections Management       -         Content Pages       -         Content Block       -         Language Labels       -         Slides Management       -         Banner Management       -         FAQ Category Management       -         FAQS Management       -         FAQS Management       -         FAQS Management       -         FAQS Management       -         FAQS Management       -         FAQS Management       -         FAQS Management       -         FAQS Management       -         FAQS Management       -         Factorials Management       -         Report Reasons       -         Cancel Reasons       -                                                                                                    | ÷                                                                                                    |   |
|----------------------------------------------------------------------------------------------------|----------------------------------------------------------------------------------------------------|---|
| DASHBOARD  CATALOG  CATALOG  CATALOG  CATALOG  DUYERS/SUPPLIERS  AFFILIATES  AFFILIATES  AFFILIATES  CMS  COllections Management  Content Pages Content Block  Language Labels  Slides Management  Banner Management Banner Management Banner Management Anagement Anageme | WELCOME                                                                                                    |   |
| CATALOG +<br>BUYERS/SUPPLIERS +<br>AFFILIATES +<br>CMS -<br>COllections Management<br>Ocollections Management<br>Content Pages<br>Content Block<br>Language Labels<br>Slides Management<br>Banner Management<br>Empty Cart Items Management<br>FAQ Category Management<br>FAQ Sanagement<br>FAQ Sanagement<br>FAQ Sanagement<br>FAQ Sanagement<br>FAQ Sanagement<br>Carcel Reasons<br>Cancel Reasons                                                                                                    | DASHBOARD                                                                                                    |   |
| BUYERS/SUPPLIERS       +         AFFILIATES       +         CMS       -         Collections Management       -         Content Pages       Content Block         Content Block       -         Slides Management       -         Banner Management       -         FAQ Category Management       -         FAQS Management       -         FAQ Category Management       -         Testimonials Management       -         Report Reasons       -                                                                                                    | CATALOG                                                                                                    | + |
| AFFILIATES + CMS - CONS Management Collections Management Content Pages Content Block Language Labels Slides Management Banner Management Empty Cart Items Management FAQ Category Management FAQ S Management Anagement Anagement FAQ S Management Cartel Reasons Cancel Reasons Cancel Reasons                                                                                                    | BUYERS/SUPPLIERS                                                                                                    | + |
| CMS – Collections Management Navigations Management Content Pages Content Block Language Labels Slides Management Banner Management Empty Cart Items Management FAQ Category Management FAQs Management Testimonials Management Report Reasons Cancel Reasons Cancel Reasons                                                                                                    | AFFILIATES                                                                                                    | + |
| Collections Management Navigations Management Content Pages Content Block Language Labels Slides Management Banner Management Empty Cart Items Management FAQ Category Management FAQs Management Testimonials Management Report Reasons Cancel Reasons                                                                                                    | CMS                                                                                                    |   |
| <ul> <li>Return Reasons</li> <li>Shipping Companies</li> <li>Shipping Duration Labels</li> </ul>                                                                                                    | <ul> <li>Collections Management</li> <li>Navigations Management</li> <li>Content Pages</li> <li>Content Block</li> <li>Language Labels</li> <li>Slides Management</li> <li>Banner Management</li> <li>FAQ Category Management</li> <li>FAQs Management</li> <li>Testimonials Management</li> <li>Report Reasons</li> <li>Cancel Reasons</li> <li>Return Reasons</li> <li>Shipping Companies</li> <li>Shipping Duration Labels</li> </ul> |   |

On click of Slides Management link, Admin will be redirected to the Manage Slides for the homepage. On this page, Admin can add new slides (images) and manage existing slides. Please see the screenshot below:

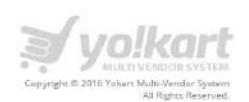

| ITLE         | IMAGE | ADD SUIDES |    |
|--------------|-------|------------|----|
| est Products | 22/=  | 0/         | (  |
| IG SALE      |       | 0/         |    |
| IDS          |       | 0 /        | (1 |
| LECTRONICS   |       | 0/         | (1 |

On click of icon, Admin can disable any existing slide.

On click of icon, Admin can enable any existing slide.

On click of icons, Admin can edit image for any particular slide.On click of icon, Admin can delete a selected slide.

On click of Add Slides link, Admin can add a new slide on the homepage slider.

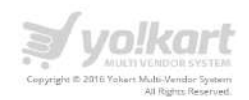

# 6.7. Banner Management

In this section Admin can manage the homepage banners. Admin needs to select the Banner Management link under the CMS menu item. Please see the screenshot below:

| ÷                                            |   |
|----------------------------------------------|---|
| WELCOME                                      |   |
| DASHBOARD                                    |   |
| CATALOG                                      | + |
| BUYERS/SUPPLIERS                             | + |
| AFFILIATES                                   | + |
| CMS                                          |   |
| Collections Management                       |   |
| Navigations Management                       |   |
| Content Pages                                |   |
| Content Block                                |   |
| Language Labels                              |   |
| Slides Management                            |   |
| Banner Management                            |   |
| Empty Cart Items Management                  |   |
| FAQ Category Management                      |   |
| FAQs Management                              |   |
| Testimonials Management                      |   |
| Report Reasons                               |   |
| Cancel Reasons                               |   |
| Return Reasons                               |   |
| <ul> <li>Shipping Companies</li> </ul>       |   |
| <ul> <li>Shipping Duration Labels</li> </ul> |   |
| <ul> <li>Discount Coupons</li> </ul>         |   |

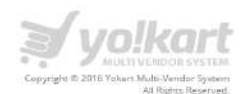

On click of **Banner Management** link, Admin will be redirected to the **Manage Banners** page. Please see the screenshot below:

| MANAGE - BANNERS |                                                                                                    |         |
|------------------|----------------------------------------------------------------------------------------------------|---------|
| TITLE            | BANNER                                                                                                    | ACTIONS |
| Banner - 1       | in a state of the state of the |         |
| Banner - 2       | 1005 Annuar                                                                                                    |         |
| Banner - 3       |                                                                                                    | 0/1     |
|                  |                                                                                                    |         |

On click of *icon,* Admin can **disable** any banner.

On click of *icon,* Admin can **enable** any banner.

On click of icon, Admin can edit any selected banner. On click delete icon, Admin can delete any existing banner. On click of **Add Banner** button, Admin can add a new banner and disable any banner.

These Banners are displaying on homepage under the Featured Shops section. Please see the screenshot below:

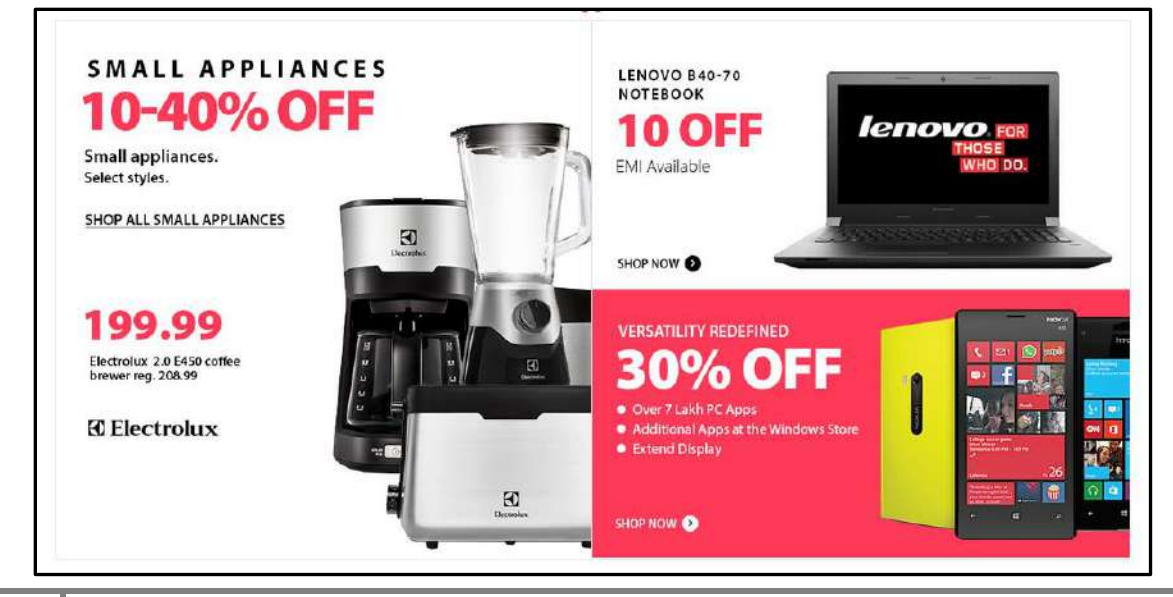

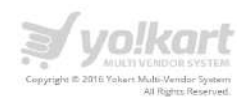

**Note:** As per the default design there is space for 3 banners only.

#### 6.8. Empty Cart Items Management

In this section Admin can manage banners for empty cart page. Admin need to select the **Empty Cart Items Management** link under the **CMS** menu item. Please see the screenshot below:

| ÷                                           |   |
|---------------------------------------------|---|
| WELCOME                                     |   |
| DASHBOARD                                   |   |
| CATALOG                                     | + |
| BUYERS/SUPPLIERS                            | + |
| AFFILIATES                                  | + |
| CMS                                         |   |
| Collections Management                      |   |
| Navigations Management                      |   |
| <ul> <li>Content Pages</li> </ul>           |   |
| Content Block                               |   |
| <ul> <li>Language Labels</li> </ul>         |   |
| Slides Management                           |   |
| Banner Management                           |   |
| Empty Cart Items Management                 |   |
| FAQ Category Management                     |   |
| FAQs Management                             |   |
| <ul> <li>Testimonials Management</li> </ul> |   |
| Report Reasons                              |   |
| Cancel Reasons                              |   |
| Return Reasons                              |   |
| Shipping Companies                          |   |
| Shipping Duration Labels                    |   |
| Discount Coupons                            |   |

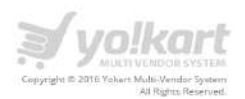

On click of **Empty Cart Management** link, Admin will be redirected to the empty cart management page. Please see the screenshot below:

| MANAGE - EMPTY CART ITEMS                                                                       |                                     |
|-------------------------------------------------------------------------------------------------|-------------------------------------|
| TITLE                                                                                           | ADD - EMPTY CARLIERDS               |
| Favorite Products                                                                               | 0/                                  |
| Favorite Stores                                                                                 | 02                                  |
| Top 50 Products                                                                                 |                                     |
| Featured Products                                                                               |                                     |
| Featured Shops                                                                                  | $\odot$                             |
| New Stuff                                                                                       | 0 /                                 |
| Browse All Brands                                                                               | 0/                                  |
|                                                                                                 |                                     |
| On click of version, Admin can <b>disable</b> any can be any can be an existing empty cart item | FAQ Category. On click of icon, adm |

On click of icon, Admin can edit any existing empty cart item. On click of icon, Admin can delete any existing empty cart item.

On click of Add-empty cart items, Admin can add a new existing item. Please see the screenshot below:

| EMPTY CART SECTIONS SETUP |                                                                                 |    |
|---------------------------|---------------------------------------------------------------------------------|----|
| Empty Cart Section Title* |                                                                                 |    |
| Empty Cart Section URL*   | Please use (SiTEROOT) in URL to define path with reference to your domain name. |    |
| Open Link in New Tab      | No                                                                              | a. |
| Priority                  |                                                                                 |    |
|                           | SAVE CHANGES                                                                    |    |
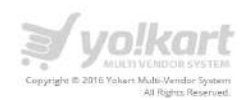

# 6.9. FAQ Category Management

In this section Admin can manage the FAQ categories for FAQ page. Admin need to select the **FAQ Category Management** link under the **CMS** menu item. Please see the screenshot below:

| ÷                                      |   |
|----------------------------------------|---|
| WELCOME                                |   |
| DASHBOARD                              |   |
| CATALOG                                | + |
| BUYERS/SUPPLIERS                       | + |
| AFFILIATES                             | + |
| CMS                                    | : |
| Collections Management                 |   |
| Navigations Management                 |   |
| Content Pages                          |   |
| Content Block                          |   |
| Language Labels                        |   |
| Slides Management                      |   |
| Banner Management                      |   |
| Empty Cart Items Management            |   |
| FAQ Category Management                |   |
| FAQs Management                        |   |
| Testimonials Management                |   |
| Report Reasons                         |   |
| Cancel Reasons                         |   |
| Return Reasons                         |   |
| <ul> <li>Shipping Companies</li> </ul> |   |
| — Shipping Duration Labels             |   |
| Discount Coupons                       |   |

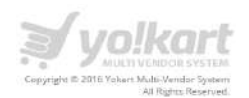

On click of **FAQ Category Management**, Admin will be redirected to the **Manage FAQ Categories** page. On this page Admin can manage categories for FAQ section. Please see the screenshot below:

| MANAGE - FAQ CATEGORIES                                         |                                                    |        |            |
|-----------------------------------------------------------------|----------------------------------------------------|--------|------------|
| NAME                                                            | STATUS # ADD FAQ                                   | ATEGOR | β <b>r</b> |
| Trending Questions                                              | Active                                             |        | 1          |
| Report a Problem                                                | Acove                                              |        | ۲          |
| Set Started                                                     | Active                                             |        | 1          |
| Jpen a Shop                                                     | Active                                             | Ø      |            |
| Create and Edit Listings                                        | Active                                             | Ø      |            |
| Collect Credit Card Payments                                    | Active                                             |        |            |
| Jake a Purchase                                                 | Active                                             | Ø      |            |
| hopping Features                                                | Active                                             |        |            |
| est                                                             | Active                                             |        |            |
| Show                                                            | ling 1 to 9 of 9 entries                           |        |            |
| On click of icon, Admin car can <b>enable</b> any FAQ Category. | n <b>disable</b> any FAQ Category. On click of ico | n, A   | dmi        |
| On click of icon, Admin car                                     | n edit name of an existing FAQ category. On click  | of     | 1          |

On click of **Add FAQ Category** link, Admin can add a new FAQ category.

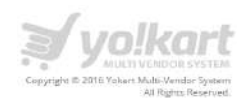

# 6.10. FAQs Management

In this section Admin can manage the content for FAQ page. Please see the screenshot below:

| ÷                                            |   |
|----------------------------------------------|---|
| WELCOME                                      |   |
| DASHBOARD                                    |   |
| CATALOG                                      | + |
| BUYERS/SUPPLIERS                             | + |
| AFFILIATES                                   | + |
| CMS                                          |   |
| Collections Management                       |   |
| Navigations Management                       |   |
| Content Pages                                |   |
| Content Block                                |   |
| Language Labels                              |   |
| Slides Management                            |   |
| Banner Management                            |   |
| Empty Cart Items Management                  |   |
| FAQ Category Management                      |   |
| FAQs Management                              |   |
| Testimonials Management                      |   |
| Report Reasons                               |   |
| Cancel Reasons                               |   |
| Return Reasons                               |   |
| Shipping Companies                           |   |
| <ul> <li>Shipping Duration Labels</li> </ul> |   |
| <ul> <li>Discount Coupons</li> </ul>         |   |

On click of **FAQ Management** link, Admin will be redirected to the **Manage FAQs** page. Please see the screenshot below:

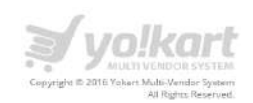

| Sector 1 Ads     •       MANAGE - FAQS     •       NAR     •       Rock ob 1 place an oxider!     •       How do 1 osk the walk order Pad?     •       Web do 1 set the walk order Pad?     •       Web do 1 read or pad?     •       Web do 1 read or pad?     •       Web do 1 read or pad?     •       Web do 1 read or pad?     •       Web do 1 read or pad?     •       Web do 1 read or pad?     •       Web do 1 read or pad?     •       Web do 1 read or pad?     •       Web do 1 read or pad?     •       Web do 1 read or pad?     •       Web do 1 read or pad?     •       Web do 1 read or pad?     •       Web do 1 read or pad?     •       Web do 1 read or pad?     •       Web are the terms with a read heading aboven of same page?     •       Web are the terms with a read heading aboven of same page?     •       Web are the terms with a read heading aboven of same page?     •       Web are the terms with a read heading aboven or same page?     •       Web are the terms with a read heading aboven or same page?     •       Web are the terms with a read heading aboven aread?     •       Web are the terms with a read heading aboven aread?     •       Web aread or page?     • <th></th> <th></th>                                                                                                    |                                                                          |                               |
|----------------------------------------------------------------------------------------------------|--------------------------------------------------------------------------|-------------------------------|
| NMARCE - FAQS       I         NMAG       • ADD FAQ         How do I lpace an order 7       I         How do I so to to Euk Order Pad/       I         How do I so to to Euk Order Pad/       I         How do I so to to Euk Order Pad/       I         How do I so to to Euk Order Pad/       I         How do I so to Euk Order Pad/       I         Khatis my user (2)       I         Khatis my user (2)       I         How can I see a parchase un your Weis sta?       I         How can I see a larger picture?       I         Khat are the items with a rub backing product?       I         Khat are the items with a fabe hoesting?       I         Least tagein its my account       I         How do I rupp't a problem with my ortser?       I         How do I rupp't a problem with my ortser?       I         How do I rupp't a problem with my ortser?       I         How do I rupp't a problem with my ortser?       I         How do I lings fa subset?       I         How do I lings fa subset?       I         How do I lings fa subset?       I         How do I lings fa subset?       I         How do I lings fa subset?       I         How do I lings fa subset?       I                                                                                                    | Search FAQs                                                              | Q                             |
| NMC       • 400 Rel         Kondo L Jakas an order?       • 000 Rel         Kondo L Jakas an order?       • 000 Rel         Kondo L Jakas an order?       • 000 Rel         Kondo L Jakas an order?       • 000 Rel         Kondo L Jakas an order?       • 000 Rel         Kondo L Jakas an order?       • 000 Rel         Kondo L Jakas an order?       • 000 Rel         Kondo L Jakas an order?       • 000 Rel         Kondo L Jakas an order?       • 000 Rel         Kondo L Jakas an order an later a gran protuva?       • 000 Rel         Kohat are the tenes with a rule backing?       • 000 Rel         Kohat are the litens with a true backing?       • 000 Rel         Kohat do I rotatat the weller about an then?       • 000 Rel         Kohat do I rotatat the weller about an then?       • 000 Rel         Kohat do I rotatat the weller about an then?       • 000 Rel         Kohat do I rotatat the weller about an then?       • 000 Rel         Kohat do I rotatat the weller about an then?       • 000 Rel         Kohat do I rotatat the weller about an then?       • 000 Rel         Kohat do I rotatat the weller about an then?       • 000 Rel         Kohat do I rotatat the weller about an then?       • 000 Rel         Kohat do I rotatat the weller about an then?       • 000                                                                                                    | MANAGE - FAQS                                                            | E                             |
| How do 1 Jace an otient?   How do 1 Les the Bulk Order Hod?   What is reguene 10?   What is reguene 10?   What is reguene 10?   What is reguene 10?   What is reguene 10?   What is reguene 10?   What is reguene 10?   What is reguene 10?   What is reguene 10?   What is reguene 10?   What is reguene 10?   What is reguene 10?   What are the isser is larger picture?   What are the issers with a red hoading shown at the bottom of some pages?   What are the issers with a red hoading shown at the bottom of some pages?   What are the issers with a red hoading shown at the bottom of some pages?   What are the issers with a red hoading shown at the bottom of some pages?   What are the issers with a red hoading shown at the bottom of some pages?   What are the issers with a red hoading shown at the bottom of some pages?   What are the issers with a red hoading shown at the bottom of some pages?   What are the issers with a red hoading shown at the bottom of some pages?   What are the issers with a red hoading shown at the bottom of some pages?   What are the issers with a red hoading shown at the bottom of some pages?   What are the issers with a red hoading shown at the bottom of some pages?   What are the issers with a red hoading shown at the bottom of some pages?   What are the issers at a red with a red hoading shown at the bottom of some pages?   What are the issers at a red with a red with a red with a red with a red with a red with a red with a red with a red with a red with a red with a red with a red with a                                                                                                    | NAME                                                                     | <ul> <li>ADD FAQ</li> </ul>   |
| How do 1 us uch to sulk Order Pad?   Weat is my use: ID?   Weat is my password?   Weat is my password?   How do 1 meater a purchase on your? Web site?   How do 1 meater a purchase on your? Web site?   How do 1 meater a purchase on your? Web site?   How can 1 set more detailed information about a prostuct?   How can 1 set more detailed information about a prostuct?   Web at are the teem with a red hoading shown at the bottom of some pages?   What are the items with a blue heading?   I can't sign in ti m' account   Were is my confirmation entail?   How do 1 report a problem with my order?   How do 1 ontact the weller about an tem?   How do 1 ontact the weller about an tem?   How do 1 report a problem with my order?   How do 1 report a problem with my order?   How do 1 report a problem with my order?   How do 1 report a problem with my order?   How do 1 report a problem with my order?   How do 1 report a problem with my order?                                                                                                    | How do t place an order?                                                 |                               |
| What is my user. 10?   What is my password?   Nor do 1 make a purchase on your Web sta?   How can 1 get more deta lied information about a product?   How can 1 get more deta lied information about a product?   How can 1 get more deta lied information about a product?   How can 1 get more deta lied information about a product?   How can 1 get more deta lied information about a product?   How can 1 get more deta lied information about a product?   How can 1 get more deta lied information about a product?   How can 1 get more deta lied information about a product?   How can 1 get more deta lied information of some pages?   How do 1 rappr. 2 problem with a blue heading?   How do 1 rappr. 2 problem with my order?   How do 1 rappr. 2 problem with my order?   How do 1 juin 2   How do 1 juin 2   How do 1 juin 2   I how do 1 juin 2   I how do 1 juin 2   I how do 1 juin 2   I how do 1 juin 2                                                                                                    | How do I use the Bulk Order Pad?                                         |                               |
| Whit is my password!   How can late a purchase on your Web site?   How can late a purchase on your Web site?   How can late a larger picture?   What are the items with a red heading shown at the bottom of some pages?   What are the items with a blace heading?   I can tage in ito my account   Where is my confirmation enail?   How do 1 report a problem with my order?   How do 1 paper a problem with my order?   How do 1 join ?   Where an I lind 5 ter stules?   I are tage?                                                                                                    | What is my user ID?                                                      |                               |
| Hex do I make a purchase on your Web site?   Hex can I get mors debiled information about a product!   How can I make a larger picture?   What are the items with a rele heading shown at the bottom of some pages?   What are the items with a blue heading?   I can t sign in to my account   Here is my confirmation email?   How do I roport a problem with my order?   How do I contact the seller about an item?   How do I contact the seller about an item?   How do I contact the seller about an item?   How do I contact the seller about an item?   How do I contact the seller about an item?   How do I contact the seller about an item?                                                                                                    | What is my password?                                                     |                               |
| Here can liget more detailed information about a product?   How can lises a larger picture?   What are the items with a red baseling shown at the bottom of some pages?   What are the items with a red baseling shown at the bottom of some pages?   What are the items with a blue beading?   I can't sign in to my account   Where is my confirmation email?   How do 1 report a problem with my order?   How do 1 contact the seller about an item?   How do 1 contact the seller about an item?   Where can lind Stat's rules?   Where can lind Stat's rules?                                                                                                    | How do I make a purchase on your Web site?                               |                               |
| How can I see a larger picture?   What are the items with a red heading shown at the bottom of some pages?   What are the items with a blue beading?   What are the items with a blue beading?   I can t sign in to my account   Where is my confirmation email?   How do I report a problem with my order?   How do I contact the seller: about an item?   Where can I find Star's rules?   I where is no con I find Star's rules?                                                                                                    | How can I get more detailed information about a product?                 |                               |
| what are the items with a red heading shown at the bottom of some pages?   What are the items with a blue heading?   What are the items with a blue heading?   I cant sign in to my account   I cant sign in to my account   Where is my confirmation email?   How do 1 report a problem with my order?   How do 1 contact the seller about an item?   How do 1 join?   Where can 1 lind Site's rules?   I amount a self a blue to 15 of 15 enrices                                                                                                    | How can I see a larger picture?                                          |                               |
| What are the items with a blue heading?   I can't sign in to my account   I can't sign in to my account   Where is my confirmation email?   Where is my confirmation email?   How do I report a problem with my order?   How do I ontact the seller about an item?   How do I join ?   Where can I find Ste's rules?   I and I and I | What are the items with a red heading shown at the bottom of some pages? |                               |
| I can't sign in to my account   Where is my confirmation email?   How do 1 report a problem with my order?   How do 1 contact the seller about an item?   How do 1 contact the seller about an item?   Where can I find Site's rules?   1   1   2   *   Showing 1 to 15 of 18 entries                                                                                                    | What are the items with a blue heading?                                  |                               |
| Where is my confirmation email?   How do I report a problem with my order?   How do I contact the seller about an item?   How do I join?   Where can I find Site's rules?   1   1   2   ************************************                                                                                                    | i can't sign in to my account                                            |                               |
| How do I report a problem with my order?   How do I contact the seller about an item?   How do I join ?   Where can I find Site's rules?   Image: Contact the seller about an item?   Image: Contact the seller about an item?                                                                                                    | Where is my confirmation email?                                          |                               |
| How do I contact the seller about an item?                                                                                                    | How do I report a problem with my order?                                 |                               |
| How do 1 join ?<br>Where can I find Site's rules?                                                                                                    | How do I contact the seller about an item?                               |                               |
| Where can I find Site's rules?                                                                                                    | How do 1 join ?                                                          |                               |
| 1 2 » Showing 1 to 15 of 18 entries                                                                                                    | Where can I find Site's rules?                                           |                               |
|                                                                                                    | 1 2 *                                                                    | Showing 1 to 15 of 18 entries |

On click of Admin can edit content of any existing FAQ.

On click of Admin can delete any existing FAQ.

On click of **Add FAQ** link, Admin can add a new FAQ. Please see the screenshot below:

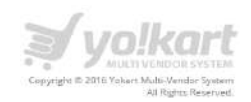

| FAQ SETUP                               |              |     |
|-----------------------------------------|--------------|-----|
| Section 1: Basic Information About FAQ. |              |     |
| FAQ Category*                           | Select       | 4   |
| Question Title*                         |              |     |
| Description                             |              |     |
|                                         |              | 4   |
| Section 2: SEO/Meta Data (Optional)     |              |     |
| Page Title                              |              |     |
| Meta Keywords                           |              |     |
|                                         |              |     |
| Meta Description                        |              |     |
|                                         |              |     |
|                                         | SAVE CHANCES | -11 |
|                                         | SAVE CHARGES |     |

Admin has to fill up the following details to add content for a new FAQ:

- FAQ Category
- Question Title
- Description
- Page Title
- Meta Keywords
- Meta Description

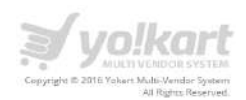

# 6.11. Testimonials Management

In this section Admin can manage the testimonials for his/her site. Admin need to select the Testimonials Manage link under the CMS menu item. Please see the screenshot below:

| ÷                                               |   |
|-------------------------------------------------|---|
| WELCOME                                         |   |
| DASHBOARD                                       |   |
| CATALOG                                         | + |
| BUYERS/SUPPLIERS                                | + |
| AFFILIATES                                      | + |
| CMS                                             |   |
| Collections Management                          |   |
| Navigations Management                          |   |
| Content Pages                                   |   |
| Content Block                                   |   |
| Language Labels                                 |   |
| Slides Management                               |   |
| Banner Management                               |   |
| <ul> <li>Empty Cart Items Management</li> </ul> |   |
| FAQ Category Management                         |   |
| FAQs Management                                 |   |
| Testimonials Management                         |   |
| Report Reasons                                  |   |
| Cancel Reasons                                  |   |
| Return Reasons                                  |   |
| Shipping Companies                              |   |
| <ul> <li>Shipping Duration Labels</li> </ul>    |   |
| <ul> <li>Discount Coupons</li> </ul>            |   |

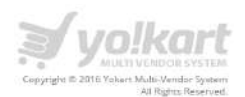

On click of **Testimonials Management** link, Admin will be redirected to the **Manage Testimonials** page. Please see the screenshot below:

| Search Testimonials     |                                              | Q     |
|-------------------------|----------------------------------------------|-------|
|                         |                                              |       |
| MANAGE - TESTIMONIALS   |                                              | -     |
| NAME                    | ADD IESIMONIAES                              |       |
| Rob charlie Rob charlie |                                              | 1     |
| Ron Henry               | $\mathbb{Z}($                                |       |
| Shane Marsh             |                                              | 1     |
| James Anderson          |                                              | 1     |
| Nathan Astle            | $\mathcal{O}(\mathcal{O})$                   |       |
| Levi Strauss            |                                              | 1     |
| Charles Allen Harper    |                                              | 1     |
| Ron Henry               | $\mathbf{\mathcal{O}}(\mathbf{\mathcal{O}})$ |       |
| Shane Marsh             |                                              |       |
| James Anderson          |                                              | 1     |
| Nathan Astle            |                                              | 0     |
| Levi Strauss            |                                              |       |
| Charles Allen Harper    |                                              | ۲     |
| Shane Marsh             |                                              | 1     |
| James Anderson          |                                              |       |
| 1 2 3 4 »               | Showing 1 to 15 of 48 ent                    | tries |

These testimonials are displaying on the testimonials page. Please see below the demo link of testimonials page: http://demo.yo-kart.com/testimonials

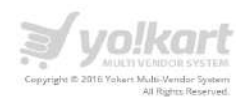

On click of Admin can edit any existing testimonial. On click of Admin can delete any existing testimonial.

#### 6.12. Report Reasons

In this section Admin can manage the list of reasons. Admin needs to select the **Report Reasons** link under the **CMS** section. Please see the screenshot below:

|                                                                                                    | Ţ |
|----------------------------------------------------------------------------------------------------|---|
| DASHBOARD                                                                                                    |   |
| CATALOG                                                                                                    | + |
| BUYERS/SUPPLIERS                                                                                                    | + |
| AFFILIATES                                                                                                    | + |
| CMS                                                                                                    |   |
| <ul> <li>Collections Management</li> <li>Navigations Management</li> <li>Content Pages</li> <li>Content Block</li> <li>Language Labels</li> <li>Slides Management</li> <li>Banner Management</li> <li>Empty Cart Items Management</li> <li>FAQ Category Management</li> <li>FAQs Management</li> <li>Testimonials Management</li> <li>Report Reasons</li> <li>Cancel Reasons</li> <li>Shipping Companies</li> <li>Shipping Duration Labels</li> <li>Discount Coupons</li> </ul> |   |

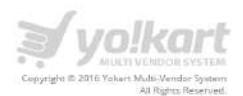

On click of **Report Reasons** link, Admin will be redirected to the **Manage Report Reasons** page. Please see the screenshot below:

| титье              | ADD REPORT REASON |
|--------------------|-------------------|
| Fake Products      |                   |
| Duplicate Products |                   |
| Fake Shop          |                   |
| Report Reason 2    |                   |
| Report Reason 1    |                   |
|                    |                   |

On click of *icon*, Admin can edit an existing reason.

On click of icon, Admin can delete an existing reason from the list.

On click of Add Report Reason link, Admin will be redirected to the add report reason page. Please see the screenshot below:

| REPORT REASON SETUP |              |   |
|---------------------|--------------|---|
| Reason Title*       |              |   |
| Reason Description  |              |   |
|                     |              | Å |
|                     | SAVE CHANGES |   |

Note: These reasons are displaying on **Report a Shop** form.

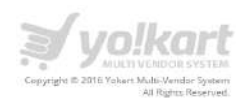

## 6.13. Cancel Reasons

In this section Admin can manage the list of cancel reasons. Admin need to select the **Return Reasons** link under the **CMS** section. Please see the screenshot below:

| ÷                                            |   |
|----------------------------------------------|---|
| WELCOME                                      |   |
| DASHBOARD                                    |   |
| CATALOG                                      | + |
| BUYERS/SUPPLIERS                             | + |
| AFFILIATES                                   | + |
| CMS                                          |   |
| Collections Management                       |   |
| Navigations Management                       |   |
| Content Pages                                |   |
| Content Block                                |   |
| Language Labels                              |   |
| Slides Management                            |   |
| Banner Management                            |   |
| Empty Cart Items Management                  |   |
| FAQ Category Management                      |   |
| FAQs Management                              |   |
| Testimonials Management                      |   |
| Report Reasons                               |   |
| Cancel Reasons                               |   |
| Return Reasons                               |   |
| Shipping Companies                           |   |
| <ul> <li>Shipping Duration Labels</li> </ul> |   |
| Discount Coupons                             |   |

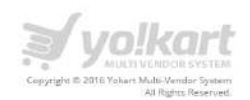

On click of Cancel Reasons, Admin will be redirected to the Manage Cancel Reasons page. Please see the screenshot below

| MANAGE - CANCEL REASONS                                 | 1                 |
|---------------------------------------------------------|-------------------|
| TITLE                                                   | ADD CANCEL REASON |
| Other reason(s) caused by the supplier                  |                   |
| l am not able to contact the supplier                   |                   |
| The supplier refuses to ship the product(s)             |                   |
| The supplier said the product(s) I want is out of stock |                   |
| The supplier did not ship the order on time as agreed   |                   |
| I ordered the wrong product(s)                          |                   |
| I placed a duplicate order                              |                   |

On click of *icon*, Admin can edit an existing reason.

On click of icon, Admin can delete an existing reason from the list.

On click of Add Cancel Reason link, Admin will be redirected to the add cancel reason page. Please see the screenshot below:

| CANCEL REASON SETUP |              |   |
|---------------------|--------------|---|
| Reason Title*       |              |   |
| Reason Description  |              |   |
|                     |              | C |
|                     | SAVE CHANGES |   |
|                     |              |   |

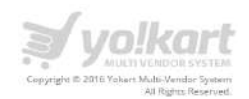

## 6.14. Return Reasons

In this section Admin can manage the list of return reasons. Admin need to select the **Return Reasons** link under the **CMS** section. Please see the screenshot below:

| ÷                           |   |
|-----------------------------|---|
| WELCOME                     |   |
| DASHBOARD                   |   |
| CATALOG                     | + |
| BUYERS/SUPPLIERS            | + |
| AFFILIATES                  | + |
| CMS                         |   |
| Collections Management      |   |
| Navigations Management      |   |
| Content Pages               |   |
| Content Block               |   |
| Language Labels             |   |
| Slides Management           |   |
| Banner Management           |   |
| Empty Cart Items Management |   |
| FAQ Category Management     |   |
| FAQs Management             |   |
| Testimonials Management     |   |
| Report Reasons              |   |
| Cancel Reasons              |   |
| Return Reasons              |   |
| Shipping Companies          |   |
| Shipping Duration Labels    |   |
| Discount Coupons            |   |

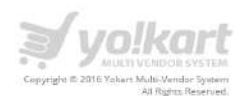

On click of **Return Reasons**, Admin will be redirected to the **Manage Return Reasons** page. Please see the screenshot below:

| ITLE                         | ADD RETURN REASON |
|------------------------------|-------------------|
| Alissing Product/Accessories |                   |
| Jamaged                      |                   |
| efective Product             |                   |
| ot happy with the product    |                   |
| frong Product                |                   |

On click of *icon*, Admin can edit title of an existing reason.

On click of icon, Admin can delete an existing reason from the list.

On click of ADD Return Reason, Admin can add a return reason. Please see the screenshot below:

| RETURN REASON SETUP |              |   |
|---------------------|--------------|---|
| Reason Title*       |              |   |
| Reason Description  |              |   |
|                     |              | ž |
|                     | SAVE CHANGES |   |

**Note:** These reasons are getting displayed on front end when buyers submit a request for Return/Exchange.

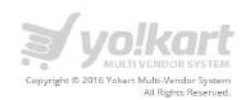

# 6.15. Shipping Companies

In this section Admin can manage the list of shipping companies. Admin need to select the **Shipping Companies** link under the **CMS** section. Please see the screenshot below:

| <del>(</del>                |   |
|-----------------------------|---|
| WELCOME                     | - |
| DASHBOARD                   |   |
| CATALOG                     | + |
| BUYERS/SUPPLIERS            | + |
| AFFILIATES                  | + |
| CMS                         |   |
| Collections Management      |   |
| Navigations Management      |   |
| Content Pages               |   |
| Content Block               |   |
| Language Labels             |   |
| Slides Management           |   |
| Banner Management           |   |
| Empty Cart Items Management |   |
| FAQ Category Management     |   |
| FAQs Management             |   |
| Testimonials Management     |   |
| Report Reasons              |   |
| Cancel Reasons              |   |
| Return Reasons              |   |
| Shipping Companies          |   |
| Shipping Duration Labels    |   |
| Discount Coupons            |   |

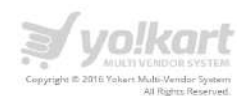

On click of **Shipping Companies** link, Admin will be redirected to the Manage Shipping Company page. On this page Admin can easily Add/Edit/Delete shipping companies. Please see the screenshot below:

| MANAGE - SHIPPING COMPANY |                      |
|---------------------------|----------------------|
| NAME                      | ADD SHIPPING COMPANY |
| Fedex                     |                      |
| Redex                     |                      |
| DHL                       |                      |
| Fadex                     |                      |
| Cash on Delivery          |                      |
| Dsplinks.com              |                      |
| Self Pickup               |                      |
| Araméx                    |                      |

On click of Admin edit the details of a shipping company.

On click of Admin can delete an existing shipping company.

On click of **Add Shipping Company** link, Admin will be redirected to add shipping company page.

**Note:** These companies are displaying in seller area, under the **shipping** tab while adding shipping company for a product. Please see the screenshot below regarding seller area:

| Ships To       | Shipping<br>Company   | Processing Time | Cost [\$] | Each Additional Item<br>[\$] |
|----------------|-----------------------|-----------------|-----------|------------------------------|
| United Kingdom | Company               | Processing Time | Cost      | Each Additional Item         |
|                | DHL<br>Fedex<br>Redex |                 |           | +                            |

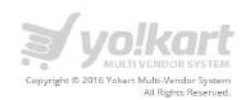

### 6.16. Shipping Duration Labels

In this section Admin can manage the list of shipping duration labels. Admin need to select the **Shipping Duration Labels** link under the **CMS** section. Please see the screenshot below:

| ÷                                           |   |
|---------------------------------------------|---|
| WELCOME                                     |   |
| DASHBOARD                                   |   |
| CATALOG                                     | + |
| BUYERS/SUPPLIERS                            | + |
| AFFILIATES                                  | + |
| CMS                                         | - |
| Collections Management                      |   |
| Navigations Management                      |   |
| Content Pages                               |   |
| Content Block                               |   |
| Language Labels                             |   |
| Slides Management                           |   |
| Banner Management                           |   |
| Empty Cart Items Management                 |   |
| FAQ Category Management                     |   |
| FAQs Management                             |   |
| <ul> <li>Testimonials Management</li> </ul> |   |
| Report Reasons                              |   |
| Cancel Reasons                              |   |
| Return Reasons                              |   |
| Shipping Companies                          |   |
| Shipping Duration Labels                    |   |

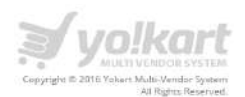

On click of **Shipping Duration Labels**, Admin will be redirected to the **Manage Shipping Durations** Page. Please see the screenshot below:

| NAME                 | DURATION      | ADD SHIPPING DURATIO |
|----------------------|---------------|----------------------|
| 1 to 3 Business Days | 10 - 10 Weeks |                      |
| 3 to 5 Business Days | 3 - 5 Days    |                      |
| 4 to 6 Business Days | 4 - 6 Days    |                      |
| 5 to 7 Business Days | 5 - 7 Days    |                      |
| 6 to 8 Business Days | 6 - 8 Days    |                      |
| Within 2 to 4 hours  | 1 - 1 Days    |                      |

On click of *icon*, Admin edit the details of a shipping company.

On click of icon Admin can delete an existing shipping company.

**Note:** These labels are displaying in seller area, under the shipping tab while adding **Shipping Duration** for a product.

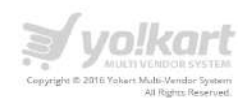

# 6.17. Discount Coupons

In this section Admin can create **Discount Coupons**. For creating coupons, Admin needs to fill up the following details for a coupon:

| ÷                           |                 |
|-----------------------------|-----------------|
| WELCOME                     |                 |
| DASHBOARD                   |                 |
| CATALOG                     | +               |
| BUYERS/SUPPLIERS            | +               |
| AFFILIATES                  | +               |
| CMS                         | 3 <del></del> ( |
| Collections Management      |                 |
| Navigations Management      |                 |
| Content Pages               |                 |
| Content Block               |                 |
| Language Labels             |                 |
| Slides Management           |                 |
| Banner Management           |                 |
| Empty Cart Items Management |                 |
| FAQ Category Management     |                 |
| FAQs Management             |                 |
| Testimonials Management     |                 |
| Report Reasons              |                 |
| Cancel Reasons              |                 |
| Return Reasons              |                 |
| Shipping Companies          |                 |
| Shipping Duration Labels    |                 |
| Discount Coupons.           |                 |

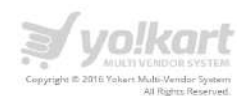

On click of **Discount Coupons** link, Admin will be redirected to the Manage Coupons page. Please see the screenshot below:

| Search Coupe | วกร              |                             |                          | ٩          |
|--------------|------------------|-----------------------------|--------------------------|------------|
| MANAGE - C   | OUPONS           |                             |                          | i          |
| CODE         | TITLE            | DISCOUNT                    | VALID DATES              | ADD COUPON |
| ABC123       | Abc              | 10.00 %                     | 2015-07-08 to 2015-07-24 | 0/1        |
| DISC10PERC   | Discount 10 Perc | 10,00 %                     | 2015-07-14 to 2015-07-31 | 0/1        |
| DISC5PERC    | Discount 5 Perc  | 5.00 %                      | 2015-07-15 to 2015-07-31 | 0/(1)      |
| GANESHA5     | BESTBUYSTORE     | 5.00 %                      | 2015-09-03 to 2015-09-30 | 0/1        |
| test123      | test123          | 5.00 %                      | 2015-09-13 to 2015-09-30 | 0/1        |
| df4545       | Test coupon      | 10.00.%                     | 2015-09-23 to 2015-09-30 | 0/1        |
| DISC30       | XyZ              | 30.00 %                     | 2015-08-11 to 2015-10-31 | 0/1        |
| 7543565      | sany             | 100.00 \$                   | 2015-10-31 to 2016-10-31 | 021        |
| SUMR50       | Summerdiscount   | 50.00 \$                    | 2015-08-03 to 2015-08-25 | 0/0        |
|              |                  | Showing 1 to 9 of 9 entries |                          |            |

On click of

icon, Admin edits the details of a shipping company.

On click of icon, Admin can delete an existing shipping company.

On click of **Add Coupon** button, Admin will be redirected to the **Add Coupon** page. Admin has to fill up the following details to create a coupon:

- Name
- Description
- Code
- Image
- Min Order Value
- Discount Type
- Discount Value
- Max Discount Value

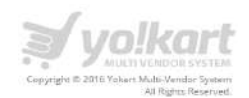

- Start Date
- End Date
- Categories
- Products
- Uses Per Coupon In this field Admin can define the number times a coupon can be used by any customer. Leave blank for unlimited uses.
- Uses Per Customer In this field Admin can define the maximum number of times a coupon can be used by one customer. Leave blank for unlimited uses.
   Please see the screenshot below:

| COUPON SETUP         |                                                                                                    |
|----------------------|----------------------------------------------------------------------------------------------------|
| Name*                |                                                                                                    |
| Description          |                                                                                                    |
|                      |                                                                                                    |
|                      | Piecese enter complete caupon description along with terrors & conditions.                                 |
| Code*                |                                                                                                    |
| Image                | Browse File,                                                                                               |
| Min Order Value [5]* | L]                                                                                                    |
| Discount Type        | Percentage (%)                                                                                             |
| Discount Value*      |                                                                                                    |
| Max Discount Value*  |                                                                                                    |
| Start Date*          |                                                                                                    |
| End Date*            |                                                                                                    |
| Lategones            | Choose specific categories the coupon will apply to. Select no category to apply coupon to all categories. |
|                      |                                                                                                    |
|                      |                                                                                                    |
| Broducts             |                                                                                                    |
| Produces             | Choose specific products the coupon will apply to: Seless no products to apply coupon to instree cost.     |
|                      |                                                                                                    |
|                      |                                                                                                    |
| Uses Per Coupon*     | 1                                                                                                    |
|                      | Maximum number of times a coupon curr be used by any customer.Leave blink for unlimited uses.              |
| Uses Per Customer*   |                                                                                                    |
|                      | Maximum number of times a coupon con be used by a single customer.Leave blank for unlimited uses           |
|                      | SAVE CHANGES                                                                                               |

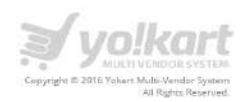

# 6.18. Social Platforms Management

In this section, Admin can create manage Social platforms. Admin can create new social platforms which he needs to show on the frontend. Please see the screenshot below:

| BUYERS/SELLERS                                                                                                    | + |
|----------------------------------------------------------------------------------------------------|---|
| AFFILIATES                                                                                                    | + |
| CMS                                                                                                    | - |
| <ul> <li>Collections Management</li> <li>Navigations Management</li> <li>Content Pages</li> <li>Content Block</li> <li>Language Labels</li> <li>Slides Management</li> <li>Banner Management</li> <li>Empty Cart Items Management</li> <li>FAQ Category Management</li> <li>FAQs Management</li> <li>Testimonials Management</li> <li>Report Reasons</li> <li>Cancel Reasons</li> <li>Return Reasons</li> <li>Shipping Companies</li> <li>Shipping Duration Labels</li> <li>Discount Coupons</li> </ul> |   |

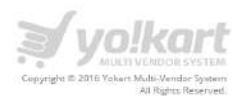

On click of **Social Platforms Management**, Admin will be redirected to the **Manage Social Platforms** Page. Please see the screenshot below:

| ITLE        | 1181                      | ADD SOCIAL PLATE | ORM |
|-------------|---------------------------|------------------|-----|
| acebook     | http://www.facebook.com   | 0/               | 1   |
| Inked In    | http://www.linkedin.com   | 0/               | 1   |
| witer       | http://www.twitter.com    | 01               | ۲   |
| ioogle Plus | http://www.googleplus.com | 01               | ۲   |
| outube      | http://www.youtube.com    | 0/               |     |
| interest    | http://www.pinterest.com  | 01               |     |

| On click of            | icon, Admin can disable any existing Social platform from frontend. |
|------------------------|---------------------------------------------------------------------|
| On click of            | icon, Admin can enable any existing Social platform from frontend.  |
| On click of            | icon, Admin can edit any existing Social platform from frontend.    |
| On click of            | icon, Admin can delete any existing Social platform from frontend.  |
| On click of <b>Add</b> | Social Platform, Admin can add new social platform on the system.   |

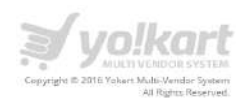

### 7. Settings

There are following links under the **Settings** menu item:

- Country Management
- Zone Management
- State Management
- Currency Management
- General Settings
- Commission Settings
- Affiliate Commission Settings
- Theme Settings
- Payment Methods
- Email Templates
- Database Backup & Restore
- Server Info

#### 7.1. Country Management

Admin can select Country Management link under settings menu link. Please see the screenshot below:

| 0                                                 |   |
|---------------------------------------------------|---|
| WELCOME                                           | • |
| DASHBOARD                                         |   |
| CATALOG                                           | + |
| BUYERS/SELLERS                                    | + |
| AFFILIATES                                        | + |
| CM5                                               | + |
| SETTINGS                                          | - |
| Country Management                                |   |
| Zone Management                                   |   |
| State Management                                  |   |
| Currency Management                               |   |
| General Settings                                  |   |
| Commission Settings                               |   |
| Affiliate Commission Settings                     |   |
| Themes Settings                                   |   |
| Payment Methods                                   |   |
| Email Templates                                   |   |
| <ul> <li>Database Backup &amp; Restore</li> </ul> |   |
| Info                                              |   |

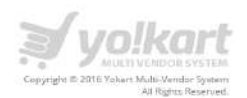

On click of Country Management link, Admin will be redirected to the manage states page. Please see the screenshot below:

| Search Countries                     | م                              |
|--------------------------------------|--------------------------------|
| MANAGE - COUNTRIES                   | 1                              |
| NAME                                 | ADD COUNTRY                    |
| Afghanistan                          |                                |
| Albania                              | 2.1                            |
| Algeria                              | Ø.                             |
| American Samoa                       |                                |
| Andorra                              |                                |
| Angola                               | 20                             |
| Anguilla                             | 20                             |
| Antarlica                            |                                |
| Antigua and Barbuda                  | <b>2</b> (1)                   |
| Argentina                            |                                |
| Armenia                              |                                |
| Aruba                                | 2 I                            |
| Ashmore and Cartier Island           | × 1                            |
| Australia                            | Ø.                             |
| Austria                              |                                |
| <b>1</b> 2 3 4 5 6 7 8 9 10 11 ··· » | Showing 1 to 15 of 257 entries |

On click of *icon,* Admin edit any existing country name.

On click of icon, Admin can delete an existing country.

On click of Add Country link, Admin can easily add a new country.

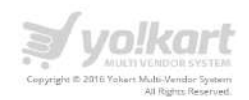

On click of icon, Admin can also search a country by keyword. Please see the screenshot below:

| Search States |                   |                     | × |
|---------------|-------------------|---------------------|---|
| Keyword       | Country<br>Select | SEARCH CLEAR SEARCH |   |

#### 7.2. Zone Management

Admin can select zone Management link under settings menu. Please see the screenshot below.

| WELCOME                       | - |
|-------------------------------|---|
| DASHBOARD                     |   |
| CATALOG                       | + |
| BUYERS/SELLERS                | + |
| AFFILIATES                    | + |
| CMS                           | + |
| SETTINGS                      | - |
| Country Management            |   |
| Zone Management               |   |
| State Management              |   |
| Currency Management           |   |
| General Settings              |   |
| Commission Settings           |   |
| Affiliate Commission Settings |   |
| Themes Settings               |   |
| Payment Methods               |   |
| Email Templates               |   |
| Database Backup & Restore     |   |
| Info                          |   |

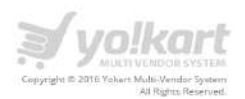

| On click of Zone Management link, Admin will be redirected to the manage Zones p | age. |
|----------------------------------------------------------------------------------|------|
| Please see the screenshot below:                                                 |      |

| Search Zones                                                                                  | ٩                                      |
|-----------------------------------------------------------------------------------------------|----------------------------------------|
| MANAGE - ZONES                                                                                |                                        |
| NAME                                                                                          | ADD ZONE                               |
| frest                                                                                         |                                        |
| Zone - A                                                                                      |                                        |
| Zone - B                                                                                      |                                        |
| Zone - C                                                                                      |                                        |
| Zone - D                                                                                      |                                        |
| Showing 1 to 5 of 5 entries                                                                   |                                        |
| On click of icon, Admin edit any existing Zon<br>On click of icon, Admin can delete an existi | ne name and description.               |
| On click of <b>Add Zone</b> link, Admin can easily add a                                      | new zone.                              |
| On click of icon, Admin can also search a zo                                                  | one by keyword. Please see the screens |

| Search States |                   |                     | × |
|---------------|-------------------|---------------------|---|
| Keyword       | Country<br>Select | SEARCH CLEAR SEARCH |   |

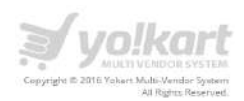

### 7.3. State Management

Admin can select State Management link under settings menu item. Please see the screenshot below:

| •                                                 |   |
|---------------------------------------------------|---|
| WELCOME                                           | • |
| DASHBOARD                                         |   |
| CATALOG                                           | + |
| BUYERS/SELLERS                                    | + |
| AFFILIATES                                        | + |
| CMS                                               | + |
| SETTINGS                                          | - |
| Country Management                                |   |
| <ul> <li>Zone Management</li> </ul>               |   |
| State Management                                  |   |
| Currency Management                               |   |
| General Settings                                  |   |
| <ul> <li>Commission Settings</li> </ul>           |   |
| <ul> <li>Affiliate Commission Settings</li> </ul> |   |
| Themes Settings                                   |   |
| Payment Methods                                   |   |
| Email Templates                                   |   |
| Database Backup & Restore                         |   |
| Info                                              | - |

In this section Admin can manage list of states.

On click of **State Management** link, Admin will be redirected to the manage states page. Please see the screenshot below:

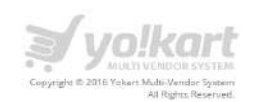

| Search States             |             |          | ٩.                             |
|---------------------------|-------------|----------|--------------------------------|
| MANAGE - STATES           |             |          | 1                              |
| NAME                      | COUNTRY     | ZONE     | ADD STATE                      |
| Baghian                   | Afghanistan | Zone - A |                                |
| Baikh                     | Afghanistan | Zone - A |                                |
| Bamian                    | Afghanistan | Zone - A |                                |
| Farah                     | Afghanistan | Zone - A |                                |
| Faryab                    | Afghanistan | Zone - A |                                |
| Ghazni                    | Afghanistan | Zone - A |                                |
| Ghowr                     | Afghanistan | Zone - A |                                |
| Helmand                   | Afghanistan | Zone - A |                                |
| Herat                     | Afghanistan | Zone - A |                                |
| Jowzjan                   | Afghanistan | Zone - A |                                |
| Kabol                     | Afghanistan | Zone - A |                                |
| Kandahar                  | Afghanistan | Zone - A |                                |
| Kapisa                    | Afghanistan | Zone - A |                                |
| Khowst                    | Afghanistan | Zone - A |                                |
| Konar                     | Afghanistan | Zone - A |                                |
| 1 2 3 4 5 6 7 8 9 10 11 » |             | 5        | howing 1 to 15 of 3189 entries |

On click of icon, Admin can edit a country name.

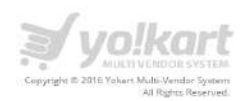

On click of icon, Admin can delete any existing shipping country.

On click of **Add State** button, Admin can easily add a new state in the system. Admin needs to fill up the following details for adding a state:

- Zone
- Country
- Name
- Code

Please see the screenshot below:

| STATE SETUP |              |   |
|-------------|--------------|---|
| Zone*       | Select       | 4 |
| Country*    | Salact       |   |
| Name*       |              |   |
| Code        |              |   |
|             | SAVE CHANGES |   |

On click of icon, Admin can search a state by **Keyword** and **Country** from drop down. Please see the screenshot below:

| Search States |                   |            |              | × |
|---------------|-------------------|------------|--------------|---|
| Keyword       | Country<br>Select | <br>SEARCH | CLEAR SEARCH |   |

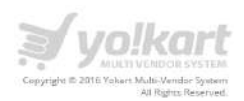

# 7.4. General Settings

Admin can select **General Setting** link under the settings menu item. Please see the screenshot below:

| 0                                                                                                    |   |
|----------------------------------------------------------------------------------------------------|---|
| WELCOME                                                                                                    | - |
| DASHBOARD                                                                                                    |   |
| CATALOG                                                                                                    | + |
| BUYERS/SELLERS                                                                                                    | + |
| AFFILIATES                                                                                                    | + |
| CMS                                                                                                    | + |
| SETTINGS                                                                                                    | - |
| Country Management<br>Zone Management<br>State Management<br>Currency Management<br>General Settings<br>Commission Settings<br>Affiliate Commission Settings<br>Themes Settings<br>Payment Methods<br>Email Templates<br>Database Backup & Restore |   |

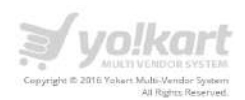

Admin has following tab is available under general settings:

- General
- Local
- SEO
- Options
- Withdrawal
- Live Chat
- Third Party APIs
- Email
- Server
- Sharing
- Referral

#### 7.4.1. General Settings – General

Under General tab, Admin can set following settings:

- **Site Name** Admin will need to add the site name here. This name will be displayed in the Copyright text and in the tab title name for Admin end of the website.
- **Site Owner** This is the name of the owner of the site.
- **Store Owner Email** This is the email id on which admin will get all email notifications related to the website.
- Address- This will be address of the website owner. Admin can enter this address and it will be shown in the contact us form.
- **Telephone** The phone number of the website owner that will be made available to the users for contacting.
- **Fax** The fax number of the website owner that will be made available to the users for contacting.
- Admin Logo- Admin can upload the logo and this logo will be shown on the Admin end header only.
- **Desktop Logo** Admin can upload the logo and this logo will be shown on the front end desktop website only.
- **Email Template Logo** Admin can upload the email template logo from this field. Emails sent from the website will contain this logo.
- **Mobile Logo/Icon** Admin can upload The App icon that will be displayed on the mobile devices.
- Website Favicon- Admin can upload the website Favicon from this field.

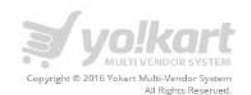

- **Apple Touch Icon** The App icon that will be displayed on the apple devices.
- **Footer Logo/Graphic** Admin can upload this image, and it will be shown in the footer on front end.
- Watermark Image- Admin can upload this image, and it will be shown on the products on front end.

**Note:** Please add "image/x-icon" mime type under "Allowed File Mime Types" & "Allowed Image Mime Types" on "Local" Tab under settings before uploading favicon.

Please see the screenshot below regarding the same:

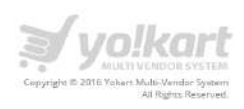

| Settings / General Settings    |                                                                                                    |             |
|--------------------------------|----------------------------------------------------------------------------------------------------|-------------|
| eneral Settings Setup          |                                                                                                    |             |
| CONTRACT LOCAL SEO OPTIONS LAW | S CHAT THER PARTY ARS DAME. SERVER LIHERING REFEREN                                                 |             |
| Sile No.                       | na + Yokan                                                                                          |             |
| Site Own                       | ert* Yasar                                                                                          |             |
| Silara Owner Im                | #F# historydeuo@opumAtrose                                                                          |             |
| ADDE                           | ESS: Your Chrismi Tasee<br># 41-01-24 Avenue Anny Wudelson Rood<br>Man Pilan Chrismi<br>Methon Lanv |             |
| Telepte                        | 1905272-112                                                                                         |             |
|                                | uc 105225111                                                                                        |             |
| Aussein 13                     |                                                                                                    | Browne File |
|                                | <mark>⊅∕yolkart</mark>                                                                              |             |
|                                | Professed dimensions 112 × 55                                                                       |             |
| . Desktóg Li                   |                                                                                                    | Browne File |
|                                |                                                                                                    |             |
| Zmail Termiste L               | Preference Universitoris 172.8:50                                                                   | Burwan File |
| Nobia Ligoli                   | 2011<br>2011                                                                                        | Drawie File |
|                                | Exercise Graphic XXXX<br>Performed deservices 10 X XXX                                              |             |
| Wederffa Pasie                 | Lair                                                                                                | Binnie File |
|                                | Remove Fairgon                                                                                      |             |
| Apple Truch I                  |                                                                                                    | Browne File |
|                                | Femore Apple Tauch kon                                                                              |             |
| Footer Lago/Grap               | 01.                                                                                                 | Browse File |
|                                | V VOLKART<br>NUMER VIENDOR VYTEM<br>Posterist grantedings strumsters 266.8.9                        |             |
| Waturmans my                   | obs.                                                                                                | Browte File |
|                                | Remove Watermark SAVE CHANDER                                                                       |             |
|                                |                                                                                                    |             |

# 7.4.2. General Settings - Local

Under **Local** tab, Admin can manage the site settings. Admin can manage the following information:

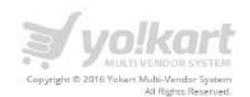

- Language English(This is default language, only 1 language can run at one time in the application)
- **Time zone** Set time zone for website
- Country Select country of existence for website
- Date Format Set date format for website
- **Currency** Set currency name
- Allowed file extensions List of extension files which admin would like to allow on site
- Allowed file MIME types List of MIME types allowed for website
- Allowed Image MIME Types List of image MIME types allowed for website.

Please see the screenshot below:

|                                   | ₹ yo!kart                                                                  | etuto 🔵 | 0 | 8 | ۵2 |    |
|-----------------------------------|----------------------------------------------------------------------------|---------|---|---|----|----|
| A / Settings / General Settings   |                                                                            |         |   |   |    |    |
| General Settings Setup            |                                                                            |         |   |   |    |    |
| GENERAL LOCAL SEO OPTIONS LIVE CH | T THIRD PARTY APIS EMAIL SERVER SHARING REFERRAL                           |         |   |   |    |    |
| Language                          | English                                                                    |         |   |   |    |    |
| Timezone:                         | AstaKohata                                                                 |         |   |   |    |    |
|                                   | Now according to Asia/Kolkata ~ Aug 23, 2016 13/01                         |         |   |   |    |    |
| Country:*                         | United States                                                              |         |   |   |    | *  |
| Daty Format:*                     | M d, Y                                                                     |         |   |   |    |    |
| Currency.*                        | United States Dollar:                                                      |         |   |   |    |    |
| Allowed File Extensions           | ap<br>te                                                                   |         |   |   |    | Ť. |
|                                   | is<br>los<br>bul                                                           |         |   |   |    |    |
| Allowed File Mime Types           | text/plain<br>inage/ung<br>inage/gg<br>image/gg                            |         |   |   |    |    |
| Allowed image Minne Types         | imago/prog<br>imago/prog<br>imago/wigf<br>imago/wigf vml<br>imago/wigf vml |         |   |   |    | ļ  |
|                                   | SAVE CHANCES                                                               |         |   |   |    |    |

#### 7.4.3. General Settings - SEO

Under **SEO** tab, Admin can manage the SEO settings for site. Admin can manage the following information:

- Page Title You can specify Meta Titles for website under this field.
- **Meta Keyword** These are the keywords used for improving search engine results of our site. (Comma separated for multiple keywords.)
- **Meta Description** This is the short description of your site, used by search engines on search result pages to display preview snippets for a given page.

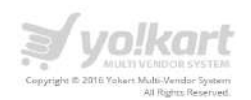

- **Twitter Username** This is required for Twitter Card code SEO Update.
- Site Tracker Code This is the site tracker script, used to track and analyze data about how people are getting to the website. e.g., Google Analytics. http://www.google.com/analytics/

| <b>≫yo!kart</b>                                                                                                    | RUID 🔵   | 0 | 1 |
|----------------------------------------------------------------------------------------------------|----------|---|---|
| n / Settings / General Settings                                                                                                    |          |   |   |
| General Settings Setup                                                                                                    |          |   |   |
| GENERAL LOCAL SEO OPTIONS LIVE CHAT THIRD PARTY APIS EMAIL SERVER SHARING REFERRAL                                                                                                    |          |   |   |
| Page Title: ++++ Welcome to Yokart Chilne Store ++++                                                                                                    |          |   |   |
| Meta Keyword: My Meta keywords will go here                                                                                                    |          |   |   |
| These one the knywords used for improving sepreh angine results of our site. (Commu separated for multiple knywords.)                                                                                                    |          |   |   |
| Meta Description: My Meta description will go here                                                                                                    |          |   |   |
| This is the short description of your are, used by search expinet on search result pages to display preview snippess for a given page.                                                                                                    |          |   |   |
| Twitter Username: YokarLMVS                                                                                                    |          |   |   |
| This is required for Twitter Card code SED Updape.                                                                                                    |          |   |   |
| Site Tracker Code:<br>(function(t.so.gr.a.m)()[GoogleAnstyticsQbject]+rii(hi[r]] function()(<br>(6:1q=11;q]][BiputhfergumentB)[(j]=1+mev Date().ensureateElement(o),<br>mms_getElementByTagliam(c)0[(j];a.agner](a.arragin parentNode.insertBefore(a,m)<br>)(window, document, "script", //www.google.analytics.com/analytics.jt"; ga]; |          |   |   |
| This is the sub treater serget, said to treak and analyze data about how people are getting to your metastrice g. Google Analysis. http://www.google.com/a                                                                                                    | netypest |   |   |
| Note: All the times are according to server time. Current server time is 23 Aug 2016, 16:48 PM                                                                                                    |          |   |   |
| Powered By: EATbit.com                                                                                                    |          |   |   |

#### 7.4.4. General Settings - Option

Under **Options** tab, Admin can manage settings for the following sections:

- Products
- Recommended Items
- Customer Bought Items
- Reviews
- Tax
- Commission
- Withdrawal

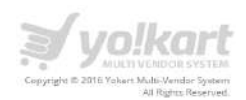

- PPC
- Account
- Subscriptions
- Affiliate Accounts
- Checkout
- Stock

#### Products

| Products                               |                                                                                                    |
|----------------------------------------|----------------------------------------------------------------------------------------------------|
| Product's Minimum Price (\$)*          | 20                                                                                                    |
| Produci's Meta Tille Mandatory         | I his is Hisoluct's whomoun Price anoved for assing.<br>◎ No                                                                                                    |
| Product's Model Mandatory:             | No 00 Yes<br>This will make Products model mandatory.                                                                                                    |
| Product's SKU Mandalory                | No                                                                                                    |
| Default Items Per Page (Catalog).*     | 30                                                                                                    |
| Featured Products (Home Page)*         | Determines how many satisfied items are shown per page (products, sategories, etc) D, Determines how many itsaturest products are shown on home page. Keep # to zero (0) to note. |
| Default items Per Page (Admin).*       | 10                                                                                                    |
| Enable Used/Refurbished frems Listing: | Determines how many admin items are shown per bage (orders, customers, etc.)                                                                                                    |
| Enable Buying from own Store:          | On enabling this feature, user will be able to buy products from his own store.                                                                                                   |
| Add On items.*                         | 3<br>Determines how many add-ons items can be defined for a product.                                                                                                    |

- **Product's Minimum Price [\$]** Admin can list product's minimum price allowed for listing.
- **Product's Meta Title Mandatory** Admin can either make the product's Meta title mandatory or non-mandatory.
- **Product's Model Mandatory** Admin can either make the product's model mandatory or nonmandatory.
- **Product's SKU Mandatory** Admin can either make the product's SKU mandatory or nonmandatory.
- **Default Items Per Page (Catalog)** Admin can set how many catalog items are shown per page (products, categories, etc) from here
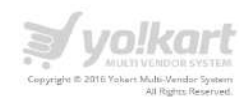

- Featured Items (Home Page) Admin can set how many featured items are shown on home page. Admin needs to keep it to zero (0) to hide
- **Default Items Per Page (Admin)** Admin can set how many admin items are shown per page (orders, customers, etc)
- Enable Used/Refurbished Items Listing On enabling this feature, seller will be able to add listing for used/refurbished items as well.
- Enable Buying from own Store On enabling this feature, user will be able to buy products from his own store.
- Add On Items Admin can set how many add-ons items can be defined for a product.

| Digital Products         |                                                                                                    |                                  |                                                                                   |   |
|--------------------------|----------------------------------------------------------------------------------------------------|----------------------------------|-----------------------------------------------------------------------------------|---|
| Enable Digital Products: | ☑ On enabling this feature                                                                                             | , seller will be able to list do | ownloodable products in his store.                                                |   |
| Allowed File Extensions  | zip<br>rar<br>doc                                                                                                    |                                  |                                                                                   | Î |
|                          | pdf<br>jpeg                                                                                                    |                                  |                                                                                   | - |
| Max File Size:*          | 2097152                                                                                                    |                                  |                                                                                   |   |
|                          | The maximum file size you c                                                                                            | an upload. Enter as byte. N      | laximim 10485760 byte(s) allowed as per your hosting/server settings.             |   |
| Enable Digital Downloads | <ul> <li>Payment Pending</li> <li>Shipped</li> <li>Refunded/Complete</li> <li>Set the order status the cust</li> </ul> | Payment Confirm     Delivered d  | ed  Cash on Delivery  Approved  In Process Return Requested  Completed  Cancelled |   |

## **Digital Products**

Admin can manage the following settings about digital products:

- Enable Digital Products Admin can enable/disable the digital products option on website.
- Allowed File Extensions In this field, Admin can also the type of extensions to upload a file for a digital product
- Max File Size Admin can set maximum size of a file
- Enable Digital Downloads Admin can enable the product download option for specific order statuses.

As per the above screenshot, a buyer will be able to download a purchased digital product once status of an order has updated to Approved or Completed.

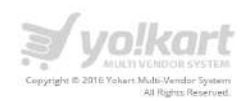

## Cash on delivery

#### **COD** Payments

| Enable COD:               |                                                                                                    |   |
|---------------------------|----------------------------------------------------------------------------------------------------|---|
| Minimum COD Order Total:  | 10                                                                                                    |   |
|                           | \$ This is the minimum cash on delivery order total, eligible for COD payments.                                        |   |
| Maximum COD Order Total:  | 10000                                                                                                    |   |
|                           | \$ This is the maximum cash on delivery order total, eligible for COD payments.                                        |   |
| Minimum Wallet Balance:   | 1000                                                                                                    |   |
|                           | \$ This is the minimum wallet balance, seller needs to maintain to accept COD orders                                   |   |
| Notify Seller:            | If enabled, this will keep seller informed if balance goes below Minimum wallet balance required to accept COD orders. |   |
| Payment Method*           | Cash on Delivery                                                                                                    |   |
|                           | Select the Payment Method to be considered as COD (cash on delivery).                                                  |   |
| Default COD Order Status* | Cash on Delivery                                                                                                    | 4 |
|                           | Set the default child order status when an order is placed with COD Payment Method.                                    |   |

Admin can manage the following settings about COD module:

- Enable COD Admin can enable/Disable COD module on the website
- Minimum COD order Total Admin can set minimum value of a COD order
- Maximum COD order Total Admin can set minimum value of a COD order
- Minimum Wallet Balance A seller needs to maintain a minimum balance to accept COD orders.
- **Notify Seller** If this option is selected then seller will be notified if balance goes below the minimum required balance.
- Payment Method This will be cash on delivery
- Default COD Order Status Default status of an order. It will be always cash on delivery

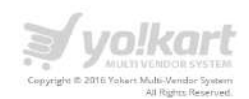

## **Recommended items**

| Recommended Items                 |                                                                      |
|-----------------------------------|----------------------------------------------------------------------|
| Recommended liems (Home Page)*    | 4<br>Determines how many recommended teme are shown on home page     |
| Recommended Items (Product Page)* | 5<br>Defermines how many recommended items are shown on product page |

- **Recommended Items (Home Page)** Admin can determines how many recommended items he/she want to display on the home page.
- **Recommended Items (Product Page) Recommended Items (Home Page)** Admin can determines how many recommended items he/she want to display on the product page.

#### Customer bought items

| <b>≱ yo!kart</b>                       |                                                                     |  | Ð | ۵ |  |
|----------------------------------------|---------------------------------------------------------------------|--|---|---|--|
| Customer Rought Items                  |                                                                     |  |   |   |  |
| Clustomer Bought Rems (Product Page):* | 20                                                                  |  |   |   |  |
|                                        | Detarminas how many customer bought items are shown on product page |  |   |   |  |
| Customer Bought Hems (Cart Page) *     | 20                                                                  |  |   |   |  |
|                                        | Determines haw many subtomer bought items are shown on cost page    |  |   |   |  |

- **Customer Bought Items (Product Page)** Admin can set how many customer bought items are shown on product page.
- **Customer Bought Items (Cart Page)** Admin can set how many customer bought items are shown on cart page

#### Reviews

|                        | <b>∌</b> yolkart                                                 | (FUID ) 8 | Ē | ٠ |  |
|------------------------|------------------------------------------------------------------|-----------|---|---|--|
| Reviews                |                                                                  |           |   |   |  |
| Default Review Status  | New Pending                                                      |           |   |   |  |
|                        | Sar the default review order status when a new review is placed. |           |   |   |  |
| Allew Reviewe          | O No Yes                                                         |           |   |   |  |
| New Review Alert Email | Ø No ● Yes                                                       |           |   |   |  |

• **Default Review Status** – Admin can set the default review order status when a new review is placed.

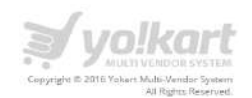

- Allow Reviews Admin can enable or disable review posting from here
- New Review Alert Email Admin can enable or disable receiving of emails on any new review that has been posted

#### Тах

|                 | ¥yo!kart                                  | - uno 🚫 🔞 | ₫ |  |
|-----------------|-------------------------------------------|-----------|---|--|
| Так             |                                           |           |   |  |
| Global Tax/VA7: | 5                                         |           |   |  |
|                 | Williabal Tar/NAT applicable on products. |           |   |  |

• **Global Tax/VAT** – Admin can set %Global Tax/VAT applicable on products.

#### Commission

|                              | yolkart                                                                       | AMD 🔵 😣 | 目 | ₫ | • |
|------------------------------|-------------------------------------------------------------------------------|---------|---|---|---|
| Commission                   |                                                                               |         |   |   |   |
| Maximum Site Commission [5]* | 5000                                                                          |         |   |   |   |
|                              | This is maximum commission/Fees that will be charged on a particular anaduct. |         |   |   |   |

• **Maximum Site Commission [\$]** – Admin can set the maximum commission/Fees that will be charged on a particular product.

## Withdrawal

|                            | j yo!kart                                                                  | (100 () | ٩ | B | ٠ |  |
|----------------------------|----------------------------------------------------------------------------|---------|---|---|---|--|
| Withdrawal                 |                                                                            |         |   |   |   |  |
| Minimum Withdrawal Amount: | 10                                                                         |         |   |   |   |  |
|                            | SThe is the minimum with drawable amount.                                  |         |   |   |   |  |
| Minimum Interval:          | 5                                                                          |         |   |   |   |  |
|                            | daya/hirs is the minimum interval in days between two wishdrawal requests. |         |   |   |   |  |

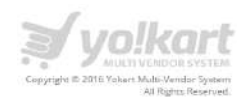

- **Minimum Withdrawal Amount** Admin can set the minimum withdrawable amount by the sellers/vendors on the website.
- **Minimum Interval** Admin can set the minimum interval in days between two withdrawal requests amount by the sellers/vendors on the website.

| PPC                               |                                                                                                    |
|-----------------------------------|----------------------------------------------------------------------------------------------------|
| Minimum Wallet Balance            | 0                                                                                                    |
|                                   | This is the minimum wallet balance to start promotion.                                                  |
| Wallet Balance Alert              | 01                                                                                                    |
|                                   | Email notification will be sent to Sellers/Advertisers if wallet balance goes below value defined here. |
| Cost Per Click (Product)          | 0.50                                                                                                    |
|                                   | This is the cost per click for Product                                                                  |
| Cost Per Click (Shap):            | 100                                                                                                    |
|                                   | This is the cost per click for Shop.                                                                    |
| Cost Per Click (Banner)           | 4                                                                                                    |
|                                   | This is the cost per click for Banner.                                                                  |
| PPC Products (Home Page) Caption: | Featured Products                                                                                       |
| BBC Broducts (Homo Dona) *        | 10                                                                                                    |
| PPG Exolucis (none Page)          | Determines how many PPC products are shown on home page. Keep it to zero (0) to hide                    |
| 00/2 Share (Herrs Decs) Carbon    | Eastilized Shone                                                                                        |
| PPC Shops (Home Page) Caption:    | reauteu shups                                                                                           |
| PPC Shops (Home Page).*           | 19                                                                                                    |
|                                   | Determines how many PPC shops are shown on home page. Keep it to zero (0) to hide                       |

- **Minimum Wallet Balance** Admin can set minimum wallet balance to start promotion.
- Wallet Balance Alert Email notification will be sent to Sellers/Advertisers if wallet balance goes below value defined here.
- **Cost per Click (Product)** Admin can set cost per click for Product.
- **Cost per Click (Shop)** Admin can set cost per click for Shop.
- Cost per Click (Banner) Admin can set cost per click for Banner.
- **PPC Products (Home Page) Caption** Admin can set the name of product section for homepage.

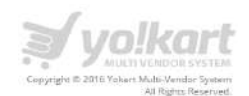

- **PPC Products (Home Page)** Admin can determine how many PPC products are shown on home page. Keep it to zero (0) to hide.
- PPC Shops (Home Page) Caption Admin can set the name of shop section for homepage.
- **PPC Shops (Home Page)** Admin can determine how many PPC shops are shown on home page. Keep it to zero (0) to hide.

### Account

|                                                            | yo!kart                                                                                                    | (2100)            | 3           | Ē        | æ         |      | ٥      |
|------------------------------------------------------------|----------------------------------------------------------------------------------------------------|-------------------|-------------|----------|-----------|------|--------|
| Account                                                    |                                                                                                    |                   |             |          |           |      |        |
| Enable Administrator Approval (Signup) After Registration) | 🗐 De anabiling that Jeamen, estimin result in approve each ware after reguzzation (User connex login wait namin approvec)                                      |                   |             |          |           |      |        |
| Enable Email Verification After Registration:              | 🗊 On enabiling this feature, user need to welfy their email address provided theirs registration. (User connot login until email address is verifiest)         |                   |             |          |           |      |        |
| Enable Auto Login After Registration                       | 🗑 On enabiling this feature, esers will be surromatically keyged in ofter registration. (Only when "Erood Verification" & "Admin Approxis" is skubbed          |                   |             |          |           |      | e      |
| Enable Notify Administrator on Each Registration:          | 🗏 On enabling the feature, incoffication mail will be sent to administrator on each regestration.                                                              |                   |             |          |           |      | Yoka   |
| Enable Sending Welcome Mail After Registration:            | 🕫 On enabling the feature, users will receive a welcome multiplier registration.                                                                               |                   |             |          |           |      | pout   |
| Enable Auto-Logout After Password Change:                  | 🗭 On enabling this feature, users will be unlead to log in again.                                                                                              |                   |             |          |           |      | ire Al |
| Activate Separate Seller Sign Up Form.                     | 🗷 On enabling this feature, buyers and issise with have a separate ign up form.                                                                                |                   |             |          |           |      | Mo     |
| Enable Administrator Approval On Seller Request:           | 🖉 De enabling this feature, edmin need to opprove Solie's request ofter registration (Seller rights will not be accessible until admin agaroves, only when     | Activate Separate | Safter Sigi | Lip Ford | o*/c eonb | (ad) |        |
| Buyers can see Seller Tabi                                 | 🖲 Die analiting this features, bugers will he able in see Seller tab./orig when "Activate Separate Seller Sign Up Farm" is analoed                             |                   |             |          |           |      |        |
| Enable Facebook Login:                                     | 🗭 On enabling this feature, users will be able to login using facebook occount. Please define seatings for facebook login if anabled under 'Third Party APIc'  | 7ab.              |             |          |           |      |        |
| Enable Google Plus Login:                                  | 🕷 Gre analong this formers, users will be able to legte using google plus account. Please define surings for facuback legter of evoluted under "Third Party AP | hy* Tab.          |             |          |           |      |        |
| Account Terms                                              | Terms & Conditions                                                                                                    |                   |             |          |           |      | i.     |
|                                                            | Farces people to agree to terms before an account can be created                                                                                               |                   |             |          |           |      |        |
| Sell on YoKart Page*                                       | (SITEROOT)userbecome_seller                                                                                                    |                   |             |          |           |      |        |
|                                                            | Vizitors can weika "Sell on YoKard" related serves & information.                                                                                              |                   |             |          |           |      |        |
| Mas Login Attempts                                         | 5                                                                                                    |                   |             |          |           |      |        |
|                                                            | Missionum logis aniempts allemant before the occurre is locked for 1 hour.                                                                                     |                   |             |          |           |      |        |

- Enable Administrator Approval [Signup] After Registration On enabling this feature, admin need to approve each user after registration (User cannot login until admin approves)
- Enable Email Verification After Registration On enabling this feature, user need to verify their email address provided during registration. (User cannot login until email address is verified)
- Enable Auto Login After Registration On enabling this feature, users will be automatically logged-in after registration. (Only when "Email Verification" & "Admin Approval" is disabled)
- Enable Notify Administrator on Each Registration On enabling this feature, notification mail will be sent to administrator on each registration.
- Enable Sending Welcome Mail After Registration On enabling this feature, users will receive a welcome mail after registration.
- Enable Auto-Logout After Password Change On enabling this feature, users will be asked to log-in again.

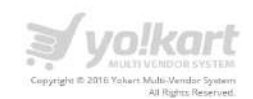

- Activate Separate Seller Sign Up Form On enabling this feature, buyers and seller will have a separate sign up form.
- Enable Administrator Approval On Seller Request On enabling this feature, admin need to approve Seller's request after registration (Seller rights will not be accessible until admin approves, only when "Activate Separate Seller Sign Up Form" is enabled)
- **Buyers can see Seller Tab** On enabling this feature, buyers will be able to see Seller tab.(only when "Activate Separate Seller Sign Up Form" is enabled)
- Enable Facebook Login On enabling this feature, users will be able to login using Facebook account. Please define settings for Facebook login if enabled under "Third Party APIs" Tab.
- Enable Google Plus Login On enabling this feature, users will be able to login using Google plus account. Please define settings for Facebook login if enabled under "Third Party APIs" Tab.
- Account Terms Admin can select the page from dropdown and people will be required to agree to those terms before an account can be created.
- Sell on YoKart Page Visitors can views "Sell on YoKart" related terms & information.
- Max Login Attempts Admin can set the maximum login attempts allowed before the account is locked for 1 hour.

## Subscription

| Subscription                            |                                                                                                    |   |
|-----------------------------------------|----------------------------------------------------------------------------------------------------|---|
| Enable Subscription Module for Sellers: | 🗹 On enabling this feature, sellers with active subscription packages will be able to list their products on this system. |   |
| New Subscription Alort Email:           | No      Yes     Send an email to store owner when new subscription is purchased.                                          |   |
| Subscription Status (Pending)*          | Pending                                                                                                    |   |
| Subscription Status (Active)*           | Active/Confirmed                                                                                                    | × |
| Subscription Status (Cancelled)*        | Cancelled                                                                                                    |   |

- Enable Subscription Module for Sellers On enabling this feature, sellers with active subscription packages will be able to list their products on this system.
- **New Subscription Alert Email** Admin can enable or disable sending of an email to the store owner when a new subscription is purchased.
- **Subscription Status (Pending)** Admin can set the status, when subscription is created. This is the default status assigned to subscription.

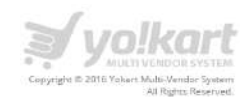

- **Subscription Status (Active)** Admin can set the status when subscription is paid. This status is considered as 'Active' Subscription.
- **Subscription Status (Cancelled)** Admin can set the status when subscription is marked Cancelled.

## Affiliate account

|                          | <b>≱ yolkart</b>                                                                                       | (800 | ٩ | 8 | ۵ |  |
|--------------------------|----------------------------------------------------------------------------------------------------|------|---|---|---|--|
| Affiliate Accounts       |                                                                                                    |      |   |   |   |  |
| Requires Approval:       | ● No Q Yes<br>Automatically approve any new affiliates who sign up.                                    |      |   |   |   |  |
| Sign UP Commission       | 10                                                                                                    |      |   |   |   |  |
| Affilizte Torris         | Affliote will gez commission when new regestration is received through offlions.<br>Terms & Conditions |      |   |   |   |  |
|                          | Forcies poople to agree to tairna before an affiture account can be created.                           |      |   |   |   |  |
| New Affiliate Alert Mail | ♥ No ● Yes<br>Send an email to the store owner when a new offliore is registered.                      |      |   |   |   |  |

- **Requires Approval** Admin can make the automatic approval of affiliates on or off from here. On enabling, system will automatically approve any new affiliates who sign up.
- **Sign Up Commission** Admin can set the commission affiliate will get when new registration is received through affiliate.
- Affiliate Terms Forces people to agree to terms before an affiliate account can be created. Admin can select the page he wants to set as affiliate terms from the drop down.
- New Affiliate Alert Mail Admin can enable or disable sending of an email to the store owner when a new affiliate is registered.

Checkout

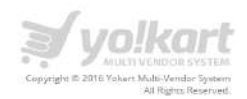

| Checkout                               |                                                                                                    |
|----------------------------------------|----------------------------------------------------------------------------------------------------|
| New Order Alert Email:                 | Non ● Yes     Send on email to store owner when new order is placed.                                                                                                    |
| Groer Cancellation/Refund in form of   | Credits      Reward Points     These both are equivalent and can be used at the time of checkaut but reward points can't be withdrawn while credits can be withdrawn.                                                                                                    |
| Default Child Order Status*            | Payment Pending                                                                                                    |
| Default Paid Order Status*             | Payment Continues                                                                                                    |
| Default Shipping Order Status*         | Set the depuid shift order status when an order is morked Pala.<br>Shipped                                                                                                    |
|                                        | See the default shift arder steetus when an order is marked Shippad                                                                                                    |
| Default Cancelled Order Status*        | Cancelled Set the default shift notice starts when an outlet is marked Cancelled                                                                                                    |
| Return Requested Order Status*         | Return Requested                                                                                                    |
|                                        | Sat the default child order status when introverequest is operand on any order.                                                                                                    |
| Return Request Withdrawn Order Status* | Compiletes                                                                                                    |
| Return Request Approved Order Status*  | RefundedComprised Set the default child order status when intern request is assigned by the vendor.                                                                                                    |
| Vendur Order Statuses                  | Payment Pending: Ø Payment Confirmed Ø in Process Ø Shipped     Polivered     Return Requested Ø Completed     Ø Cancelled Ø Returnded/Completed     Set the order runnar took before the order runnar doolpose to Seller:                                                      |
| Bayer Order Statuses                   | Playment Pending: Ø Payment Confirmed Ø in Process. Ø Shipped Ø Delivered     Return Requested Ø. Completed Ø Cancelled Ø Refunded/Completed     Ser the order status the naturen's order must reach before the order status dialoging in Bayes                                 |
| Processing Order Status                | Payment Pending                                                                                                    |
| Completed Order Status                 | Payment Pending Payment Confirmed II in Process II Shipped III Delivered     Return Requested III Completed III Cancelled III Refunded/Completed     Set the other issues the cuteows's order music reads before they are considered completed and payment released to vendors. |
| Feedback ready Order Status            | Payment Pending Payment Confirmed In Process St Shipped. Return Requested St Completed Concelled Returnded/Lompleted Strib odder storaus des customers before theory en electric research to odder.                                                                             |
| Allow Order Cancellation by Buyers     | Payment Pending W Payment Confirmed W in Process III Shipped Return Requested Completed III Cancelled III Refunded/Completed Set the order stratus the usement's order must reach thefare they are advanted an after concellation results on order.                             |
| Allow Return/Exchange                  | Payment Pending    Payment Confirmed    In Process    Shipped                                                                                                    |
| Purchases Calculation (For Boyers)     | Payment Pending & Payment Confirmed & In Process & Shipped & Deliverad     Return Requested & Completed & Carcelled & Returded/Completed Sec the onter some the customer's order must reach before they are are considered in bayer's purchase.                                 |

- New order alert email Admin can enable or disable sending of an email to store owner when new order is placed.
- Order Cancellation/Refund in form of Admin can set any of these two options. These both are equivalent and can be used at the time of checkout but reward points can't be withdrawn while credits can be withdrawn.
- **Default Child Order Status** Admin can set the default child order status from the drop down list of status available.

Note: Child orders are like sub orders. Each single product in an order is treated as a sub order.

• **Default Paid Order Status** - Admin can set the default child order status when an order is marked Paid.

Note: Paid orders are those orders which have Paid payment status.

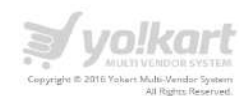

- **Default Shipping Order Status** Admin can set the default child order status when an order is marked Shipped.
- **Default Cancelled Order Status** Admin can set the default child order status when an order is marked Cancelled.
- **Return Requested Order Status** Admin can set the default child order status when return request is opened on any order.
- **Return Request Withdrawn Order Status** Admin can set the default child order status when return request is withdrawn.
- **Return Request Approved Order Status** Admin can set the default child order status when return request is accepted by the vendor.
- Vendor Order Statuses Admin can check the order status, which he would like to display under vendors area. Vendor will be able to view the orders which have order status as per the checked Vendor Order Status.
- **Buyer Order Statuses** Admin can check the order status, which he would like to display under the Buyer area. Buyer will be able to view the orders as per the checked Buyer Order Status.
- **Stock Subtraction Order Status** Admin can set the order status; the customer's order must reach before the order starts stock subtraction.
- **Processing Order Status** Admin can check the order status which Admin would like to display on the vendors area while processing an order. Please see the screenshot below:

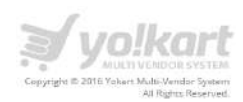

|     | VIEWS                                      | SALE ORDE                                                      | R                                                   |         |                         |                                              |                                                                          |                    |              | MY SAL   |
|-----|--------------------------------------------|----------------------------------------------------------------|-----------------------------------------------------|---------|-------------------------|----------------------------------------------|--------------------------------------------------------------------------|--------------------|--------------|----------|
| 0   | Date                                       | 09/10/2015                                                     |                                                     | Invoi   | ce ld 151010-0000600    | 0-50001                                      | St                                                                       | <b>atus</b> Paymer | it Confirmed |          |
| an. | Cart                                       | Total \$ 400.0                                                 | 0                                                   | Deliv   | <b>ery</b> +\$ 0,00     |                                              | VA                                                                       | T +\$ 20.00        |              |          |
|     | Orde                                       | er Total \$ 420                                                | .00                                                 |         |                         |                                              |                                                                          |                    |              |          |
|     | #                                          | PRODUCT                                                        | NAME                                                |         | SHIPPING                | LISTED                                       | BUYING<br>PRICE                                                          | QTY                | SHIPPING     | TOTAL    |
|     | Ĩ                                          | Sony PlayS<br>Combinati<br>0.00)<br>- Accessorie<br>Code: HJU! | tation 4 Camera<br>ion Selected (+\$ 0.<br>s:<br>56 | 00/\$   | 1 to 3 Business<br>Days | \$ 400.00                                    | \$ 400.00                                                                | 1                  | \$ 0.00      | \$ 400.0 |
|     | BILLI                                      | ING DETAILS                                                    |                                                     |         |                         | SHIPP                                        | PING DETAILS                                                             |                    |              |          |
|     | Johny<br>Stree<br>Calife<br>Unite<br>T: 98 | y Depp<br>et 5<br>ornia. Californ<br>ed States<br>888888888    | ia - 987654                                         |         |                         | Johny<br>Street<br>Califo<br>Unite<br>T: 988 | r <b>Depp</b><br>t 5<br>rnia, California - 98765<br>d states<br>88888888 | 4                  |              |          |
|     | DATE                                       | E ADDED                                                        | CUSTOMER N                                          | OTIFIED | STATUS                  |                                              | COMMENTS                                                                 |                    |              |          |
|     | 09/1(                                      | 0/2015                                                         | ¥                                                   |         | Payment Confi           | rmed                                         |                                                                          |                    |              |          |
|     | ORDER                                      | R COMMEN                                                       | NTS                                                 |         |                         |                                              |                                                                          |                    |              |          |
|     | Your                                       | Comments                                                       |                                                     |         |                         |                                              |                                                                          |                    |              |          |
|     | Statu<br>In P<br>Ship<br>Dell              | is<br>Process<br>Process<br>pped<br>livered                    |                                                     |         |                         |                                              |                                                                          |                    |              |          |
|     | L                                          | Jpdate                                                         |                                                     |         |                         |                                              |                                                                          |                    |              |          |

- **Completed Order Status** Admin can set the order status the customer's order must reach before they are considered completed and payment released to vendors.
- **Feedback ready Order Status** Admin can set the order status the customer's order must reach before they are allowed to review the orders.
- Allow Order Cancellation by Buyers Admin can set the order status the customer's order must reach before they are allowed to place cancellation request on orders.

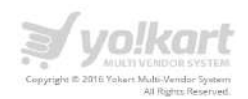

- Allow Return/Exchange Admin can set the order status the customer's order must reach before they are allowed to place return/exchange request on orders.
- **Purchases Calculation (For Buyers)** Admin can set the order status the customer's order must reach before they are considered in buyer's purchase.

#### Stock

| Check Stock:    | No Types<br>Display out of stock message on the shopping cart page if a product is out of stock but allow checkout is yes. |
|-----------------|----------------------------------------------------------------------------------------------------|
| Allow Checkout: | No                                                                                                    |

- Check Stock Admin can enable or disable the display of out of stock message on the shopping cart page if a product is out of stock but stock checkout is yes. (Warning always shows if stock checkout is no)
- Allow Checkout Admin can allow or not allow the customers to still checkout if the products they are ordering are not in stock.

## 7.4.5. Live Chat

Under **Live Chat** tab, admin can easily integrate the live chat. Please see the screenshot below:

| GENERAL | LOCAL | SEO        | OPTION                          | WITHDRAWAL                 | LIVE CHAT | THIRD PARTY APIS | EMAIL | SERVER |  |  |
|---------|-------|------------|---------------------------------|----------------------------|-----------|------------------|-------|--------|--|--|
|         |       | Enable Uve | Chat: O No<br>Enable 3          | Yes<br>rd Party Live Chat. |           |                  |       |        |  |  |
|         |       | Live Chat  | Code: <script c<br=""></script> |                            |           |                  |       |        |  |  |

Admin needs to fill up the following details to make live chat functional:

- Enable Live Chat (Yes/No)
- Live Chat code Admin needs to add third party live chat code in this field.

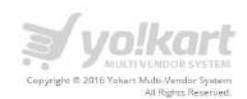

## 7.4.6. Third Part API's

Under Third Party API's, Admin can manage third party API's which have been integrated on website. Please see the screenshot below:

|                                   | A volkart                                                                                                    | (mp) |  | 2 |   |       |
|-----------------------------------|----------------------------------------------------------------------------------------------------|------|--|---|---|-------|
| A / Settings / General Settings   |                                                                                                    |      |  |   |   |       |
| General Settings Setup            |                                                                                                    |      |  |   |   |       |
|                                   |                                                                                                    |      |  |   |   | = p   |
| GENERAL LOCAL SEO OPTIONS LIVE CH | TT THIRD MATTY APIS' EMANA, SERVER SHARING REFERRAL                                                                                                    |      |  |   |   |       |
| Communic APP (2)                  | 8409642288595293                                                                                                    |      |  |   |   | kart  |
|                                   | This is the application (D case) to legin unit peak.                                                                                                    |      |  |   |   | t Yo  |
| Pacebook App Secret               | (60:e460440(0651660e1000014e8e11ed                                                                                                    |      |  |   |   | bou   |
|                                   | This is the Ferenbink sector key used for authentication and wher Feenhaut released plagres support.                                                                            |      |  |   |   | ore A |
| TANTIN ADD Reg                    | JVCNaAp02XMI2DHUBH75MBie                                                                                                    |      |  |   |   | ž     |
|                                   | com in une appontanza i u Q-mont ne rager and parate.                                                                                                    |      |  |   |   |       |
| Twitter App Secret.               | Anna's 2016/201. Basted De YnHalgdmater Bigerikks Ocholeck, ngoleckelle<br>Than in dhe Twinter saar ee key uwad fer muthemminister omd onlive "Andree' Helmed pluggins support. |      |  |   |   |       |
| Danda Eus Developer Sec           | MI286/C94eHL/3M/UKLG14QVerC_155/CC464                                                                                                    |      |  |   |   |       |
| and a second second               | This is the google plus developer key.                                                                                                    |      |  |   |   |       |
| Google Plus Chieft (D             | 129/725120144-9/7eeji/2hBabh).34tudispagnduShaor: appt googieusecontent.clim                                                                                                    |      |  |   |   |       |
|                                   | This is the application Client IV used in Login-                                                                                                    |      |  |   |   |       |
| Google Plut Clean Sacret:         | VIO-00/VOIL/ASQ#201211/ETCLIP                                                                                                    |      |  |   |   |       |
|                                   | This is the Google Plat clean success key used for authoritization                                                                                                    |      |  |   |   |       |
| Newsletter Schncription           |                                                                                                    |      |  |   |   |       |
| Enable Newslattar Schstription    | © An W Van                                                                                                    |      |  |   |   |       |
| Ernall Marketing System:          | Attaictump     O Assessor     Dense sets of the rules for annot insufarme                                                                                                    |      |  |   |   |       |
|                                   |                                                                                                    |      |  |   |   |       |
| Mandhimp Key:                     | antibolosi kaudan kulok antibu nagusabagi yusi n<br>Tala gi dha Maakdimiya'a agakhataan key aaad in sadaconter and send newsettersi.                                            |      |  |   |   |       |
| Materiang-tatato                  | 3205448e0e                                                                                                    |      |  |   |   |       |
|                                   | This is the Michinepe's sufficient Lat 40.                                                                                                    |      |  |   |   |       |
| Awather Signup Forth Code:        |                                                                                                    |      |  |   |   |       |
|                                   |                                                                                                    |      |  |   | 0 |       |
|                                   | Error the rewelletter algoing cools resolved from Another.                                                                                                    |      |  |   |   |       |
| Soogle ReCapitcha                 |                                                                                                    |      |  |   |   |       |
|                                   | 8 JFR #TAAAAA*CPDFC#F7+#0007555-97-889988                                                                                                    |      |  |   |   |       |
| Sector Myc                        | This is the Research second by search processing counting.                                                                                                    |      |  |   |   |       |
| Siter Keye                        | 6. SEFRWTAAAAAOPNHEGRUPADFOODO20FJJJ7                                                                                                    |      |  |   |   |       |
|                                   | This is the Reception size key used in generating sequences                                                                                                    |      |  |   |   |       |
| Google Analytics                  |                                                                                                    |      |  |   |   |       |
| Client id:                        | 29030726168-gline17eimed/fleme/gl10mbgrail2.apps.googleaser(onlect.com                                                                                                    |      |  |   |   |       |
|                                   | This is the population Clear II used in Archyric deviated                                                                                                    |      |  |   |   |       |
| Secret Key                        | mXSBNWWpieg3vORxCHXVDSjimT                                                                                                    |      |  |   |   |       |
|                                   | This in the applointnet sector key used in Anticent distributed.                                                                                                    |      |  |   |   |       |
| abalities we                      | UA-71005751-4                                                                                                    |      |  |   |   |       |
| A CARDING                         |                                                                                                    |      |  |   |   |       |
|                                   | Prese sour your settings & cick here to Re-Authenticate untings.                                                                                                    |      |  |   |   |       |
|                                   |                                                                                                    |      |  |   |   |       |
|                                   | SHE DOWNES                                                                                                    |      |  |   |   |       |
|                                   |                                                                                                    |      |  |   |   |       |
| Note: A                           | the times are according to server time. Current server time is 23 Aug 2010, 17:45 FM                                                                                            |      |  |   |   |       |
|                                   | Powered By <u>FATbit.com</u>                                                                                                    |      |  |   |   |       |

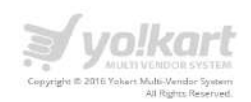

Following are list of fields available on third party API's section:

- Facebook App ID (Used for the product sharing using app ID) This id will be generated while creating Facebook app so that user can login and post using Facebook.
- Facebook App Secret Key You can get the secret key by Login into your account. It will be used for authentication and other Facebook related plugins support.
- **Twitter API Key** This id will be generated while creating Twitter app so that user can login and post using Twitter.
- **Twitter API Secret Key** This is the Twitter secret key used for authentication and other Twitter related plugins support.
- Google Plus Developer Key For developer's use
- **Google Plus Client Id** This is the application Client Id used to Login. This id will be generated while creating Google account so that user can sign up using Google.
- **Google Plus Client Secret** This is the Google Plid client secret key used for authentication.

## **Newsletter Subscription**

- Enable Newsletter Subscription Admin can enable or disable newsletter subscription
- Email Marketing System Mail chimp / Aweber; Admin can select the system he/she wish to use for email marketing.
- Mail chimp Key This is the Mailchimp's application key used in subscribe and send newsletters.
- Mail chimp List ID Admin needs to enter the Mailchimp's subscribers List ID.
- Aweber Signup Form Code Admin needs to enter the newsletter signup code received from Aweber.

## Google ReCaptcha

- Secret Key Admin needs to enter the Recaptcha secret key used in generating captcha here.
- Site Key Admin needs to enter the Recaptcha site key used in generating captcha here.

## **Google Analytics**

- **Client Id** It is the application Client Id used in Analytics dashboard.
- Secret Key This is the application secret key used in Analytics dashboard.
- **Analytics Id** This is the Google Analytics ID. Ex. UA-xxxxxxx-xx. After entering the Google Analytic details. Please save your settings & "click here" to Re-Authenticate settings.

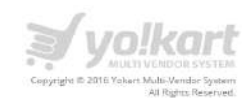

## Ship Station Shipping API

| Shipstation Shipping API |                                                    |
|--------------------------|----------------------------------------------------|
| Enable Shipstation APIs: | No      Yes                                        |
| Shipstation Api Key      | 65f8fec72f144f75b38d8cdc1bfaf82f                   |
|                          | Please enter your shipstation API Key here.        |
| Shipstation Secret Key   | c3e37695c29a4629a4611481bf4d1ef9                   |
|                          | Please enter your shipstation API Secret Key here. |
|                          | SAVE CHANGES                                       |
|                          |                                                    |

Ship Station Shipping API is used for calculating real time shipping price. Admin have to their account on Ship Station by registering on https://www.shipstation.com/

After creating account ship Station. Admin has to enter following details on the portal.

- Ship Station API key.
- Ship Station Secret Key.

Admin can enable/disable Ship Station Shipping API.

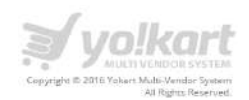

## For creating App IDs and Secret key. Please see below-mentioned details.

## Facebook

Following are the steps to get **Facebook App id** and **Facebook App secret**. **Step 1:** Login into your Facebook account.

| facebook                                                           | Email or Phone Password Log In Keep me logged in Forgoten your password?                                                   |
|--------------------------------------------------------------------|----------------------------------------------------------------------------------------------------|
| Facebook helps you connect and share with the people in your life. | Create an account<br>It's free and always will be.                                                                         |
| Louis Louis Louis L                                                | First name Surname                                                                                                    |
|                                                                    | Email or mobile number                                                                                                    |
| 1                                                                  | Re-enter email or mobile number                                                                                            |
|                                                                    | New password                                                                                                    |
|                                                                    | Birthday                                                                                                    |
|                                                                    | Day      Month      Year      Why do I need to provide my date of birth?                                                   |
|                                                                    | O Female O Male                                                                                                    |
|                                                                    | By clicking Create an account, you agree to our Terms and that<br>you have read our Data Policy, including our Cookle Use. |
|                                                                    | Create an account                                                                                                    |
|                                                                    | Create a Page for a celebrity, band or business.                                                                           |

**Step 2:** After login, open this url: <u>https://developers.facebook.com/apps</u>, on this page you will have an option for create a new app. Please see the screenshot below:

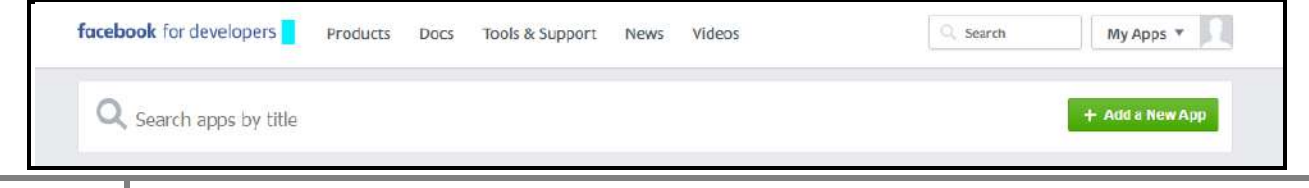

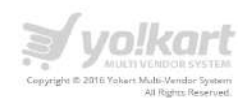

**Step 3:** Click the **Add a New App** button. If you do not find the option to create a new app in the upper right hand corner then you need to click on "My Apps" and select **Add a New App**.

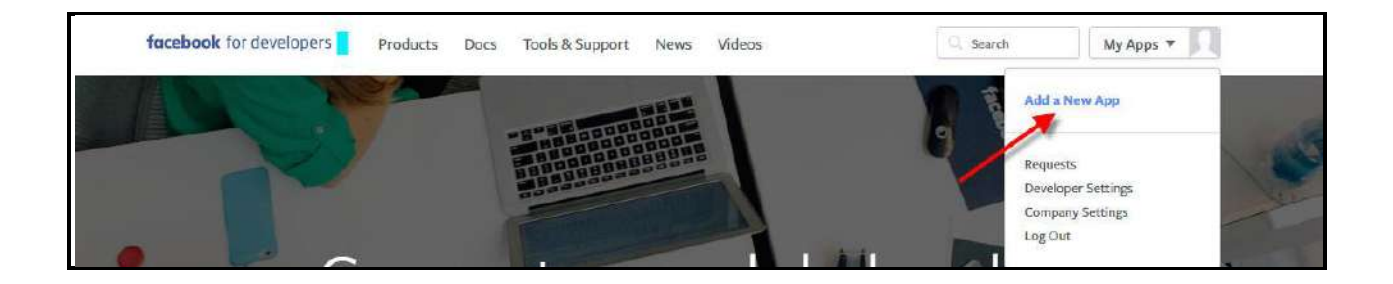

**Step4:** On click of **Add a new app**, a pop up to select a platform for a new app will be open. We need to select **Website** platform from the available options. Please see the screenshot below:

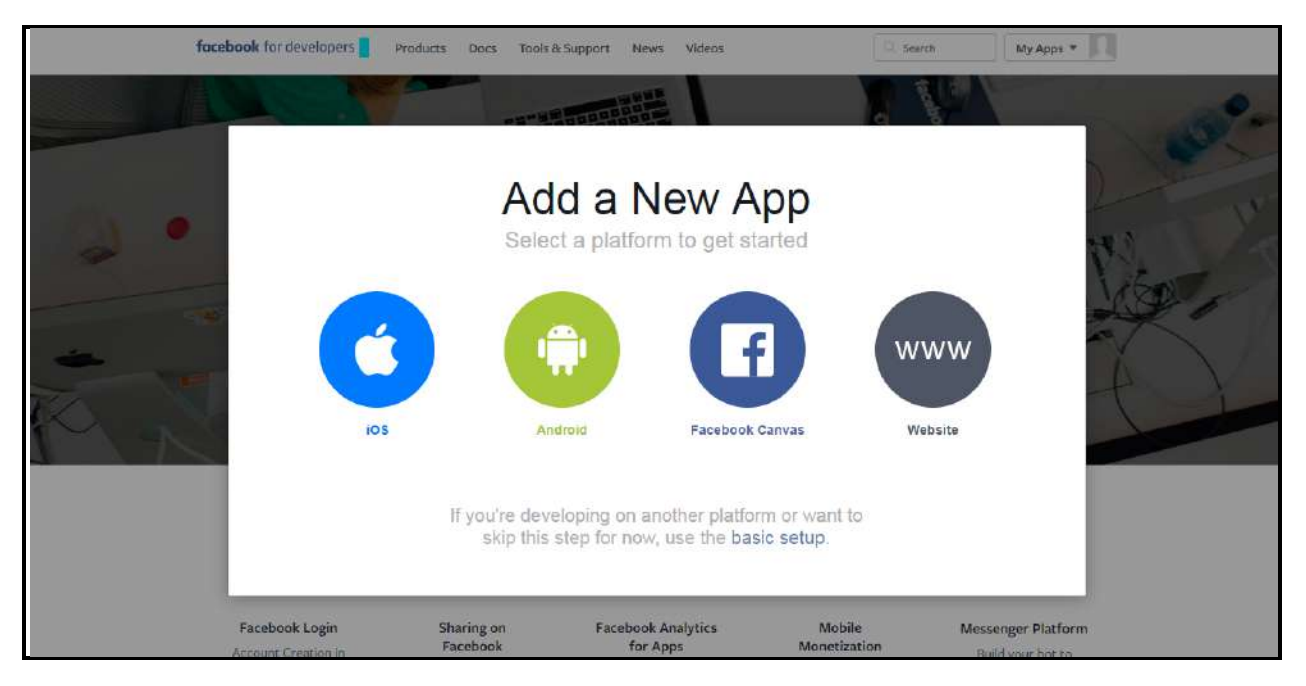

**Step 5:** On this page user needs to type the name of the app and then click on "Create New Facebook App ID". Please see the screenshot below:

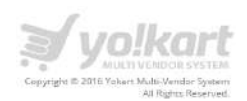

| Start Over |         | www                        | WS Frank | Skip and C | Create App ID |
|------------|---------|----------------------------|----------|------------|---------------|
|            | Qui     | ck Start for Webs          | site     | inge:      |               |
| 1.1117     | YolKart |                            | × 1      |            |               |
|            | _       | Create New Facebook App ID |          |            |               |
|            |         |                            |          |            |               |
|            |         |                            |          |            |               |

**Step 6:** On clicking **Create New Facebook App ID** button, a pop up box will be open. Please see the screenshot below:

| www                                                                         |       |
|-----------------------------------------------------------------------------|-------|
|                                                                             |       |
| Create a New App ID                                                         | ×     |
| Create YoKart App?                                                          |       |
| Contact Email                                                               |       |
| abcd@abc.com                                                                |       |
| Category<br>Apps for Pages *                                                |       |
| By proceeding, you agree to the Facebook Platform Policies Cancel Create Ag | np ID |

On this page you need to define the following info about the app:

- User needs to add their contact email Address
- Select category for app App For Pages

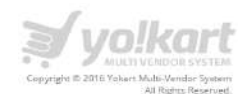

**Step 7:** After clicking on **Create App ID** button, a new app will be created and app will display under the list of apps on Dashboard. Please see the screenshot below:

| facebook for developers Products Docs Tools & Support News Videos | Q. Search My Apps 🔻 |
|-------------------------------------------------------------------|---------------------|
| Q Search apps by title                                            | + Add a NewApp      |
| YoKart ○<br>App ID: 261592304189746                               |                     |
|                                                                   |                     |

**Step 8:** On click of App title: **YoKart** and user will be redirected to the app details page. On the app details dashboard you can get the App ID. Please see the screenshot below:

| 🔯 YoKart 🔹                                                                   | APP ID: 261592304189746 * View Analytics                                                                                                    | 🐞 Tools & Support Docs |
|------------------------------------------------------------------------------|----------------------------------------------------------------------------------------------------|------------------------|
| Dashboard<br>Setlings                                                        | Dashinoard                                                                                                    |                        |
| Seeings<br>Roles<br>Aerts<br>App Review<br>PRODUCT SETTINGS<br>+ Add Product | Dashboard         YoKart o         Trist applis in development mode and can only be used by assorbtions, developers and lesters 195         APL Version 191       App ID         V2.6       261592304189746         App Secret       Show |                        |
|                                                                              | Get Started with the Facebook SDK Use our quick start guides to set up the Facebook SDK Tor your IOS or Androkd app, Carrvas game or website. Choose a Platform                                                                           |                        |
| fundant for time to our 🛙                                                    | Get Analytics for Apps           Get Analytics and Trends           Use Facebook Analytics for Apps to understand how people use your IOS or Android apps or play your Games on Facebook.                                                 |                        |

On this page you need to do two things

- Use this App ID to add/fill in to their admin panel under general settings.
- To view App Secret need to click on the show button under the **App Secret** field.

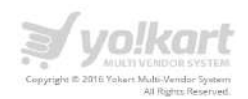

**Step 9:** On click of **Show** button, a pop up will be open to re-enter your password. After entering your password, you will be able to view **App secret** key and can add to their admin panel. Please see the screenshot below:

| Dash | board                                                                                       |              |
|------|---------------------------------------------------------------------------------------------|--------------|
|      | Please Re-enter Your Password X                                                             |              |
| 8    | Abhi Bangar<br>For your security, you must re-enter your password to continue.<br>Password: | op admins, e |
|      | Having trouble? Cancel Submit                                                               |              |
| G    | et Started with the Facebook SDK                                                            |              |

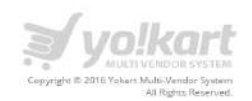

| 🔯 YoKar1 +                                                         | APP 10: 569151091244476                                                                                                    | 🕷 Tools & Support Docs 🕅 |
|--------------------------------------------------------------------|----------------------------------------------------------------------------------------------------|--------------------------|
| Dashboard<br>Sctlings                                              | Dashboard                                                                                                    |                          |
| House<br>Averts<br>App Review<br>PRODUCT SETTINGS<br>+ Add Product | Yokar1       This app is public and available to all users (?)       API Version (?)       V2.6       689151091244476   App Secret  Show                        |                          |
|                                                                    | Get Started with the Facebook SDK Use our quick etart guides to set up the Facebook SDK for your IOS or Android app, Clanvas game or website. Choose a Platform |                          |
|                                                                    | Facebook Analytics for Apps                                                                                                    |                          |
|                                                                    | Get Analytics and Trends Use Facebook Analytics for Agos to understand how people use your IDS or Android apos or play your Games on Facebook Try It Now        |                          |
| facebook for developers                                            | Facebook Login                                                                                                    |                          |

**Step:** After, creating the App ID, please go to settings to add the platform.

**Step 11:** To add the website URL, user needs to add platform after creating the App ID

| Basic                                           | Advanced                          | 1               |
|-------------------------------------------------|-----------------------------------|-----------------|
| App ID                                          | App Secret                        |                 |
| 589151091244476                                 |                                   | Show            |
| Display Name                                    | Namespace                         |                 |
| YoKart                                          |                                   |                 |
| App Domains                                     | Contact Email                     |                 |
|                                                 | abhi.bangar01@gmail.com           |                 |
| Privacy Policy URL                              | Terms of Service URL              |                 |
| Privacy policy for Login dialog and App Details | Terms of Service for Login dialog | and App Details |
| Арр Ісоп                                        | Category                          |                 |
| 1024 x 1024                                     | Apps for Pages 👻                  |                 |
| ++                                              | dd Platform                       |                 |

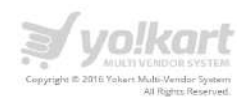

**Step 12:** Users need to select their preferred options after clicking on **Add Platform.** Please note that for website, you need to select on website platform only.

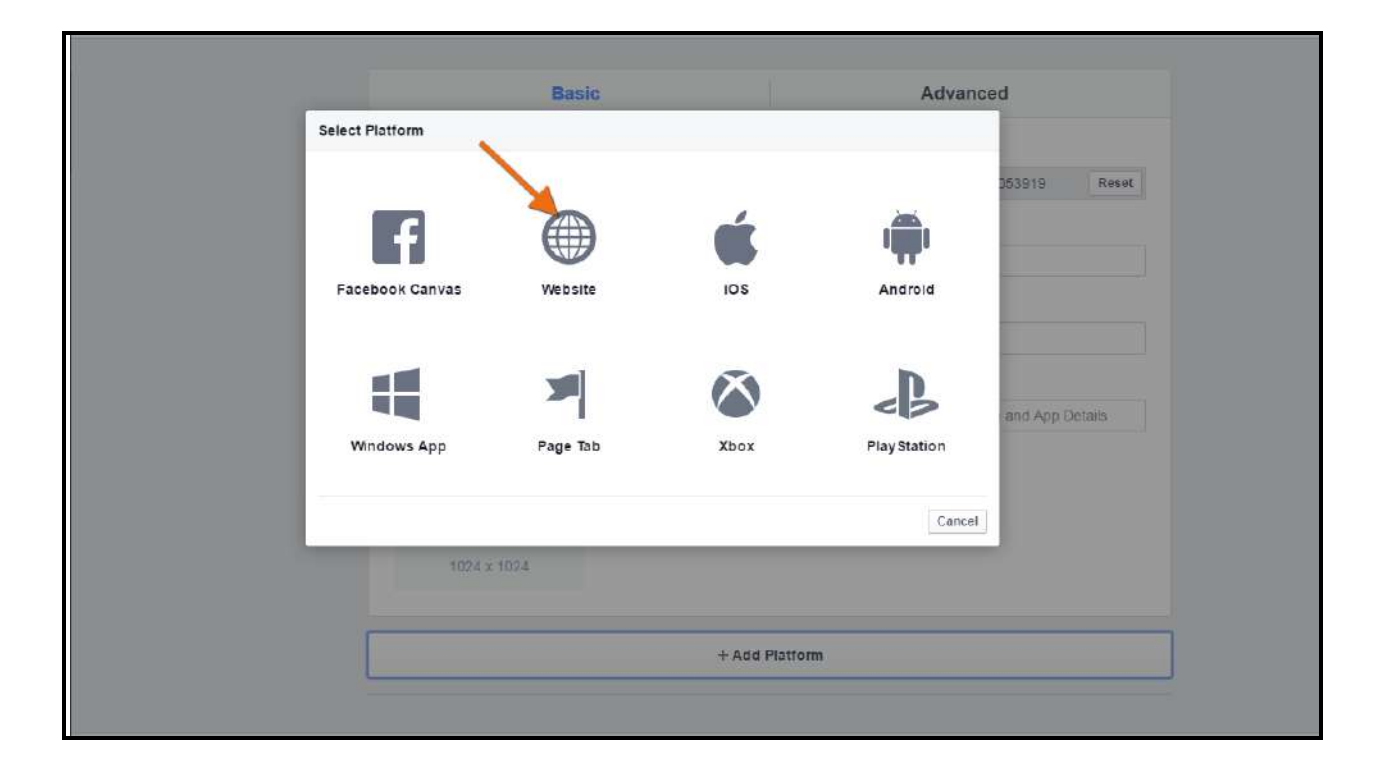

**Step 13:** Users need to add their website URL in this tab so that Login process via Facebook is completed from developer account.

| Dasimonia                         | summer ment                                     | Sec. 21                                           |                      |
|-----------------------------------|-------------------------------------------------|---------------------------------------------------|----------------------|
| Settings                          | Display Name                                    | Namespace                                         |                      |
| Basic                             | YoKar1                                          |                                                   |                      |
| Advanced                          | App Domains                                     | Contact Email                                     |                      |
| Roles                             |                                                 | abhi.bangar01@gmail.com                           |                      |
| Alerts                            | Privacy Policy URL                              | Terms of Service URL                              |                      |
| App Review                        | Privacy policy for Logen dialog and App Details | Terms of Service for Login dialog and App Details |                      |
| PRODUCT SETTINGS<br>+ Add Product | App icon                                        | Category<br>Apps for Pages +                      |                      |
|                                   | 1024 x 1024<br>Website                          | [Quick Start] ×                                   |                      |
|                                   | Sile URL Please add your webu                   | site URL here                                     |                      |
| facebook for developers           |                                                 |                                                   | Discard Save Changes |

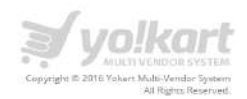

**Step 14:** Users need to select App review on the left navigation and make the App live to public by selecting YES.

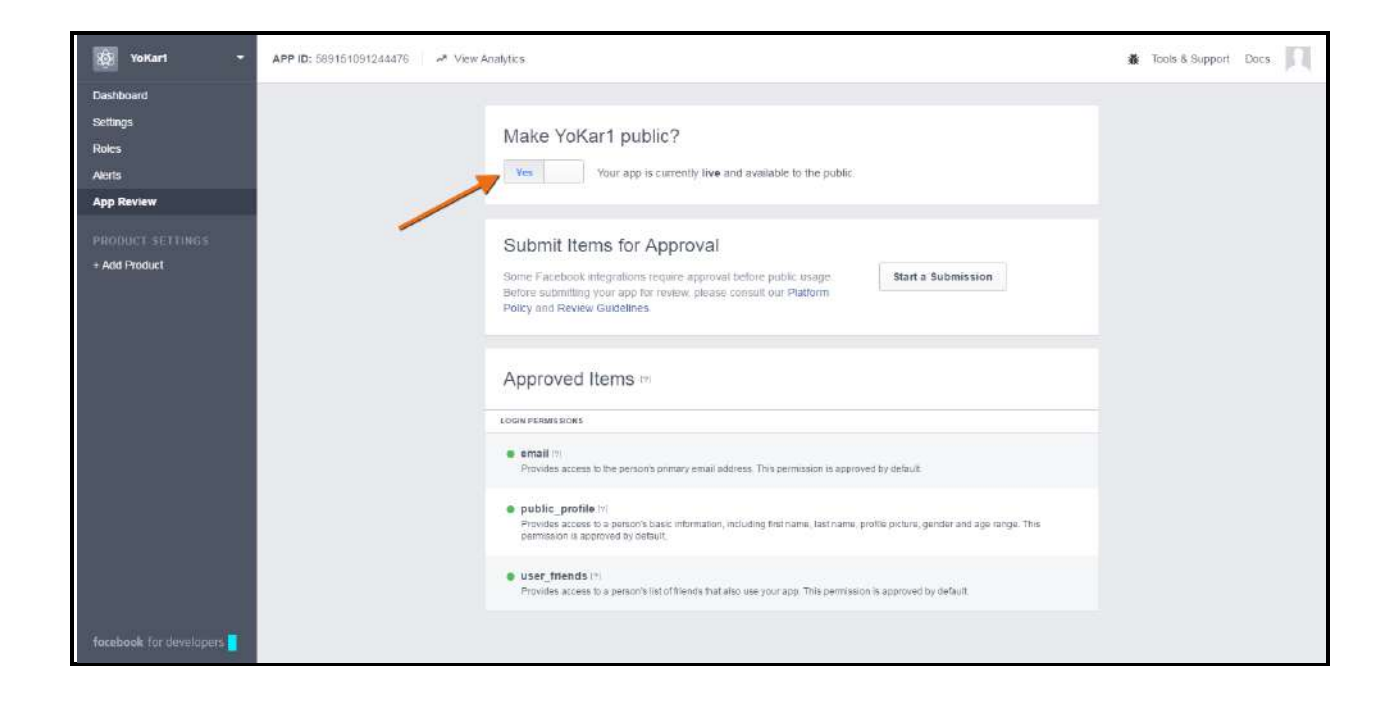

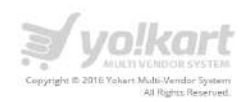

## Please see the steps to get Google Plus developer key / Client ID.

Step 1: Login into your Google account

**Step 2:** Go to the <u>Google Developers Console</u>. Please see the screenshot below:

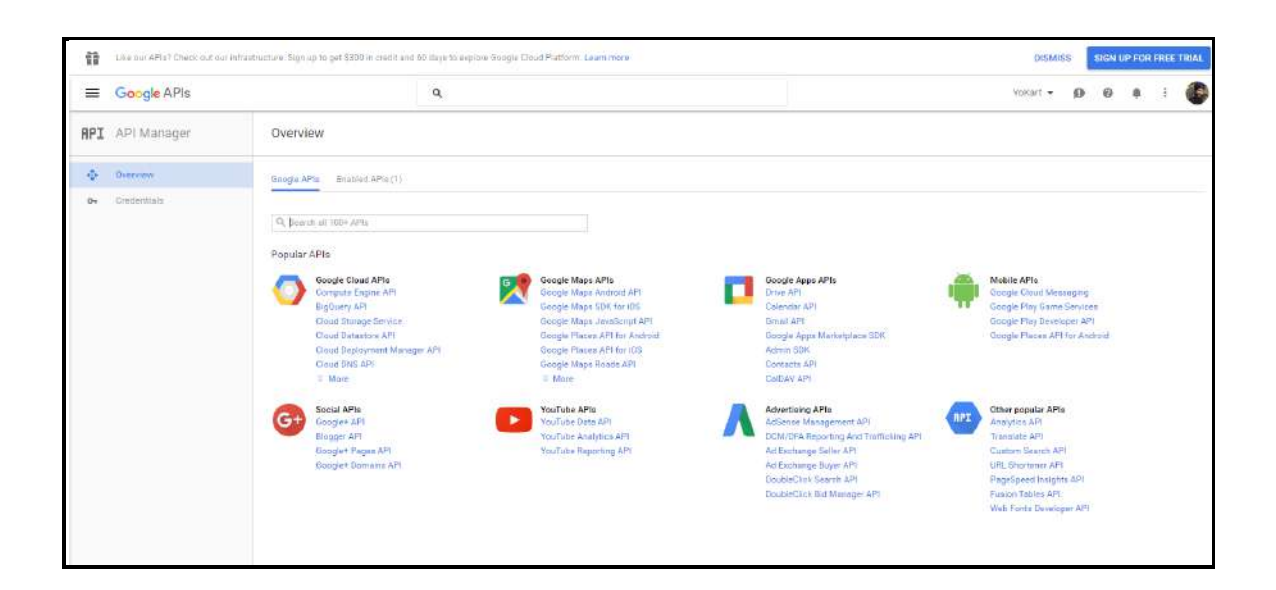

**Step 3:** Select **create a project** option under the main menu drop down. Please see the screenshot below:

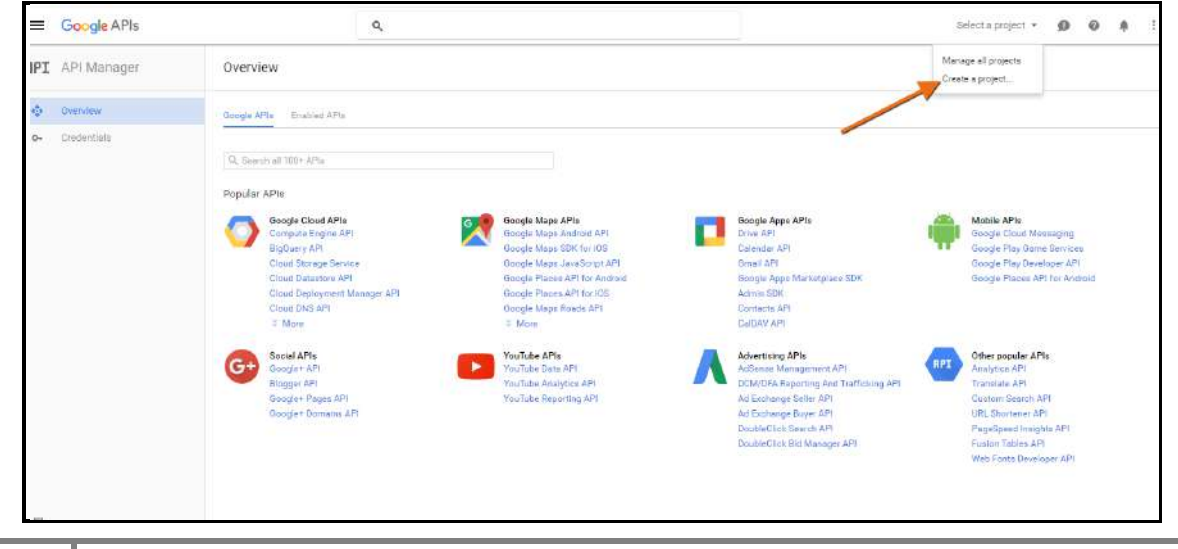

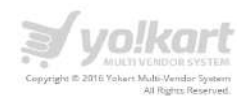

**Step 4:** Type name of your project and click **create** button. Please see the screenshot below for reference:

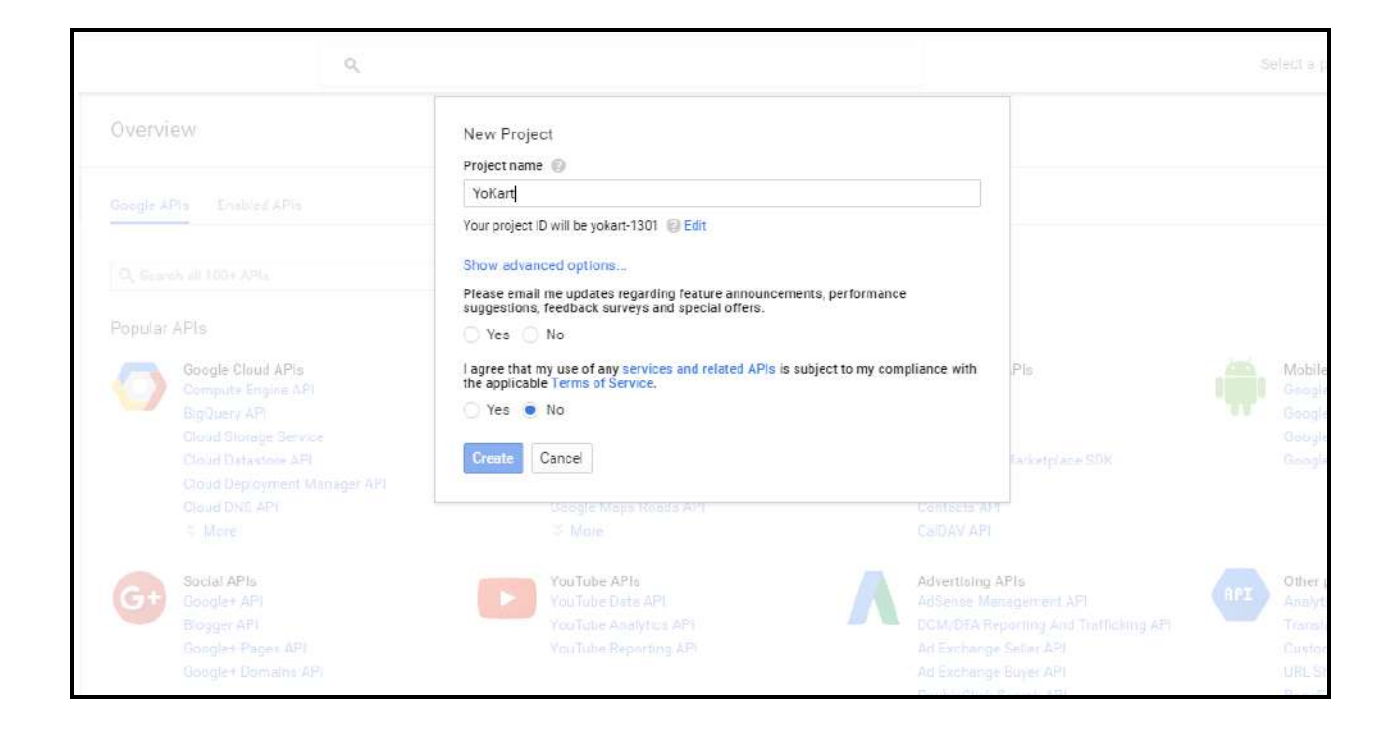

**Step 5:** In the sidebar on the left, select **Google APIs** under **Overview**. On the APIs page in the displayed list of APIs, find the **Google+ API** and click on **Google+ API** link. Please see the screenshot below:

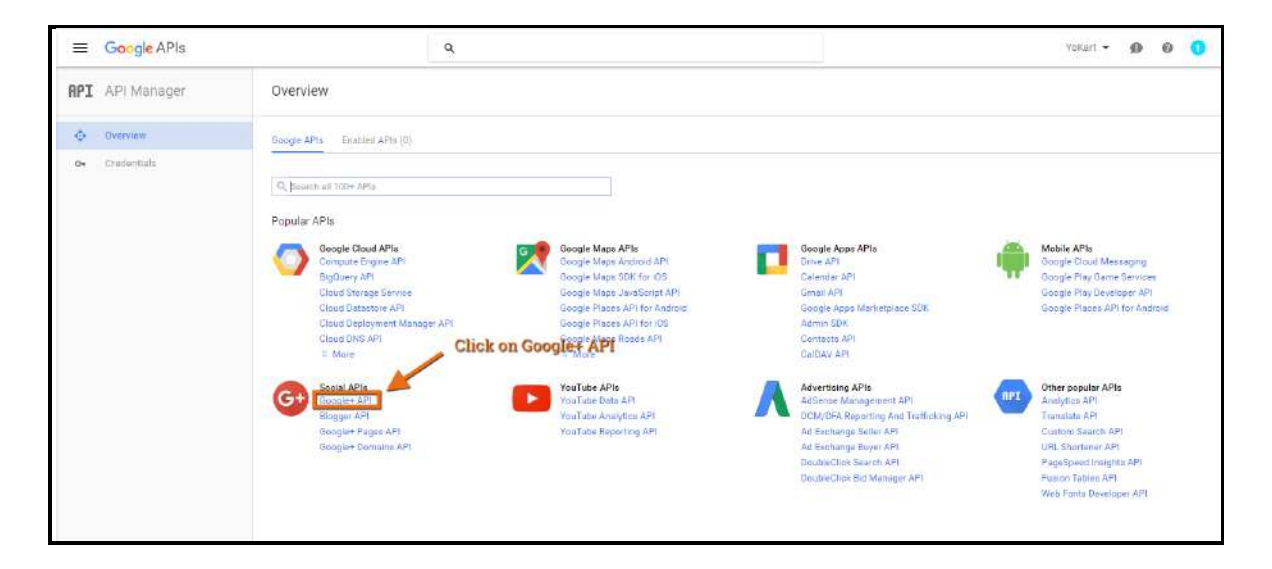

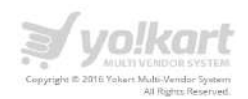

**Step 6:** On the displayed list of APIs, find the **Google+ API** and click on ENABLE to set the status ON:

| =        | Google APIs             | ۹                                                                                                    |              |               |                | VoKart 🝷 |
|----------|-------------------------|----------------------------------------------------------------------------------------------------|--------------|---------------|----------------|----------|
| API      | API Manager             | Overview                                                                                                    |              |               |                |          |
| ф.<br>Ст | Overview<br>Credentials | Click on enable to set the s     Coogle+ API     The Boogle+ API enables developers to build on top of the Google+ platform.     Learn more     Ty this APIs Explorer C      Using credentials with this API     Accessing user data with OAWIH the API On the Oredentials page, shell en OAWIH     Cocessing user data with OAWIH the API     Occessing user data with DAWIH the API     Occessing user data with DAWIH the API     Occessing user data with DAWIH the API     Occessing user data with DAWIH the API     Occessing user data with DAWIH the API     Occessing user data with the API     Occessing user data with the API     Occessing user data     Occessing user data     Occessing user     Occessing user     Occessing user data     Occessing user data | tatus ON     | User consent  | User data      |          |
|          |                         | Server to server interaction<br>You can use this API to perform served-orserver interaction, for example<br>between a web application and a Google service. You'll need a service account,<br>which hadles applicate authentication. You'll alion need a service account ley,<br>which is used to authorize your API call to Google. Learn more                                                                                                    | Vour service | Authorization | Google service |          |

**Step 7:** In the sidebar on the left, select **Credentials** under the **API Manager**. Please see the screenshot below:

| API API Manager          | Overview                                                                                                    |
|--------------------------|----------------------------------------------------------------------------------------------------|
| Overview     Credentials | Disable      Google+ API      AThis APFI is enabled, but you can't use it in your project until you create credentials.     Click 'Go to Gredentials' to do this now (strongly resommended).      Overview Usage Quotas                                                                                                    |
|                          | The Cooplet API enables developers to build on top of the Googlet platform.<br>Learn more<br>Try this API in APIs Explorer Ut<br>Using credentials with this API                                                                                                    |
|                          | Accessing user data with Okurb 2.0<br>Viou can access user data with this API On the Credentials page, create an OAuth<br>12.0 client ID, A client ID requests user consents of that your app can access user<br>data. Include that client ID when making your API call to Googie. Learn more<br>Vour app User consent User data                                                           |
|                          | Server-to-server interaction<br>You can use this API to perform server-to-server interaction, for example<br>between with application and Google service. You'll need a service account,<br>which in ables applied authentication, You'll also need a service account key,<br>which is used to authorize your API call to Google. Learn more<br>Your service Authorization Google service. |

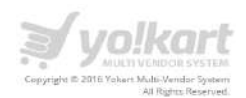

**Step 8:** On click of **Credentials** menu item, you will be redirected to the credentials page. Please see the screenshot below:

| API  | API Manager | Credentials                                                                                                    |
|------|-------------|----------------------------------------------------------------------------------------------------|
| ¢\$+ | Overview    | Credentials OAuth consent screen Domain verification                                                                                                    |
| 0+   | Credentials |                                                                                                    |
|      |             | APIs<br>Credentials<br>Vou need credentials to access. APIs. Enable the APIs you plan to<br>use and then create the credentials they require. Depending on the<br>API, you need an API key, a service account, or an OAuth 2.0 client<br>10. Refer to the API documentation for details.<br>Create credentials |

**Step 9:** On this page, click **Create Credentials** button and select **API key**, Admin will open a pop up box for creating a key for you project. Please see the screenshot below:

| API | API Manager | Credentials                                                                                                    |
|-----|-------------|----------------------------------------------------------------------------------------------------|
| 0   | Overview    | Credentials OAuth consent ocreen Domain verification                                                                                                    |
| 04  | Credentials | API key<br>Identifies your project using a simple API key to check quota and access.                                                                                                    |
|     |             | POT Artis like todge: Intrastate     DAuth client ID     Requests user concert so you'r spp can access the user's clata.     Por APIs like Google: Celendar     Service account ley     Service account ley |
|     |             | For use with Google Cloud APIs:<br>Help me choose<br>Asks a few questions to help you decide which type of credential to use.                                                                               |
|     |             | Create credentials *                                                                                                    |
|     |             |                                                                                                    |

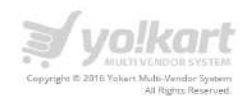

**Step 10:** Select the appropriate kind of key: **Server key**, **Browser key**, **Android key** or **iOS key** then click **Create**. Please see the screenshot below:

| Credentials                            | Create a new key You need an API key to call certain Google APIs. The API key identifies your                                                                                                    |
|----------------------------------------|----------------------------------------------------------------------------------------------------|
| redentials OAuth consent screen Domain | project. Also, it is used to enforce quotas and handle billing, so keep it safe.           Server key         Browser key         Android key         iOS key                                                                                                    |
|                                        | APIs<br>Credentials                                                                                                    |
|                                        | You need credentials to access APIs. Enable the APIs you plan to<br>use and then create the credentials they require. Depending on the<br>API, you need an API key, a service account, or an OAuth 2.0 client<br>ID. Refer to the API documentation for details. |

**Note**: For a website, we need to select the option Browser key.

**Step 11:** On **Create Browser API Key** page, you can define name for your Key, default name will be **Browser key1.** Please see the screenshot below:

| API Manager             | Credentials                                                                                                    |
|-------------------------|----------------------------------------------------------------------------------------------------|
| 4° Overview             | <b>H</b>                                                                                                    |
| <b>O</b> •: Gredentiàls | Create browner API key  Las this key in your web application  API requests are sent directly to Google from your users browser. Learn more  Name  Rowser key 1  Accept requests from these HTTP referres (web sites) (Quistins)  Accept requests from these HTTP referres (web sites) (Quistins)  * example comu <sup>*</sup> Net: It may take up to 5 minutes for settings to take effect  Create  Create  Create |

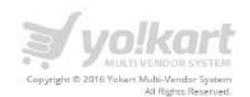

**Step 12:** On click of **Create** button, API Key will be generated. User can copy the key by clicking on copy Icon and paste it on the backend of the website in the required field (Google Plus Developer Key). Please see the screenshot below:

| RPI API Manager                                | Credentials                                                                                                    | API key                                                                                                    |  |
|------------------------------------------------|----------------------------------------------------------------------------------------------------|----------------------------------------------------------------------------------------------------|--|
| <ul> <li>Overview</li> <li>Overview</li> </ul> | Dedentitati - Diadricamentazione - Devi<br>Conte endottate et Erreri<br>Conte endottate hi ecces speur anablet APIa | Stafer to the API documentations for denoise                                                                                                    |  |
|                                                | API longs<br>Name<br>Co<br>Co<br>Resource long 1 31                                                                 | Graffion data — Type Key<br>Graffion data — Gaptific (Graffion) (Graffion) (Graf |  |
|                                                |                                                                                                    |                                                                                                    |  |

# How to create Client ID and Client Secret Key?

Please see below the steps to create a client ID:

**Step 1**: In the sidebar select **Credentials** under **API Manager**. Please see the screenshot below:

| API Manager    | Overview                                                                                                    |
|----------------|----------------------------------------------------------------------------------------------------|
| Overview       | • Disable                                                                                                    |
| 0- Credentiajs | Google+ API                                                                                                    |
|                | This AFI is enabled, but you can't use it in your project until you create or edentials,     Click "So to Credentials" to do this now (strong) resommended).                                                                                                    |
|                | Overview Usage Quotas                                                                                                    |
|                | The Google+ API enables developers to build on top of the Google+ platform.<br>Learn more<br>Try thin API in APIs Explorer L2*                                                                                                    |
|                | Using credentials with this API                                                                                                    |
|                | Accessing user data with OAuth 2.0<br>You can access user data with this AFI. On the Orderitalis page, create an OAuth<br>2.0 client ID explement are that your app can access user<br>data: Include that client ID when making your API call to Google. Learn more |
|                | Your app User consent User data                                                                                                    |
|                | Server to server interaction<br>You can use this API to perform server interaction, for example<br>between web sequencition and a Goodle service. You'll need a service second.                                                                                     |
|                | which enables applevel authentication. You'll also need a reivice account key,<br>which is used to authorize your API call to Google. Learn more Your service Authorization. Google service                                                                         |

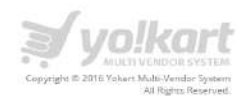

**Step2:** On the Credentials page select **OAuth client ID** from the **Add credentials** drop down list. Please see the screenshot below:

| ≡ Google APis   |                               | ٩                                                                                                    |                                                                                                    | YoKart 🔹 | Ø 6 |  | 6 |
|-----------------|-------------------------------|----------------------------------------------------------------------------------------------------|----------------------------------------------------------------------------------------------------|----------|-----|--|---|
| RPI API Manager | Credentials                   |                                                                                                    |                                                                                                    |          |     |  |   |
| Overview        | Dredentials OAuth concent one | m Dormain verification                                                                                                    |                                                                                                    |          |     |  |   |
| 0- Credentials  |                               | AFI lay<br>identifies you pro<br>For AFIs las Coo<br>OAre clem ID<br>For AFIs las Coo<br>For AFIs las Coo<br>Service coount<br>Enables and the<br>For AFIs las Coo<br>Service coount<br>Frankies and for<br>AFIs las Coo<br>Service coount<br>Frankies and for<br>AFIs las Coo<br>Service cool<br>AFIs las Coo<br>Service cool<br>AFIS las Coo<br>Service cool<br>AFIS las Coo<br>Service cool<br>AFIS las Coo<br>AFIS las Coo<br>Service cool<br>AFIS las Coo<br>Service cool<br>AFIS las Coo<br>Service cool<br>AFIS las Coo<br>AFIS las Coo<br>Service cool<br>AFIS las Coo<br>AFIS las Coo<br>AFIS Las Coo<br>AFIS Las Coo<br>AFIS Las C | (not using a simple API key to chick quate and access of Translate.<br>novit so your app can access the user's data<br>ge Calenda.<br>(*<br>series, applient activatication using robot accounts<br>in Could APIs.<br>tere to holp you decide which type of oredential to use. |          |     |  |   |

**Step 3:** On click **OAuth2.0 client ID** link, User will be redirected to the Create client ID page. User has to fill up the following detail to create a client id:

- Application Type (Web Application in case of website)
- Application Name
- Authorized redirect URL

| O Google Developen                                                                                                    | Console Yakari + | Sign up for a free triat 😦 🖗 🗢 |
|----------------------------------------------------------------------------------------------------|------------------|--------------------------------|
| Home<br>Permissions<br>APIs 8 auth<br>APIs<br>Credentials<br>Fuah<br>Montoring<br>Scarce Code<br>Deploy 8 Manage<br>Compute<br>Networking<br>Storage<br>Big Data |                  |                                |

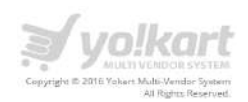

Please note for Authorized redirect URL should be: http://yourdomainname/user/login\_googleplus

**Step 4:** After filling up the details click on **Create** button which will generate Client ID and Secret key. Please see the screenshot below:

| Google Developers                  | Console variat -                                   |                                                                                                    | ø | 0 | ۵ 🔮 |
|------------------------------------|----------------------------------------------------|----------------------------------------------------------------------------------------------------|---|---|-----|
| energi<br>Patralaman               |                                                    |                                                                                                    |   |   |     |
| APia<br>Crementer                  | Greate investminis to access your souther UPS. But | OAuth client:<br>Hanni le your client ID<br>2023/217384.client 27.7514/control of foreburth some short assertion tart on |   |   |     |
| Piga<br>Admittacing<br>Siname Code | ter congre<br>terrer<br>Biologie key (* 20         | Here is your client secret                                                                                               |   |   |     |
| Compute<br>Networking              |                                                    | ок                                                                                                    |   |   |     |
| Storage<br>Reg Terms               | Cover about the                                    |                                                                                                    |   |   | *   |
|                                    |                                                    |                                                                                                    |   |   |     |
|                                    |                                                    |                                                                                                    |   |   |     |
|                                    |                                                    |                                                                                                    |   |   |     |
|                                    |                                                    |                                                                                                    |   |   |     |
|                                    |                                                    |                                                                                                    |   |   |     |

Step 5: Users need to define this client id in the Google Plus Client ID field.

On click of **Name** under **OAuth 2.0 clients IDS**, Admin will be redirected to the client id details page. Please see the screenshot below:

| Credentials                       |                                     |                       |                                                                           |          |
|-----------------------------------|-------------------------------------|-----------------------|---------------------------------------------------------------------------|----------|
| Credentials OAuth consent sc      | reen Domain verification            |                       |                                                                           |          |
| Greate credentials 👻 🛛 Dejete     |                                     |                       |                                                                           |          |
| Create credentials to access your | enabled APIs. Refer to the API docu | mentation for details |                                                                           |          |
| DAuth 2.0 client IDs              |                                     | -                     | 0                                                                         |          |
| Web client 1                      | May 5, 2016                         | Web application       | 1097229266653-0to5jo8t/0x1rg2c9uvt3pav48b2tq74.apps.googleusercontent.com | <u>*</u> |
|                                   |                                     |                       |                                                                           |          |
|                                   |                                     |                       |                                                                           |          |
|                                   |                                     |                       |                                                                           |          |
|                                   |                                     |                       |                                                                           |          |

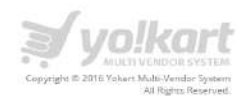

**Step 6:** On the details page, user also need to define the **Authorized redirect URLs**(URL of the login page i.e http://yourdomainname/user/login\_googleplus). Please see the screenshot below:

| 4                          | Download JSON                                                                                                    | Reset secret Delete                                                                                            |
|----------------------------|----------------------------------------------------------------------------------------------------|----------------------------------------------------------------------------------------------------|
| Clien                      | t ID for Web app                                                                                                    | lication                                                                                                    |
| Clier                      | nt ID                                                                                                    | 248054323804-q8ark8fg22h3a4sgpdo0gfjfcsb0og9h.apps.googleusercontent.com                                       |
| Clier                      | nt secret                                                                                                    | _WotwqLpgsKd25ZyXbhrSILT                                                                                       |
| Crea                       | ation date                                                                                                    | Sep 5, 2015, 5:25:53 PM                                                                                        |
| Name                       | and the second second s |                                                                                                    |
| Web                        | client 1                                                                                                    |                                                                                                    |
| Author<br>Enter J<br>Canno | ized JavaScript orig<br>lavaScript origins he<br>t contain a wildcard (                                                                                                    | gins<br>re or redirect URIs below (or both) ③<br>(http://*.example.com) or a path (http://example.com/subdir). |
| http:                      | //www.example.cr                                                                                                    | om                                                                                                    |
| Author<br>Must h           | ized redirect URIs<br>have a protocol. Canr                                                                                                    | not contain URL fragments or relative paths. Cannot be a public IP address.                                    |
| http:                      | //www.example.cr                                                                                                    | om/oauth2callback                                                                                              |
| Sav                        | e Cancel                                                                                                    |                                                                                                    |

Users need to add these details in following fields:

Google Plus Client ID:

Google Plus Client Secret:

To create Client id user need to configure consent screen. Please see the screenshot below:

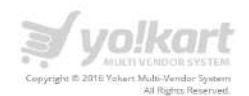

**Step 7:** After creating the Client ID, users need to click on consent screen button which will redirect the user to the project details page. On this page you need to fill up the following details about your project:

- Project Name
- Home Page URL (Optional)
- Product logo
- Privacy Policy URL (Optional)
- Terms of Service URL (Optional)

| API API Manager | Credentials                                                                                                    |
|-----------------|----------------------------------------------------------------------------------------------------|
| Overview        | Credentials OAuth consent screen Domain verification                                                                                                    |
| 0- Credentials  | Image: Bine and address     Product traine shown to users:   Product traine shown to users: |

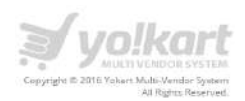

# Mailchimp

Please see below the steps to fetch MailChimp Key:

**Step 1:** Login into your Mail Chimp account. Please see the screenshot below:

| Username                                        | l forgot                       |  |
|-------------------------------------------------|--------------------------------|--|
|                                                 |                                |  |
| Password                                        | I forgot                       |  |
|                                                 | Show                           |  |
| Log In                                          | Stay logged in                 |  |
| Create an account + T                           | rouble logging in?             |  |
| MailCl                                          | lump                           |  |
| (22001-2015 All Rig                             | hts Reserved.                  |  |
| MallChimp <sup>®</sup> is a registered trademar | k of The Rocket Science Group. |  |
| Privacy and                                     | <u>erms</u>                    |  |
|                                                 |                                |  |

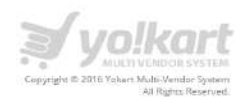

**Step 2**: After login, on the dashboard page, select **Account** under drop down on the top right. Please see the screenshot below:

| Dashboard                                                                                                    |           |                                            | Dra         | Profile              | 3                       |
|----------------------------------------------------------------------------------------------------|-----------|--------------------------------------------|-------------|----------------------|-------------------------|
| Recently sent campaigns                                                                                                    |           |                                            |             | Account              |                         |
| Christmas ~                                                                                                    |           |                                            |             | Log Out              |                         |
| Sent to 29 subscribers                                                                                                    |           |                                            |             | @ 2001-2015 MairOsin | ip≘. Alt rights reserve |
| List: "Acme Company Newsletter" (segment: jhsfnyei)<br>Subject: Buy 1 free 1                                                   |           | Delivered: 7/28/15 2:50AM                  |             |                      |                         |
| 0 Opens                                                                                                    | 0         | 0 Clicks                                   |             |                      | D                       |
| List average                                                                                                    | 42.8%     | List average                               |             |                      | 1.8%                    |
| Industry average ()                                                                                                    | 15.9%     | Industry average ()                        |             |                      | 1.9%                    |
| List growth All Lists *                                                                                                    |           | 🛃 Sub                                      | scribes 🔳 🗌 | Imports 📕            | Existing                |
| List growth All Lists    12  12  10  03  04  04                                                                                |           | Sub                                        | scribes     | Imports              | Existing                |
| List growth All Liste                                                                                                    |           | Sub                                        | scribes     | Imports 🔳 🗌          | Existing                |
| List growth All Lists ~  12 10 08 06 04 02 00 2015 Feb 2015 Mar 2015                                                           | Apr 2015  | Sub<br>Nay 2015 Jun 2015                   | scribes 🔳 🗌 | Aug 201              | Existing                |
| List growth All Lists *  12  12  10  03  04  04  02  00  2015  Feb 2015  Mar 2015  Top 5                                       | Apr 2015  | Sub<br>Way 2015 Jun 2015                   | scribes     | Aug 201              | ) Existing              |
| List growth All Lists *  12 12 10 08 0.6 0.4 02 00 2015 Feb 2015 Mar 2015  TOp 5  Campaign opens Campaign clicks Clicked links | Αρι' 2015 | Sub<br>May 2015 Jun 2015                   | scribes 🔳 🗌 | Aug 201              | Existing                |
| List growth All Lists *  12 13 10 14 14 14 15 15 15 15 15 15 15 15 15 15 15 15 15                                              | Apr 2015  | Sub<br>May 2015 Jun 2015<br>2 (8.7%) Opens | scribes 🔳 🗌 | Aug 201              | Existing                |

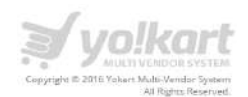

**Step 3:-**On MailChimp account page, under **Extras** drop down, select **API keys**. Refer to the screenshot:

| Campaigns Templates Lists Reports Au            | tomation                       |                   |                                                | Fatbit<br>Fatbit | v Help | Q |
|-------------------------------------------------|--------------------------------|-------------------|------------------------------------------------|------------------|--------|---|
| Fatbit                                          |                                |                   |                                                |                  |        |   |
| Overview Settings + Billing +                   | Extras 👻 Integrations          |                   |                                                |                  |        |   |
| Forever Free Plan                               | Rowards<br>Partner discounts   |                   |                                                |                  |        |   |
| Subscribers                                     | API keys                       | 109 of 2,000      | Sends                                          | 0 of 12,000      |        |   |
| 1891 subscribers remaining until your plan requ | Registered apps                |                   | Sends remaining will reset Sep 9               |                  |        |   |
| Upgrade Account                                 |                                |                   |                                                |                  |        |   |
| Account Issues                                  |                                |                   |                                                |                  |        |   |
|                                                 |                                | (3                | Aburel .                                       |                  |        |   |
|                                                 |                                |                   |                                                |                  |        |   |
|                                                 | Planet and and Paralleline - T | You're do         | ing great!                                     |                  |        |   |
|                                                 | Check out our Compliance T     | ips for best prac | tices and to avoid potential sending pittalis. |                  |        |   |
|                                                 |                                |                   |                                                |                  |        |   |

On the API keys page, click on **Create A Key** button. Refer to the screenshot:

| Fatbit                                                               |                                                                   |                                        |                                                                                                    |                                       |                                 |  |
|----------------------------------------------------------------------|-------------------------------------------------------------------|----------------------------------------|----------------------------------------------------------------------------------------------------|---------------------------------------|---------------------------------|--|
| Overview Settings × Bill                                             | ling.♥ Extras ♥ Integrat                                          | ions                                   |                                                                                                    |                                       |                                 |  |
| API keys                                                             |                                                                   |                                        |                                                                                                    |                                       |                                 |  |
| About the API                                                        |                                                                   |                                        | Developing an app?                                                                                    |                                       |                                 |  |
| The MailChimp API makes it easy<br>features into other applications. | of for programmers to integrate m<br>Interested in learning more? | any of MailChimp's                     | Writing your own application that requires acc<br>Check out our <u>QAuth2 API documentation</u> , the | ess to other Mai<br>n register your a | Ochimp users' accounts?<br>app. |  |
| Read The API Documentation                                           |                                                                   |                                        | Register And Manage Your Apps                                                                         |                                       |                                 |  |
| Your API keys                                                        |                                                                   |                                        |                                                                                                    |                                       |                                 |  |
| API keys provide full access to yo<br>keeping API keys safe.         | our MallChimp account, so keep t                                  | hem like a secret. <mark>Tips c</mark> | n                                                                                                    |                                       |                                 |  |
| Created                                                              | User                                                              | Label                                  | API Key                                                                                               | QR Code                               | ③ Status                        |  |
| Jul 23, 2015 03:40 pm                                                | Fatbit test (owner)                                               | none set                               | ce2dd735f053efbeaebba9cc69345cae-u                                                                    | QR                                    | Disable                         |  |
| lan 12, 2015 06:54 pm                                                | Fatbit test (owner)                                               | none set                               | F19797eb2904242d00199d0a7b3bf72d-                                                                     | QR                                    | Disable                         |  |
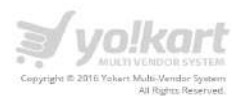

After click on **Create A Key** button, new API key will be generated. Please see the screenshot below:

|                                                                                                    |                                                                                                    |                                 |                                                                             |                              | Fat                     |
|----------------------------------------------------------------------------------------------------|----------------------------------------------------------------------------------------------------|---------------------------------|-----------------------------------------------------------------------------|------------------------------|-------------------------|
| That API Key (53fd6ed3d2da13                                                                                                    | ec69b556297d554d9b) is back and                                                                                                    | a better than ever.             |                                                                             |                              |                         |
| Fatbit                                                                                                    |                                                                                                    |                                 |                                                                             |                              |                         |
| Overview Settings + Billi                                                                                                    | ing 👻 Extras 👻 Integratio                                                                                                    | ins                             |                                                                             |                              |                         |
| API keys                                                                                                    |                                                                                                    |                                 |                                                                             |                              |                         |
| About the API                                                                                                    |                                                                                                    |                                 | Developing an app?                                                          |                              |                         |
| The MailChimp API makes it easy                                                                                                    | for programmers to integrate ma                                                                                                    | iny of MailChimp's              | Writing your own application that requires ac                               | cess to other Mai            | lChimp users' accountsi |
| features into other applications. I<br>Read The API Documentation                                                                                                    | nterested in learning more?                                                                                                    |                                 | Check out our OAuth2 API documentation, th<br>Register And Manage Your Apps | en register your a           | ipp.                    |
|                                                                                                    |                                                                                                    |                                 |                                                                             |                              |                         |
| Your API keys                                                                                                    |                                                                                                    |                                 |                                                                             |                              |                         |
| API keys provide full access to you<br>keeping API keys safe.                                                                                                    | ur MailChimp account, so keep the                                                                                                    | am like a secret. <u>Tips c</u> | n New A                                                                     | Pl key generat               | ed                      |
| Created                                                                                                    | User                                                                                                    | Label                           | API Key                                                                     | QR Code                      | 🛈 Status                |
| Sep 05, 2015 05:50 pm                                                                                                    | Fatbit test (owner)                                                                                                    | none set                        | 53fd6ed3d2da13ec69b556297d554d9b-                                           | QR                           | Disable                 |
| Jul 23, 2015 03:40 pm                                                                                                    | Fatbit test (owner)                                                                                                    | none set                        | ce2dd735f053efbeaebba9cc69345cae-u                                          | QR                           | Disable                 |
|                                                                                                    |                                                                                                    |                                 |                                                                             |                              |                         |
| Jan 12, 2015 06:54 pm<br>Cruate A Key Create A Mar                                                                                                    | Fatbit test (owner)<br>ndrill API Key                                                                                                    | none set                        | f19797eb2904242d00199d0a7b3bf72d-                                           | QR                           | Disable                 |
| Jen 12, 2015 D6:54 pm<br>Create A Key<br>Create A Ma<br>Authorized applications<br>Description                                                                                                    | Fatbit test (owner)                                                                                                    | none set                        | f19797eb2904242d00199d0a7b3bf72d-:<br>Us                                    | OR<br>er                     | Disable                 |
| Jan 12, 2015 06:54 pm<br>Create A Key<br>Create A Mai<br>Authorized applications<br>Description<br>Integrations Direct                                                                                                    | Fatbit test (owner)<br>ndrill API Key<br>:ory Reviews                                                                                                    | none set                        | f19797eb2904242d00199d0a7b3bf72d-<br>Us<br>Fat                              | OR<br>er<br>bit test (owner) | Disable                 |
| Jan 12, 2015 06:54 pm<br>Create A May<br>Create A May<br>Integrations Direct<br>Allow customers to les<br>Create A May<br>Create A May<br>Crea  | Fatbit test (owner)  ndrill API Key  tory Reviews ave feedback on the connect.maik  Altime calls by day  atto + Throatistato 1 66.51 September 65.2                                                                                                    | none set                        | f19797eb2904242d00199d0a7b3bf72d-<br>Us<br>Fat                              | er<br>tbit test (owner)      | Disable                 |
| Jan 12, 2015 06:54 pm<br>Create A May<br>Create A May<br>Create | Fatbit test (owner)  Indrill API Kay  Tory Reviews  Tory Reviews  All time calls by day  The Sep 3 Fit Sept 5 Sec 5  The Sep 4 Fit Sec 5 Sec 5  The Sec 5 Fit Sec 5 Sec 5  The Sec 5 Fit Sec 5 Sec 5 Sec 5  The Sec 5 Fit Sec 5 Sec 5 Sec 5 Sec 5  The Sec 5 Fit Sec 5 Sec 5 S | none set                        | f19797cb2904242d00199d0a7b3bf72d-           Us           Fat                | er<br>blit test (owner)      | Disable                 |

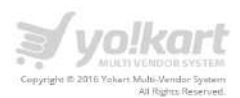

### You can use this API key as a MailChimp Key

Please see below the steps to get **MailChimp List ID.** We need this list id as a list reference for adding subscribed email in a particular list.

**Step1:** In the top menu items, select **Lists.** Please see the screenshot below:

| Campaign | ns Templates Lists Reports Automation                                                                                                    |       |                                                                                                    | Fatbit Fatbit |
|----------|----------------------------------------------------------------------------------------------------|-------|----------------------------------------------------------------------------------------------------|---------------|
|          | Dashboard                                                                                                    |       | Drafts 👻 Create Cam                                                                                                    | ipaign 🖌 🗸    |
|          | Recently sent campaigns                                                                                                    |       |                                                                                                    |               |
|          | Christmas v                                                                                                    |       |                                                                                                    |               |
|          | Sent to 29 subscribers                                                                                                    |       |                                                                                                    |               |
|          | List: "Acme Company Newsletter" (segment: insfnyel)<br>Subject: Buy 1 free 1                                                                                                    |       | Delivered: 7/28/15 2:50AM                                                                                                    |               |
|          | 0 Opens                                                                                                    | 0     | 0 Clicks                                                                                                    | o             |
|          | Ust average                                                                                                    | 42.8% | List average                                                                                                    | 1.8%          |
|          | Industry average ()                                                                                                    | 15.9% | Industry average ()                                                                                                    | 1.9%          |
|          | View Report                                                                                                    |       |                                                                                                    |               |
|          | List growth<br>All Lists ~                                                                                                    |       | Subscribes 🔳 📄 Imports 🛢 📄                                                                                                    | Existing      |
|          | List growth All Lists ~  12  10  08  06                                                                                                    |       | Subscribes  Imports Imports Im | Existing      |
|          | List growth All Lists   12 13 0.8 0.6 0.4                                                                                                    |       | Subscribes  Imports Imports Im | Existing      |
|          | List growth AllLass                                                                                                    |       | Subscribes  Imports Imports Im | Existing      |
|          | List growth ATLiats                                                                                                    | 0 5.4 | Subscribes  Imports Imports Im | Existing      |
|          | List growth          All Lats ×         12         13         14         15         16         17         18         19         19         10         10         11         12         13         14         15         16         17         18         19         19         10         10         11         12         13         14         15         16         17         18         19         19         10         10         11         12         13         14         15         16         17         18         19         11         11         12         13         14         15         16         17         18         < | 0 Sub | Subscribes  Imports Imports Im | Existing      |
|          | List growth          AllLass ×         12         13         14         15         16         08         08         04         02         03         04         02         03         2015         Feb 2015         Mar 2015         Apr 20                                                                                                    | D Sub | Subscribes  Imports Imports Im | Existing      |
|          | List growth          All Labs ×         12         13         14         15         16         17         18         19         19         10         10         11         12         13         14         15         16         17         18         19         2015         Feb 2015         Mar 2015         Apr 20                                                                                                    | 0 Sub | Subscribes  Imports Imports Im | Existing      |
|          | List growth         All Labs         12         12         13         14         15         16         17         18         19         19         10         11         11         12         13         14         15         16         17         2015         Feb 2015         Mar 2015         Apr 20         Fop 5         Campaign opens         Campaign opens         Campaign opens         Campaign opens         Campaign opens         Campaign opens         Campaign opens         Christmas         Sent Thu, Jan 29, 2015 02:50 am                                                                                             | 0 Sul | Subscribes  Imports Imports Im | Existing      |

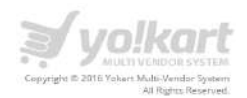

**Step 2**: On the lists page, select a list by click on title of a list. Please see the screenshot below:

| Campaign | s Templates Lists Reports Automation                                        |                    |                |                |    | Fatbit Fatbit | ♥ Help | Q |
|----------|-----------------------------------------------------------------------------|--------------------|----------------|----------------|----|---------------|--------|---|
|          | Lists                                                                       |                    |                |                |    | Creat# List   |        |   |
|          | Sort By Custom Order V                                                      |                    |                |                |    |               |        |   |
|          | Yokart Multivendor System<br>Created Jul 23, 2015 03:45 pm<br>No rating yet | 1<br>Subscribers   | 0.0%<br>Opens  | 0.0%<br>Clicks | +± | Stats 👻       |        |   |
|          | Created Jan 12, 2015 10:33 am                                               | 108<br>Subscribers | 42.8%<br>Opens | 1.8%<br>Clicks | *2 | Stats 🛩       |        |   |
|          |                                                                             |                    |                |                |    |               |        |   |
|          |                                                                             |                    |                |                |    |               |        |   |
|          |                                                                             |                    |                |                |    |               |        |   |

**Step 3**: As per the below screenshot, we have selected the **YoKart Multivendor System** list. On the list details page, under **Settings**, select **List name and defaults.** Please see the screenshot below:

| Yokart Multivendor System 1                  |                                                                                                    |            |                |             |                  |  |
|----------------------------------------------|----------------------------------------------------------------------------------------------------|------------|----------------|-------------|------------------|--|
| Stats × Manage subscribers × Add subscribers | ✓ Signup forms Settings ✓                                                                                           | ą          |                |             |                  |  |
| View subscribers                             | List name and defaults Publicity settings List fields and * MERGE + tags Required email footer content Email Beamer | ]          |                | Export List | Toggie Columns 👻 |  |
| Email Address First Name                     | Google Analytics on archive/list pages                                                                              | Changed    | Date Added     |             |                  |  |
| ravibhalla@abiysoft.com >                    | Webhooks                                                                                                    | /15.6:38PM | 7/23/15 6:38PM |             |                  |  |
|                                              |                                                                                                    |            |                |             |                  |  |

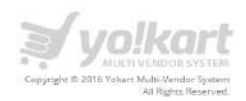

**Step 4**: On the **List name and defaults** page, we have a **List ID**. Under the list id section you can find the list id. Please see the screenshot below:

| Yokart Multivendor Syste                                                                                                    | em 1                                                                    |                                                                                                    |
|----------------------------------------------------------------------------------------------------|-------------------------------------------------------------------------|----------------------------------------------------------------------------------------------------|
| Switch List ~                                                                                                    |                                                                         |                                                                                                    |
|                                                                                                    |                                                                         | 0                                                                                                    |
| Stats * Manage subscribers * Add su                                                                                                    | oscribers + Signup forms Setting                                        |                                                                                                    |
| List name and Campaign defa                                                                                                    | aults                                                                   |                                                                                                    |
| List name                                                                                                    |                                                                         | List ID                                                                                                    |
| Yokart Multivendor System                                                                                                    |                                                                         | Some plugins and integrations may request your List ID.                                                                                                   |
| Want to change your signup form title?<br>The signup forms and confirmation emails for your il<br>can update this text (or replace it with an image) in th | st use the original list name as a title. You<br>se signup form editor. | Typically, this is what they want biosfelels. Here is the List ID.                                                                                        |
| Campaign defaults                                                                                                    |                                                                         |                                                                                                    |
| Default "from name"                                                                                                    | 82 characters remaining                                                 | Send a final welcome email                                                                                                    |
| Yokart Multivendor                                                                                                    |                                                                         | When people opt-in to your list, send them an email welcoming them to your I<br>The final welcome amail can be edited in the list former decimant.        |
| This is who your emails will come from. Use somethin                                                                                                    | ig they'll instantly recognize, like your                               | The time vencome enter can be earled in the <u>nation is bestate</u> .                                                                                    |
| company name.                                                                                                    |                                                                         | Let users pick plain-text or HTML emails<br>When people sign up for your list, you can let them specify which email format                                |
| Default "from" email                                                                                                    | 82 characters remaining                                                 | they prefer to receive. If they choose "Text", then they won't receive your fancy                                                                         |
| yokart-multivendor@dummyid.com                                                                                                    |                                                                         | HTML version,                                                                                                    |
| This is the address people will send replies to. Make s<br>account. (i) Learn Why                                                                          | are someone actually checks this email                                  | Send unsubscribe confirmations to subscribers<br>Send subscribers a final "Goodbye" email to let them know they have                                      |
| Default "subject line" (Optional)                                                                                                    | 150 characters remaining                                                | unsubscribed. These are helpful in cases where subscribers are accidentally<br>unsubscribed by someone they forwarded a campaign to, a spam-filter/firewa |
|                                                                                                    |                                                                         | or the like.                                                                                                    |
| Keep it relevant and non-spammy. 🕖 Info                                                                                                    |                                                                         |                                                                                                    |
| New subscriber notifications                                                                                                    |                                                                         |                                                                                                    |
| One by one                                                                                                    |                                                                         | Summary                                                                                                    |
| Get quick, email alerts when subscribers join or<br>large lists). See an example.                                                                          | leave this list (not recommended for                                    | Get an end-of-the-day summary of subscribe and unsubscribe activity.                                                                                      |
| Email subscribe notifications to:                                                                                                    | 100 characters remaining                                                | anier word wigout out                                                                                                    |
|                                                                                                    |                                                                         |                                                                                                    |
| Email unsubscribe notification to:                                                                                                    | 100 characters remaining                                                |                                                                                                    |
|                                                                                                    |                                                                         |                                                                                                    |

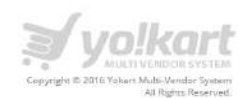

### **Linked In Account**

Please see below the steps to get Linked profile link.

**Step 1**: Login into your LinkedIn account. Please see the screenshot below:

| Linked in | Email                                                                                      | Password<br>Forgot password? | Sign in |
|-----------|--------------------------------------------------------------------------------------------|------------------------------|---------|
|           | Be great at what you do<br>Get started - it's free.                                        |                              |         |
|           | Last name                                                                                  |                              | MAN I   |
| Per lo    | Password (6 or more characters)                                                            |                              | 1250    |
|           | By slicking Join now, you agree to Linkedin's User Ag<br>Privacy Policy, and Cookie Policy | greement,                    |         |
|           | Join now                                                                                   |                              |         |

**Step2**: Select **Edit** Profile link under the Profile menu item. Please see the screenshot below:

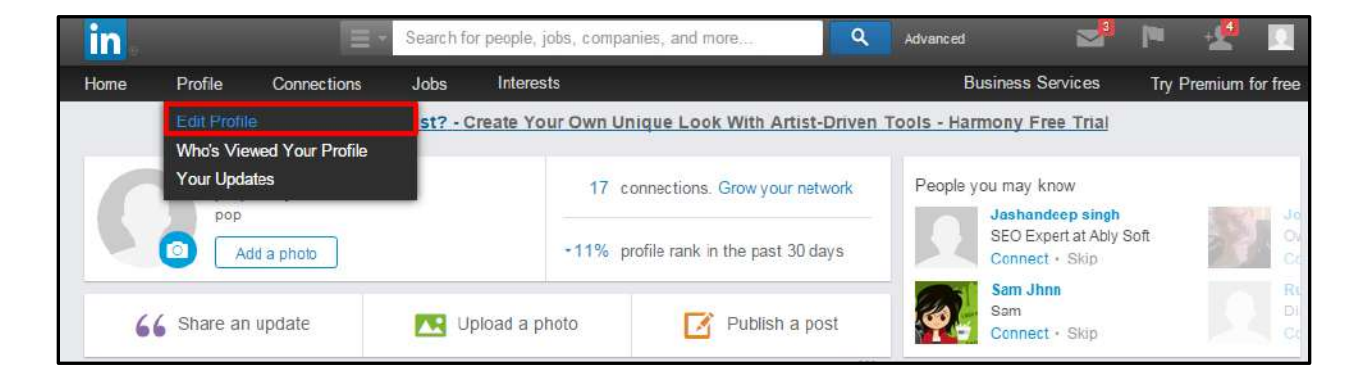

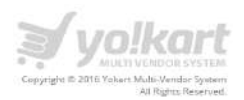

|               | pop boy 💉                    |            |
|---------------|------------------------------|------------|
|               | pop 💉                        |            |
|               | United Kingdom   Animation 💉 |            |
| + Add a photo | Add Experience @             |            |
|               | Add Education @              |            |
|               | View profile as 🔻            | connection |
|               |                              |            |

On the edit profile page, you can get the profile link. Please see the screenshot below:

## **Twitter Account**

Please see below the step to get your twitter id

**Step 1:** Login into your twitter account:

| 9 |                                                                                                    | Language <sup>.</sup> Englis | h Ul |
|---|----------------------------------------------------------------------------------------------------|------------------------------|------|
|   | Welcome to Twitter.                                                                                 | Fhone email or usemame       |      |
|   | Connect with your friends — and other fascinating                                                   | Password Log in              |      |
|   | people. Get in-the-moment updates on the things that interest you. And watch events unfold, in real | New to Twitter? Sign up      |      |
|   | time, from every angle.                                                                             | Full name                    |      |
|   |                                                                                                    | Email                        |      |
|   |                                                                                                    | Password                     |      |
|   |                                                                                                    | Sign up for Twitter          |      |
|   | Magnificent #Sunset today in #Mumbai. Always comforting to see the air ${\sf U}$ breathe            |                              |      |
|   | Tweet and photo by @atulkasbekar                                                                    |                              |      |
|   | 7.02 PM - 24 Dec 2014                                                                               |                              |      |

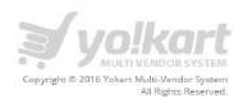

**Step2:** Select settings from the drop down list. Please see the screenshot below:

| Home Home                                 |                                     | Messages | 9                                                                 | Search Twitter |                                            | ٩                                                                              | 🔀 Tweet                          |
|-------------------------------------------|-------------------------------------|----------|-------------------------------------------------------------------|----------------|--------------------------------------------|--------------------------------------------------------------------------------|----------------------------------|
|                                           |                                     | £        | What's happening?                                                 | Ø              | Who t                                      | pop<br>View profile                                                            | wall                             |
| 6                                         |                                     | oricin   | ESPNcricinto @ESPNcricinto 15m                                    |                | CELEMP                                     | Lists                                                                          | eMar ×                           |
| 14                                        | <b>pop</b><br>@poptatoit            |          | the starting cherter contained size espirit couper a rounand size | View summary   | ۲                                          | Help<br>Keyboard shortcuts                                                     | BaFC X                           |
| 396                                       | 15 10                               | OWERS.   |                                                                   | ×              |                                            | Settings                                                                       | sClu v                           |
| Trends (                                  | Change<br>95                        |          | Add your birthday to your<br>profile                              |                | Find frien                                 | Log out                                                                        | 9                                |
| #TheOneLin                                | o by Samsung Mobile<br>eYouHateMost | India    | Let people know when the big day arrives                          | 4              |                                            |                                                                                |                                  |
| #LaborDay<br>#XOMotoX<br>Raigad<br>#qanda |                                     |          | Go now                                                            |                | © 2015 T<br>Conkies<br>Jobs Ad<br>Develope | vitter About Help Tern<br>Adsinfo Brand Blog S<br>vertise Businesses Med<br>15 | ns Privacy<br>Itatus Apps<br>Ita |

**Step3:** On the settings page, under the username, there will be a link of your account. Please see the screenshot below:

| Account<br>Change your basic a | ccount and language settings.                                              |
|--------------------------------|----------------------------------------------------------------------------|
| Username                       | popfatbit                                                                  |
|                                | https://twitter.com/popfatbit                                              |
| Email                          | pop@dummyid.com                                                            |
|                                | Email will not be publicly displayed. Learn more.                          |
| Language                       | English                                                                    |
|                                | Interested in helping translate Twitter? Check out the Translation Center. |
| Time zone                      | (GMT-07:00) Pacific Time (US 🔹                                             |
|                                |                                                                            |

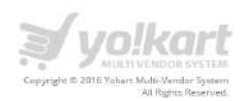

### 7.4.7. General Settings – Email

Under this tab, Admin can set email settings. Please see the screenshot below:

|                                    |                                                                                                    | (FUND 🕐 | 0 | 8 | æ | O      |
|------------------------------------|----------------------------------------------------------------------------------------------------|---------|---|---|---|--------|
| A / Settings / General Settings    |                                                                                                    |         |   |   |   |        |
| General Settings Setup             |                                                                                                    |         |   |   |   |        |
| GENERAL LOCAL SEO OPTIONS LIVE CHA | T THERD PARTY APIS EMAIL SERVER SHARING REFERENCE                                                                                     |         |   |   |   |        |
| From Email:*                       | trom-ema aggidummyud com                                                                                                    |         |   |   |   | alant  |
| From Name*                         | Vakarl Online Bote                                                                                                    |         |   |   |   | Villey |
| Reply to Email Address             | rapi-b@dvmmyd.com                                                                                                    |         |   |   |   | A read |
| : Contact, Email Address           | នលាវវរនៅមនុវត្តិចំណាមមនុវ                                                                                                    |         |   |   |   | E      |
| Additional Alert E-Mails           |                                                                                                    |         |   |   |   |        |
|                                    | Any addressed encode you want to receive the olert encod, in address to the main store encode (commo separated)                       |         |   |   |   |        |
| Send Email:                        | © No.   Yes                                                                                                    |         |   |   |   |        |
| SMTP Email:                        | • No 0 Yes                                                                                                    |         |   |   |   |        |
| SMTP Host                          | mail-yo-kart.com                                                                                                    |         |   |   |   |        |
| SMTP Port                          | 25                                                                                                    |         |   |   |   |        |
| SMTP Usërnamie                     | demo@yo+art.com                                                                                                    |         |   |   |   |        |
| SMTP Pasyword                      |                                                                                                    |         |   |   |   |        |
|                                    | Please save your settings & click here to test SMTP settings. This will send Test Email to Site Owner Email - yokart-demo@dummyid.com |         |   |   |   |        |
|                                    | SAVE CHANGES                                                                                                    |         |   |   |   |        |

Admin has to fill up the following details under **Email** Tab:

- **From Email** Admin will need to add the email id from which the email will be sent to frontend users from admin end.
- From Name Admin will need to add his/her name. This name will be shown as a sender of the emails that will be sent to frontend users from admin end.
- **Reply to Email Address** Admin will need to add the email id on which he wants to use as a reply to email address
- **Contact Email Address** Admin will need to add the email id on which he wants the front end users to contact him
- Additional Alert E-Mails Any additional emails Admin wants to receive the alert email, in addition to the main store email. (Comma separated).
- Send Email- Admin can select whether he wants the emails to be sent from the website or not.
- SMTP Email Admin can enable or disable sending emails via SMTP

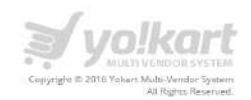

- **SMTP host** If SMTP method is selected, you need to configure account on hosting server and add SMTP account details.
- **SMTP Username** –Add SMTP Username which was shared by hosting service provider.
- **SMTP Password** Add SMTP Password which was shared by hosting service provider.
- **SMTP Port** Add SMPT Port number which was shared by hosting service provider.

Please save your settings & "click here" to test SMTP settings. This will send Test Email to Site Owner Email.

### 7.4.8. General Settings – Server

Under this tab, Admin can set Server settings. Please see the screenshot below:

| A R Re   W. Her. | 3        | .0CA           | L, i       | SEO        | 6 2    | OPTION  | 5         | LIVE            | снат                 |                     | THIR              | D PAR             | TY AP             | 45              | EMA                        | ц.                     | SERVE      | <b>R</b> | SHARING  |       | REFERRAL           |          |       |         |           |           |             |
|------------------|----------|----------------|------------|------------|--------|---------|-----------|-----------------|----------------------|---------------------|-------------------|-------------------|-------------------|-----------------|----------------------------|------------------------|------------|----------|----------|-------|--------------------|----------|-------|---------|-----------|-----------|-------------|
|                  |          |                |            |            | 0      | Health  |           | No              | 0                    | Yes                 |                   |                   |                   |                 |                            |                        |            |          |          |       |                    |          |       |         |           |           |             |
|                  |          |                |            |            |        | 0.96.93 | To        | use SS          | Si, chec             | k with y            | our h             | ost († a          | SSL o             | ertifi          | cate is inst               | alled an               | i enable i | from h   | rø.      |       |                    |          |       |         |           |           |             |
|                  |          |                | Enal       | ole Mai    | ntenan | ice Mod | No        | 1               |                      |                     |                   |                   |                   |                 |                            |                        |            |          |          |       |                    |          |       |         |           |           | 5           |
|                  |          |                |            |            |        |         | On<br>off | enab<br>E (Turn | ling this<br>this or | s featur<br>a, when | e, only<br>ever y | y admir<br>ou nee | nistrot<br>d to p | tor ci<br>erfor | on access ti<br>rm mainter | ha sita (a<br>iance in | g, http:// | lyourdor | nam.camh | nanoş | ger). Users will : | see a te | mporo | ry poge | until you | return ti | o turn this |
|                  |          |                |            |            |        |         | M         | anter           | ance'                | Text                |                   |                   |                   | 0.5.0           |                            |                        |            |          |          |       |                    |          |       |         |           |           |             |
|                  |          |                |            |            |        |         |           |                 |                      |                     |                   |                   |                   |                 |                            |                        |            |          |          |       |                    |          |       |         |           |           |             |
| A. ± 4           | u y      | A <sup>2</sup> | <u>A</u> 3 | A 4        | E      | =       | ≡н        | *               |                      |                     | Ω                 | -                 |                   | 1               | en l                       |                        |            |          |          |       |                    |          |       |         |           |           |             |
| в 1              | <u>n</u> |                | T          | <b>a</b> 3 | E      | i≣ →    |           | -               | a And                |                     | 151               | 17.               | *                 | NC A            |                            |                        |            |          |          |       |                    |          |       |         |           |           |             |
|                  |          |                |            |            |        |         |           |                 |                      |                     |                   |                   |                   |                 |                            |                        |            |          |          |       |                    |          |       |         |           |           |             |
|                  |          |                |            |            |        |         |           |                 |                      |                     |                   |                   |                   |                 |                            |                        |            |          |          | -     |                    |          |       |         |           |           |             |

Admin has to fill up the following details under Server Tab:

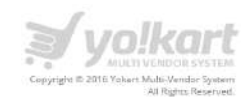

- Use SSL To use SSL, Admin needs to check with the host if a SSL certificate is installed and enable it from here.
- Enable maintenance mode On enabling this feature, only administrator can access the site. Users will see a temporary page until Admin disables this option.
- Admin can add any information through editor, which he/she want to display on the screen in case of maintenance mode enabled.

### 7.4.9. General Settings – Sharing

Under this tab, Admin can set Sharing settings. Please see the screenshot below:

| 1002-5 | OPTIONS           | LIVE CHAT             | THIRD PARTY ADIS                        | EMAR            | SERVER          | SHARING           | REFERRAL   |             |
|--------|-------------------|-----------------------|-----------------------------------------|-----------------|-----------------|-------------------|------------|-------------|
| -50    | cial Feed Image;  |                       |                                         |                 |                 |                   |            | Browse File |
|        |                   | 🔰 yo!kart             |                                         |                 |                 |                   |            |             |
|        | Facebook          |                       |                                         |                 |                 |                   |            |             |
|        | Post Title:       | Click on this link to | enjoy discounts on %s On                | ine Store.      |                 |                   |            |             |
|        | Post Caption;     | l am currently sho    | opplog at <sup>9</sup> 65 Online Store. | join me there a | nd earn yoursel | f discounts an ya | ur orders. |             |
| P      | Post Description: | My Facebook Pos       | Description                             |                 |                 |                   |            |             |
|        |                   |                       |                                         |                 |                 |                   |            | e           |
|        |                   |                       |                                         |                 |                 |                   |            |             |
|        | Twitter           |                       |                                         |                 |                 |                   |            |             |

Admin has to fill up the following details under **Sharing** Tab:

• Social Feed Image – Admin can upload the image that will be shown with the social feed

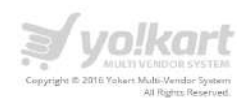

### Facebook

- Post Title Admin can manage the title of post when any user shares any restaurant on his Facebook profile.
  - Post Caption Admin can manage the caption of post when any user shares any restaurant on his Facebook profile.
- Post Description Admin can manage the description of post when any user shares any restaurant on his Facebook profile.

#### Twitter

• Post Title – This is the post shared on Twitter

#### 7.4.10. General Settings – Referral

Under this tab, Admin can set Referral settings. Please see the screenshot below:

| SENERAL | LOCAL      | SEO           | OPTIONS        | LIVE CHAT            | THIRD PARTY APIS               | EMAIL              | 5ERVER              | SHARING             | REFERRAL           | 1           |  |
|---------|------------|---------------|----------------|----------------------|--------------------------------|--------------------|---------------------|---------------------|--------------------|-------------|--|
|         |            | Enable Refer  | rai Module:    | 🛈 No 🖷 Yi            | ing.                           |                    |                     |                     |                    |             |  |
|         | Reward B   | enefits on R  | egistration    |                      |                                |                    |                     |                     |                    |             |  |
|         |            | Referrer Rev  | ward Points:   | 10                   |                                |                    |                     |                     |                    |             |  |
|         |            |               |                | ouferrars get this   | rewara' points when their re   | reviols (hiends) v | vin register.       |                     |                    |             |  |
|         | Referre    | r Reward Pol  | ints Validity: | 30<br>daysRevards po | ints validity in days from the | date of credit. P  | lleose leove it bli | ink if you don't wa | nt reward points t | io explire, |  |
|         |            | Referral Roy  | vard Points:   | 10                   |                                |                    |                     |                     |                    |             |  |
|         |            |               |                | Referrais get this i | reward points when they rep    | ister through rej  | imren               |                     |                    |             |  |
|         | Referra    | al Reward Pol | ints Validity: | 50                   |                                |                    |                     |                     |                    |             |  |
|         |            |               |                | dayseements po       | ints valididy in days fram the | dote of credit. P  | lense lenve it bit  | ne if you don't wa  | nt reward points t | o espire.   |  |
|         | Reward Ben | iefits on Fin | it Purchase    |                      |                                |                    |                     |                     |                    |             |  |
|         |            | Referrer Rev  | ward Points:   | 10                   |                                |                    |                     |                     |                    |             |  |
|         |            |               |                | Referrers get this i | reward points when their re    | lerrais (hiends) i | vill make first pu  | rchase.             |                    |             |  |
|         | Réferre    | r Reward Poi  | ints Validity: | 30                   |                                |                    |                     |                     |                    |             |  |
|         |            |               |                | daysRewords po       | Ints validity in days from the | date of credit. P  | llease leave it blo | ny li kon qou,t ma  | nt réward points t | o explire.  |  |
|         |            | Referral Rev  | ward Points:   | 0                    |                                |                    |                     |                     |                    |             |  |
|         |            |               |                | Referrals get this i | reward points when they wi     | l make first purc  | hase through the    | tir referrerz.      |                    |             |  |
|         | Referra    | al Reward Poi | ints Validity: | 0                    |                                |                    |                     |                     |                    |             |  |

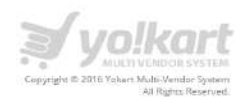

Admin has to fill up the following details under **Referral** Tab:

• Enable referral module - Admin can enable or disable referral module from here

### **Reward benefits on registration**

- Referrer Reward Points Admin can set points, which the Referrers get when their referrals (friends) will register.
- Referrer Reward Points Validity Admin can set **days for which the** Reward points will be valid from the date of credit. Please leave it blank if you don't want reward points to expire.
- Referral Reward Points Admin can set points, which the Referrals get when they register through referrer.
- Referral Reward Points Validity Admin can set **days for which the** Rewards points will be valid from the date of credit. Please leave it blank if you don't want reward points to expire.

### **Reward Benefits on First Purchase**

- Referrer Reward Points Admin can set points which the Referrers get when their referrals (friends) makes their first purchase.
- Referrer Reward Points Validity Admin can set **days for which the** Reward points will be valid from the date of credit. Please leave it blank if you don't want reward points to expire.
- Referral Reward Points Referrals get this reward points when they will make first purchase through their referrers.
- Referral Reward Points Validity Admin can set **days for which the** Rewards points will be valid from the date of credit. Please leave it blank if you don't want reward points to expire.

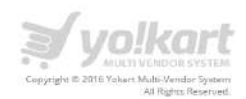

### 7.5. Commissions Settings

Admin can select commission settings link under settings. Please see the screenshot.

| •                                                                                                    |   |
|----------------------------------------------------------------------------------------------------|---|
| WELCOME                                                                                                    | • |
| DASHBOARD                                                                                                    |   |
| CATALOG                                                                                                    | + |
| BUYERS/SELLERS                                                                                                    | + |
| AFFILIATES                                                                                                    | + |
| CMS                                                                                                    | + |
| SETTINGS                                                                                                    | - |
| <ul> <li>Country Management</li> <li>Zone Management</li> <li>State Management</li> <li>Currency Management</li> <li>General Settings</li> <li>Commission Settings</li> <li>Affiliate Commission Settings</li> <li>Themes Settings</li> <li>Payment Methods</li> <li>Email Templates</li> <li>Database Backup &amp; Restore</li> </ul> |   |

On click of commission settings link, Admin will be redirected to the manage commissions settings page. Please see the screenshot below:

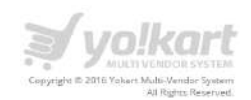

| MMISSION SETTINGS |        |         | E                            |
|-------------------|--------|---------|------------------------------|
|                   |        |         | HOW COMMISSION SETTING WORKS |
| CATEGORY          | VENDOR | PRODUCT | FEES T RASHED SETTINGS       |
| NA-               | -NA-   | -NA-    | 10.00                        |
| Category          | Vendor | Product | Commission Percentage        |
|                   |        |         | (                            |
|                   |        |         |                              |

Admin can add commissions for specific category, vendor & product with fee Admin can view how the commission settings work by clicking on it. Please see the screenshot.

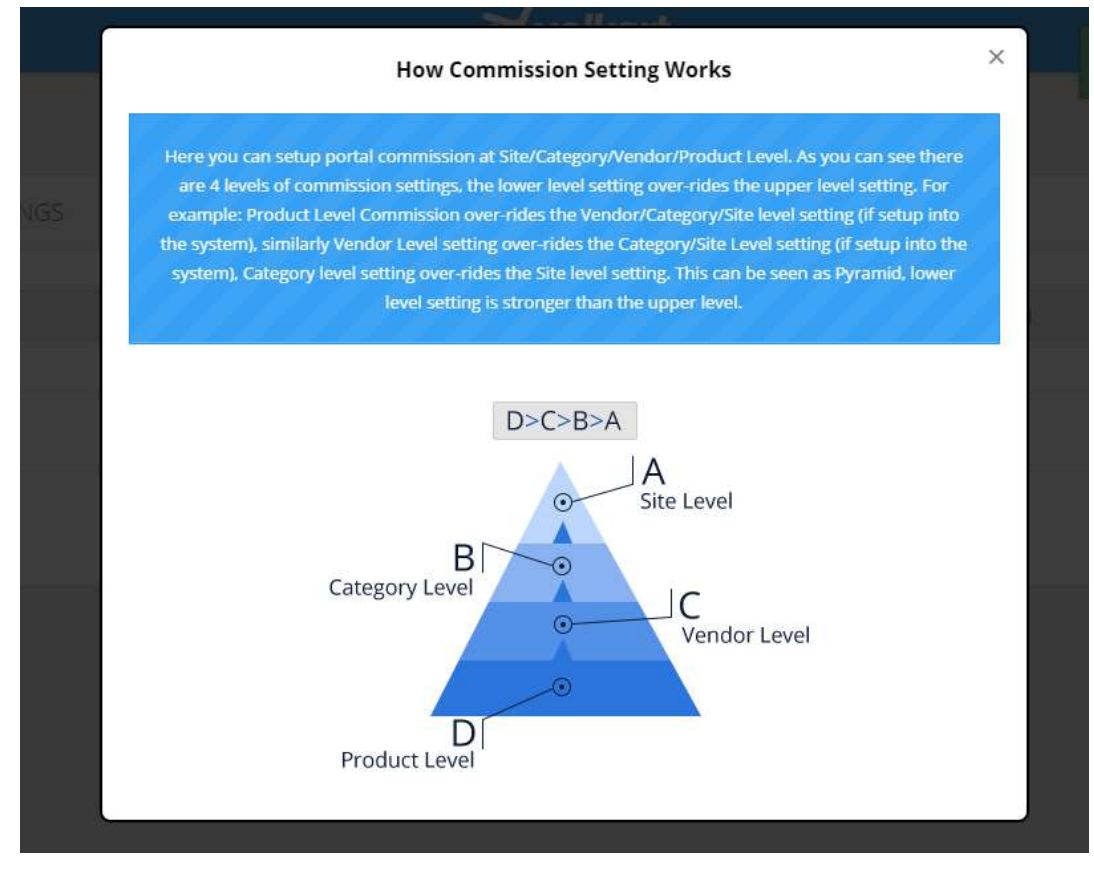

Also, admin can view Trashed settings where they can view their deleted/trashed commissions. Please see the screenshot

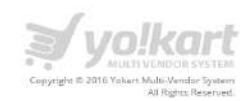

| ASHED - COMMISSION SI | ETTINGS                      |         |          |
|-----------------------|------------------------------|---------|----------|
| CATEGORY              | VENDOR                       | PRODUCT | FEES [%] |
| Art                   | -NA-                         | -NA-    | 0.00     |
| Art                   | Bharat Kumar Sharma [bharat] | -NA-    | 20.00    |
| Art                   | -NA-                         | -NA-    | 0.00     |
| -NA-                  | Avi [aviana]                 | -NA-    | 50.00    |

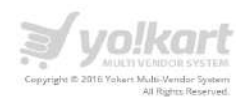

## 7.6. Affiliate Commissions Settings

Admin can select Affiliates commissions' settings link under the settings. Please see the screenshot below

| WELCOME                                                                                                    | • |
|----------------------------------------------------------------------------------------------------|---|
| DASHBOARD                                                                                                    |   |
| CATALOG                                                                                                    | + |
| BUYERS/SELLERS                                                                                                    | + |
| AFFILIATES                                                                                                    | + |
| CMS                                                                                                    | + |
| SETTINGS                                                                                                    | - |
| <ul> <li>Country Management</li> <li>Zone Management</li> <li>State Management</li> <li>Currency Management</li> <li>General Settings</li> <li>Commission Settings</li> <li>Affiliate Commission Settings</li> <li>Themes Settings</li> <li>Payment Methods</li> <li>Email Templates</li> <li>Database Backup &amp; Restore</li> <li>Info</li> </ul> |   |

Admin can manage affiliate commissions by clicking on + mark and view the trashed settings to view their deleted affiliate commissions. Please see the screenshot below.

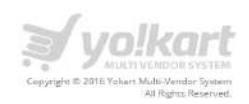

| AFFILIATE COMMISSION SETTI | NG5       |                       |
|----------------------------|-----------|-----------------------|
|                            |           | • TRASHED SETTINGS    |
| CATEGORY                   | AFFILIATE | COMMISSION [%]        |
| -NA-                       | -NA-      | 5.00                  |
| Category                   | Affiliate | Commission Percentage |
|                            |           | +                     |
|                            |           |                       |
|                            |           | SUBMIT                |
|                            |           |                       |

# 7.7. Theme Settings

Admin can select Theme settings link under the settings. Please see the screenshot below:

| 0                             |   |
|-------------------------------|---|
| WELCOME                       | • |
| DASHBOARD                     |   |
| CATALOG                       | + |
| BUYERS/SELLERS                | + |
| AFFILIATES                    | + |
| CMS                           | + |
| SETTINGS                      | - |
| Country Management            |   |
| - Zone Management             |   |
| State Management              |   |
| Currency Management           |   |
| General Settings              |   |
| Commission Settings           |   |
| Affiliate Commission Settings |   |
| Themes Settings               |   |
| Payment Methods               |   |
| Email Templates               |   |
| Database Backup & Restore     |   |
| Info                          |   |

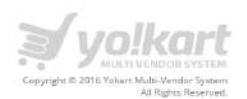

| NAGE - THEMES  |               |       |                                        |
|----------------|---------------|-------|----------------------------------------|
| AE             | PRIMARY COLOR | COLOR | ACTIONS                                |
| - First [PINK] | #FF3A59       |       | (✓) (52) (+)                           |
| - Second       | #F44336       |       | (v (n) +                               |
| - Third        | #DC0028       |       | <ul> <li>(a) +</li> </ul>              |
| - First        | #1ABFE3       |       | (v)(x)(+)                              |
| -Second        | #007DC6       |       | (x) (x) (+)                            |
| - Third        | #003864       |       | ( <b>v</b> )( <b>s</b> )( <b>+</b> )   |
| in - First     | #68C452       |       | (V (B)(+)                              |
| n - Second     | #00C853       |       | (v) (x) (+)                            |
| in - Third     | #14C06E       |       | ( <b>v</b> ) ( <b>s</b> ) ( <b>+</b> ) |
| w - First      | #FFEB3B       |       | <ul> <li>(s) (+)</li> </ul>            |
| w - Second     | #FFEA00       |       | (v)(s)(+)                              |
| w - Third      | #FFD600       | _     | (*)(*)(+)                              |
| - First        | #757575       |       | ( <b>v</b> ) ( <b>s</b> ) ( <b>+</b> ) |
| - Second       | #616161       |       | × (x) +                                |
| r-Third        | #424242       |       | (*) (B) (+)                            |
| le - First     | #AB478C       |       | (*) (¥) (+)                            |
| le - Second    | #9C27B0       |       | ( <b>v</b> )( <b>z</b> )( <b>+</b> )   |
| le - Third     | #4A14BC       |       | ( <b>v</b> )(1)( <b>+</b> )            |
| vn - First     | #8D6E63       |       | ( <b>v</b> )( <b>x</b> )( <b>+</b> )   |
| vn - Second    | #795548       |       | ( <b>v</b> )( <b>x</b> )( <b>+</b> )   |
| vn - Third     | #362723       |       | 000                                    |

On click of Theme settings link, Admin will be redirected to theme settings page. Admin can preview or activate the theme from the backend. Please see the screenshot below:

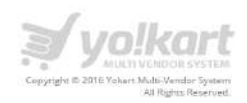

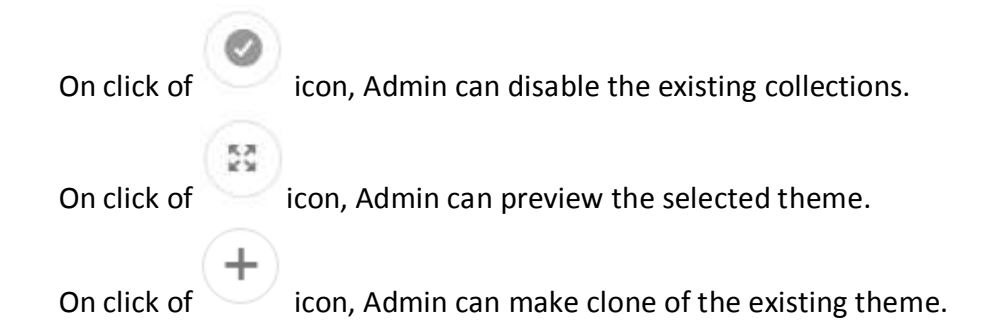

Admin can view the theme completely by clicking on a particular theme of its choice. Please see the screenshot. Also, they can ACTIVATE the theme by clicking on Activate Theme or selecting their color preference after clicking on color choices.

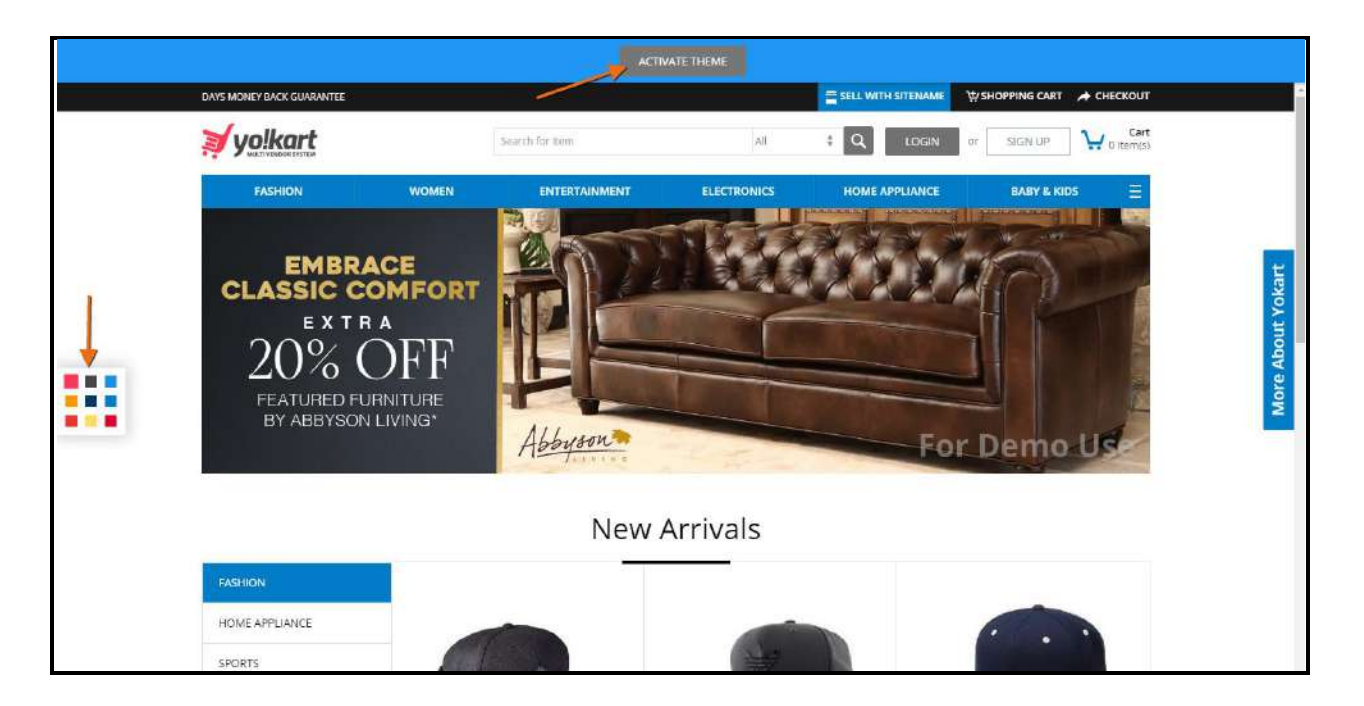

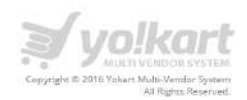

# 7.8. Payment Methods

Admin can select Payment method link under the settings. Please see the screenshot below:

| WELCOME                                                                                                    | - |
|----------------------------------------------------------------------------------------------------|---|
| DASHBOARD                                                                                                    |   |
| CATALOG                                                                                                    | + |
| BUYERS/SELLERS                                                                                                    | + |
| AFFILIATES                                                                                                    | + |
| CMS                                                                                                    | + |
| SETTINGS                                                                                                    |   |
| <ul> <li>Country Management</li> <li>Zone Management</li> <li>State Management</li> <li>Currency Management</li> <li>General Settings</li> <li>Commission Settings</li> <li>Affiliate Commission Settings</li> <li>Themes Settings</li> <li>Payment Methods</li> <li>Email Templates</li> <li>Database Backup &amp; Restore</li> </ul> |   |

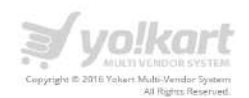

On click of payment method link, Admin will be redirected to the manage payment methods page. Please see the screenshot below:

| ME                              | ACTIONS |
|---------------------------------|---------|
| edit Card - Authorize.Net (AIM) | 0/0     |
| yPal Payments Standard          |         |
| yu India                        | 0/0     |
| ansfer to Bank                  | 0/0     |

On click of On click of On click of On click of On click of On click of On click of On click of On click of On click of I con, Admin can enable any existing payment method.

| PAYMENT METHOD SETTINGS - CREE | IT CARD - AUTHORIZE.NET (AIM) |       |
|--------------------------------|-------------------------------|-------|
| Login (D*                      | 2am6nE2Fzt                    |       |
| Transaction Key*               | 539Kst89yW4EfpY5              |       |
| MD5 Hash                       | BIOSECRET                     | MD5 I |
| Transaction Mode <sup>#</sup>  | TestSandbox                   |       |
|                                | SAVE CHANGES                  |       |

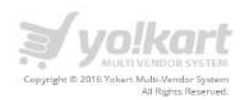

# 7.9. Email Templates

Admin can select Email Templates link under the settings menu item. Please see the screenshot below:

| WELCOME                                                                                                    | • |
|----------------------------------------------------------------------------------------------------|---|
| DASHBOARD                                                                                                    |   |
| CATALOG                                                                                                    | + |
| BUYERS/SELLERS                                                                                                    | + |
| AFFILIATES                                                                                                    | + |
| CMS                                                                                                    | + |
| SETTINGS                                                                                                    | - |
| <ul> <li>Country Management</li> <li>Zone Management</li> <li>State Management</li> <li>Currency Management</li> <li>General Settings</li> <li>Commission Settings</li> <li>Affiliate Commission Settings</li> <li>Themes Settings</li> <li>Payment Methods</li> <li>Email Templates</li> <li>Database Backup &amp; Restore</li> </ul> |   |

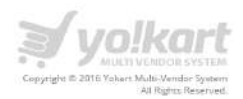

On click of Email Templates link, Admin will be redirected to the manage Email templates page. Please see the screenshot below:

| MANAGE - EMAIL TEMPLATES                               |         |
|--------------------------------------------------------|---------|
| NAME                                                   | ACTIONS |
| Forgot Password Email                                  | 0 /     |
| Contact-Us                                             | 0)      |
| Send a Message                                         | 0 /     |
| Email Verification                                     | • /     |
| Email Confirmation on Registration                     | 0 /     |
| Buyers - Primary Order Payment Status Change           | 02      |
| Admin - Primary Order Payment Status Change            | 0.2     |
| Report a shop                                          | 0 /     |
| Admin Order Email                                      | 0 2     |
| Customer Order Email – Notification                    | 0)      |
| Child Order Status Change - Notification               | 0 /     |
| Admin Order For Customer - Notification                | 0 /     |
| Vendor Order Email                                     | • •     |
| Withdrawal Request - Admin                             | • /     |
| Product Review Notification                            |         |
| Product Return - Buyer Nosification                    | • /     |
| Product Return - Vendor Notification                   | 02      |
| Threshold Level Notification - Vendor                  | 0.2     |
| Credits Received/Debited Email for Vendor              | 00      |
| Withdrawal Request Approved/Declined Email for User    | • /     |
| Return request message notification - for Buyer/Vendor | • /     |
| Return request status change notification              | 0 /     |
| Password Changed Successfully                          |         |
| New Registration - Admin                               | 0 /     |

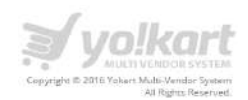

Following type of email templates are available in this section:

- Forgot Password Email
   This template will be send to user when he will receive an email regarding the reset password link.
- Contact us This template will be triggered when a user submit the contact us form on site.
- Send a message This is template for conversation between a supplier and a buyer.
- Email verification This template will be triggered and send to users for verify their email address.
- Email Confirmation on registration This template will be triggered when users register on the site, for confirm their email.
- Buyers Primary Order Payment Status Change This template will be triggered when a primary order status will be changed. Buyer will receive this email.
- Admin Primary Order Payment Status Change This template will be triggered when a primary order status will be changed. Admin will receive this email.
- Report a shop This template will be triggered when a user report a shop to YoKart. Admin will receive this email notification.
- Admin Order Email This template will be triggered when an order will be made on site.
- Customer Order Email Notification This template will be triggered
- Child Order Status Change Notification

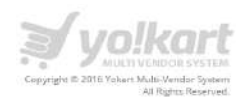

This template will be triggered when a child order status will be changed

- Admin Order For Customer Notification
   This template will be triggered when a child order status will be changed. Admin will receive this notification via email.
- Vendor Order Email This template will be triggered when a vendor receive an order.
- Withdrawal Request Admin This template will be triggered when a vendor request for a withdrawal. Admin will receive email regarding the withdrawal request.
- Product Review Notification
   This template will be triggered when a vendor will receive review on his product.
- Product Return Buyer Notification
   This template will be triggered when a buyer request for return a product. Buyer will receive an email regarding the same.
- Product Return Vendor Notification
   This template will be triggered when a buyer request for return a product. Vendor will receive an email regarding the same.
- Threshold Level Notification Vendor This template will be triggered to receive inventory notification for a product. Vendor will receive email regarding the same.
- Credits Received/Debited Email for Vendor This template will be triggered
- Withdrawal Request Approved/Declined Email for User This template will be triggered when a withdrawal request approved/Decline by Admin. Vendor will receive this email.
- Return request message notification for Buyer/Vendor

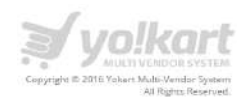

This template will be triggered when a buyer submit a return request. Both buyer and vendor will receive this email.

- Return request status change notification This email template will be triggered after change status of a return request.
- Password Changed Successfully This template will be triggered after change password through password reset link.
- New Registration Admin
   This template will be triggered when a new user register on site. Admin will receive email regarding the same.
- Welcome Mail on Registration This template will be triggered for send a welcome email to a new registered user.

**Note:** In general settings under the option tab, Admin can check/uncheck the settings to send welcome mail after registration.

Order Cancellation Notification - Vendor & Admin
 This template will be triggered when a buyer cancels an order. Vendor and Admin both will receive this notification.

**Note**: After cancel an order, only Admin can Approve/Decline the cancel request for an order.

 Cancellation Request Approved/Declined Email for User This template will be triggered when a cancellation request is Approved/Declined by Admin. Buyer will receive this email.

On click of *icon,* Admin can disable any existing email template and on click of

icon, Admin can enable any existing email template.

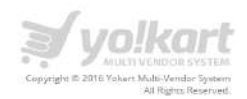

On click of *icon*, Admin can easily edit the content and language of any email template

# 7.10. Database Backup and restore

In this section Admin can back up and restore the database. Please see the screenshot below:

| WELCOME                                           | • |
|---------------------------------------------------|---|
| DASHBOARD                                         |   |
| CATALOG                                           | + |
| BUYERS/SELLERS                                    | + |
| AFFILIATES                                        | + |
| CMS                                               | + |
| SETTINGS                                          | - |
| Country Management                                |   |
| State Management                                  |   |
| Currency Management                               |   |
| General Settings                                  |   |
| Commission Settings                               |   |
| <ul> <li>Affiliate Commission Settings</li> </ul> |   |
| <ul> <li>Themes Settings</li> </ul>               |   |
| Payment Methods                                   |   |
| Email Templates                                   |   |
| Database Backup & Bectore                         |   |

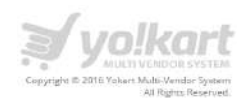

#### In Database Backup & Restore section:

Admin need to define the filename, on click of **Backup on Server**. A back file will be created on server.

On click of **Download Database** button Admin can download a database.

On click of **Restore Database** button Admin can restore a database.

On click of **Delete Database** button, Admin can delete the back file.

| File Name*               | BACKUP ON SERVER |   |
|--------------------------|------------------|---|
| Database Upload          |                  | ٩ |
| MANAGE - DATABASE BACKUP |                  |   |

### In Database upload section:

Admin can upload a database file. This file will be listing under the list of database back up files:

Admin can download Restore and Delete database file.

#### Server Info

On this page Admin can view the info about his/her server. Please see the screenshot below:

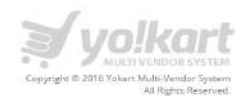

| PHP Version:5.5.26<br>DB Version:MySQL<br>Database Sverve:Idcalhost<br>Database Name:<br>PHP Details<br>PHP Version 5.5.26<br>System<br>2015 x86_64<br>Build Date<br>Jul 7 2015 05:41:19<br>'/configure' '-disable-opcache' '-enable-bcmath' '-enable-calendar' '-enable-exiP' '-<br>-enable-ftp' '-enable-gd-native-ttP' '-enable-ibcmith' '-enable-calendar' '-enable-exiP' '-<br>enable-ftp' '-enable-gd-native-ttP' '-enable-ibcmith' '-enable-calendar' '-enable-exiP' '-<br>enable-ftp' '-enable-gd-native-ttP' '-enable-ibcmith' '-enable-calendar' '-enable-exiP' '-<br>wth-curl-configure' '-disable-opcache' '-enable-ibcmith' '-enable-calendar' '-enable-exiP' '-<br>wth-curl-configure' '-wth-fteret-opcache' '-enable-ibcmith' '-enable-calendar' '-enable-calendar' '-enable-exiP' '-<br>wth-curl-configure' '-wth-fteret-opcache' '-enable-ibcmith' '-enable-calendar' '-enable-exiP' '-                                                                                                    |
|----------------------------------------------------------------------------------------------------|
| DB Version:MySQL<br>Database Server:Iocalhost<br>Database Name:<br>PHP Details<br>PHP Version 5:526<br>System<br>Build Date<br>2015 x86_64<br>Build Date<br>2015 x86_64<br>Build Date<br>2015 x86 |
| Database Server:licialhost<br>Database Name:<br>PHP Details<br>PHP Version 5:5:26<br>System<br>Build Date<br>Jul 7 2015 05:41:19<br>'/configure''-disable-opcache''enable-bornath''enable-calendar''enable-exif''-<br>enable-ftp''enable-sop-cache''enable-bornath''enable-calendar''enableexif''-<br>enable-ftp''enable-sop-'enable-socket''enable-ibxml''enablemostring''enable<br>pdo-shared''enable-sop''enable-socket''enable-ibxml''enablemostring''enable<br>with-curl-Port/curlss/''with-reftex-t''-with-                                                                                                    |
| Database Name:<br>PHP Details<br>PHP Version 5:5:26<br>System<br>2015 x86_64<br>Build Date<br>//configure*'disable-opcache*'enable-bcmath'enable-calendar''enable-exif*'<br>enable-ftp''enable-gd-native-ttf''enable-hbcmith''enable-mbstring*'enable-<br>pdo-shared*'enable-socket*'enable-socket*'enable-zie*'with-                                                                                                    |
| PHP Details  PHP Version 5.5.26  System  2015 x86_64  Jul 7 2015 05:41:19  '.configure''-disable-opcache''enable-bcmath''enable-calendar''enable-exif''enable-ftp''enable-gd-native-ttf''enable-ibtmit''enable-mbstring''enable- pdo-shared''enable-socket''enable-socket''enable-zip''pretix-Vusr'i with-cut-Apolyculss'''-with-freetword''with-                                                                                                    |
| System       2015 x86_64         Build Date       jul 7 2015 05:41:19         '/configure' '-disable-opcache' '-enable-bcmath' '-enable-calendar' '-enable-exif' '-         enable-ftp' '-enable-sop'enable-bcmath' '-enable-mbstring' '-enable-         wth-curl-polycursy!' '-wth-freetword' '-enable-solett' '-enable-zel' '-with-eftex'' '-with-                                                                                                    |
| PHP Version 5.5.26<br>System 2015 x86_64<br>Build Date Jul 7 2015 05:41:19<br>'/configure''-disable-opcache''enable-bornath''enable-calendar''enable-exiP''<br>enable-ftp''enable-gd-native-ttP''enable-mbstring''enable-<br>pdo-shared''enable-soop''enable-noberting''pretix-/usr/'enable-<br>pdo-shared''usable-soop''enable-noberting''pretix-/usr/'enable-<br>pdo-shared''usable-soop''enable-noberting''pretix-/usr/'enable-<br>pdo-shared'usable-soop''enable-noberting''pretix-/usr/'enable-tenable-<br>pdo-shared'usable-soop''enable-noberting''pretix-/usr/'enable-tenable-<br>pdo-shared'usable-soop''enable-noberting''pretix-/usr/'enable-tenable-te                                                                                                    |
| System 2015 x86_64<br>Build Date Jul 7 2015 05:41:19<br>'/configure''-disable-opcache''enable-bcmath''enable-calendar''enable-exif''<br>-enable-ftp''enable-gd-native-ttf''enable-bcmath''enable-mbstring''enable-<br>pdo-shared''enable-soap''-enable-sockets''enable-ripetix-/'usr/local'<br>with-curl-/opt/curlss/''-with-freetwor-dir/'usr''-with-                                                                                                    |
| System 2015 x86_64<br>Build Date Jul 7 2015 05:41:19<br>'/configure''-disable-opcache''enable-bornath''enable-calendar''enable-exiP''-<br>enable-ftp''enable-sode-tt''enable-bornath''enable-mostring''enable-<br>pdo-shared''enable-sodets''enable-sip''prefix-/usr/local'<br>with-curl-/opt/curlss/''-with-freetward''-with-                                                                                                    |
| Build Date Jul 7 2015 05:41:19<br>'/configure''-disable-opcache'enable-bornath'enable-calendar'enable-exif'<br>enable-ftp'enable-gd-native-ttf'enable-bornath'enable-mostring''enable-<br>pdo-shared'enable-soap'enable-sockets'enable-zip'prefix-/usr/local'<br>with-curl-/opt/curlss/''-with-freetwor-dir/usr'with-                                                                                                    |
| '/configure''-disable-opcache''enable-bornath''enable-calendar''enable-exif''<br>enable-ftp''enable-gd-native-ttf''enable-mbatring''enable-<br>pdo-shared''enable-soap''enable-sockets''enable-zip''pretix-/usr/local'<br>with-curl-/opt/curlsst/''-with-freetwoe-dire/usr''with-settext''-with-                                                                                                    |
| -enable-ftp' 'enable-gd-native-ttf' 'enable-libxm'' 'enable-mbstring' 'enable-<br>pdo-shared' 'enable-soap' 'enable-sockets' 'enable-zip' 'prefix=/usr/local' '<br>with-curl-cont/curlsy!' '- with-freetword-dir-curs' 'with-settext' '-with-                                                                                                    |
| pdo-shared'enable-soap'enable-sockets'enable-zip'prefix-/usr/local'<br>with-curl-/opt/curlss// 'with-freebroe-dir/curl'with-ed' 'with-                                                                                                    |
| with-curl=/opt/curlss//"with-freetype-dir=/usr"with-gettext"with-                                                                                                    |
|                                                                                                    |
| imap=/opt/php_with_imap_client/'with-imap-ssl=/usr' 'with-ipeg-dir=/usr' 'with-                                                                                                    |
| Configure kerberos'with-libdir=lib64'with-libexpat-dir=/usr'with-libxml-dir=/opt/xml2'                                                                                                    |
| Command with-libxml-dir=/apt/xml2/ 'with-mcrypt=/opt/libmcrypt/ 'with-                                                                                                    |
| mssql-/usr/local/freetds'with-mysql'with-mysqli'with-openssl-/usr' 'with-                                                                                                    |
| openssl-dir=/usr' 'with-pcre-regex=/opt/pcre' 'with-pdo-mysql=shared' 'with-                                                                                                    |
| pdo-sqlite=shared' 'with-pic' 'with-png-dir=/usr' 'with-                                                                                                    |
| unixODBC=shared,/usr/local: 'with-xmlrpc' 'with-xpm-dir=/usr' 'with-                                                                                                    |
| xsl=/opt/xslt/"-with-zlib''-with-zlib-dir=/usr'                                                                                                    |
| Server API CGI/FastCGI                                                                                                    |
| Virtual                                                                                                    |
| Directory disabled                                                                                                    |
| Support                                                                                                    |
| Configuration                                                                                                    |

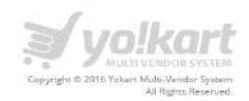

## 8. Orders

There are following links are available under the orders section:

- Customer Orders
- Vendor Orders
- Withdrawal Requests
- Return Requests

### 8.1. Customer Orders

Admin can select Customer Orders link under the Orders menu item. Please see the screenshot below:

| WELCOME                  | • |
|--------------------------|---|
| DASHBOARD                |   |
| CATALOG                  | + |
| BUYERS/SELLERS           | + |
| AFFILIATES               | + |
| CMS                      | + |
| SETTINGS                 | + |
| ORDERS                   |   |
| Customer Orders          |   |
| Vendor Orders            |   |
| PayPal Adaptive Payments |   |
| Withdrawal Requests      |   |
| Return Requests          |   |
| REPORTS                  | + |
|                          |   |

On click of **Customer Orders** link under the **Orders** menu, Admin will be redirected to the customer orders page. Please see the screenshot below:

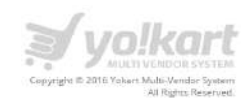

| Search Ord | 275            |             |                    |              |                | Q                                        |
|------------|----------------|-------------|--------------------|--------------|----------------|------------------------------------------|
| MANAGE C   | RDERS          |             |                    |              |                |                                          |
| ID         | INV NO.        | CUSTOMER    | DATE               | TOTAL        | PAYMENT STATUS | ACTIONS                                  |
| 253        | 151217-0000718 | Ravi Bhalla | Dec 17, 2015 08:35 | \$ 73,500.00 | Paid           | ٩                                        |
| 252        | 151217-0000717 | Ravi Bhalla | Dec 17, 2015 08:30 | \$ 73,500,00 | Paid           | ( Q )                                    |
| 251        | 151205-0000716 | Maxixx      | Dec 05, 2015 06:29 | \$ 130.20    | Pending        | ( o) ( Q) ( ( Q) ( Q) ( Q) ( Q) ( Q) ( Q |
| 250        | 151130-0000714 | Maxixx      | Nov 30, 2015 06:53 | \$ 210.00    | Paid           | ٩                                        |
| 249        | 151130-0000713 | Maxixx      | Nov 30, 2015 06:51 | \$ 73.500.00 | Paid           | ٩                                        |
| 248        | 151130-0000711 | Maxixx      | Nov 30, 2015 06:22 | \$ 315.00    | Paid           | ( ) ( )                                  |
| 247        | 151127-0000710 | Maxixx      | Nov 27, 2015 10:06 | \$ 57.25     | Paid           | ( Q, )                                   |
| 246        | 151127-0000709 | Maxixx      | Nov 27, 2015 10:03 | \$ 66.15     | Paid           | (e) (Q)                                  |
| 245        | 151031-0000708 | Maxixx      | Oct 31, 2015 08:41 | \$ 157.50    | Pending        | <ul> <li>Q</li> <li>Q</li> </ul>         |
| 244        | 151031-0000707 | Maxixx      | Oct 31, 2015 07:37 | \$ 136,50    | Pending        | (a) (a)                                  |
| 243        | 151031-0000703 | Махіхк      | Oct 31, 2015 04:54 | \$ 136.50    | Paid           | @ Q                                      |
| 242        | 151030-0000701 | Maxixx      | Oct 30, 2015 18:13 | \$ 131.25    | Pending        | (a) (a)                                  |
| 241        | 151030-0000700 | Maxixx      | Oct 30, 2015 14:34 | \$ 52.50     | Pald           | ٩                                        |
| 240        | 151029-0000693 | Maxixx      | Oct 29, 2015 11:28 | \$ 171.15    | Pending        | • • •                                    |
| 239        | 151029-0000691 | Virender    | Oct 29, 2015-08:52 | \$ 52.50     | Pending        | ( ) ( ) ( ) ( ) ( ) ( ) ( ) ( ) ( ) ( )  |
| 1 2        | 3 4 5 6        | 7 8 9 10    | 11 - »             |              |                | Showing 1 to 15 of 249 entries           |

On click of icon, Admin can cancel any existing order.

On click of or icon, Admin can view the details of an order. Please see the screenshot below:

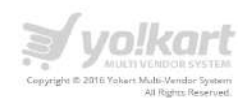

| P ADDRESS                                                                                                    | s                                                                                                    | INVOICE ID                                                                                | PAYMENT STATUS                                                        | DISCOUNT COUPON                                                                                                    | PAYMER            | NT METHOD           |              |
|----------------------------------------------------------------------------------------------------|----------------------------------------------------------------------------------------------------|-------------------------------------------------------------------------------------------|-----------------------------------------------------------------------|----------------------------------------------------------------------------------------------------|-------------------|---------------------|--------------|
| 22.160.86                                                                                                    | 5.15                                                                                                    | 151217-0000718                                                                            | Pald                                                                  | -NA-                                                                                                    | Credit C          | Card - Authorize.Ne | et (AIM)     |
| DRDER DAT                                                                                                    | TE                                                                                                    | CUSTOMER/GUEST ID                                                                         | COMMISSION                                                            | PAYMENT(S) REALIZED                                                                                                    | BALANO            | E PAYMENT           |              |
| Dec 17, 20                                                                                                    | 15                                                                                                    | 47                                                                                        | \$ 5.000.00                                                           | \$ 73.500.00                                                                                                    | \$ 0.00           |                     |              |
| CART TOTA                                                                                                    | νL.                                                                                                    | DELIVERY                                                                                  | VAT                                                                   | DISCOUNT                                                                                                    | ORDER             | TOTAL               |              |
| \$ 70,000.0                                                                                                    | 0                                                                                                    | +\$ 0.00                                                                                  | +\$ 3,500.00                                                          | -\$ 0.00                                                                                                    | \$ 73,50          | 0.00                |              |
| ORDER                                                                                                    | DETAILS                                                                                                    |                                                                                           |                                                                       |                                                                                                    |                   |                     |              |
| ≠ P                                                                                                    | RODUCT NAME                                                                                                    | SHIPPING                                                                                  | LISTED PRI                                                            | ICE BUYING PRICE                                                                                                    | QTY               | SHIPPING            | TOTAL        |
| c<br>V                                                                                                    | enovo Laptop<br>Code: Lenovo01<br><b>/endor</b> : maxixx                                                                                                 | 1 to 3 Business (                                                                         | Jays \$ 70,000.0                                                      | 5 70,000.00                                                                                                    | 1                 | \$ 0.00             | \$ 70,000.00 |
| CUSTON                                                                                                    | MER DETAILS                                                                                                    |                                                                                           |                                                                       |                                                                                                    |                   |                     |              |
|                                                                                                    |                                                                                                    |                                                                                           |                                                                       |                                                                                                    |                   |                     |              |
| Name                                                                                                    |                                                                                                    | Ravi Bhalla                                                                               | s Em                                                                  | ail                                                                                                    | ravibhalla@ablys  | oft.com             |              |
| Name<br>Phone Nu                                                                                                    | mber                                                                                                    | Ravi Bhall<br>111-222-3                                                                   | : Em<br>33 FA)                                                        | ail<br>X Number                                                                                                    | ravibhalla@ablys  | oft.com             |              |
| Phone Nu<br>BILLING<br>BILLING DE<br>Ravi Bhall<br># Address                                                                                                    | mber<br>5 / SHIPPING<br>ETAILS<br>Ia<br>Line 1                                                                                                    | Ravi Bhall<br>111-222-3<br>DETAILS                                                        | : Em<br>33. FAJ                                                       | SHIPPING DETAILS Ravi Bhalla # Address Line 1                                                                                                    | ravibhalia@abiysi | off.com             |              |
| Phone Nu<br>BILLING<br>BILLING DE<br>Ravi Bhall<br>#Address<br>#Address<br>United Sta<br>r: 111-222                                                                                                    | mber<br>i / SHIPPING<br>etAILS<br>la<br>Line 1<br>Line 2<br>aska - 123456<br>tes<br>-333                                                                 | Ravi Bhall<br>111-222-3<br>DETAILS                                                        | 8 Em<br>33 FAJ                                                        | Aail<br>X Number<br>SHIPPING DETAILS<br>Ravi Bhalla<br># Address Line 1<br>#Address Line 1<br>#Address Line 2<br>my city. Alaska - 123456<br>United States<br>T: 111-222-333                                                                                                    | ravibhalia@abiysi | off.com             |              |
| BILLING<br>BILLING DE<br>Ravi Bhall<br># Address<br>Address<br>Address<br>Inited Sta<br>F: 111-222                                                                                                    | mber<br>i / SHIPPING<br>etAILS<br>la<br>Line 1<br>Line 2<br>aska - 123456<br>tes<br>-333<br>STATUS HIST                                                  | Ravi Bhall<br>111-222-3<br>DETAILS                                                        | 8 Em<br>33 FAJ                                                        | Aail X Number SHIPPING DETAILS Ravi Bhalla # Address Line 1 # Address Line 1 United States Tt: 111-222-333                                                                                                    | ravibhalia@abiysi | off.com             |              |
| BILLING<br>BILLING DE<br>BILLING DE<br>BILLING DE<br>BILLING DE<br>Address I<br>Address I<br>Address I<br>Address I<br>The State<br>The State<br>Content of the State<br>Content of the State<br>Co                                                                                                    | mber<br>i / SHIPPING<br>etAILS<br>la<br>Line 1<br>Line 2<br>aska -<br>2333<br>STATUS HIST<br>ED CUSTO                                                    | Ravi Bhalla<br>111-222-3<br>DETAILS                                                       | E Em<br>33. FAX                                                       | Aail X Number SHIPPING DETAILS Ravi Bhalla # Address Line 1 # Address Line 1 my City, Alaska - 123456, United States T; 111-222-333                                                                                                    | ravibhalia@abiysi | off.com             |              |
| Phone Nu<br>BILLING<br>BILLING DE<br>Ravi Bhall<br>Haddress<br>Faddress<br>Faddress<br>Faddress<br>Fill<br>DRDER<br>DRDER<br>DRDER<br>DEC 17, 20                                                                                                    | mber<br>i / SHIPPING<br>etails<br>line 1<br>line 2<br>aska - 123456<br>tes<br>-333<br>STATUS HIST<br>ED CUSTO<br>15 Y                                    | Ravi Bhalla<br>111-222-3<br>DETAILS<br>TORY<br>WER NOTIFIED PAYMENT<br>Pending            | E Em<br>33. FAX<br>STATUS COMMENTS<br>-NA-                            | Aail X Number SHIPPING DETAILS Ravi Bhalla # Address Line 1 # Address Line 1 my city. Alaska - 123456 United States T: 111-222-333                                                                                                    | ravibhalia@abiysi | off.com             |              |
| Phone Nu<br>BILLING<br>BILLING DE<br>Ravi Bhall<br>#Address I<br>my City, Ak<br>Jonted Star<br>DRDER<br>DRDER<br>DATE ADDE<br>Dec 17, 20<br>Dec 17, 20                                                                                                    | mber<br>i / SHIPPING<br>ETAILS<br>line 1<br>Line 1<br>Line 2<br>aska - 123456<br>tes<br>-333<br>STATUS HIST<br>ED CUSTO<br>15 Y<br>15 Y                  | Ravi Bhalla<br>111-222-3<br>DETAILS<br>FORY<br>MER NOTIFIED PAYMENT<br>Pending<br>Paid    | s Em<br>33 FAX<br>STATUS COMMENTS<br>-NA-<br>Payment Re               | Aail X Number SHIPPING DETAILS Ravi Bhalla #Address Line 1 #Address Line 2 my city. Alaska - 123456. United States T: 111-222-333 ceived                                                                                                    | ravibhalia@abiysi | off.com             |              |
| Phone Nu<br>BILLING<br>BILLING DE<br>BILLING DE<br>BILLING DE<br>BILLING DE<br>Address I<br>Address I<br>Dec 17, 20<br>Dec 17, 20<br>Dec 17, 20<br>Dec 17, 20<br>Dec 17, 20<br>Dec 17, 20<br>Dec 17, 20<br>Dec 17, 20<br>Dec 17, 20<br>Dec 17, 20<br>Dec 17, 20<br>DEC 17, 20<br>DEC 17, 20                                                                                                    | mber<br>i / SHIPPING<br>etAiLS<br>ta<br>Line 1<br>Line 2<br>aska - 123456<br>tes<br>STATUS HIST<br>ED CUSTO<br>15 Y<br>15 Y<br>PAYMENT HI                | Ravi Bhalla<br>111-222-3<br>DETAILS<br>TORY<br>WER NOTIFIED PAYMENT<br>Pending<br>Paid    | s Em<br>33 FAX<br>STATUS COMMENTS<br>-NA-<br>Payment Re               | Aail X Number  SHIPPING DETAILS  Ravi Bhalla #Address Line 1 #Address Line 2 my city. Alaska - 123456, United States T: 111-222-333  ceived                                                                                                    | ravibhalla@abiysi | off.com             |              |
| Phone Nu<br>BILLING<br>BILLING DE<br>Ravi Bhall<br># Address<br>#Address<br>#Address | mber<br>i / SHIPPING<br>etails<br>line 1<br>line 2<br>aska - 123456<br>tes<br>-333<br>STATUS HIST<br>ED CUSTO<br>15 Y<br>15 Y<br>PAYMENT HI<br>ED TXN ID | Ravi Bhalla 111-222-3 DETAILS DETAILS FORY MER NOTIFIED Panding Paid STORY PAYMENT METHOD | s Em<br>33 FAU<br>STATUS COMMENTS<br>-NA-<br>Payment Re<br>Payment Re | AAII X Number X Number SHIPPING DETAILS Ravi Bhalla # Address Line 1 # Address Line 2 my City. Alaska - 123456, United States T: 111-222-333 Contemport Contemport Co | ravibhalla@abiysi | off.com             |              |

On the order details page, Admin can view following information about an order:

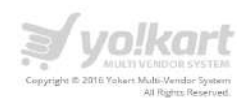

- IP Address IP Address of Buyer
- Invoice id Invoice id generated by system.
- Payment Status
- Discount Coupon If there would be any discount coupon used by buyer.
- Payment Method As per the above screenshot, user has paid through wallet.
- Commission Portal Commission
- Tax Tax amount (Set by Admin through general settings, current tax is: 5%)
- Order Total Product Amount + Tax

In case of **Bank transfer**, on the customer order details page, Admin has to add the following information about the payment:

- Payment Method
- Txn ID
- Amount
- Comments

Please see the screenshot below:

| ORDER PAYMENTS  |                                                                   |
|-----------------|-------------------------------------------------------------------|
| Payment Method* |                                                                   |
| Txn ID≭         |                                                                   |
| Amount*         |                                                                   |
| Comments*       |                                                                   |
|                 |                                                                   |
|                 | Please enter some comments/details about this transaction. UPDATE |
|                 |                                                                   |

On click of icon, Admin can view the vendor associated with existing order.Please see the screenshot below:

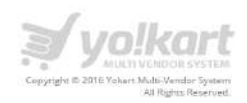

| Search Vendor Orders |                                                    |                                                                            |              |              |           | c       |
|----------------------|----------------------------------------------------|----------------------------------------------------------------------------|--------------|--------------|-----------|---------|
| MANAGE - VENDOR C    | ORDERS                                             |                                                                            |              |              |           |         |
| INV NO.              | VENDOR                                             | CUSTOMER                                                                   | DATE         | AMOUNT       | STATUS    | ACTIONS |
| 151217-0000718-S0001 | U: maxixx<br>E: maxixx@dummyid.com<br>P: 987654321 | U: RaviBhalla5587df40a32a7<br>E: ravibhalla@ablysoft.com<br>P: 111-222-333 | Dec 17, 2015 | \$ 73,500.00 | Completed | • •     |
|                      |                                                    | Showing 1 to 1 of 1 entries                                                |              |              |           |         |

On click of con, Admin can cancel an order. On click of con, Admin can view the following information as a vendor about an order:

- IP Address IP Address of Buyer
- Invoice id Invoice id generated by system.
- Payment Status
- Order Date
- Customer id
- Payment Method As per the above screenshot, user has paid through wallet.
- Commission Portal Commission
- Tax Tax amount (Set by Admin through general settings, current tax is: 5%)
- Order Total Product Amount + Tax

Please see the screenshot below:

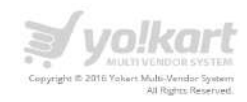

| MDDH(C33                                                                                                    |             | INVOICEID                                                    | STATE                            | S                                                                                                    | 1       |          |                    |              |
|----------------------------------------------------------------------------------------------------|-------------|--------------------------------------------------------------|----------------------------------|----------------------------------------------------------------------------------------------------|---------|----------|--------------------|--------------|
| 22,160,86,15                                                                                                    |             | 151217-0000718-50001                                         | Comp                             | leted                                                                                                    |         |          |                    |              |
| ORDER DATE                                                                                                    |             | CUSTOMER/GUEST ID                                            | PAYM                             | ENT METHOD                                                                                                    | 4       | Г        | COMMISSION (TAX IN | (C.)         |
| Dec 17, 2015                                                                                                    |             | 47                                                           | Credi                            | Card - Authorize.Net (AIM)                                                                                                    |         |          | \$ 5,000.00        |              |
| LART TOTAL                                                                                                    |             | DELIVERY                                                     | VAT                              |                                                                                                    | -       | - F      | TOTAL PAID         | _            |
| \$ 70,000.00                                                                                                    |             | +\$ 0.00                                                     | +\$ 3.5                          | 00.00                                                                                                    |         |          | \$ 73,500,00       |              |
|                                                                                                    |             |                                                              |                                  |                                                                                                    |         |          |                    |              |
| /ENDOR / CL                                                                                                    | ISTOMER D   | ETAILS                                                       |                                  |                                                                                                    |         |          |                    |              |
| VENDOR DETAILS                                                                                                    |             |                                                              |                                  | CUSTOMER DETAILS                                                                                                    |         |          |                    |              |
| Maxixx<br>E: maxixx@dumm<br>P: 987654321                                                                                                    | nyid.com    |                                                              |                                  | Ravi Bhalla<br>E: ravibhalla@ablys<br>P: 111-222-333                                                                                         | eft.com |          |                    |              |
| DRDER DETA                                                                                                    | ills        |                                                              |                                  |                                                                                                    |         |          |                    |              |
| PRODUCT                                                                                                    | T NAME      | SHIPPING                                                     | LISTED PRICE                     | BUYING PRICE                                                                                                    | QTY     | SHIPPING | TAX                | TOTAL        |
| # Lenovo L                                                                                                    | aptop       | 1 to 3 Business Days                                         | \$ 70,000,00                     | \$ 70,000,00                                                                                                    | 1       | \$ 0.00  | \$ 3,500.00        | \$ 73,500.00 |
| BILLING / SHI<br>BILLING DETAILS<br>Ravi Bhalla<br># Address Line 1<br># Address Line 2<br># Address Line 2                                                                                                    | IPPING DET  | AILS                                                         |                                  | SHIPPING DETAILS<br>Ravi Bhalla<br># Address Line 1<br>#Address Line 2<br>my dty, Alaka - 1                                                  | 23456   |          |                    |              |
| BILLING / SHI<br>BILLING DETAILS<br>Ravi Bhalla<br># Address Line 1<br>#Address Line 2<br>my city, Alaska - 1<br>my city, Alaska - 1<br>my city, Al                                                                            | IPPING DET, | AILS                                                         |                                  | SHIPPING DETAILS<br>Ravi Bhalla<br># Address Line 1<br>#Address Line 2<br>my city, Alaxia-1<br>United States<br>T: 111-222-333               | 23455   |          |                    |              |
| BILLING / SHI<br>aiLLING DETAILS<br>#Address Line 1<br>#Address Line 2<br>United States<br>1: 11-222-333                                                                                                    | IPPING DET  | AILS                                                         |                                  | SHIPPING DETAILS<br>Ravi Bhalla<br># Address Line 1<br>#Address Line 2<br>my city, Alaska - 1<br>Unided States<br>T: 111-222-333             | 23455   |          |                    |              |
| BILLING / SHI<br>BILLING DETAILS<br>Ravi Bhalla<br># Address Line 1<br># Address Line 2<br>my city, Alaska - 1<br>United States - 1<br>United States - 1<br>United States - 1<br>DRDER COMI<br>DATE ADDED                                                                                                    | IPPING DET  | AILS<br>DTIFIED STATUS                                       | COMMEN                           | SHIPPING DETAILS<br>Ravi Bhalla<br># Address Line 1<br>#Address Line 2<br>my city, Alaska - 1<br>United States<br>T: 111-222-333             | 23455   |          |                    |              |
| BILLING / SHI<br>BILLING DETAILS<br>Ravi Bhalla<br>Y Address Line 1<br>Y Address Line 2<br>my city, Alaska - 1<br>my city, Alaska - 1<br>my city, Alaska - 1<br>my city, Alaska - 1<br>my city, Alaska - 1<br>my city, Alaska - 1<br>my city, Alaska - 1<br>my city, Alaska - 1<br>my city, Alaska - 1<br>my city, Alaska - 1<br>my city, Alaska - 1<br>my city, Composition - 1<br>my city, Composition - 1                                                                                                    | IPPING DET  | AILS<br>DTIFIED STATUS<br>Payment (                          | COMMEN                           | SHIPPING DETAILS<br>Ravi Bhalla<br># Address Line 1<br>#Address Line 2<br>my city, Alatka -<br>United States<br>T: 111-222-333               | 23455   |          |                    |              |
| BILLING / SHI<br>BILLING DETAILS<br>Ravi Bhalla<br>Y Address Line 1<br>Y Address Line 1<br>Y Address Line 2<br>My city, Alaska - 1<br>United States<br>F: 111-222-333<br>DRDER COMI<br>DRDER COMI<br>DATE ADDED<br>Dec 17, 2015                                                                                                    | PPING DET   | AILS<br>DTIFIED STATUS<br>Payment I<br>In Process            | COMMEN<br>Confirmed              | SHIPPING DETAILS Ravi Bhalla # Address Line 1 # Address Line 2 my city, Alaska - 1 Unided States T: 111-222-333 15 15 eents                  | 23455   |          |                    |              |
| BILLING / SHI<br>BILLING DETAILS<br>Ravi Bhalla<br>Vaddress Line 1<br>Vaddress Line 1<br>United States<br>I United States<br>I Unit | PPING DET   | AILS<br>DTIFIED STATUS<br>Payment I<br>In Process<br>Shipped | COMMEN<br>Confirmed<br>s My comm | SHIPPING DETAILS<br>Ravi Bhalla<br># Address Line 1<br>my city, Alaska -<br>United States<br>T: 111-222-333                                  | 23455   |          |                    |              |
| BILLING / SHI<br>BILLING DETAILS<br>Ravi Bhalla<br>Y Address Line 1<br>Address Line 2<br>My city, Alaska - 1<br>United States<br>T: 111-222-333<br>ORDER COMI<br>DATE ADDED<br>DATE ADDED<br>Dec 17, 2015<br>Dec 17, 2015                                                                                                    | PPING DET.  | AILS<br>DTIFIED STATUS<br>Payment I<br>In Process<br>Shipped | Confirmed<br>shipped<br>Shipped  | SHIPPING DETAILS Ravi Bhalla # Address Line 1 # Address Line 2 my city, Alaska - 1 Unided States T: 111-222-333 Is Information: Tracking Num | 23455   | A Reciex |                    |              |

On click of **Back to Vendor Orders** link, Admin will be redirected to the vendor orders listing page.

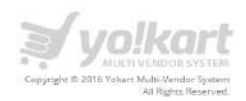

## 8.2. Vendor Orders

Admin can select **Vendor Orders** link under the Orders menu item. Please see the screenshot below:

| •                                                                                                    |            |
|----------------------------------------------------------------------------------------------------|------------|
| WELCOME                                                                                                |            |
| DASHBOARD                                                                                              |            |
| CATALOG                                                                                                | +          |
| BUYERS/SELLERS                                                                                         | +          |
| AFFILIATES                                                                                             | +          |
| CMS                                                                                                    | +          |
| SETTINGS                                                                                               | +          |
| ORDERS                                                                                                 | $\sim - 1$ |
| Customer Orders<br>Vendor Orders<br>PayPal Adaptive Payments<br>Withdrawal Requests<br>Return Requests |            |
| REPORTS                                                                                                | +          |
| EXPORT / IMPORT                                                                                        | +          |
| BLOG                                                                                                   | +          |
| MESSAGES                                                                                               | 1          |

On click of **Vendor Orders**, Admin will be redirected to the **Manage Vendor Orders** page. Please see the screenshot below:
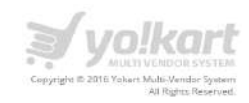

| MANAGE - VENDOR     | ORDERS                                                     |                                                                            |              |                       |                   |                       |
|---------------------|------------------------------------------------------------|----------------------------------------------------------------------------|--------------|-----------------------|-------------------|-----------------------|
| NV NO.              | VENDOR                                                     | CUSTOMER                                                                   | DATE         | AMOUNT                | STATUS            | ACTIONS               |
| 51217-0000718-50001 | U: maxixx<br>E: maxixx@dummyid.com<br>P: 987654321         | U: RaviBhalla5587df40a32a7<br>E: ravibhalla@ablysoft.com<br>P: 111-222-333 | Dec 17, 2015 | \$ 73,500.00          | Completed         | •                     |
| 51217-0000717-50001 | U: maxixx<br>E: maxixx@dummyid.com<br>P: 987654321         | U: RaviBhalla5587df40a32a7<br>E: ravibhalla@ablysoft.com<br>P: 111-222-333 | Dec 17, 2015 | \$ 73,5 <b>00</b> .00 | Completed         | 0                     |
| 51205-0000716-S0001 | U: Homestore<br>E: Homestore@dummyld.com<br>P: 96456985255 | U: maxixx<br>E: maxixxi@dummyid.com<br>P: 987654321                        | Dec 05, 2015 | \$ 130.20             | Payment Pending   | 0                     |
| 51130-0000714-S0001 | U: Homestore<br>E: Homestore@dummyid.com<br>P: 96456985255 | U: maxixx<br>E: maxixx@dummyid.com<br>P: 987654321                         | Nov 30, 2015 | \$ 210.00             | Payment Confirmed | • 8                   |
| 51130-0000713-50001 | U: maxbox<br>E: maxbx@dummyid.com<br>P: 987654321          | U: maxixx<br>E: maxixx@dummyid.com<br>P: 987654321                         | Nov 30, 2015 | \$ 73,500.00          | Payment Confirmed | •                     |
| 51130-0000711-50001 | U: maxixx<br>E: maxixx@dummyid.com<br>P: 987654321         | U: maxixx<br>E: maxixx@dummyid.com<br>P: 987654321                         | Nov 30, 2015 | \$ 315.00             | Payment Confirmed | <ul> <li>©</li> </ul> |
| 51127-0000710-S0001 | U: store<br>E: store@dummyid.com<br>P: 1111111111          | U: maxixx<br>E: maxixx@dummyid.com<br>P: 987654321                         | Nov 27, 2015 | \$ 57.25              | Payment Confirmed | 0                     |
| 51127-0000709-50001 | U: Homestore<br>E: Homestore@dummyid.com<br>P: 96456985255 | U: maxixx<br>E: maxixx@dummyid.com<br>P: 987654321                         | Nov 27, 2015 | \$ 66.15              | Payment Confirmed | 0                     |
| 51031-0000708-50001 | U: wstore<br>E: wstore@dummyid.com<br>P:                   | U: maxixx<br>E: maxixx@dummyId.com<br>P: 987654321                         | Oct 31, 2015 | \$ 157.50             | Payment Pending   | 0                     |
| 51031-0000707-50001 | U: wstore<br>E: wstore@dummyid.com<br>P:                   | U: maxixx<br>E: maxixx@dummyid.com<br>P: 987654321                         | Oct 31, 2015 | \$ 136.50             | Payment Pending   | •                     |
| 51031-0000703-S0001 | U: wstore<br>E: wstore@dummyid.com<br>P:                   | U: maxixx<br>E: maxixx@dummyid.com<br>P: 987654321                         | Oct 31, 2015 | \$ 136.50             | Payment Confirmed | 0                     |
| 51030-0000701-50001 | U; store<br>E: store@dummyld.com<br>P: 1111111111          | U: maxixx<br>E: maxixx@dummyld.com<br>P: 987654321                         | Oct 30, 2015 | \$ 131.25             | Payment Pending   | ۵ ۵                   |
| 51030-0000700-S0001 | U: Homestore<br>E: Homestore@dummyid.com<br>P: 96456985255 | U: maxixx<br>E: maxixx@dummyid.com<br>P: 987654321                         | Oct 30, 2015 | \$ 52.50              | Payment Confirmed | •                     |
| 51029-0000693-50002 | U: Homestore<br>E: Homestore@dummyld.com<br>P: 96456985255 | U: maxixx<br>E: maxixx@dummyid.com<br>P: 987654321                         | Oct 29, 2015 | \$ 66.15              | Payment Pending   | 0                     |
| 51029-0000693-S0001 | U: Homestore<br>E: Homestore@dummyld.com<br>P: 96456985255 | U: maxixx<br>E: maxixx@dummyld.com<br>P: 982654221                         | Oct 29, 2015 | \$ 105.00             | Payment Pending   | •                     |

On click of icon, Admin can cancel a cancellation request.

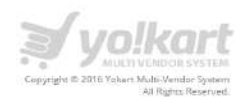

# **Note:** We are considering each product in an order as a sub order. For ex: If there are three products in an order then there will be three sub orders under that order.

On click of or icon, Admin can view detail of any order. Please see the screenshot below:

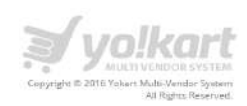

| 22.160.86.15                                                                                                    | 15                                                                              | 1217-0000718-50901                                             | Comp                                                           | eted                                                                                                    | _                 |                 |                 |              |
|----------------------------------------------------------------------------------------------------|---------------------------------------------------------------------------------|----------------------------------------------------------------|----------------------------------------------------------------|----------------------------------------------------------------------------------------------------|-------------------|-----------------|-----------------|--------------|
| ORDER DATE                                                                                                    | CU                                                                              | STOMER/GUEST ID                                                | PAYM                                                           | NT METHOD                                                                                                    |                   |                 | COMMISSION (TAX | INC.)        |
| Dec 17, 2015                                                                                                    | 47                                                                              |                                                                | Credit                                                         | Card - Authorize Net (AIM)                                                                                                    | 6                 |                 | \$ 5,000.00     |              |
| CART TOTAL                                                                                                    | DE                                                                              | LIVERY                                                         | VAT                                                            |                                                                                                    |                   |                 | TOTAL PAID      |              |
| \$ 70,000.00                                                                                                    | +\$                                                                             | 0.00                                                           | +\$ 3,5                                                        | 00.00                                                                                                    |                   |                 | \$ 73,500.00    |              |
| VENDOR / CI                                                                                                    | JSTOMER DET                                                                     | AILS                                                           |                                                                |                                                                                                    |                   |                 |                 |              |
| VENDOR DETAILS                                                                                                    |                                                                                 |                                                                |                                                                | CUSTOMER DETAILS                                                                                                    | s                 |                 |                 |              |
| Maxixx<br>E: maxixx@dumr<br>P: 987654321                                                                                                    | nyid.com                                                                        |                                                                |                                                                | Ravi Bhalla<br>E: ravibhalla@ably<br>P: 111-222-333                                                                                                    | seft.com          |                 |                 |              |
| ORDER DETA                                                                                                    | NLS.                                                                            |                                                                |                                                                |                                                                                                    |                   |                 |                 |              |
| # PRODUC                                                                                                    | T NAME                                                                          | SHIPPING                                                       | LISTED PRICE                                                   | BUYING PRICE                                                                                                    | QTY               | SHIPPING        | TAX             | TOTAL        |
|                                                                                                    |                                                                                 |                                                                |                                                                |                                                                                                    |                   | 5765500 MARTIN' |                 |              |
| # Lenovo<br>Code: Li<br>BILLING / SH<br>BILLING DETAILS<br>Ravi Bhalla<br># Address Line 1<br># Address Line 2                                                                                                    | Laptop<br>enovo01                                                               | 1 to 3 Business Days                                           | \$ 70.000.00                                                   | 5 70.000.00<br>SHIPPING DETAIL<br>Ravi Bhalla<br># Address Line 1<br>#Address Line 2<br>my city, Alaska -                                                  | 1<br>\$<br>123456 | \$0.00          | 5 3.500.00      | \$ 73.500.00 |
| # Lenovo<br>Code: Li<br>BILLING / SH<br>BILLING DETAILS<br>BILLING DETAILS<br>BILLING DETAILS<br>Ravi Bhalla<br>#Address Line 1<br>#Address Line 2<br>United States<br>I' 111-222-333                               | Laptop<br>enoveo1<br>IPPING DETAI<br>123456                                     | 1 to 3 Business Days                                           | \$ 70.000.00                                                   | 5 70.000.00<br>SHIPPING DETAIL<br>Ravi Bhalla<br># Address Line 1<br>#Address Line 2<br>my city, Alaska -<br>United States<br>T: 111-222-333               | 1<br>\$<br>123455 | \$ 0.00         | 53,500,00       | \$ 73.500.00 |
| # Lenovo<br>Code: Li<br>BILLING / SH<br>BILLING DETAILS<br>Ravi Bhalla<br># Address Line 2<br>Writed States<br>r: 111-222-333                                                                                       | Laptop<br>enovoot<br>IPPING DETAI<br>122456<br>MENTS                            | 1 to 3 Business Days                                           | \$ 70.000.00                                                   | 5 70.000.00<br>SHIPPING DETAIL<br>Ravi Bhalla<br># Address Line 1<br>#Address Line 2<br>my city, Alaska -<br>United States<br>T: 111-222-333               | 1<br>\$<br>123455 | \$ 0.00         | 53,500,00       | \$ 73.500.00 |
| # Lenovo<br>Code: Li<br>BILLING / SH<br>BILLING DETAILS<br>BILLING DETAILS<br>Ravi Bhalla<br># Address Line 1<br>#Address Line 2<br>United States<br>tr: 111-222-333<br>ORDER COM                                   | Laptop<br>enovo01<br>IPPING DETAI<br>123456<br>MENTS<br>CUSTOMER NOT            | 1 to 3 Business Days                                           | \$ 70.000.00                                                   | 5 70.000.00<br>SHIPPING DETAIL<br># Address Line 1<br># Address Line 2<br>my city, Alatka -<br>United States<br>T: 111-222-333                             | 1<br>\$<br>123455 | \$ 0.00         | 53.500.00       | \$ 73.500.00 |
| # Lenovo<br>Code: Li<br>BILLING / SH<br>BILLING DETAILS<br>Ravi Bhalla<br># Address Line 1<br># Address Line 2<br>my city, Alaska -<br>United States<br>DRDER COM<br>DATE ADDED<br>DATE ADDED<br>Dec 17, 2015       | Laptop<br>enovo01<br>IPPING DETAI<br>I23456<br>MENTS<br>CUSTOMER NOT            | 1 to 3 Business Days                                           | \$ 70.000.00                                                   | 5 70.000.00<br>SHIPPING DETAIL<br>Ravi Bhalla<br>#Address Line 2<br>my city, Alatka -<br>United States<br>T: 111-222-233                                   | 1<br>\$<br>123455 | \$ 0.00         | 53.500.00       | \$73.500.00  |
| # Lenovo<br>Code: Li<br>BILLING / SH<br>BILLING DETAILS<br>Ravi Bhalla<br># Address Line 1<br>#Address Line 2<br>United States<br>Tr 111-222-333<br>ORDER COM<br>DATE ADDED<br>Dec 17, 2015                         | Laptop<br>enovoot<br>IPPING DETAI<br>123456<br>MENTS<br>CUSTOMER NOT<br>Y       | 1 to 3 Business Days .S FIED STATUS Payment Confirm In Process | \$ 70.000.00<br>COMMENT<br>ted                                 | 5 70.000.00<br>SHIPPING DETAIL<br># Address Line 1<br>#Address Line 2<br>my city, Alakia<br>United States<br>T: 111-222-333                                | 1<br>\$<br>123455 | \$ 0.00         | 53,500,00       | \$ 73.500.00 |
| # Lenovo<br>Code: Li<br>BILLING / SH<br>BILLING DETAILS<br>Ravi Bhalla<br># Address Line 1<br>w Address Line 1<br>w John Details<br>Condense Composition<br>Date Added<br>Date Added<br>Date Added<br>Date 17, 2015 | Laptop<br>enoveot<br>IPPING DETAIL<br>123456<br>MENTS<br>CUSTOMER NOT<br>Y<br>Y | 1 to 3 Business Days                                           | 5 70.000.00<br>COMMENT<br>ned<br>My comm<br>Shipped            | 5 70.000.00<br>SHIPPING DETAIL<br>Ravi Bhalla<br># Address Line 1<br># Address Line 2<br>my city, Alaka -<br>United States<br>T: 111-222-233<br>15<br>ents | 1<br>\$<br>123455 | \$ 0.00         | 53.500.00       | \$73.500.00  |
| # Lenovo<br>Code: Li<br>BILLING / SH<br>BILLING DETAILS<br>Ravi Bhalla<br># Address Line 1<br>WAddress Line 2<br>United States<br>Tr: 111-222-333<br>ORDER COM<br>DATE ADDED<br>Dec 17, 2015<br>Dec 17, 2015        | Laptop<br>enovoot<br>IPPING DETAI<br>123456<br>MENTS<br>CUSTOMER NOT<br>Y<br>Y  | 1 to 3 Business Days .S FIED STATUS FIED IN Process Shipped    | 5 70.000.00<br>COMMENT<br>ned<br>My comm<br>Shipped<br>Shipped | 5 70.000.00<br>SHIPPING DETAIL<br># Address Line 1<br># Address Line 2<br>my dty, Alakta<br>United States<br>T: 111-222-333<br>s<br>ents                   | 1<br>\$<br>123455 | \$ 0.00         | 53,500,00       | \$ 73.500.00 |

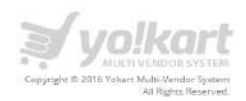

# 8.3. PayPal Adaptive Payments

Admin can select **PayPal Adaptive Payments** link under Orders menu item. Please see the screenshot below regarding the same:

| WELCOME                  | •   |
|--------------------------|-----|
| DASHBOARD                |     |
| CATALOG                  | +   |
| BUYERS/SELLERS           | +   |
| AFFILIATES               | +   |
| CMS                      | +   |
| SETTINGS                 | +   |
| ORDERS                   | · · |
| Customer Orders          |     |
| Vendor Orders            |     |
| PayPal Adaptive Payments |     |
| Withdrawal Requests      |     |
| Return Requests          |     |
| REPORTS                  | +   |
| EXPORT / IMPORT          | +   |
| BLOG                     | +   |
| MESSAGES                 |     |

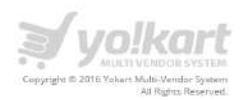

On click of **PayPal Adaptive Payments** link under the **Orders** menu, Admin will be redirected to the Payments page. Please see the screenshot below:

| # / | Orders / PayPal /  | Adaptive Payments   |          |                          |        |         |          |
|-----|--------------------|---------------------|----------|--------------------------|--------|---------|----------|
| Se  | arch PayPal Ado    | ptive Payments      |          |                          |        |         | ×        |
| Ke  | syword             |                     |          | Payment Status<br>Select |        |         | × ਦ      |
| Ð   | vecution Date From |                     | 問        | Execution Eate To        |        |         |          |
|     | SEARCH             | CLEAR SEARCH        |          |                          |        |         | More Abo |
| M   | ANAGE - PAYPA      | L ADAPTIVE PAYMENTS |          |                          |        |         |          |
| INV | VOICE              | NAME/EMAIL          | ADDED ON | EXECUTION DATE           | STATUS | ACTIONS |          |
| -   |                    |                     |          |                          |        |         |          |

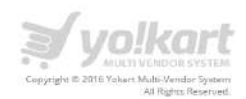

# 8.4. Withdrawal Requests

Admin can select **Withdrawal Requests** link under Orders menu item. Please see the screenshot below regarding the same:

| •                                                                                                    |       |
|----------------------------------------------------------------------------------------------------|-------|
| WELCOME                                                                                                | •     |
| DASHBOARD                                                                                              |       |
| CATALOG                                                                                                | +     |
| BUYERS/SELLERS                                                                                         | +     |
| AFFILIATES                                                                                             | +     |
| CMS                                                                                                    | +     |
| SETTINGS                                                                                               | +     |
| ORDERS                                                                                                 | i = i |
| Customer Orders<br>Vendor Orders<br>PayPal Adaptive Payments<br>Withdrawal Requests<br>Return Requests |       |
| REPORTS                                                                                                | +     |
| EXPORT / IMPORT                                                                                        | +     |
| BLOG                                                                                                   | +     |
| MESSAGES                                                                                               |       |

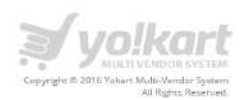

On click of **Withdrawal Requests** link under the **Orders** menu, Admin will be redirected to the withdrawal requests page. Please see the screenshot below:

| MANAGE  | - WITHDRAWAL REQU                                 | 15515   |           |                                                                                                    |            |          |         |
|---------|---------------------------------------------------|---------|-----------|----------------------------------------------------------------------------------------------------|------------|----------|---------|
| ID      | USER DETAILS                                      | BALANCE | AMOUNT    | ACCOUNT DETAILS                                                                                                    | DATE       | STATUS   | ACTIONS |
| #000002 | N:Men's store<br>U: store<br>E: store@dummyld.com | \$ 0.00 | \$ 55.00  | Bank Name: ACB Bank<br>A/c Name: Men Store<br>A/c Number: 1155624<br>IFSC Code/Swift Code: 115<br>Bank Address: Test tester 32 Washington<br>road maryland, illinois - 23456 United<br>States T: 07500056865<br>Comments/Instructions;      | 05/01/2016 | Approved |         |
| #000001 | N:Maxixx<br>U: maxixx<br>E:<br>maxixx@dummyld.com | \$ 7.00 | \$ 100.00 | Bank Name: SBI<br>A/c Name: Test User<br>A/c Number: 0412421541251<br>IFSC Code/Swift Code: 0235213<br>Bank Address: Test tester 32 Washington<br>road maryland, Illinois - 23456 United<br>States T: 07500056865<br>Comments/Instructions: | 05/01/2016 | Pending  | 0 0     |

Default status of each request will be **pending.** After Approve/Cancel a request, request status will be updated accordingly.

On click of icon, Admin can search a return request by keyword and status. Please see the screenshot below:

| Search Withdrawal Requests |           |            | ×   |
|----------------------------|-----------|------------|-----|
| Keyword<br>Name, Usemame   | From [5]  | το [\$]    |     |
| Status                     | Date From | Date To    |     |
| All                        | *         | 100<br>111 | 121 |

Note: Admin has to manually deposit amount in Sellers account.

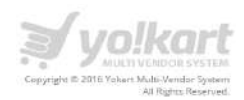

# 8.5. Return Requests

Admin can select **Return Requests** link under Orders menu item. Please see the screenshot below:

| 0                                                                                                    |           |
|----------------------------------------------------------------------------------------------------|-----------|
| WELCOME                                                                                                | -         |
| DASHBOARD                                                                                              |           |
| CATALOG                                                                                                | +         |
| BUYERS/SELLERS                                                                                         | +         |
| AFFILIATES                                                                                             | +         |
| CMS                                                                                                    | +         |
| SETTINGS                                                                                               | +         |
| ORDERS                                                                                                 | $\sim -1$ |
| Customer Orders<br>Vendor Orders<br>PayPal Adaptive Payments<br>Withdrawal Requests<br>Return Requests |           |
| REPORTS                                                                                                | +         |
| EXPORT / IMPORT                                                                                        | +         |
| BLOG                                                                                                   | +         |
| MESSAGES                                                                                               |           |

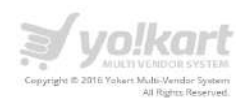

On click of **Return Requests** link, Admin will be redirected to manage return requests page. Please see the screenshot below:

| Search k | leturn Requests                                                |                           |              |              |           |            |          | ۹                                                                                                    |
|----------|----------------------------------------------------------------|---------------------------|--------------|--------------|-----------|------------|----------|----------------------------------------------------------------------------------------------------|
| MANAG    | E - RETURN REQUESTS                                            |                           |              | <u></u>      |           |            |          |                                                                                                    |
| ID       | USER DETAILS                                                   | PRODUCT                   | QTY          | REQUEST TYPE | AMOUNT    | DATE       | STATUS   | ACTIONS                                                                                                    |
| R00003   | N: Maxbox<br>U: maxixx<br>E: maxixx@dummyid.com                | Mens Formal Shirts        | 3            | Refund       | \$ 52,50  | 23/12/2015 | Pending  | <ul><li></li><li></li></ul> |
| R00002   | N: Men's store<br>U: store<br>E: store@dummyld.com             | Mens Formal Shirts        | ä            | Refund       | \$ 55.00  | 16/12/2015 | Refunded | ۲                                                                                                    |
| R00001   | N: VeeR 33<br>U: VeeR_2147483647.e0X9<br>E: Veer33@dummyid.com | Sony PlayStation 4 Camera | ল            | Refund       | \$ 440.00 | 08/12/2015 | Refunded | ۲                                                                                                    |
|          |                                                                | Showing 1 to              | 3 of 3 entri | es:          |           |            |          |                                                                                                    |

On click of icon, Admin can approve a **return request**.

On click of eicon, Admin can cancel a **return request**.

Default status of each request will be **pending.** After Approve/Cancel a request, request status will be update accordingly.

Also, Admin can search a request by Keyword and Status. Please see the screenshot below:

| Search Return Requests |               |              | ×      |
|------------------------|---------------|--------------|--------|
| Keyword                | Active<br>All | SEARCH CLEAR | SEARCH |

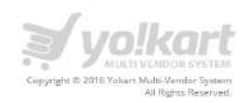

On click of con, Admin can view order details and messages thread between the buyer and Vendor. Please see the screenshot below:

|                                      |                     |         | BACK TO RETURN REQUEST |
|--------------------------------------|---------------------|---------|------------------------|
|                                      | PRODUCT             | QTY     | REQUEST                |
| 00003                                | Mens Formal Shirts  | ĩ       | Refund                 |
| EASON                                | DATE                | STATUS  | AMOUNT                 |
| amaged                               | 23/12/2015          | Pending | \$ 52.50               |
| IESSAGES EXCHANGED                   |                     |         |                        |
| 23/12/2015<br>maxbx<br>Please refund |                     |         |                        |
| OKART SAYS                           |                     |         |                        |
| C                                    | omment <sup>a</sup> |         |                        |
|                                      |                     |         |                        |
| AU                                   | tachment            |         | Browse File            |
|                                      |                     |         |                        |

On click of **Back to Return Requests** link, Admin will be redirected to the return request listing page.

On this page Admin can view the following details about a request:

- Product Name
- Quantity
- Request Type
- Reason
- Date Status
- Amount
- Messages
- Admin message section Admin can send message to both vendor and buyer.

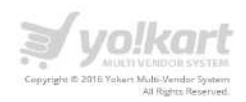

# 9. Reports

In this section Admin can view the reports by Users, vendors etc. Following links are available under the reports section:

- Sales
- Users
- Products
- Shops
- Tax
- Commissions
- Affiliates

#### 9.1. Sales

Admin can select Sales link under the Reports menu item. Please see the screenshot below:

| ÷                                                                       |   |
|-------------------------------------------------------------------------|---|
| •                                                                       |   |
| WELCOME                                                                 | - |
| DASHBOARD                                                               |   |
| CATALOG                                                                 | + |
| BUYERS/SUPPLIERS                                                        | + |
| AFFILIATES                                                              | + |
| CMS                                                                     | + |
| SETTINGS                                                                | + |
| ORDERS                                                                  | + |
| RÉPORTS                                                                 | - |
| Sales<br>Users<br>Products<br>Shops<br>Tax<br>Commissions<br>Affiliates |   |
| EXPORT / IMPORT                                                         | + |

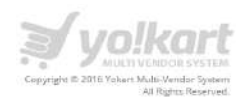

On click of **Sales**, Admin will be redirected to the **Sales Report** page. Please see the screenshot below:

| REF | PORT - SAL     | NO, OF<br>ORDERS | NO. OF<br>QTY, | SUB<br>TOTAL | TAX         | SHIPPING | TOTAL        | REFUNDED<br>QTY | REFUNDED  | REI • EXPC<br>TAX | EARNINGS |
|-----|----------------|------------------|----------------|--------------|-------------|----------|--------------|-----------------|-----------|-------------------|----------|
|     | 2015-12-<br>08 | 1                | 2              | \$ 800.00    | \$<br>80.00 | \$ 15.00 | \$<br>895.00 | 1               | \$ 400.00 | \$ 40.00          | \$ 40.00 |
| ota | d.             | 1                | 2              | \$ 800.00    | \$<br>80.00 | \$ 15.00 | \$<br>895.00 | 1               | \$ 400.00 | \$ 40.00          | \$ 40.00 |

Admin can also search date wise report by defining Start date and End date.

On click of **Export** link, Admin can export the sales report in CSV format.

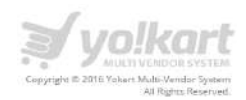

## 9.2. Users

Admin can select Users link under the Reports menu item. Please see the screenshot below:

| ÷                                                         |   |
|-----------------------------------------------------------|---|
| •                                                         |   |
| WELCOME                                                   | • |
| DASHBOARD                                                 |   |
| CATALOG                                                   | + |
| BUYERS/SUPPLIERS                                          | + |
| AFFILIATES                                                | + |
| CMS                                                       | + |
| SETTINGS                                                  | + |
| ORDERS                                                    | + |
| REPORTS                                                   | - |
| Sales<br>Users<br>Products<br>Shops<br>Tax<br>Commissions |   |
| Affiliates                                                |   |
| EXPORT / IMPORT                                           | + |

On click of **Users** link, Admin will be redirected to the **Users Report** page. Please see the screenshot below:

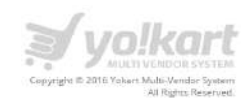

| Sear | °ch           |                           |               |             |                  |                    |                  |                  | Q                |
|------|---------------|---------------------------|---------------|-------------|------------------|--------------------|------------------|------------------|------------------|
| REP  | ORT - USERS   |                           |               |             |                  |                    |                  |                  | 1.0              |
| #    | NAME          | EMAIL                     | BOUGHT<br>QTY | SOLD<br>QTY | ORDERS<br>PLACED | ORDERS<br>RECEIVED | PURCHASES        | EXPORT           |                  |
| 1    | Justin Lenger | justin@dummyid.com        | ٥             | 0           | 0                | 0                  | \$ 0.00          | \$ 0.00          | \$ 453.00        |
| 2    | Ron Henry     | ronhenry@dummyid.com      | ٥             | 0           | 0                | 0                  | \$ 0.00          | \$ 0.00          | \$ 0.00          |
| з    | Ravi Bhalla   | ravibhalla@ablysoft.com   | 27            | 0           | 20               | 0                  | \$<br>150,015.20 | \$ 0.00          | \$ 150.75        |
| 4    | Maxixx        | maxixx@dummyid.com        | 92            | 13          | 55)              | 14                 | \$<br>181,560.74 | \$<br>282,454,00 | \$<br>294,352.08 |
| 5    | Men's store   | store@dummyid.com         | ٥             | 10          | 0                | 8                  | \$ 0.00          | \$ 785.00        | \$ 826.25        |
| 6    | Johny Depp    | wstore@dummyid.com        | D             | 7           | 0.               | 3                  | \$ 0.00          | \$ 681.00        | \$ 676.85        |
| 7    | Manish Bhalla | mb@fatbit.com             | D             | 0           | 0                | o                  | \$ 0.00          | \$ 0.00          | \$ 0.00          |
| в    | 123456        | User@dummyid.com          | D             | 0           | 0                | 0                  | \$ 0.00          | \$ 0.00          | \$ 0.00          |
| 9    | thaddeus      | thaddeusmunguti@yahoo.com | D             | 0           | 0                | 0                  | \$ 0.00          | \$ 0.00          | \$ 0.00          |
| 10   | Leonardo      | leonardo@dummyid.com      | 18            | 0           | 13               | 0                  | \$ 1.922.40      | \$ 0.00          | 5 0.00           |

On click of **Export** button, Admin can download the users details in excel format.

On click of a **Name**, Admin can view the details of a particular user. On this page Admin can view following info about a user:

- Username Not edit the username
- Email address Not edit the email address.
- Customer Name
- Phone number
- City
- Country
- State
- Bank Information Bank Name, Account Number, bank Address etc.

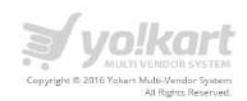

#### Please see the screenshot below:

| USER SETUP                       |                                                                                                    |    |
|----------------------------------|----------------------------------------------------------------------------------------------------|----|
| Username                         | maxlox                                                                                             |    |
| Email Address                    | maxbo@dummyid.com                                                                                  |    |
| Customer Namo*                   | Maxiex                                                                                             |    |
| Phone Number*                    | 987654321                                                                                          |    |
| . City Town                      | Los Angles                                                                                         |    |
| Country*                         | India                                                                                              | x. |
| Stato*                           | Chandigath                                                                                         |    |
|                                  | Bank Information.                                                                                  |    |
| Bank name*                       | SBI                                                                                                |    |
| Beneficiary/Account Holder Name* | Test User                                                                                          |    |
| Bank Account Number*             | 0412421541251                                                                                      |    |
| IFSC Code/Swift Code*            | 0235213                                                                                            |    |
| Bank Address*                    | Test tester<br>32 Washington road<br>maryland, Illinois - 23436<br>United States<br>T: 07500055865 | •  |
|                                  | SAVE CHANGES                                                                                       |    |

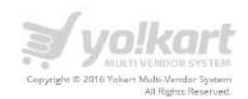

### 9.3. Products

Admin can select Products link under the Reports menu item. Please see the screenshot below:

| ÷                                                                       |   |
|-------------------------------------------------------------------------|---|
|                                                                         |   |
| WELCOME                                                                 | - |
| DASHBOARD                                                               |   |
| CATALOG                                                                 | + |
| BUYERS/SUPPLIERS                                                        | + |
| AFFILIATES                                                              | + |
| CMS                                                                     | + |
| SETTINGS                                                                | + |
| ORDERS                                                                  | + |
| REPORTS                                                                 | - |
| Sales<br>Users<br>Products<br>Shops<br>Tax<br>Commissions<br>Affiliates |   |
| EXPORT / IMPORT                                                         | + |

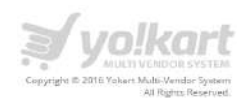

| Sea        | rch                                                                     |                   |               |             |           |              |          |                  | م           |
|------------|-------------------------------------------------------------------------|-------------------|---------------|-------------|-----------|--------------|----------|------------------|-------------|
| REF<br>Not | ORT - PRODUCTS<br>e: we have not considered impact of                   | of refunds in thi | s report.     |             |           |              |          | EXPORT           | 1           |
| *          | TITLE                                                                   | UNIT PRICE        | NO. OF ORDERS | SOLD<br>QTY | TOTAL (A) | SHIPPING (B) | TAX (C)  | TOTAL<br>(A+B+C) | COMMISSSION |
| 1          | Sony PlayStation 4 Camera                                               | \$ 400.00         | 1             | 1           | \$ 400.00 | \$ 15.00     | \$ 80.00 | \$ 495.00        | \$ 40.00    |
| 2          | Samsung 40H5100 Full HD Slim LED<br>Television 40"                      | \$ 26,000.00      | 0             | 0           | \$ 0.00   | \$ 0.00      | \$ 0.00  | \$ 0.00          | \$0.00      |
| з          | Canon EOS 5D Mark III Kit (EF 24-105<br>mm f/4L IS USM) DSLR Camera     | \$ 223,000.00     | 0             | 0           | \$ 0.00   | \$ 0.00      | \$ 0.00  | \$ 0.00          | \$ 0.00     |
| .4         | Panasonic KX-TG36115X Cordless<br>Landline Phone                        | \$ 2,300.00       | 0             | 0           | \$ 0.00   | \$ C.OO      | \$ 0.00  | \$ 0.00          | \$ 0.00     |
| 5          | Penasonic KX-TS500MX Corded<br>Phone                                    | \$ 750.00         | 0             | 0           | \$ 0.00   | \$ 0.00      | \$ 0.00  | \$ 0.00          | \$ 0.00     |
| 6          | Panasonic Corded Phone KX-<br>TSC60SX Black Landline Caller ID<br>Phone | \$ 1,200.00       | 0             | 0           | \$ 0.00   | \$ 0.00      | \$ 0.00  | \$ 0.00          | \$ 0.00     |

On click of **Products** link under the **Reports** menu item, Admin will be redirected to the products report page. Please see the screenshot below:

On click of Export link, Admin can export the products report in excel format (.xls)

On the product reports page, Admin can view following information about each product:

- Title
- Unit Price
- No of orders
- Sold Qty
- Total
- Shipping
- Tax
- Total (Total + Shipping + Tax)
- Commission

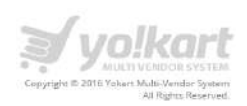

| On click of product title, Admin will be redirected to the product details page | ge. Please see |
|---------------------------------------------------------------------------------|----------------|
| the screenshot below:                                                           |                |

| Product Shop                                                                  | BestMenStore                               |                                     |                                       |                      |                                       |                      |                                                                                                    |          | +                  |                     |                 |                    |        |                  |                                                                                                    |                  |                     |           |           |    |
|-------------------------------------------------------------------------------|--------------------------------------------|-------------------------------------|---------------------------------------|----------------------|---------------------------------------|----------------------|----------------------------------------------------------------------------------------------------|----------|--------------------|---------------------|-----------------|--------------------|--------|------------------|----------------------------------------------------------------------------------------------------|------------------|---------------------|-----------|-----------|----|
| Name                                                                          | Blue Jeans                                 |                                     |                                       |                      |                                       |                      |                                                                                                    |          | *                  |                     |                 |                    |        |                  |                                                                                                    |                  |                     |           |           |    |
| Price [5]                                                                     | 75.00                                      |                                     |                                       |                      |                                       |                      |                                                                                                    |          | 4                  |                     |                 |                    |        |                  |                                                                                                    |                  |                     |           |           |    |
| Quantity                                                                      | 10                                         |                                     |                                       |                      |                                       |                      |                                                                                                    |          | ×                  |                     |                 |                    |        |                  |                                                                                                    |                  |                     |           |           |    |
| Model                                                                         | Blue Jeans01                               |                                     |                                       |                      |                                       |                      |                                                                                                    |          | ÷                  |                     |                 |                    |        |                  |                                                                                                    |                  |                     |           |           |    |
| sku                                                                           | Blue Jeans01                               |                                     |                                       |                      |                                       |                      |                                                                                                    |          |                    |                     |                 |                    |        |                  |                                                                                                    |                  |                     |           |           |    |
|                                                                               | Stock Keeping U                            | rtit                                |                                       |                      |                                       |                      |                                                                                                    |          |                    |                     |                 |                    |        |                  |                                                                                                    |                  |                     |           |           |    |
| Condition                                                                     | New                                        |                                     |                                       |                      |                                       |                      |                                                                                                    |          | • *                |                     |                 |                    |        |                  |                                                                                                    |                  |                     |           |           |    |
| Photo(s)                                                                      | Choose Files<br>Please keep lina           | No file                             | chosen<br>nsions grea                 | ater t               | un 500.                               | x 500,               | You ca                                                                                                    | n upla   | ad m               | ultiple p           | ihotus          | from               | here,  |                  |                                                                                                    |                  |                     |           |           |    |
|                                                                               | A * A* *                                   | A <sup>2</sup> <u>A</u>             | 🖄 A                                   |                      | 5 8                                   | (III                 | н                                                                                                    | 8        | ۲                  | •                   |                 | Ω                  | -      | n                | finl                                                                                                    |                  |                     |           |           |    |
|                                                                               |                                            |                                     |                                       | <u> </u>             |                                       | 1744                 | and the local distance of the local distance of the local distance | (1021)   | Tau                |                     |                 | 1.                 |        | din.             |                                                                                                    |                  |                     |           |           |    |
| Description                                                                   | B I U<br>Complete your<br>excellent finish | S "(<br>off-duty )<br>these si      | F 🛃 d<br>look by wea<br>lim-fit jeans | aring t              | E II                                  | ≠=<br>entall         | as from 1<br>your ca                                                                                                    | the late | =st co             | lection<br>Viade of | of Pho<br>denin | sphor<br>1, thes   | us Fe  | aturini<br>s are | g contras<br>also extr                                                                                                    | st colo<br>emely | uned s<br>y skin f  | tilch del | alling a  | nd |
| Description                                                                   | B I U<br>Complete your<br>excellent finish | ⊊ "[<br>ofi-dudy<br>these si        | F 🕹 🛛                                 | ating t              | IE IE                                 | ta<br>entall         | estion<br>your ca                                                                                                    | the take | est co             | lection<br>Viade of | of Pho          | sphor<br>I, thesi  | us. Fe | alutin<br>s are  | 2 contras<br>also extr                                                                                                    | st colo          | auned s             | ältch dei | alling a  | nd |
| Description                                                                   | B I U<br>Complete your<br>excellent finish | S "[<br>off-duly  <br>these si      | F 4 0                                 | aring t              | I I I I I I I I I I I I I I I I I I I | ₹=<br>entall         | is from i                                                                                                    | the late | est coi            | lection viade of    | of Pho<br>denin | sphorn<br>1, these | us Fe  | aluiin<br>s are  | g contrai                                                                                                    | st colo<br>emely | aured s             | tilch dei | ailing ai | nd |
| Description<br>Meta Tag Title                                                 | B I U<br>Complete your<br>excellent finish | S "[<br>off-duty ]<br>these si      | F 4 0                                 | a ring t             | E E                                   | te<br>jean<br>entall | s form your ca                                                                                                    | the liak | est.co<br>hirts.t  | lection viade of    | of Pho          | sphora             | us. Fe | alurin,<br>s are | g contras<br>also extr                                                                                                    | st cold<br>emely | uned s              | tilch dei | alling ai | nd |
| Description<br>Meta Tag Title<br>Meta Tag<br>Description                      | B I U<br>Complete your<br>excellent finish | S "[<br>off-duty]<br>these si       | F 4 O                                 | ating t<br>s will co | IE IE                                 | te jean              | as form your ca                                                                                                    | the talk | est co<br>hirts. 1 | lection<br>Made of  | denin           | sphor<br>, these   | us. Fe | alutin<br>s are  | e unitario entre entre e | a colo<br>emely  | auned s<br>y skin f | tilch del | alling a  | nd |
| Description<br>Meta Tag Title<br>Meta Tag<br>Description                      | Ken Blue Jea                               | s "[<br>off-duty]<br>these si<br>ns | F 4 0                                 | aring t              | E  E                                  | te jear<br>ent all   | as from i<br>your ca                                                                                                    | the late | *****              | lection<br>Made of  | cf Pho<br>denin | sphorn<br>1, these | us Fe  | alurin, s are    | e g contra:                                                                                                    | emely            | aured s<br>y skin f | ditch def | alling a  | nd |
| Description<br>Meta Tag Title<br>Meta Tag<br>Description<br>Meta Tag Keywords | Ken Blue Jea                               | s "[                                | F 4 0                                 | aring t              | E E                                   | te jear<br>ent all   | as from in your ca                                                                                                    | the take | tiris.i            | lection<br>Viade of | of Pho          | sphara             | us Fe  | alurin, s are    | e g contra:                                                                                                    | st cold<br>emely | auned s<br>y skin f | tilch dei | ailing ai | nd |
| Description<br>Meta Tag Title<br>Meta Tag<br>Description<br>Meta Tag Keywords | Ken Blue Jea                               | s "[<br>off-duty]<br>these si       | F 4 O                                 | aring to a will co   | E E L                                 | te jear<br>ent all   | est<br>restron<br>your ca                                                                                                    | the lab  | est co<br>hirts. t | lection<br>Viade of | of Pho<br>denin | sphor<br>1, these  | us Fe  | alurin, sare     | e g contra:                                                                                                    | st cold          | aured s<br>y skin f | tilch dei | ailing at | nd |

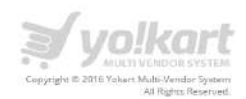

# 9.4. Shops

Admin can select **Shops** link under the Reports menu item. Please see the screenshot below:

| ÷                                                                       |   |
|-------------------------------------------------------------------------|---|
|                                                                         |   |
| WELCOME                                                                 | • |
| DASHBOARD                                                               |   |
| CATALOG                                                                 | + |
| BUYERS/SUPPLIERS                                                        | + |
| AFFILIATES                                                              | + |
| CMS                                                                     | + |
| SETTINGS                                                                | + |
| ORDERS                                                                  | + |
| REPORTS                                                                 |   |
| Sales<br>Users<br>Products<br>Shops<br>Tax<br>Commissions<br>Affiliates |   |
| EXPORT / IMPORT                                                         | + |

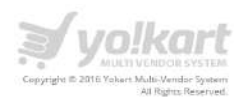

| Sear | ch                   |                   |       |          |           |                  |         | ٩      |
|------|----------------------|-------------------|-------|----------|-----------|------------------|---------|--------|
| REP  | ORT - SHOPS          |                   |       |          |           |                  | -       | 1      |
| #    | NAME                 | SHOP OWNER        | ITEMS | SOLD QTY | SALES     | SITE COMMISSIONS | REVIEW: | EXPORT |
| 1    | Shark                | Maxixx            | 58    | 1        | \$ 400.00 | \$ 40.00         | 2       | ****   |
| 2    | BestMenStore         | Men's store       | 35    | 0        | \$ 0,00   | \$ 0.00          | 1       | *****  |
| з    | twostringlane        | Justin Lenger     | 6     | 0        | \$ 0.00   | \$ 0.00          | D       | ****   |
| 4    | FawnandFoal          | Ron Henry         | Ť.    | 0        | \$ 0.00   | \$ 0.00          | D       | ****   |
| 5    | BestWomenStore       | Johny Depp        | 25    | 0        | \$ 0.00   | \$ 0.00          | D       | *****  |
| 6    | Homestore            | Home store        | 67    | 0        | \$ 0.00   | \$ 0.00          | D       | ****   |
| 7    | shopharpreet         | harpreet kaur     | 8     | 0        | \$ 0.00   | \$ 0.00          | 0       | ****   |
| 8    | HarpreetCosmetics    | akshay2           | z     | 0        | \$0.00    | \$ 0.00          | D       | ****   |
| 9    | ANNAPURNAENTERPRICES | DEVI<br>ANNAPURNA | 0     | 0        | \$ 0.00   | \$ 0.00          | D       | ****   |

On click of a **Shop** link, Admin will be redirected to the **Shops Report** page. Please see the screenshot below:

On the **Shops Report** page, Admin can view the following info about a shop:

- Shop Name Name of the Shop.
- Shop Owner Name of the shop owner.
- Shop Items Number of products uploaded shop owner.
- Sold Quantity Number of products sold so far.
- Sales Total Sales
- Site Commission Site commission earned through total sales.
- Reviews Number of reviews
- Rating–Average rating according to all reviews.

On click of **Export** link, Admin can export shops information in excel file.

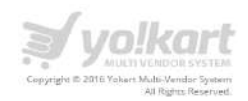

### 9.5. Tax

Admin can select Tax link under Reports menu item. Please see the screenshot below:

| ÷                                                                       |   |
|-------------------------------------------------------------------------|---|
| •                                                                       |   |
| WELCOME                                                                 | - |
| DASHBOARD                                                               |   |
| CATALOG                                                                 | + |
| BUYERS/SUPPLIERS                                                        | + |
| AFFILIATES                                                              | + |
| CMS                                                                     | + |
| SETTINGS                                                                | + |
| ORDERS                                                                  | + |
| REPORTS                                                                 | - |
| Sales<br>Users<br>Products<br>Shops<br>Tax<br>Commissions<br>Affiliates |   |
| EXPORT / IMPORT                                                         | + |

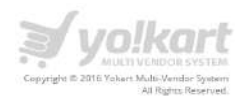

On click of **Tax** link, Admin will be redirected to the Tax Report page. Please see the screenshot below:

| Search     |           |        |            |
|------------|-----------|--------|------------|
| REPORT - T | TAX       |        |            |
| *          | SHOP NAME | ORDERS | TAX EXPORT |
| 1          | Shark     | 1      | \$ 40.00   |
| Total      |           | 1      | \$ 40.00   |

On click of **Export** button, Admin can export the data in excel file (Format: .xls)

On click of **Shop** name, Admin will be redirected to the Shop details page. Please see the screenshot below:

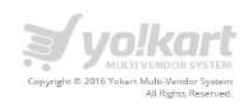

| SHOP SETUP                                |                                                                                                    |
|-------------------------------------------|----------------------------------------------------------------------------------------------------|
| Name*                                     | Base                                                                                                    |
| URL Keywords*                             | stark-stop                                                                                                    |
|                                           | Do moreover queues, treasment explaine squares with - most reside sours the degramping globality analysis                                                                                                    |
| Pentured Shop                             | Contacted Mean will get private:                                                                                                    |
| Section 1: Info & Appearance (Optional)   |                                                                                                    |
|                                           | Facehout your shop with the following ordermonium.                                                                                                    |
| Description                               | rew shop.                                                                                                    |
|                                           | x                                                                                                    |
| Country®                                  | Tresdas and Tockago                                                                                                    |
| State®                                    | Stele 🖌                                                                                                    |
| Shop City*                                | new ship                                                                                                    |
| Shep Loga                                 | Browse File                                                                                                    |
| Shop Banner                               | Browse Fig.                                                                                                    |
| Announdernent                             | operane a pagi age of pagi recent on the perpenditive schedule recent of the recent perpenditions.                                                                                                    |
|                                           |                                                                                                    |
| Hereine in Down                           | 2                                                                                                    |
| WEEKING E NA HAVE'S                       | Angeleration of the first of the second second s                                                                                                    |
|                                           | We will die this message on receipt pages and in the environment of pages and an environment of the page and the second second sec |
| Section 2: Shop Policies (Optional)       |                                                                                                    |
| Welcome Message                           | This is vestame message.                                                                                                    |
|                                           |                                                                                                    |
|                                           | Deneral aylormation; philosophy, etc.                                                                                                    |
| Dulinuty Policy                           | Titu is delivery Foldes.                                                                                                    |
|                                           | Tolaaraathat uarate taallaa uuunai aalamma maammai umma ac                                                                                                    |
| Additional Information                    | This is Additional Informacion                                                                                                    |
|                                           |                                                                                                    |
|                                           | Adelianal polities: FIQs, canton orders université & consymmers guarantines, etc.                                                                                                    |
| Salar Information                         | This is Seles information                                                                                                    |
|                                           |                                                                                                    |
| Section 3: Shop SED Information (Optional |                                                                                                    |
|                                           |                                                                                                    |
| Page Trie                                 |                                                                                                    |
| Muta Keywords                             | Shakchop                                                                                                    |
|                                           |                                                                                                    |
| Meta Description                          |                                                                                                    |
|                                           |                                                                                                    |
|                                           | SAVE CHANGES                                                                                                    |

On the shop details page, Admin can view following information about a shop.

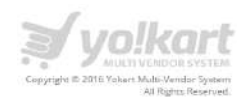

### 9.6. Commissions

Admin can select **Commissions** link under **Reports** menu item. Please see the screenshot below:

| ÷                                                                       |   |
|-------------------------------------------------------------------------|---|
|                                                                         |   |
| WELCOME                                                                 | • |
| DASHBOARD                                                               |   |
| CATALOG                                                                 | + |
| BUYERS/SUPPLIERS                                                        | + |
| AFFILIATES                                                              | + |
| CMS                                                                     | + |
| SETTINGS                                                                | + |
| ORDERS                                                                  | + |
| REPORTS                                                                 | - |
| Sales<br>Users<br>Products<br>Shops<br>Tax<br>Commissions<br>Affiliates |   |
| EXPORT / IMPORT                                                         | + |

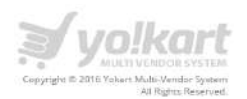

| Search |                 |        |           | Q         |
|--------|-----------------|--------|-----------|-----------|
| REPOR  | T - COMMISSIONS |        |           | :         |
| #      | SHOP NAME       | ORDERS | SALES     | COMMISSIC |
| 1      | Shark           | 1      | \$ 70.00  | \$ 7.00   |
| 2      | BestMenStore    | Ť.     | \$ 134.00 | \$ 13.40  |
| з      | BestWomenStore  | 2      | \$ 90.00  | \$ 8.00   |
| 4      | Homestore       | 3      | \$ 0.00   | \$ D.00   |
| 5      | A & W           | 1      | \$ 70.00  | \$ 7.00   |
| Total  |                 | б      | \$ 354.00 | \$ 35.40  |

On click of **Commissions** link under the **Reports** section, Admin will be redirected to the Commission's report page. Please see the screenshot below:

On click of **Export** button, Admin can export the data in excel file (Format: .xls)

On this page Admin can view the following details about the commissions:

- Shop Name Name ot the shop
- Orders Total number of orders of a shop
- Sales Total sales of a Shop
- Commission Commission earned through a shop

On click of Shop title, Admin will be redirected the shop details page.

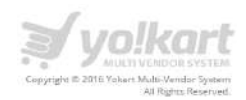

## 9.7. Affiliates

Admin can select **Affiliates** link under **Reports** menu item. Please see the screenshot below:

| ÷                                                         |   |
|-----------------------------------------------------------|---|
|                                                           |   |
| WELCOME                                                   | • |
| DASHBOARD                                                 |   |
| CATALOG                                                   | + |
| BUYERS/SUPPLIERS                                          | + |
| AFFILIATES                                                | + |
| CMS                                                       | + |
| SETTINGS                                                  | + |
| ORDERS                                                    | + |
| REPORTS                                                   | - |
| Sales<br>Users<br>Products<br>Shops<br>Tax<br>Commissions |   |
| EXPORT / IMPORT                                           | + |

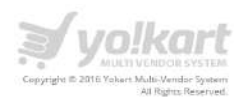

On click of **Affiliates** link under the **Reports** section, Admin will be redirected to the Commission's report page. Please see the screenshot below:

| Search           |                    |              |                           |          |                     |              | × |
|------------------|--------------------|--------------|---------------------------|----------|---------------------|--------------|---|
| Date From        |                    | Date         | TO                        |          | BEARCH              | CLEAR SEARCH |   |
| REPORT - AFF     | ILIATES            | DATE         | ACCOUNT BALANCE           | REVENUE  | COMMISSION RECEIVED |              |   |
| FATBit Affiliate | fatbit@dummyid.com | Feb 03. 2016 | \$ 63.00                  | \$ 63.00 | \$ 13.00            | \$ 23.85     | б |
|                  |                    | sh           | owing 1 to 1 of 1 entries |          |                     |              |   |

On click of Export button, Admin can export the data in excel file (Format: .xls)

On this page Admin can view the following details about the commissions:

- Name Name of the Affiliate User
- Email Email address of the User
- Date Registration Date of User
- Account Balance Account balance of the Affiliate User
- Revenue- Revenue generated by Affiliate User.
- Commission Received- Commission received by Affiliate User
- Commission Pending- Pending commissions of Affiliate User

On click of Affiliate name, Admin will be redirected the Affiliate details page.

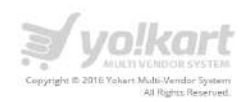

## **10.Subscription**

In this section Admin can manage subscription plans for the sellers of the website. Admin can select the **Subscription** in left menu panel. Please see the screenshot below:

| •                                                                                      |   |
|----------------------------------------------------------------------------------------|---|
| WELCOME                                                                                | - |
| DASHBOARD                                                                              |   |
| CATALOG                                                                                | + |
| BUYERS/SELLERS                                                                         | + |
| AFFILIATES                                                                             | + |
| CMS                                                                                    | + |
| SETTINGS                                                                               | + |
| ORDERS                                                                                 | + |
| REPORTS                                                                                | + |
| SUBSCRIPTION                                                                           | - |
| <ul> <li>Payment Methods</li> <li>Packages</li> <li>Coupons</li> <li>Orders</li> </ul> |   |

On click of **Subscription** link, Admin will be able to view following options.

- Payment Methods
- Packages
- Coupons
- Orders

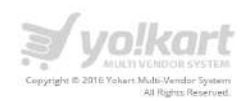

# **10.1. Payment Methods**

| •               |   |
|-----------------|---|
| WELCOME         | - |
| DASHBOARD       |   |
| CATALOG         | + |
| BUYERS/SELLERS  | + |
| AFFILIATES      | + |
| CMS             | + |
| SETTINGS        | + |
| ORDERS          | + |
| REPORTS         | + |
| SUBSCRIPTION    | - |
| Payment Methods |   |
| Packages        |   |
| Coupons         |   |
| - Orders        |   |
|                 |   |

On click of Payment methods, admin can view the list of payment methods available on the website. Please see the screenshot below:

| MANAGE - SUBSCRIPTION PAYMENT METHODS |   |        |    |
|---------------------------------------|---|--------|----|
| NAME                                  | 4 | ACTION | is |
| PayPal Standard                       | 0 | Z      | 0  |
| PayPal Express                        | 0 | 1      | 0  |

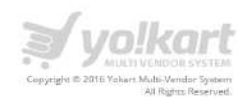

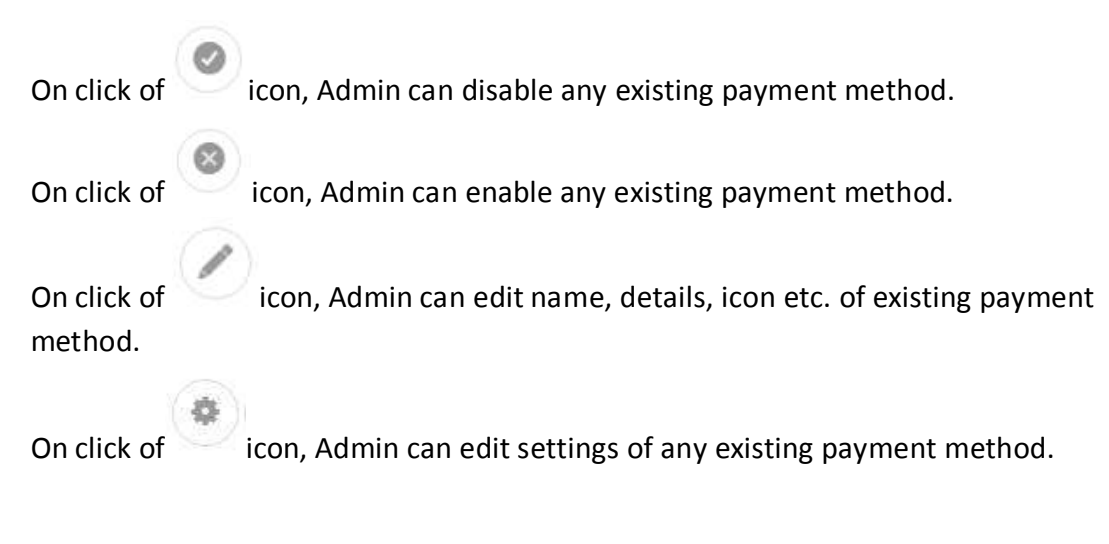

#### 10.2. Packages

Admin can select **Subscription Packages** link under the subscription menu item in the left panel. Please see the screenshot below:

| •                 |   |
|-------------------|---|
| WELCOME           | - |
| DASHBOARD         |   |
| CATALOG           | + |
| BUYERS/SELLERS    | + |
| AFFILIATES        | + |
| CMS               | + |
| SETTINGS          | + |
| ORDERS            | + |
| REPORTS           | + |
| SUBSCRIPTION      | - |
| Payment Methods   |   |
| Packages          |   |
| Coupons<br>Orders |   |

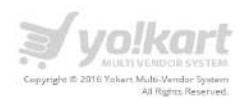

Admin will be able to view list of subscription packages. This listing screen will display the listing of the three plans: **Novice**, **Enthusiast** and **Seasoned**. The screenshot is shown below.

| MANAGE - SUBSCRIPTI | ON PACKAGES             |                    |         |
|---------------------|-------------------------|--------------------|---------|
| NAME                | NO. OF ALLOWED PRODUCTS | IMAGES PER PRODUCT | ACTIONS |
| Novice              | 4                       | 5                  | 01      |
| Enthusiast          | 50                      | 10                 | 01      |
| Seasonal            | 500                     | 10                 | 01      |
|                     |                         |                    |         |

On click of icon, Admin can disable any existing package.

On click of icon, Admin can enable any existing package.

On click of vicon, Admin can edit details, etc. of existing package. Please see screenshot below:

| Title                                       | Novice                                 |
|---------------------------------------------|----------------------------------------|
| Sub Title                                   | This is Description of Novice Package. |
|                                             |                                        |
| Commission Rate (%)*                        | 10.00                                  |
| Active Products                             | 4                                      |
| Images per product                          | 5                                      |
| Free Trial Period                           | 7                                      |
| Display Order                               | 1                                      |
| Subscription Billing Max. 5 Entries allowed |                                        |

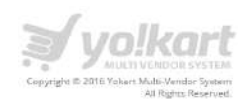

Admin can add following details under package detail:

- Title (By default) Novice/Enthusiast/Seasoned
- **Sub Title** Admin can add description of the package. This information will not display on the front-end.
- **Commission Rate (%)** Admin can set commission rate in percentage for products. This commission will be applicable on the products instead of website commission.
- Active Products Admin can set uploading of maximum product quantity for the seller.
- Images per product Admin can set the limit of images per product.
- Free Trial Period Admin can set free trial period of the package. Free trial period will be applicable for first time.
- **Display Order** Admin can set display order of the package

Admin can add maximum 5 entries for subscription sub-packages.

- Package Price [\$] Admin can set package price.
- **Recurring Price [\$]** Admin can set recurring price.
- Time Interval (Days) Admin can set time interval with number of days for recurring payments.
- No. Of Total Occurrence Admin can set total number of recurring time.
- Status (Yes/No) Admin can set the status of sub-packages.

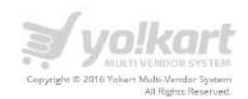

#### 10.3. Coupons

Admin can select **Coupons** link under the subscription menu item in the left panel. Please see the screenshot below:

| •               |   |
|-----------------|---|
| WELCOME         |   |
| DASHBOARD       |   |
| CATALOG         | + |
| BUYERS/SELLERS  | + |
| AFFILIATES      | + |
| CMS             | + |
| SETTINGS        | + |
| ORDERS          | + |
| REPORTS         | + |
| SUBSCRIPTION    | - |
| Payment Methods |   |
| Packages        |   |
| Coupons         |   |
| Orders          |   |

Admin will be able to view list of coupons which are applicable on subscription plans. The screenshot is shown below.

| MANAGE - SUBSCRIPTION DISCOUNT COUPONS |            |                     |          |                          |        |  |  |
|----------------------------------------|------------|---------------------|----------|--------------------------|--------|--|--|
| 5. NO.                                 | CODE       | TILE                | DISCOUNT | VALID DATE S             | ACTION |  |  |
| 1                                      | 123456     | New Plan            | 10,00 \$ | 2016-12-22 to 2016-12-23 | 0/1    |  |  |
| 2                                      | MOB 123    | New Discount Coupon | 10.00 S  | 2016-12-16 to 2016-12-16 | 0/1    |  |  |
| 3                                      | GET10PERCN | GET 10PERCN         | 10.00 %  | 2016-11-01 to 2017-11-01 | 0/1    |  |  |

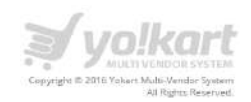

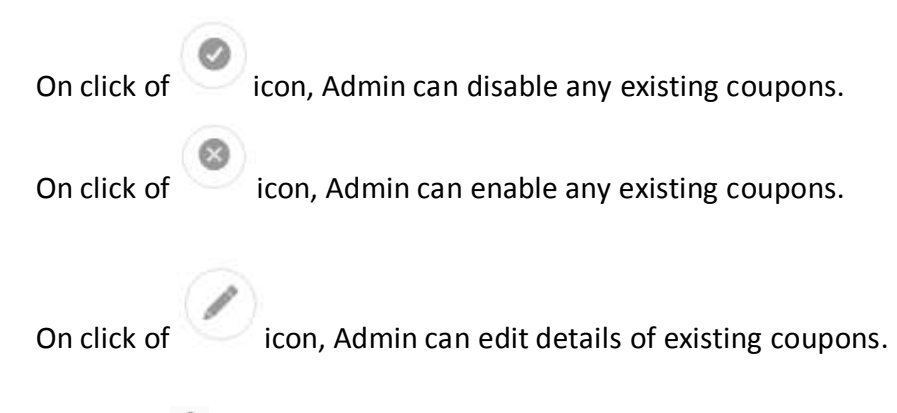

On click of <sup>1</sup>, admin can add new coupons. Please see screenshot below.

| SUBSCRIPTION COUPON SETUP |                                                                                                  |
|---------------------------|--------------------------------------------------------------------------------------------------|
| Name'                     |                                                                                                  |
| Description               |                                                                                                  |
|                           |                                                                                                  |
|                           | Please enter complete coupon description along with terms & conditions                           |
| Codel                     |                                                                                                  |
| Plan                      | -Select Pas-                                                                                     |
| Subscription Billing'     | \$12.00 / 1 Days                                                                                 |
| Discount Type             | Percentage (%)                                                                                   |
| Discount Value!           |                                                                                                  |
| Max Discount Value'       |                                                                                                  |
| Start Date'               |                                                                                                  |
| End Date*                 |                                                                                                  |
| Discount Valid For        | One Time                                                                                         |
| Uses Per Coupon           | 4                                                                                                |
|                           | Naumum number of times a coupon can be used by any customer Leave blank for unlimited uses.      |
| Uses Per Customer         | 1                                                                                                |
|                           | Maximum number of times a coupor can be used by a tingle customer.Leave blank for unimited uses. |

For creating coupons, Admin have to add following details:

- Name Admin can set coupon name.
- **Description** Admin can add description for the coupon. Please enter complete coupon description along with terms & conditions.
- **Code** Admin can add coupon code here.
- **Plan** Admin can select subscription plan on which coupon will be applicable.
- Subscription Billing Admin can select subscription billing.

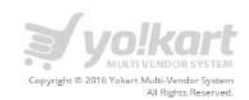

- **Discount Type** Admin can select discount type (Percentage/Fixed).
- Discount Value Admin can add discount value.
- Max Discount Value Admin can set maximum discount value.
- Start Date Admin can select start date of the coupon.
- End Date Admin can select end date of the coupon.
- Discount Valid For Admin can select discount valid for one time or recurring.
- Uses Per Coupon In this field Admin can define the number times a coupon can be used by any customer. Leave blank for unlimited uses.
- Uses Per Customer In this field Admin can define the maximum number of times a coupon can be used by one customer. Leave blank for unlimited uses.

#### 10.4. Orders

Admin can select **Orders** link under the subscription menu item in the left panel. Please see the screenshot below:

| •                                                                      |   |
|------------------------------------------------------------------------|---|
| WELCOME                                                                | ÷ |
| DASHBOARD                                                              |   |
| CATALOG                                                                | + |
| BUYERS/SELLERS                                                         | + |
| AFFILIATES                                                             | + |
| CMS                                                                    | + |
| SETTINGS                                                               | + |
| ORDERS                                                                 | + |
| REPORTS                                                                | + |
| SUBSCRIPTION                                                           | - |
| <ul> <li>Payment Methods</li> <li>Packages</li> <li>Coupons</li> </ul> |   |
| Urders                                                                 |   |

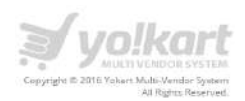

| INVOICE         | VENDOR                                                | DATE ADDED       | SUBSCRIPTION PLAN                | SUBSCRIPTION STATUS | TOTAL   | PAYMENT STATUS | ACTION | ( |
|-----------------|-------------------------------------------------------|------------------|----------------------------------|---------------------|---------|----------------|--------|---|
| S161226-0000279 | U: John Henry<br>E: johnhenry@dummyid.com<br>P: NA    | 26/12/2016 10.56 | Novice -<br>\$12.00 / 1 Days     | Active/Confirmed    | \$12.00 | Paid           | •      | 0 |
| S161226-0000278 | U: John Henry<br>E: Johnhenry@dummyid.com<br>P: NA    | 26/12/2016 10:14 | Novice -<br>\$12.00 / 1 Days     | Cancelled           | \$12.00 | Paid           | ۲      | 0 |
| S161224-0000277 | U: Maxixx<br>E: maxixx@dummyid.com<br>P: 987654321    | 24/12/2016 18:27 | Seasonal -<br>\$20.00 / 2 Days   | Pending             | \$20.00 | Pending        | ۲      | 0 |
| S161224-0000275 | U: Shiipa<br>E: shiipa556@dummyid.com<br>P: 123456789 | 24/12/2016 14:51 | Enthusiast -<br>\$50.00 / 1 Days | Cancelled           | \$50.00 | Paid           | ۲      | 0 |

#### Admin will be able to view list of subscription orders. The screenshot is shown below.

On click of icon, Admin can cancel any existing order.

On click of icon, Admin can view details of any existing order. Please see screenshot

| VIEW SUBSCRIPTION : |                 |                               |                           |                               |  |  |
|---------------------|-----------------|-------------------------------|---------------------------|-------------------------------|--|--|
| INVOICE NUMBER      | IP ADDRESS      | SUBSCRIPTION NAME             | SUBSCRIPTION ADDED ON     | SUB SCRIPTION PERIOD          |  |  |
| S161222-0000260     | 112,196.9.21    | Enthusiast - \$10.00 / 2 Days | 22/12/2016                | 22/12/2016 to 24/12/2016      |  |  |
| SUBSCRIPTION STATUS | DISCOUNT COUPON | PAYMENT METHOD                | PAYMENT STATUS            | MAXIMUM PRODUCTS UPLOAD LIMIT |  |  |
| Cancelled           | 123456          | -NA-                          | Paid                      | 50                            |  |  |
| SUBSCRIPTION AMOUNT | DISCOUNT TOTAL  | NET CHARGED                   | RECURRING / BILLING CYCLE | PROFILE REFERENCE             |  |  |
| \$10.00             | \$10.00         | \$0.00                        | \$10.00 / 2 Days          | FREE - 123-CIC7417QWKF        |  |  |
|                     |                 |                               |                           |                               |  |  |
| CUSTOMER DETAILS    |                 |                               |                           |                               |  |  |
| Name                | k               | itty Email                    | kitty@dummyid.com         |                               |  |  |
| Phone Number        |                 |                               |                           |                               |  |  |
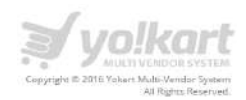

# **11.Export/Import**

In this section Admin can easily Import/Export products. Admin can select the Export/Import link in left menu panel. Please see the screenshot below:

| WELCOME                      | • |
|------------------------------|---|
| DASHBOARD                    |   |
| CATALOG                      | + |
| BUYERS/SUPPLIERS             | + |
| AFFILIATES                   | + |
| CMS                          | + |
| SETTINGS                     | + |
| ORDERS                       | + |
| REPORTS                      | + |
| EXPORT / IMPORT              |   |
| Import<br>Export<br>Settings |   |
| MESSAGES                     |   |
| ADMIN USERS                  |   |

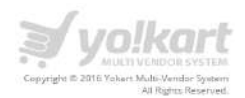

On click of **Export/Import** link, Admin will be redirected to the **Import-Export Settings** page. Please see the screenshot below:

Following are the list of information which is available for export:

- Categories
- Products
- Option definations
- Attribute definitions
- Filter definitions
- Shipping definitions
- Shipping Companies

### 11.1. Export

### Categories

| nport - | Export S | ettings  |                                                                                                    |
|---------|----------|----------|----------------------------------------------------------------------------------------------------|
| EXPORT  | IMPORT   | SETTINGS |                                                                                                    |
|         |          |          | Export requested data to a XLSX spreadsheet file.<br>Select what data you want to export.                                                                                                    |
|         |          |          | <ul> <li>Categories (including category data and filters)</li> <li>Products (including product data, options, specials, discounts, attributes, filters and shipping rates)</li> <li>Option definitions</li> </ul> |
|         |          |          | Attribute definitions     Inter definitions     Shipping Durations                                                                                                    |
|         |          |          | <ul> <li>Shipping Companies</li> <li>Brands</li> <li>Countries</li> </ul>                                                                                                    |
|         |          |          | Please select the data range you want to export:<br>(Optional, leave empty if not needed)                                                                                                    |
|         |          |          | <ul> <li>By id range</li> <li>By batches</li> </ul>                                                                                                    |
|         |          | Start Id |                                                                                                    |
|         |          | End Id   |                                                                                                    |
|         |          |          | EXPORT                                                                                                    |

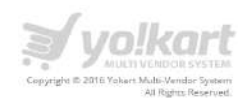

### Products

On selecting the option, Admin can export products as a spreadsheet file. Please see the screenshot below:

| =                          | yo!kart                                                                                                    | 0        | E | à | G |
|----------------------------|----------------------------------------------------------------------------------------------------|----------|---|---|---|
| / Import - Export Settings |                                                                                                    |          |   |   |   |
| Import - Export Settings   |                                                                                                    |          |   |   |   |
| EXPORT IMPORT SETTINGS     |                                                                                                    |          |   |   |   |
| Start id<br>End id         | Export requested data to a XLSX spreadsheet file.<br>Select what data you want to export.<br>Categories linduding product data and filters)<br>Products (including product data, options, specials, discounts, attributes, filters and shipping rates)<br>Categories of the definitions<br>Support requested data to a XLSX spreadsheet file.<br>Shipping Durations<br>Shipping Companies<br>Please select the data range you want to export:<br>Codonal, leave empty if not needed<br>Spi batches<br>Support products in batches<br>Export products in batches | ]<br>s a |   |   |   |

### **Options Definitions**

On selecting the option, Admin can export options as a spreadsheet file. Please see the screenshot below:

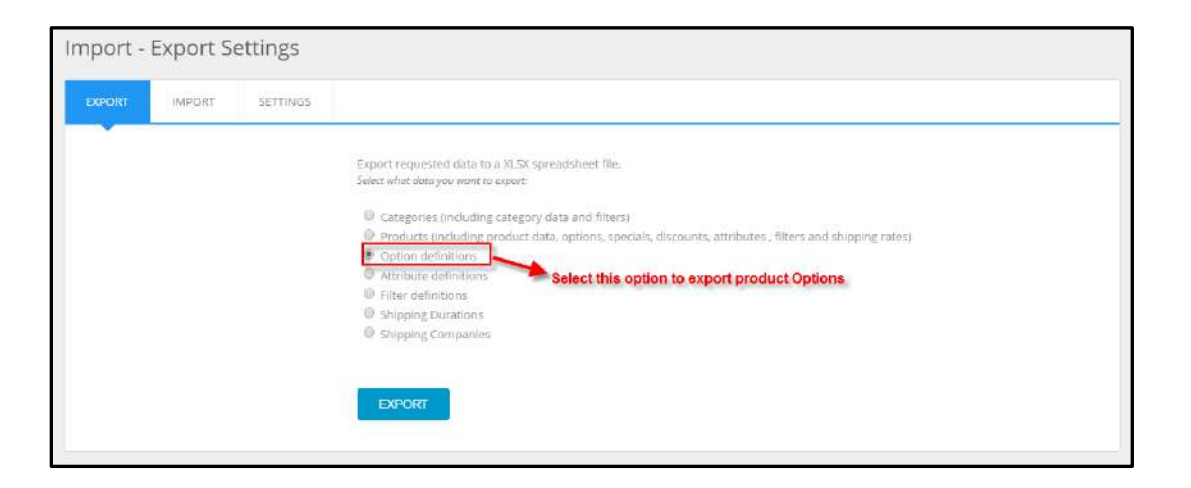

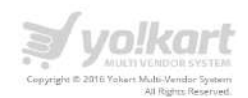

#### **Attribute Definitions**

On selecting the option, Admin can export Attributes as a spreadsheet file. Please see the screenshot below:

| Import - | Export Se | ettings  |                                                                                                    |
|----------|-----------|----------|----------------------------------------------------------------------------------------------------|
| EXPORT   | IMPORT    | SETTINGS |                                                                                                    |
|          |           |          | Export requested data to a XLSX spreadsheet file,<br>Seker what data you went to export<br>Categories (including category data and filters)<br>Products (including product data, options, specials, discounts, attributes , filters and shipping rates)<br>Option definitions<br>Titler definitions<br>Select this option to Export Attributes<br>Shipping Companies |

### **Filter Definitions**

On selecting the option, Admin can export options as a spreadsheet file. Please see the screenshot below:

| Import - Export Settings |                                                                                                    |
|--------------------------|----------------------------------------------------------------------------------------------------|
| EXPORT IMPORT SETTINGS   | Export requested data to a XLSX spreadsheet file.<br>Select what data you want to export.<br>Categories (including category data and filters)<br>Categories (including product data, options, specials, discounts, attributes , filters and shipping rates)<br>Categories (including product data, options, specials, discounts, attributes , filters and shipping rates)<br>Categories (including product data, options, specials, discounts, attributes , filters and shipping rates)<br>Categories (including product data, options, specials, discounts, attributes , filters and shipping rates)<br>Categories (including product data, options)<br>Categories (including product data, options)<br>C |
|                          | EXPORT                                                                                                    |

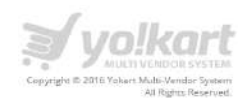

### **Shipping Durations**

On selecting this option, Admin can export a list of Shipping Durations as a spreadsheet file. Please see the screenshot below:

| Import - Exp | ort Se | ettings  |                                                                                                    |
|--------------|--------|----------|----------------------------------------------------------------------------------------------------|
| EXPORT       | IPORT  | SETTING5 |                                                                                                    |
|              |        |          | Export requested data to a XLSX spreadsheet file.<br>Select what data you want to export.<br>Categories (including category data and filters)<br>Products (including product data, options, specials, discounts, attributes, filters and shipping rates)<br>Coption definitions<br>Filter definitions<br>Shipping Companies<br>Brands.<br>Countries<br>EXPORT |

### **Shipping Companies**

On selecting the option; Admin can export a list Shipping Companies as a spreadsheet file. Please see the screenshot below:

| Import - | Export S | lettings |                                                                                                    |
|----------|----------|----------|----------------------------------------------------------------------------------------------------|
| EXPORT   | IMPORT   | SETTINGS |                                                                                                    |
|          |          |          | Export requested data to a XLSX spreadsheet file.<br>Select what data you want to export<br>Categories (including category data and filters)<br>Products (including product data, options, specials, discounts, attributes, filters and shipping rates)<br>Option definitions<br>Attribute definitions |
|          |          |          | Filter definitions     Shipping Companies     Select this option to export the Shipping Companies in spreadsheet     Countries                                                                                                    |
|          |          |          | EXPORT                                                                                                    |

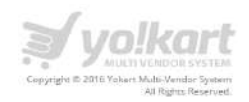

### Brands

On selecting the option, Admin can export Brands as a spreadsheet file. Please see the screenshot below:

| Import - I | Export Se | ettings  |                                                                                                    |
|------------|-----------|----------|----------------------------------------------------------------------------------------------------|
| EXPORT     | IMPORT    | SETTINGS |                                                                                                    |
|            |           |          | Export requested data to a XLSX spreadsheet file.<br>Salect what data you want to export:<br>Categories (including category data and filters)<br>Products (including product data, options, specials, discounts, attributes, filters and shipping rates)<br>Option definitions<br>Attribute definitions<br>Shipping Durations<br>Shipping Companies<br>Countries<br>Select this option to export brands in spreadsheet file. |

#### Countries

On selecting the option; Admin can export Countries as a spreadsheet file. Please see the screenshot below:

| Import - | Export Se | ettings  |                                                                                                    |
|----------|-----------|----------|----------------------------------------------------------------------------------------------------|
| EXPORT   | IMPORT    | SETTINGS |                                                                                                    |
|          |           |          | Export requested data to a XLSX spreadsheet file.<br>Safet what data you want to export:<br>Categories (including category data and filters)<br>Products (including product data, options, specials, discounts, attributes, filters and shipping rates)<br>Option definitions<br>Attribute definitions<br>Filter definitions<br>Shipping Durations<br>Shipping Companies.<br>Brands<br>Countries |
|          |           |          | EXPORT                                                                                                    |

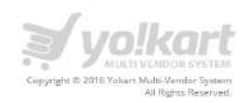

### **11.2. IMPORT**

On click of Import tab, Admin can import products. Please see the screenshot below:

| Import from a XLS, XLSX or DDS spreadsheet file<br>Spreadsheet can have categories, products, attribute definitions, option definitions, filter definitions, Shipping Durations or Shipping Companie<br>Do on Export first to see the exact format of the worksheets!<br>Select this option to update and add products<br>No [Delete all old data before Import]<br>File to be uploaded | PORT IMPORT | SETTINGS |                                                                                                    |
|----------------------------------------------------------------------------------------------------|-------------|----------|----------------------------------------------------------------------------------------------------|
|                                                                                                    | •           |          | Import from a XLS, XLSX or ODS spreadsheet file<br>Spreadsheet can have categories, products, attribute definitions, option definitions, filter definitions, Shipping Durations or Shipping Companies.<br>Do on Export first to see the exact format of the worksheets!<br>Select this option to update and add products<br>No [Delete all old data before Import]<br>File to be uploaded |
|                                                                                                    |             |          | Browse File                                                                                                    |

Following options are available to import products:

• Yes (Update and/or add data)

On selecting the option, Admin can update or add products through CSV file.

System will compare the products id with CSV file, existing products will be updated and others products will be added in the system.

• No (Delete all old data before import)

In this process, firstly system is removing the details of existing product and adding the details mentioned in the CSV file.

On selecting the option; Admin can export options as a spreadsheet file. Please see the screenshot below:

| nport - | Export S | ettings  |                                                                                                    |
|---------|----------|----------|----------------------------------------------------------------------------------------------------|
| EXPORT  | IMPORT   | SETTINGS |                                                                                                    |
|         |          |          | Import: from a XLS, XLSX or ODS spreadsheet file<br>Spreadsheet can have categories, products, attribute definitions, option definitions, filter definitions, Shipping Durations or Shipping Companies.<br>Do an Export first to see the exact format of the worksheets: |
|         |          |          | Yes (Update and/or add data)     No (Delete all old data before Import)     Select this option to delete the old products and upload new products through spreadsheet                                                                                                    |
|         |          |          | File to be uploaded                                                                                                    |
|         |          |          | Browse File                                                                                                    |
|         |          |          |                                                                                                    |
|         |          |          | IMPORT                                                                                                    |
|         |          |          |                                                                                                    |

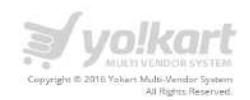

## 11.3. Settings

On the settings page, Admin can select setting to Import/Export information from database. Please see the screenshot below:

| Import - Export | Settings |                                                                                                    |
|-----------------|----------|----------------------------------------------------------------------------------------------------|
| EXPORT IMPORT   | SETTINGS | Admin can update import related settings under Settings tab                                           |
|                 |          | Use collection id instead of collection Name in worksheets 'categoryCollections'                      |
|                 |          | Use added_by_ld instead of added by luser name) in worksheets 'Products'                              |
|                 |          | I Use brand id instead of brand name in worksheets 'Products'                                         |
|                 |          | Use shop_id instead of shop name in worksheets 'Products'                                             |
|                 |          | Use option_Id Instead of option name in worksheets 'ProductOption' and 'ProductOptionValues'          |
|                 |          | Use option_value_id instead of option_value name in worksheet 'ProductOptionValues'                   |
|                 |          | Use attribute_group_id instead of attribute_group name in worksheet 'ProductAttributes'               |
|                 |          | Use attribute_id instead of attribute name in worksheet 'ProductAttributes'                           |
|                 |          | Use filter_group_id instead of filter_group name in worksheets "ProductFilters' and "CategoryFilters' |
|                 |          | Use filter, id instead of filter name in worksheets 'ProductFilters' and 'CategoryFilters'            |
|                 |          | Use country_id instead of country name in worksheets 'Products' and 'ProductShippingPlates'           |
|                 |          | Use company_id instead of company name in worksheets 'ProductShippingRates'                           |
|                 |          | Use duration_id instead of duration name in worksheets 'ProductShippingRates'                         |
|                 |          | Use phpTemp cache for large Exports (will be slightly slower)                                         |
|                 |          | Use phpTemp cache for large imports (will be slightly slower)                                         |
|                 |          | UPDATE                                                                                                |
|                 |          |                                                                                                    |

- Use **collection\_id** instead of **collection Name** in worksheets 'categoryCollections' You can check this to Import/Export collection id instead collection name.
- Use **added\_by\_id** instead of added by (user name) in worksheets 'Products' You can check this option to Import/Export id of the user who added this product.
- Use **brand\_id** instead of brand name in worksheets 'Products' You can check this option to Import/Export brand\_id in place of brand name.
- Use **shop\_id** instead of shop name in worksheets 'Products' You can check this option to Import/Export shop id instead shop name
- Use **option\_id** instead of option name in worksheets 'ProductOption' and 'ProductOptionValues'

You can check this option to Import/Export option id instead option name

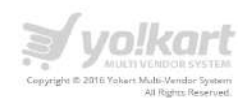

• Use **option\_value\_id** instead of option\_value name in worksheet 'ProductOptionValues'

You can check this option if you want to Import/Export option value id instead option value.

• Use **attribute\_group\_id** instead of attribute\_group name in worksheet 'ProductAttributes'

You can check this option to import/export attribute group id instead group name.

• Use **attribute\_id** instead of attribute name in worksheet 'ProductAttributes' You can check this option to import/export attribute\_id instead attribute\_name

 Use filter\_group\_id instead of filter\_group\_name in worksheets 'ProductFilters' and 'CategoryFilters'

You can check this option to import/export filter\_group\_id instead filter\_group\_name

• Use **filter\_id** instead of filter name in worksheets 'ProductFilters' and 'CategoryFilters' You can check this option to import/export filter\_id instead filter\_name

• Use **country\_id** instead of country name in worksheets 'Products' and 'ProductShippingRates'

You can check this option to import/export **country\_id** instead **country\_name** This settings is for products worksheet and product shipping rates worksheet

• Use **company\_id** instead of company name in worksheets 'ProductShippingRates' You can check this option to import/export company\_id instead company\_name

- Use **duration\_id** instead of duration name in worksheets 'ProductShippingRates' You can check this option to import/export duration\_id instead duration\_name
- Use **phpTemp** cache for large Exports (will be slightly slower) You can check this option to cache the spreadsheet while Exporting
- Use **phpTemp** cache for large Imports (will be slightly slower) You can check this option to cache the spreadsheet while importing

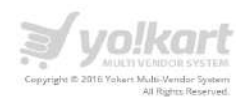

# **12.Smart Recommendation**

Smart Recommendation module has been created to recommend products on the basis of product reviewed/bought, categories, brands and tags.

For recommendation of products, we are using 3 relations.

- Similar Tags
- Related Products
- Bought Together

In this section Admin manages the weightages and recommendations on the system. Admin can select Smart Recommendation link in the left panel. Please see the screenshot below.

| 0                                                                        |   |
|--------------------------------------------------------------------------|---|
| WELCOME                                                                  | • |
| DASHBOARD                                                                |   |
| CATALOG                                                                  | + |
| BUYERS/SELLERS                                                           | + |
| AFFILIATES                                                               | + |
| CMS                                                                      | + |
| SETTINGS                                                                 | + |
| ORDERS                                                                   | + |
| REPORTS                                                                  | + |
| EXPORT / IMPORT                                                          | + |
| SMART RECOMMENDATIONS                                                    | - |
| Manage Weightages<br>Manage Recommendations<br>Products Browsing History |   |
| PPC MANAGEMENT                                                           | + |

Under Smart recommendations, Admin can access Manage weightage, Recommendations and view product browsing history. Please see the details below.

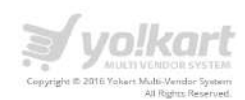

# 12.1. Manage Weightage (Products)

| EVENT                 | WEIGHTAGE                                                          |
|-----------------------|--------------------------------------------------------------------|
| Product Viewed        | 1.00                                                               |
| Time Spent            | 1.00<br>Here weightage will be incremented after every 30 seconds. |
| Added to Cart         | 2.00                                                               |
| Removed from Cart     | -1.00                                                              |
| Marked Favorite       | 2.00                                                               |
| Marked Un-favorite    | -1.00                                                              |
| Added to Wishlist     | 3.00                                                               |
| Removed from Wishlist | -2.00                                                              |
| Rated                 | 2.00<br>Here weightage will be multiplied with user's rating       |
| Payment Received      | 5.00                                                               |
| Order Cancelled       | -3.00                                                              |
| Order Completed       | 10.00                                                              |

Weightage is managed by below listed events.

- $\circ$  Product Viewed
- o Time Spent
- $\circ \quad \text{Added to Cart} \quad$
- $\circ \quad \text{Removed from Cart} \quad$
- o Marked Favorite
- o Marked Un-favorite
- Added to Wish list

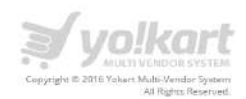

- Removed from Wish list
- o Rated
- Payment Received
- Order Cancelled
- o Order Completed

*Note:* Weightage decides the recommendation of product to users.

# 12.2. Manage Recommendations

Admin can select **Manage Recommendations** link under the Smart Recommendation menu item in the left panel. Please see the screenshot below:

| ÷                                                                        |   |
|--------------------------------------------------------------------------|---|
| 0                                                                        |   |
| WELCOME                                                                  | • |
| DASHBOARD                                                                |   |
| CATALOG                                                                  | + |
| BUYERS/SELLERS                                                           | + |
| AFFILIATES                                                               | + |
| CMS                                                                      | + |
| SETTINGS                                                                 | + |
| ORDERS                                                                   | + |
| REPORTS                                                                  | + |
| EXPORT / IMPORT                                                          | + |
| SMART RECOMMENDATIONS                                                    |   |
| Manage Weightages<br>Manage Recommendations<br>Products Browsing History |   |
| PPC MANAGEMENT                                                           | + |
| Е 🗘                                                                      | + |

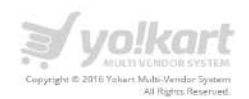

Under Manage Recommendations, Admin can view the weightage of products on which some actions has been done. Also, admin can add custom weightage for a particular product. Please see the screenshot below.

|                                                       |                      |                  |                  | <b>FLUE</b> () | Ê 🕭 🖻                         |
|-------------------------------------------------------|----------------------|------------------|------------------|----------------|-------------------------------|
| Search                                                |                      |                  |                  |                | م                             |
| RECOMMENDED PRODUCTS                                  |                      |                  |                  |                | 1                             |
| NAME                                                  | SHOP                 | SYSTEM WEIGHTAGE | CUSTOM WEIGHTAGE | VALID TILL (CW | CLEAR RECORDS                 |
| Lenovo Laptop                                         | Shark                | 70.00            | 0.00             | 0000-00-00     | 6                             |
| Winter wear                                           | Chocolate collection | 39.00            | 0.00             | 0000-00-00     |                               |
| Pigeon Special Induction Base Non-Stick Fry Pan, 24cm | Homestore            | 30.00            | 0.00             | 0000-00-00     |                               |
| Taos Women's Artisan Western Boot                     | BestWomenStore       | 28.00            | 0.00             | 0000-00-00     | 0                             |
| KEEN Women's Elsa WP Winter Boot                      | BestWomenStore       | 28.00            | 0.00             | 00-00-000      |                               |
| HP stream Notebook                                    | Shark                | 21.00            | 0.00             | 2016-12-21     |                               |
| Blazor                                                | Fashion Villa        | 18.00            | 0.00             | 0000-00-00     |                               |
| Shirt                                                 | Fashion Villa        | 18.00            | 0.00             | 00-00-00       | ۵                             |
| Nice stylish top                                      | Chocolate collection | 13.00            | 0.00             | 0000-00-00     |                               |
| Blue Shirt                                            | fashion              | 11.00            | 0.00             | 0000-00-00     | 6                             |
| 1 2 3 4                                               |                      |                  |                  |                | Showing 1 to 10 of 36 entries |

Admin can clear the records through "Clear Records" option.

*Note:* On behalf of weightage of such products and browsing history of user, products will be recommended on the system.

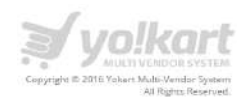

# **12.3. Product Browsing History**

Admin can view **Product Browsing History** link under the Smart Recommendation menu item in the left panel. Please see the screenshot below:

| WELCOME                                     | ~ |
|---------------------------------------------|---|
| DASHBOARD                                   |   |
| CATALOG                                     | + |
| BUYERS/SELLERS                              | + |
| AFFILIATES                                  | + |
| CMS                                         | + |
| SETTINGS                                    | + |
| ORDERS                                      | + |
| REPORTS                                     | + |
| SUBSCRIPTION                                | + |
| EXPORT / IMPORT                             | + |
| SMART RECOMMENDATIONS                       | - |
| Manage Weightages<br>Manage Recommendations |   |
| Products Browsing History                   |   |
| F AGEMENT                                   | + |

Under Product Browsing History, Admin can view the view browsing history of products. Also, admin will be able to clear the browsing records. Please see the screenshot below.

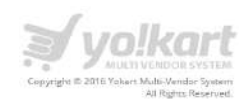

|                                                 |             | yo!kart          |            |        |         | 6         | uo 🔵 🔇   | Ē       | d 🖻     |
|-------------------------------------------------|-------------|------------------|------------|--------|---------|-----------|----------|---------|---------|
| NAME                                            | VISITOR     | DATE             | TIME       | VISITS | ORDERED | CANCELLED | FAVORITE | CLEAR F | RECORDS |
| Dell Inspiron                                   | litesh      | 09/11/2016 18:41 | 15<br>secs | 1      | N       | Ν         | N        | Ν       | Ν       |
| New test product 2                              | Thomas Cook | 20/12/2016 16:51 | 14<br>secs | 21     | Ν       | Ν         | N        | Ν       | Y       |
| Tom's Ware Mens Premium Contrast Dress<br>Shirt | Maxixx      | 13/12/2016 17:27 | 0 secs     | 1      | N       | N         | N        | N       | N       |
| Hip-Hop Music                                   | Maxixx      | 13/12/2016 16:44 | 0 secs     | 0      | N       | N         | Y        | N       | N       |
| Handheid Consoles                               | Maxixx      | 13/12/2016 16:40 | 0 secs     | 0      | N       | N         | Y        | N       | N       |
| Test Product 3                                  | Maxixx      | 13/12/2016 10:06 | 0 secs     | 0      | N       | Ν         | N        | N       | Y       |
| Tully Queen Bed White                           | -NA-        | 06/11/2016 11:21 | 0 secs     | đ      | N       | N         | Ň        | N       | N       |
| Wall Glass Insulated Beer Glass                 | -NA-        | 02/09/2016 15:42 | 0 secs     | 1      | N       | N         | N        | N       | Ν       |
| Dell Inspiron                                   | -NA-        | 10/10/2016 13:31 | 0 secs     | 1      | N       | N         | N        | N       | Ν       |
| Honey Oak Wood Frame and Suede                  | -NA-        | 02/09/2016 12:48 | 0 secs     | 1      | N       | N         | N        | N       | N       |

Admin will be able to view following options in browsing history.

- o Name
- o Visitor Name
- o Date
- o Time
- $\circ$  Visits
- Ordered
- Cancelled
- Favorite
- o Wish List
- o In Cart

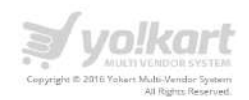

# **13.PPC Management**

Admin can select PPC Management link in the left panel and can manage following options.

- Advertisers
- PPC Payment Methods
- PPC Promotions

Please see the screenshot below:

| ÷                     | <b>∌</b> y <u>o</u> l                                                                                           | kart           |                            |                                          | PIXED 🔇                 |
|-----------------------|----------------------------------------------------------------------------------------------------|----------------|----------------------------|------------------------------------------|-------------------------|
| WELCOME<br>DASHBOARD  | NEW USERS<br>166<br>PLAN % STREAM<br>PLAN % BLODE<br>THIS MONTH PLAN % BLODE                                    | THIS MONTH PLA | wishops<br>4<br>wins 1250% | SALES EAR<br>\$4,45<br>THIS MONTH PLAN % | NINGS<br>96.00<br>0.00% |
| CATALOG               | +                                                                                                    |                |                            |                                          |                         |
| BUYERS/SELLERS        | * STATISTICS                                                                                                    |                |                            | TOTAL SALES                              | ORDERS                  |
| AFFILIATES            | + SALES EARNINGS SIGNUPS PRODUCTS AFFILIATE SIGNUPS                                                             |                |                            |                                          |                         |
| CMS                   | + -                                                                                                    |                | TODAY                      | \$0.00                                   | 0                       |
| SETTINGS              | + Order Sales: Last 12 months                                                                                   |                |                            |                                          |                         |
| ORDERS                | + 00                                                                                                    | Sales          | THIS WEEK                  | \$0.00                                   | 0                       |
| REPORTS               | + 20                                                                                                    |                | THIS MONTH                 | \$0.00                                   | 21                      |
| EXPORT / IMPORT       | + 00                                                                                                    |                |                            |                                          |                         |
| SMART RECOMMENDATIONS | + 00                                                                                                    |                | LAST 3 MONTHS              | \$44,960.00                              | 39                      |
| PPC MANAGEMENT        | + Aug-2018 Jun-2016 Apr-2016 Feb-2016 Dec-2015 Oct-2015<br>Jul-2016 May-2016 Mar-2016 Jan-2016 Nov-2015 Sep-201 | 5              | TOTAL                      | \$44,960.00                              | 39                      |
| BLOG                  | +                                                                                                    |                |                            |                                          |                         |
| MESSAGES              | S STATISTICS                                                                                                    | TRAFFIC        | OURCES                     |                                          | :                       |
| ADMIN USERS           |                                                                                                    |                |                            |                                          |                         |
|                       | Visitor Stats                                                                                                   |                |                            |                                          |                         |

# 13.1. Advertisers

Admin can select Advertiser link under the PPC Management menu item in the left panel. Please see the screenshot below:

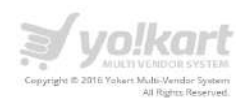

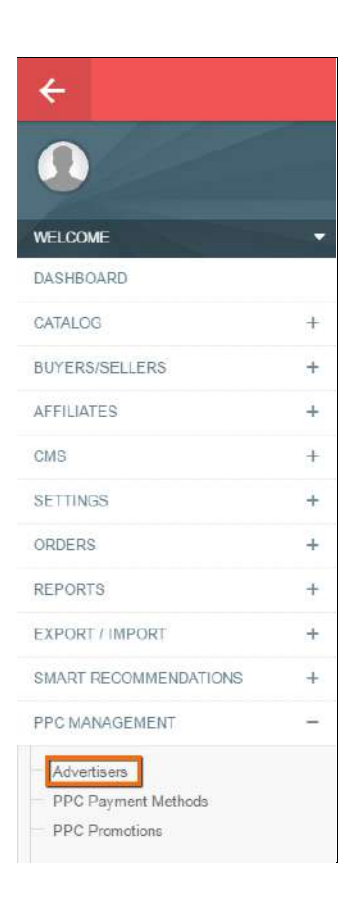

On click of Advertiser, admin can view the list of advertisers registered to promote banners on the website. Please see the screenshot below:

| isey more         |                                                        | Status          |                          |                  | Date From      |                     | Date To   |       |           |   |   |   |
|-------------------|--------------------------------------------------------|-----------------|--------------------------|------------------|----------------|---------------------|-----------|-------|-----------|---|---|---|
|                   |                                                        | All             |                          | 4                |                |                     | [2]       |       |           |   |   | 問 |
| Balance From [5]  |                                                        | Balance To [\$] |                          |                  |                |                     |           |       |           |   |   |   |
|                   |                                                        |                 |                          |                  | SEARCH         | CLEAR SEA           | NRCH .    |       |           |   |   |   |
|                   |                                                        |                 |                          |                  |                |                     |           |       |           |   |   |   |
| ANAGE - AD        | /ERTISERS                                              |                 |                          |                  |                |                     |           |       |           |   |   |   |
|                   |                                                        |                 |                          |                  |                |                     |           |       |           |   |   |   |
| AME               | U SERNAME/EMAIL                                        |                 | ADDED ON                 | STATUS           | EMAIL VERIFIED | BALANCE             | AFFILIATE | ACTIO | NS        |   |   |   |
| AME<br>dvertiser  | U SERNAME/EMAIL                                        |                 | ADDED ON<br>Aug 24, 2016 | STATUS<br>Active | EMAIL VERIFIED | BALANCE<br>\$492.00 | AFFILIATE | АСТЮ  | NS<br>(9) | 1 | - |   |
| (AME<br>dvertiser | U SERNAME/EMAIL<br>U. advertiser<br>E. advertisen@damm | iyid.com        | ADDED ON<br>Aug 24, 2016 | STATUS<br>Active | EMAIL VERIFIED | BALANCE<br>\$492.00 | AFFILIATE |       | NS<br>(Đ  | Ø | • |   |

On click of 💛 icon, Admin can update status of advertiser.

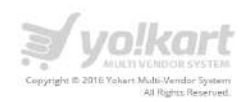

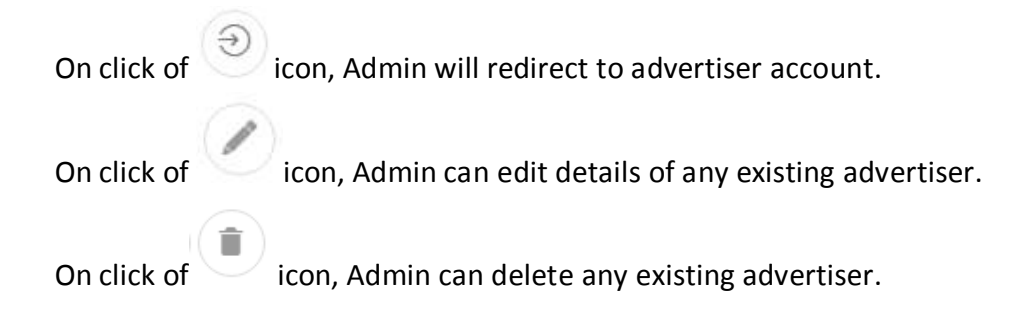

# **13.2. PPC Payment methods**

Admin can select **PPC Payment methods** link under the PPC Management menu item in the left panel. Please see the screenshot below:

| ÷                     |   |
|-----------------------|---|
| •                     |   |
| WELCOME               | - |
| DASHBOARD             |   |
| CATALOG               | + |
| BUYERS/SELLERS        | + |
| AFFILIATES            | + |
| CMS                   | + |
| SETTINGS              | + |
| ORDERS                | + |
| REPORTS               | + |
| EXPORT / IMPORT       | + |
| SMART RECOMMENDATIONS | + |
| PPC MANAGEMENT        |   |
| Advertisers           |   |
| PPC Payment Methods   |   |
| PPC Promotions        |   |

On click of PPC Payment methods, admin can view the list of payment methods available on the website. Please see the screenshot below:

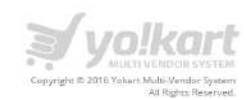

| NAME                       |                                                                                                    | ,    | ACTION | 5 |
|----------------------------|----------------------------------------------------------------------------------------------------|------|--------|---|
| PayPal Payments            | Standard                                                                                                    | 0    |        | 0 |
| Transfer to Bank           |                                                                                                    | 0    | Ø      | 0 |
| n oliok of                 | icon Admin can disable any evicting payment mathed                                                                                                   |      |        |   |
|                            | icon, Adminican disable any existing payment method.                                                                                                 |      |        |   |
|                            | 8                                                                                                    |      |        |   |
| n click of                 | icon, Admin can enable any existing payment method.                                                                                                  |      |        |   |
| On click of<br>On click of | <ul> <li>icon, Admin can enable any existing payment method.</li> <li>icon, Admin can edit name, details, etc. of existing payment method</li> </ul> | าดต่ | 1.     |   |

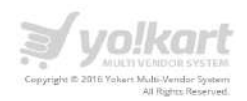

### **13.3.** PPC Promotions

Admin can select **PPC Promotions** link under the PPC Management menu item in the left panel. Please see the screenshot below:

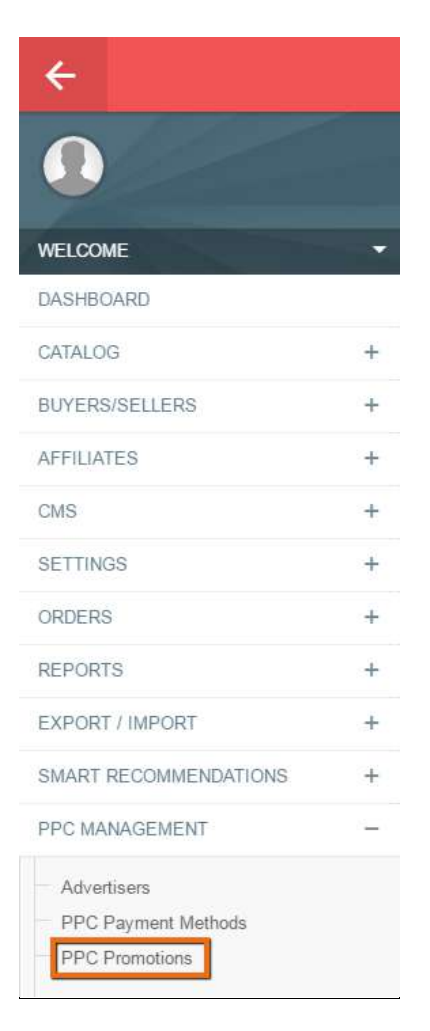

On click of PPC Promotions, Admin can view list of promotion requests submitted by Sellers/Advertisers on the website. Admin can search the promotion requests by using filters available on the backend. Please see the screenshot below:

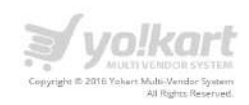

| Date From     |                                            |                                                                            |                                         | D                                                                | Dato To              |                                      |                                                                                                    |   |     |                  |    |
|---------------|--------------------------------------------|----------------------------------------------------------------------------|-----------------------------------------|------------------------------------------------------------------|----------------------|--------------------------------------|----------------------------------------------------------------------------------------------------|---|-----|------------------|----|
| Active<br>All |                                            |                                                                            |                                         | A<br>A                                                           | upproved.            |                                      |                                                                                                    |   |     |                  |    |
| Impression    | s From                                     |                                                                            |                                         | łr                                                               | mpressions To        |                                      |                                                                                                    |   |     |                  |    |
| Clicks Fron   | n                                          |                                                                            |                                         | C                                                                | licks To             |                                      |                                                                                                    |   |     |                  |    |
| Promotion     | Ву                                         |                                                                            |                                         |                                                                  | SEADCH               | CI FAI                               | ) SEAD/H                                                                                                    |   |     |                  |    |
|               |                                            |                                                                            |                                         |                                                                  |                      | OLC: W                               | ( GEPAKON                                                                                                    |   |     |                  |    |
|               |                                            |                                                                            |                                         |                                                                  |                      |                                      |                                                                                                    |   |     |                  |    |
| √IEW - F      | ROMOTI                                     | ONS                                                                        | CRC                                     | BUDGET                                                           | CHCKS                | DAYMENTS                             | DURATION                                                                                                    |   | ACT | IONS             |    |
| ∕IEW - F      | PROMOTI<br>#<br>000010                     | ONS<br>NAME<br>http://www.google.com                                       | CPC<br>\$2.00                           | BUDGET<br>\$20 00 / Weekly                                       | сыскя                | PAYMENTS<br>50.00                    | DURATION<br>Jan 25, 2016 - Feb 01, 2016                                                                                    | ۲ | ACT | ion s            | í  |
| /IEW - F      | PROMOTI<br>#<br>000010<br>000009           | ONS NAME http://www.google.com http://www.banner.com                       | CPC<br>\$2.00<br>\$2.00                 | BUDGET<br>\$20 00 / Weekly<br>\$25.00 / Daily                    | CLICKS<br>0          | PAYMENTS<br>\$0.00<br>\$2.00         | DURATION           Jan 25, 2016 - Feb 01, 2016           Aug 24, 2016 - Aug 25, 2016                                       | • | ACT | ions<br>()<br>() | (i |
| √IEW - F      | PROMOTI<br>#<br>000010<br>000009<br>000008 | ONS NAME http://www.google.com http://www.banner.com http://www.fatbit.com | CPC<br>52 00<br>52 00<br>52 00<br>52 00 | BUDGET<br>\$20 00 / Weekly<br>\$25.00 / Daily<br>\$20.00 / Daily | сыскя<br>0<br>1<br>3 | PAYMENTS<br>50 00<br>52 00<br>\$6.00 | DURATION           Jan 25, 2016 - Feb 01, 2016           Aug 24, 2016 - Aug 25, 2016           Aug 24, 2016 - Sep 30, 2016 | • | ACT | ions             | (i |

- On click of icon, Admin can approve the promotion request.
- On click of icon, Admin can disable any existing promotion.
- On click of *icon*, Admin can edit the fields of any existing promotion.

On Click of icon, Admin can view the logs of particular promotion. Please see the screenshot below:

i

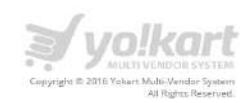

| VIEW - PROMOTION LOGS |             |        |        |  |  |  |
|-----------------------|-------------|--------|--------|--|--|--|
| DATE                  | IMPRESSIONS | CLICKS | ORDERS |  |  |  |
| 22/11/2016            | τ           | 0      | D      |  |  |  |
| 22/12/2016            | 33          | 3      | ٥      |  |  |  |

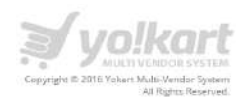

# 14.Blog

Admin can select Blog link in the left panel and can manage categories of blog. Please see the screenshot below:

| •                                                |   |
|--------------------------------------------------|---|
| WELCOME                                          | • |
| DASHBOARD                                        |   |
| CATALOG                                          | + |
| BUYERS/SELLERS                                   | + |
| AFFILIATES                                       | + |
| CMS                                              | + |
| SETTINGS                                         | + |
| ORDERS                                           | + |
| REPORTS                                          | + |
| EXPORT / IMPORT                                  | + |
| BLOG                                             | - |
| Categories<br>Posts<br>Contributions<br>Comments |   |
| MESSAGES                                         |   |
| ADMIN USERS                                      |   |

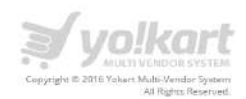

# 14.1. Categories

On click of **Categories** link, Admin will be redirected to the **Manage Categories** page. Please see the screenshot below:

| Home / Blog Categories Management |                 |               |
|-----------------------------------|-----------------|---------------|
| BLOG CATEGORY MANAGEMENT          |                 | 1             |
| CATEGORY TITLE                    | CATEGORY STATUS | ACTION ACTION |
| Category1                         | Active          |               |
| Ecommerce site                    | Active          |               |
|                                   |                 |               |

On click of *icon*, Admin can easily edit blog category of any existing category.

On Click of con, Admin can manage sub categories of any existing category.

On Add a new category, Admin can add new blog category on the system. Please see the screenshot below:

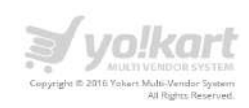

| / Edit Category                                                                                                    |
|----------------------------------------------------------------------------------------------------|
| у                                                                                                    |
|                                                                                                    |
| Category1                                                                                                    |
| category t                                                                                                    |
| Active                                                                                                    |
| Select                                                                                                    |
|                                                                                                    |
| e                                                                                                    |
|                                                                                                    |
| Note: Meta Other's are HTML meta fags: e.g. «meta name="example" content="example" />. We are not validating these fags: please take care of this. |
|                                                                                                    |

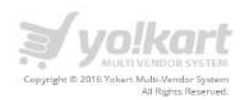

## 14.2. Blog - Posts

Under this tab, Admin can manage blog posts. Please see the screenshot below:

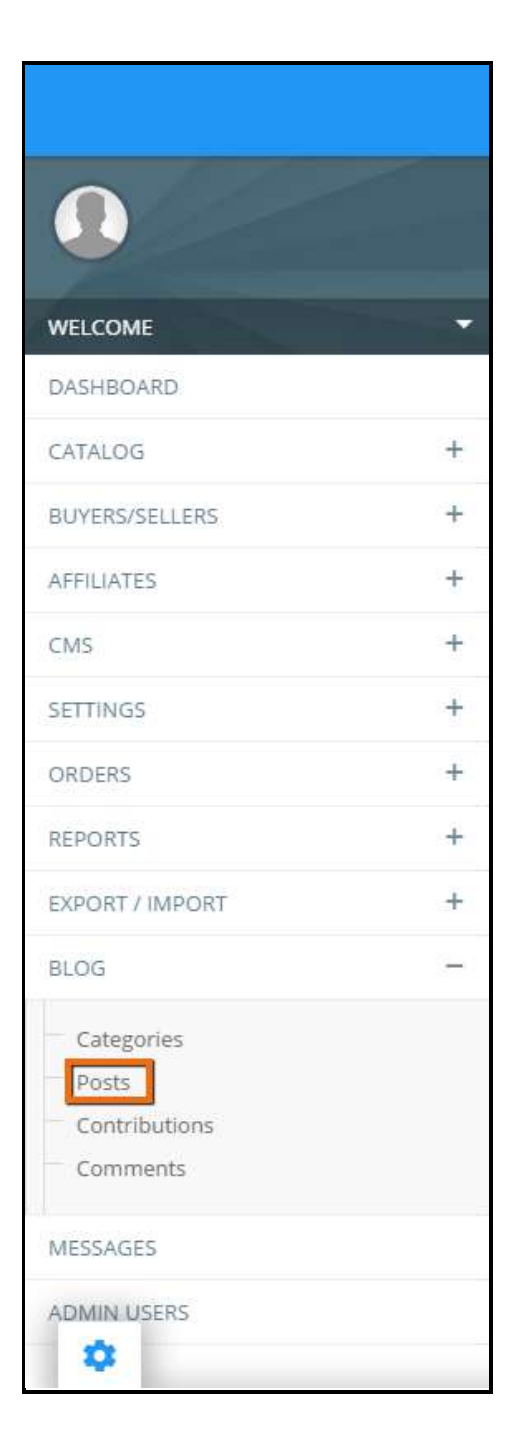

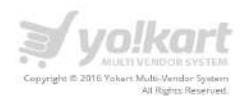

On click of **Posts** link, Admin will be redirected to the blog list page. Please see the screenshot below:

| Search | Blog Post                        |               |              |             |              |              | C |
|--------|----------------------------------|---------------|--------------|-------------|--------------|--------------|---|
| MANA   | GE - BLOG POST                   |               |              |             |              |              |   |
| 5. NO. | POST TITLE                       | POST CATEGORY | PUBLISH DATE | POST STATUS | POSTED ON    | ADD NEW POST |   |
| 1      | Lorem Ipsum is simply dummy      | subcate 2     | jul 11, 2016 | Published   | jul 11, 2016 | 10           |   |
| 2      | Lorem ipsum is simply dummy text | subcate 1     | jul 11, 2016 | Published.  | Jul 11, 2016 | 10           |   |

Admin can search for blog posts that are published or draft on the system.

- On click of icon, Admin can edit the existing blog post.
- On click of icon, Admin can delete any existing blog post.
- On click of Add new post, Admin can add a new post on the system.

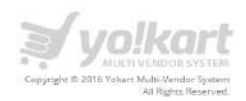

# **14.3. Blog - Contribution**

Under this tab, Admin can manage blog contributions on the system. Please see the screenshot below:

| •                                                |   |
|--------------------------------------------------|---|
| WELCOME                                          | • |
| DASHBOARD                                        |   |
| CATALOG                                          | + |
| BUYERS/SELLERS                                   | + |
| AFFILIATES                                       | + |
| CMS                                              | + |
| SETTINGS                                         | + |
| ORDERS                                           | + |
| REPORTS                                          | + |
| EXPORT / IMPORT                                  | + |
| BLOG                                             | 1 |
| Categories<br>Posts<br>Contributions<br>Comments |   |
| MESSAGES                                         |   |
| ADMIN USERS                                      |   |

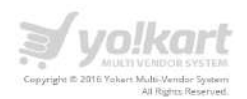

On click of **Contribution** link, Admin will be redirected to the blog contribution page and can search contributions. Please see the screenshot below:

| Blog Cor  | tributions Search              |                                |                     |            |        | > |
|-----------|--------------------------------|--------------------------------|---------------------|------------|--------|---|
| First Nam | 8                              | Contribution Status<br>Select  | SEARC               | CLEAR SEAR | сн     |   |
| BLOG C    | ONTRIBUTIONS LIST              |                                |                     |            |        |   |
| . NO.     | FIRST NAME                     | LAST NAME                      | EMAIL               | STATUS     | ACTION |   |
| i i       | <script>alert("test")</script> | <script>alert("test")</script> | shilpa@dummyid.com  | Approved   | • 8    |   |
| i.        | Test <b>name</b>               | Test <b>name</b>               | test@dummyid.com    | Pending    | • •    |   |
|           | Shilpa                         | Bansal                         | shilpa1@dummyid.com | Pending    | • 8    |   |
|           | Shilpa                         | Bansal                         | shilpa@dummyld.com  | Pending    | • 8    |   |
|           |                                |                                |                     |            |        |   |

On click of or icon, Admin can view the Contribution requests and change the contribution status.

On click of icon, Admin can delete any contribution request.

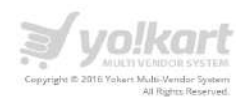

# 14.4. Blog – Comments

Under this tab, Admin can manage blog comments on the system. Please see the screenshot below:

| WELCOME                                          | - |
|--------------------------------------------------|---|
| DASHBOARD                                        |   |
| CATALOG                                          | + |
| BUYERS/SELLERS                                   | + |
| AFFILIATES                                       | + |
| CMS                                              | + |
| SETTINGS                                         | + |
| ORDERS                                           | + |
| REPORTS                                          | + |
| EXPORT / IMPORT                                  | + |
| BLOG                                             | - |
| Categories<br>Posts<br>Contributions<br>Comments |   |
| MESSAGES                                         |   |
| ADMIN USERS                                      |   |

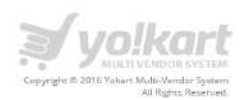

On click of **Comments** link, Admin will be redirected to the blog comments page and can search the comments. Please see the screenshot below:

| llog Comments Management |                        |         |       |              |        |
|--------------------------|------------------------|---------|-------|--------------|--------|
| omment Author Name       | Comment Stat<br>Soloci | U5      | ⊿ SE∕ | RCH CLEAR SE | ARCH   |
| BLOG COMMENT LIST        |                        |         |       |              |        |
| NO. AUTHOR NAME          | AUTHOR EMAIL           | COMMENT | POST  | STATUS       | ACTION |
| - Deserved Text and the  |                        |         |       |              |        |

On click of con, Admin can view the Comment requests and change the comment status.

On click of icon, Admin can delete any comment request on the system.

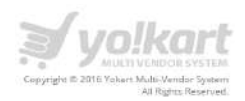

## **15.Messages**

Admin can select Messages link in the left panel. Please see the screenshot below:

| WELCOME         | • |
|-----------------|---|
| DASHBOARD       |   |
| CATALOG         | + |
| BUYERS/SELLERS  | + |
| AFFILIATES      | + |
| CMS             | + |
| SETTINGS        | + |
| ORDERS          | + |
| REPORTS         | + |
| EXPORT / IMPORT | + |
| BLOG            | + |
| MESSAGES        |   |
| ADMIN USERS     |   |

On the messages page, Admin can view messages between buyers and vendors.

On click of **messages** link, Admin will be redirected to the messages page. Please see the screenshot below:

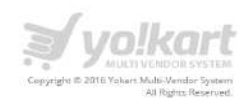

| MESSAGES                   |           |                                                                                        |                                                        |            |         |
|----------------------------|-----------|----------------------------------------------------------------------------------------|--------------------------------------------------------|------------|---------|
| FROM                       | то        | SUBJECT                                                                                | MESSAGE                                                | DATE       | ACTIONS |
| Litesh1                    | Homestore | Re: Allen solly<br>shoes(<br>FORMAL<br>SHOES)                                          | hello!! testing app                                    | 23/12/2015 | •       |
| maxix                      | Homestore | Re: Nike Mesh<br>Running<br>Shoes( Nike<br>Mesh Running<br>Shoes )                     | hello testing the application. It's good working fine. | 19/12/2015 | •       |
| RaviBhalla5587df40a32a7    | maxixx    | Re: Lenovo<br>Laptop(<br>Lenovoū1 )                                                    | my question will go here                               | 17/12/2015 | ۲       |
| RamAnDeEp10205393905871178 | maxixx    | Re: Sony<br>W800/B 20.1<br>MP Digital<br>Camera(<br>DER34.)                            | testing                                                | 07/12/2015 | ۲       |
| RamAnDeEp10205393905871178 | store     | Re: Body<br>Building<br>Secrets<br>Revealed( Body<br>Building<br>Secrets<br>Revealed ) | test                                                   | 07/12/2015 | ۲       |
|                            |           | Showing 1                                                                              | to 5 of 5 entries:                                     |            |         |

On this page we have a list of all the messages.

On click of icon, Admin can view the thread of messages.

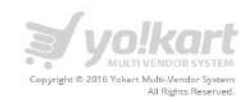

| MESSAGES |                                                   |   |
|----------|---------------------------------------------------|---|
| FILA     | Aug 05, 2015<br>maxixx<br>Your Track id is TRK007 | × |
| 1        | Aug 05, 2015<br>leonardo<br>Hello Maxixx          | × |
| 2        | Please send me track id of product.               |   |
|          | Regards,<br>Leonardo                              |   |
|          |                                                   |   |

Admin can also delete a message on click of 👗 icon.

First message will be displayed on the top of messages list. On click of icon in front of every message, Admin can delete any message from the messages list.

Admin can edit any message text on click of a particular message and this message will be updated in the message thread

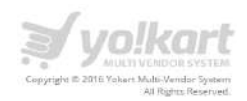

# **16.Admin Users**

In this section Admin can manage Sub-Admin users. Please see the screenshot below:

| WELCOME         | • |
|-----------------|---|
| DASHBOARD       |   |
| CATALOG         | + |
| BUYERS/SELLERS  | + |
| AFFILIATES      | + |
| CMS             | + |
| SETTINGS        | + |
| ORDERS          | + |
| REPORTS         | + |
| EXPORT / IMPORT | + |
| BLOG            | + |
| MESSAGES        |   |
| ADMIN USERS     |   |

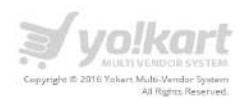

On click of **Admin Users** link, Admin will be redirected to the Manage admin users page. Please see the screenshot below:

| AME          | USERNAME  | EMAIL                    | SUPER ADMIN | AC * A                    | D NEW US | ier |
|--------------|-----------|--------------------------|-------------|---------------------------|----------|-----|
| ikart Admin  | welcome   | yokart-admin@dummyld.com | × .         |                           |          |     |
| istin Lenger | justinmax | Justinmax@dummyid.com    | N           | 1                         | a) (\$   | 1   |
| on Henry     | ronhenry  | ron@dummyld.com          | N           | (e)                       | •        |     |
| eonardo      | Leonardo  | leonardo@dummyld.com     | N           |                           | •        |     |
| kshay        | akshay    | akshay@dummyld.com       | N           |                           | •        |     |
| est          | test      | testi@dummyid.com        | N           | $\mathcal{O}(\mathbf{z})$ | •        |     |
| helly        | shelly    | shelly.sahl@fatbit.com   | N           | 00                        | a (4     | 1   |

On click of *icon*, Admin can edit details of any existing user.

On click of icon, Admin can change password of any existing user.

On click of icon, Admin can delete any existing user.

On click of icon, Admin can assign permission to a particular user. Please see the screenshot below:
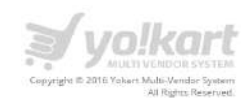

| Permissions | <ul> <li>Dashboard</li> <li>Product Catagories</li> <li>Filter Groups</li> <li>Attributes</li> <li>Navigations</li> <li>Language Labels</li> <li>FAQ Categories</li> <li>Report Reasons</li> <li>Shipping Companies</li> <li>Zorie Management</li> </ul> | <ul> <li>Manage Shops</li> <li>Manage Products</li> <li>Filter Options</li> <li>Customers/Users</li> <li>Content Pages</li> <li>Slides Management</li> <li>FAQ Management</li> <li>Cancel Reasons</li> <li>Shipping Durations</li> <li>Countries Management</li> </ul> | <ul> <li>Product Brands</li> <li>Product Options</li> <li>Attribute Groups</li> <li>Collections</li> <li>Extra Content Pages</li> <li>Banner Management</li> <li>Testimonials</li> <li>Return Reasons</li> <li>Discount Corpons</li> <li>States Management</li> </ul> |
|-------------|----------------------------------------------------------------------------------------------------|----------------------------------------------------------------------------------------------------|----------------------------------------------------------------------------------------------------|
|             | General Settings  View Server Info  Withdrawal Requests  Reports  Database Backup & Restore  Order Statuses                                                                                                    | <ul> <li>Payment Methods</li> <li>Customer Order</li> <li>Order Cancellation Requests</li> <li>Messages</li> <li>Supplier Approval Form</li> </ul>                                                                                                    | Manage Email Templates     Vendor Orders     Return Requests     Staff Members     Supplier Approval Requests                                                                                                    |

On the **Permissions Set** up page, Admin can check the modules which would be assigned to the Sub Admin user.

On click of **Add Admin User**, Admin will be redirected to the **Admin User Setup** page. Admin needs to fill up the following details to add a new user:

- Full Name
- Email
- Username
- Password
- Confirm Password

| ADMIN USER SETUP  |        |
|-------------------|--------|
| Full Name*        |        |
| Email*            |        |
| Username*         |        |
| Password*         |        |
| Confirm Password* |        |
|                   | UPDATE |